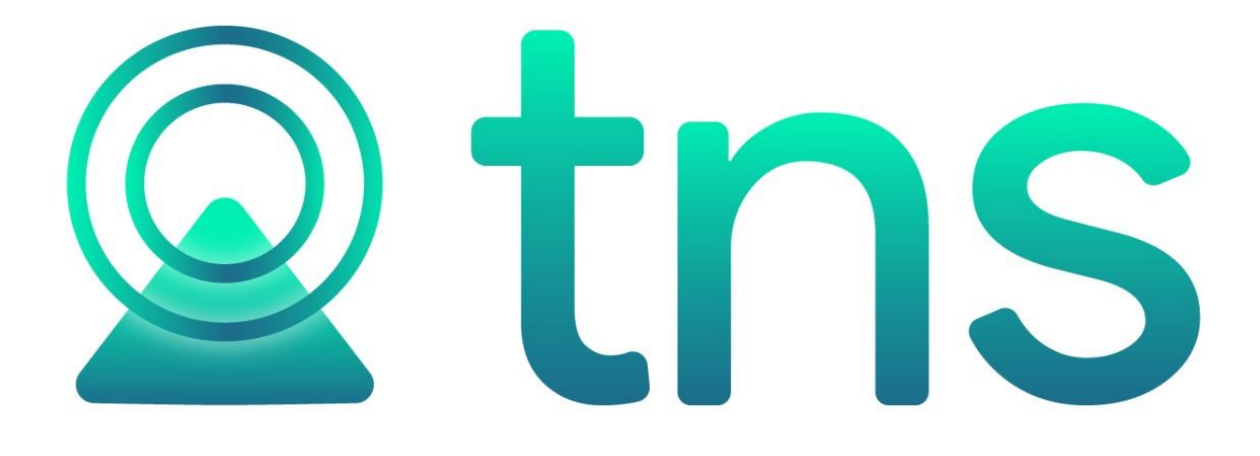

# MANUAL DE CONTABILIDAD

Cúcuta: Centro Comercial Bolívar Local B16 y B21 Tels. (7) 5748710

. Fecha de Revisión, julio25 de 2023

Registro de Derechos de Autor Libro-Tomo-Partida 13-16-245 de 06-Jul-2006.

Todos los derechos están reservados. Impreso en Cúcuta, Colombia.

La información de este documento no puede ser alterada o cambiada sin la autorización escrita de TNS SAS.

Este manual es suministrado exclusivamente con efectos informativos. Toda información contenida en el mismo está sujeta a cambios sin previo aviso. TNS SAS no es responsable de daño alguno, directo o indirecto, resultante del uso de este manual.

## Tabla de Contenido Contenido

| CARACTERÍSTICAS Y BENEFICIOS                           | 5        |
|--------------------------------------------------------|----------|
| CAPITULO 2                                             | 6        |
| ENTRADAS Y SALIDAS DEL MÓDULO<br>Visión general        | <b>6</b> |
| CAPITULO 3                                             | 7        |
| OPERACIONES RUTINARIAS                                 | 7        |
| Acceso al Programa                                     | 7        |
| Maneio de Ventanas                                     |          |
| Ingreso de la Información                              | 12       |
| Como Crear Plan de Cuentas                             | 12       |
| Como Crear Terceros                                    |          |
| Como Crear Prefijos de Documentos                      |          |
| Como Crear Bancos                                      | 29       |
| Como Crear Zonas                                       |          |
| Como Crear Clasificación de Tereoros                   |          |
| Como Crear Empresas de Comunicacionas                  |          |
| Como Crear <u>Concentos DIAN</u>                       |          |
| Como Crear Conceptos DIAN                              |          |
| Como Crear <u>S</u> ucursales                          |          |
| Como Crear P <u>e</u> riodo                            |          |
| Procesos de la Información                             |          |
| Como Crear <u>C</u> omprobantes                        |          |
| Cómo Crear <u>P</u> resupuesto                         |          |
| Cómo <u>A</u> sentar Pendientes                        |          |
| Como <u>T</u> rasladar Saldos Año Anterior             |          |
| Como Generar <u>D</u> epreciación/Amortización         |          |
| Como Generar <u>C</u> ierre de Costos                  |          |
| Como Generar Cierre del Año Fiscal                     |          |
| Manejo de Informes (Salidas)                           |          |
| Cómo Imprimir Balance de Comprobación                  |          |
| Cómo Imprimir Libros Auxiliares                        |          |
| Cómo Imprimir Comprobante de Diario                    |          |
| Cómo Imprimir Totales por Cuenta entre Fechas          | 59       |
| Cómo Imprimir Movimiento Diario de Cuentas Específicas |          |
| Cómo Imprimir Flujo de Efectivo Diario                 | 61       |
| Cómo Imprimir Movimiento de un Tercero                 | 63       |
| Cómo Imprimir Listado de Comprobantes                  | 64       |
| Cómo Imprimir Listado de Notas Internas                |          |
| Cómo Imprimir Iva del Gasto Agrupado por Concepto      |          |
| Cómo Imprimir Libros Oficiales – Libro Diario          |          |
| Cómo Imprimir Libros Oficiales – Libro Diario Resumido |          |
| Cómo Imprimir Libros Oficiales – Mayor y Balances      | 72       |
|                                                        |          |

| Cómo Imprimir Libros Oficiales – Inventario y Balances                                           | 74    |
|--------------------------------------------------------------------------------------------------|-------|
| Cómo Imprimir Estados Financieros Básicos: Balance General                                       | 76    |
| Cómo Imprimir Estados Financieros Básicos: Ganancias y Pérdidas                                  | 78    |
| Cómo Imprimir Estados Financieros Básicos: Ganancias y Pérdidas entre Fechas                     | 80    |
| Cómo Imprimir Estados Financieros Básicos: Estado de Cambios en el Patrimonio                    | 82    |
| Cómo Imprimir Estados Financieros Básicos: Estado de la Actividad Financiera                     | 84    |
| Cómo Imprimir Estados Financieros Básicos: Resumen GyP por Centros de Costo                      | 87    |
| Cómo Imprimir Estados Financieros Básicos: Informes Comparativos – Balance de Comprobación       | 89    |
| Cómo Imprimir Estados Financieros Básicos: Informes Comparativos – Balance General               | 91    |
| Cómo Imprimir Estados Financieros Básicos: Informes Comparativos – Ganancias y Pérdidas          | 92    |
| Cómo Imprimir Estados Financieros Básicos: Balances de Saldos y Movimientos (CGN)                | 95    |
| Cómo Imprimir Informes Tributarios – Retención en la Fuente – Certificados de Retención          | 96    |
| Cómo Imprimir Informes Tributarios – Retención en la Fuente – Total Retenido por Concepto        | 98    |
| Cómo Imprimir Informes Tributarios – Retención en la Fuente – Detalle de Retenciones por Concept | o.100 |
| Cómo Imprimir Informes Tributarios – Retención en la Fuente – Listado de Terceros con Retención. | 101   |
| Cómo Imprimir Informes Tributarios – Retención I.C.A. – Certificado de Retención I.C.A.          | 103   |
| Cómo Imprimir Informes Tributarios – Retención I.C.A – Archivo de retenciones                    | 105   |
| Cómo Imprimir Informes Tributarios – Retención I.C.A – Total Retenido por Concepto               | 107   |
| Cómo Imprimir Informes Tributarios – Retención I.C.A – Detalle de Retenciones por Concepto       | 108   |
| Cómo Imprimir Informes Tributarios – Retención I.C.A – Anexo Bimestral                           | 110   |
| Cómo Imprimir Informes Tributarios – Retención ICA – Listado de Terceros con Retención ICA       | 111   |
| Cómo Imprimir Informes Tributarios – Retención I.V.A. – Certificado de Retención de I.V.A        | 112   |
| Cómo Imprimir Informes Tributarios – Retención I.V.A – Total Retenido por Concepto               | 114   |
| Cómo Imprimir Informes Tributarios – Retención I.V.A – Detalle de Retenciones por Concepto       | 116   |
| Cómo Imprimir Informes Tributarios – Retención I.V.A – Listado de Terceros con Retención IVA     | 117   |
| Cómo Imprimir Informes Tributarios – Declaración del impuesto sobre ventas IVA                   | 118   |
| Cómo Imprimir Informes Tributarios – Declaración Mensual de Retención en la Fuente               | 119   |
| Cómo Imprimir Informes Tributarios – Otros con Base – Certificado de Otros con Base              | 126   |
| Cómo Imprimir Informes Tributarios – Otros con Base – Total por Concepto                         | 127   |
| Cómo Imprimir Informes Tributarios – Otros con Base – <u>D</u> etalle de Retenciones             | 129   |
| Cómo Imprimir Informes Gráficos –Informe Ventas                                                  | 131   |
| Cómo Imprimir Informes Gráficos –Informe Gastos                                                  | 132   |
| Cómo Imprimir Informes Gráficos –Informe Utilidad                                                | 132   |
| Cómo Imprimir <u>Reportes NIIF</u>                                                               | 133   |
| Cómo Imprimir <u>R</u> ango de Comp. de Contabilidad (Texto)                                     | 134   |
| Como Imprimir Numerar Hojas para Libros                                                          | 134   |
| Como Imprimir <u>Archivos Basicos – Plan de Cuentas</u>                                          | 136   |
| Como Imprimir <u>A</u> rchivos Basicos – <u>T</u> erceros                                        | . 137 |
| Como Imprimir <u>A</u> rchivos Basicos – P <u>r</u> oveedores                                    | . 140 |
| Como Imprimir Ejecución Presupuestal – Presupuesto Aprobado                                      | . 142 |
| Como imprimir Ejecución Presupuestal – Presupuesto Ejecutado                                     | 143   |
|                                                                                                  |       |
| CAPITULO 4                                                                                       | 145   |
|                                                                                                  |       |
| OPERACIONES NO RUTINARIAS                                                                        | 145   |
| Cómo Configurar los Parámetros                                                                   | 145   |
| Cómo Bloquear Periodos                                                                           | 151   |
| Cómo Crear Consecutivos                                                                          | 151   |
| Cómo Crear Pensamientos                                                                          | 152   |
| Diseño de Informes FRF                                                                           | 153   |
| Diseño de Informes FR3                                                                           | 153   |
| Cómo Ejecutar Comandos                                                                           | 154   |
| Cómo Ejecutar Evento Personalizado                                                               | 154   |

## CAPITULO 1

# CARACTERÍSTICAS Y BENEFICIOS

El módulo de CONTABILIDAD es una herramienta diseñada por TNS SOFTWARE para agilizar el proceso Contable y generar automáticamente los informes respectivos, orientado a los usuarios a obtener mejores resultados tanto económicos como de tiempo.

Permite el manejo de múltiples empresas, con la posibilidad de que el usuario pueda consultar o modificar cualquier periodo, presentando una gran flexibilidad. Maneja centros de costos, presupuesto, la emisión de certificados de Retención en la Fuente e ICA. Registra los asientos de Egresos, Ingresos, Notas de Contabilidad y Comprobantes de Contabilidad. Suministra los informes de Balances, Libro Diario, Gananciasy Pérdidas, Libros exigidos por la Ley, Estados Financieros Norma Local y NIIF.

## CAPITULO 2

# ENTRADAS Y SALIDAS DEL MÓDULO

## Visión general

A continuación, se muestra un cuadro sintético de las utilidades del Módulo de Contabilidad, con sus respectivas entradas, procesos y salidas de datos.

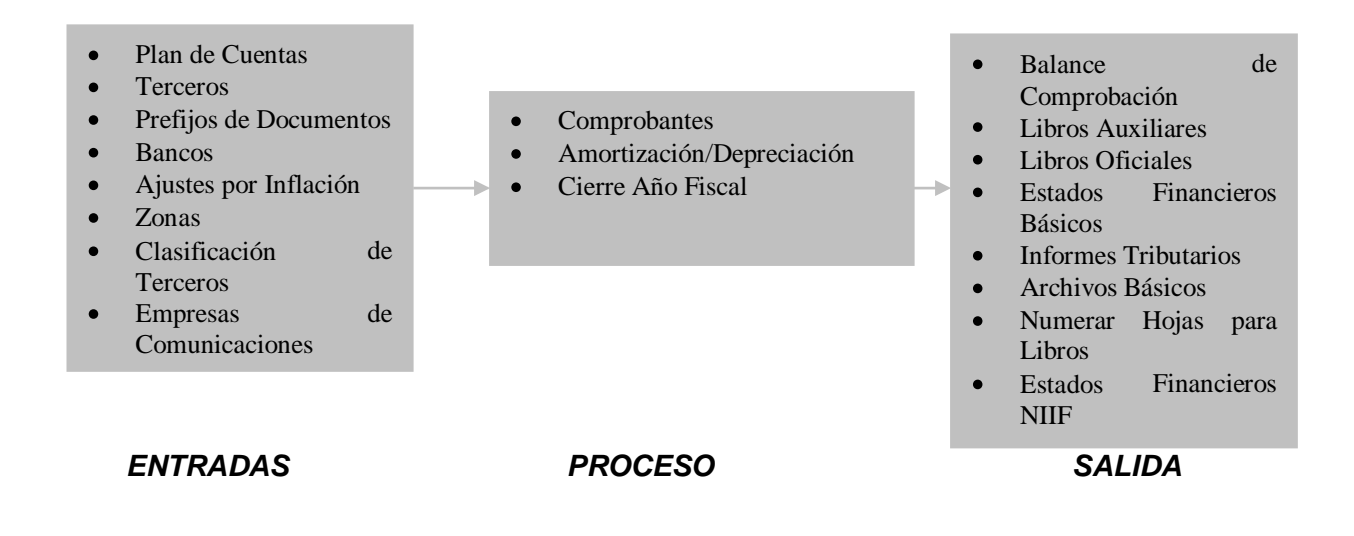

## CAPITULO 3

## **OPERACIONES RUTINARIAS**

## Acceso al Programa

El usuario al dar clic sobre el icono de TNS visualizará la siguiente ventana:

| Bienvenidos     Visual tins     Sistema contable y administrativo integrado | ×<br>Versión<br>2023 |
|-----------------------------------------------------------------------------|----------------------|
| Serial No. CO-V00001-4099-2023                                              | A R E                |
|                                                                             | Julio 17 de 2023 A2  |

En esta ventana se muestra la fecha de actualización del programa. Dando ENTER o clicen el botón u oprimiendo cualquier tecla esta ventana desaparecerá y se mostrará la ventana de selección de empresa:

| Seleccion  | de Empresa                   | ×                                           |
|------------|------------------------------|---------------------------------------------|
|            | DEMO TNS 202                 | 3 <b>KS</b>                                 |
| Nit        | 800182856                    |                                             |
| Rep. Legal | DEMO TNS 2023 KS             |                                             |
| Año Fiscal | 2023                         |                                             |
| Archivo    | C:\DATOS TNS\DEMOTNS2023KS.G | DB                                          |
| Servidor   | LOCALHOST                    |                                             |
| Abrir      | 🖽 Listado de Empresas        | sistema contable y administrativo integrado |

Esta ventana muestra los datos generales de la empresa, la ruta donde está ubicada la Base de Datos y el nombre del Servidor en el cual está ubicada dicha Base de Datos. Dando clic en el botón u oprimiendo la tecla Enter la ventana desaparecerá y se mostrará la ventana de Inicio de Sesión:

| 🙎 Inicio de Ses       | ión        | ×       |
|-----------------------|------------|---------|
| Acceso a Visu         | ial TNS    |         |
| Usuario<br>Contraseña |            | ·C)     |
| 🖌 Aceptar             | 🗶 Cancelar | Cambiar |

En esta ventana se debe digitar el Usuario y la Contraseña la cual no se muestra para efectos de seguridad. Si la Contraseña es correcta la ventana desaparecerá y se mostrará la ventana Principal del programa:

| 🚊 Sucursal - | Periodo            | ×  |
|--------------|--------------------|----|
| Seleccione   | Sucursal y Periodo |    |
| Sucursal     | PRINCIPAL          | \$ |
| Periodo      | ENERO              |    |
|              | Aceptar            |    |

# Manejo de Ventanas

## Ventana Principal

|                                                                 | Barra Principal                                |                       |                          |                   |
|-----------------------------------------------------------------|------------------------------------------------|-----------------------|--------------------------|-------------------|
|                                                                 | → ·                                            | Barra E               | Sotones de Acceso Rápido |                   |
|                                                                 | Barra Menú Princir                             | pal                   | ▲ ·                      | Barra Informativa |
|                                                                 |                                                |                       |                          | <b>A</b>          |
|                                                                 |                                                |                       |                          |                   |
| Sistema Contable Integrado Visua<br>Modulos Archivo Movimientos | I TNS 2016<br>Imprimir Herramientas Herramient | as Financieras Avuida |                          |                   |
| EMPRESA: PEDRO PEREZ                                            | Teleneneras rightener                          | PERIODO: ENERO - 2016 | MODULO: CONTABILIDAD     |                   |
| 🎽 🔝 💼 🙆 🕅                                                       | 🕰 🔍 👍 🔳                                        | I                     |                          | 2 ths             |
|                                                                 |                                                | SUCURSAL: PRINCIPAL   | t t w a r e              | USUARIO: ADMIN    |

| САМРО                          | DESCRIPCIÓN                                                              |
|--------------------------------|--------------------------------------------------------------------------|
| Barra Principal                | Muestra el nombre del programa y a su vez contiene los botones de        |
|                                | minimizar, maximizar ycerrar la ventana principal.                       |
| Barra Menú Principal           | Muestra el menú general del programa.                                    |
| Barra Informativa              | Muestra El nombre de la Empresa, el mes y el año actual, y el nombre del |
|                                | Módulo.                                                                  |
| Barra de estado                | Muestra información de ayuda de las diferentes opciones del programa y   |
|                                | muestra el Usuario que está actualmente trabajando                       |
| Barra Botones de Acceso Rápido | En ella se encuentran las opciones más usadas de los menús. Estos        |
|                                | botones son de gran ayuda porque minimizan tiempo de trabajo, ya         |
|                                | que con solo dar un clic sobre ellos despliegan la ventana de una        |
|                                | opción de menú.                                                          |

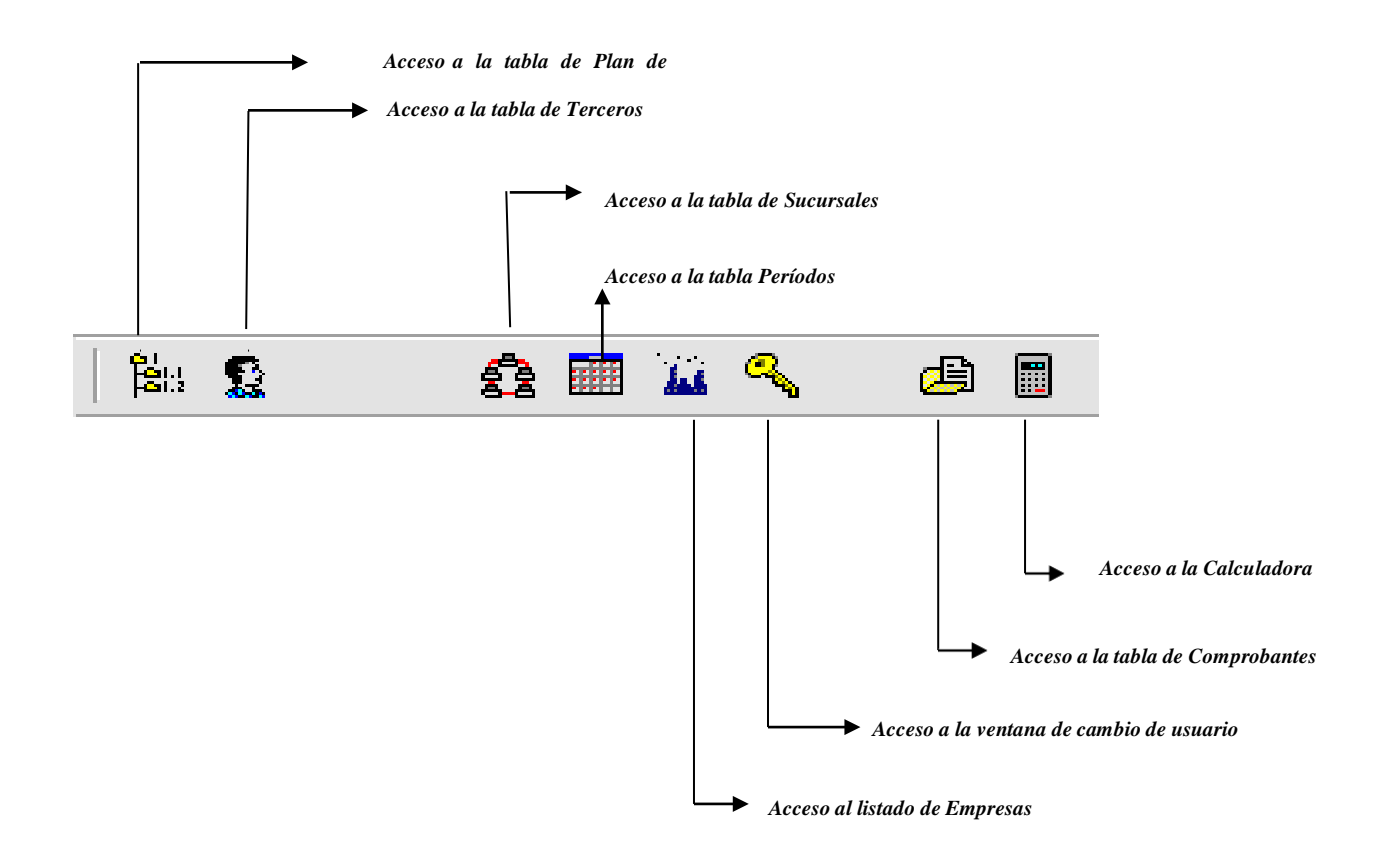

|    | Se desplaza al primer registro.                                                          |
|----|------------------------------------------------------------------------------------------|
| •  | Se desplaza al registro anterior.                                                        |
| -  | Se desplaza al registro siguiente.                                                       |
| ►I | Se desplaza al último registro.                                                          |
| +  | Permite Insertar un registro. También se puede usar la tecla INS.                        |
| —  | Permite Borrar un registro. También se puede usar la tecla SUPR.                         |
| •  | Permite Editar o Modificar un registro. También se puede usar la tecla F9.               |
| ~  | Permite Grabar un registro. También se puede usar la tecla F11.                          |
| ×  | Permite Cancelar cualquier acción sobre un registro. También se puede usar la tecla ESC. |
| Ċ, | Refresca la Información.                                                                 |
|    |                                                                                          |

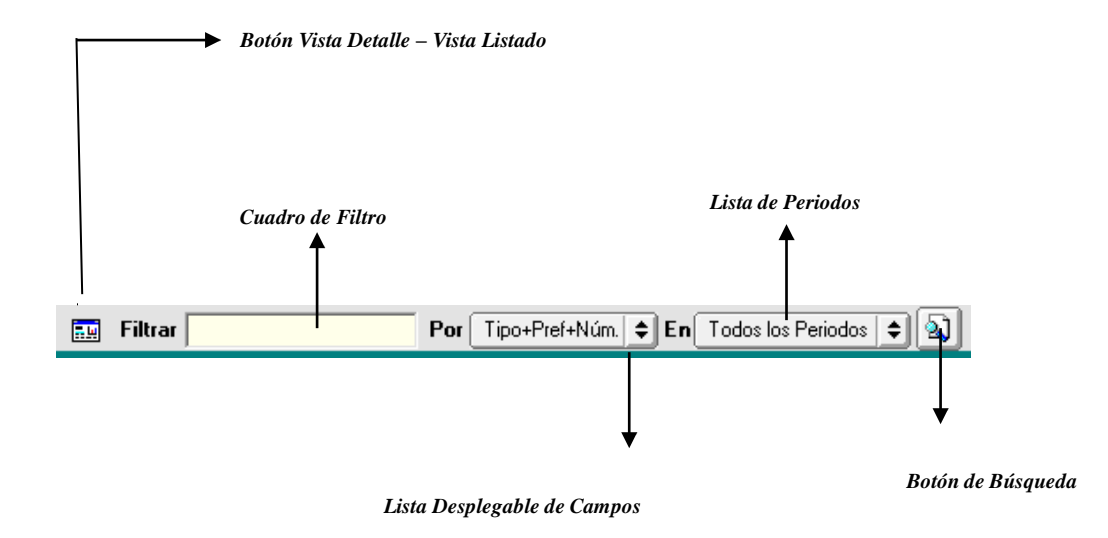

| САМРО                               | DESCRIPCIÓN                                                |
|-------------------------------------|------------------------------------------------------------|
| Botón Vista Detalle – Vista listado | Dando clic muestra los registros uno por uno o como un     |
|                                     | listado. Cuadro de Filtro: Muy útil para filtrar           |
|                                     | información, depende de lo que se escriba en él y del      |
|                                     | campo de la lista desplegable de campos. Oprimiendo        |
|                                     | ENTER activa la búsqueda.                                  |
| Listado desplegable de Campos       | Al dar clic sobre él despliega un listado de campos con    |
|                                     | los cuales se puedefiltrar la información.                 |
| Lista de Periodos                   | Al dar clic sobre el despliega dos posibilidades para ver  |
|                                     | comprobantes: periodo actual otodos los periodos.          |
| Botón de Búsqueda                   | Dando un clic sobre él activa la búsqueda. Filtra la       |
|                                     | información si se escribe algo en elcuadro de filtro de lo |
|                                     | contrario ordena la información según el campo de la lista |
|                                     | desplegable.                                               |

## Ingreso de la Información

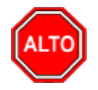

#### **RECUERDE...**

Para comenzar a manejar las diferentes opciones del módulo de *CONTABILIDAD*, primero se deben ingresar los parámetros; cómo se explica en la parte de *OPERACIONES NO RUTINARIAS*.

#### Como Crear <u>P</u>lan de Cuentas

Esta opción le permite al usuario del sistema registrar o actualizar los datos de los Códigos Contables que se requieren para el manejo de la información contable de la empresa. Para la creación de un nuevo Código Contable solo se digita el código del mismo, con todos los datos correspondientes para el registro:

- 1. Ingrese al menú Archivo.
- Seleccione la opción <u>Plan de Cuentas</u> con solo darle un clic en la pestaña o presionando la tecla CTRL más T. A continuación, se desplegará la siguiente ventana:

|   | Plan | Unico | de | Cuentas |
|---|------|-------|----|---------|
| _ |      |       |    |         |

| 4 F F 4   | । – 🔺 🖉 🛠 ୯ 📰 📴 🔀             | Filtr   | ar Por                      | Código | \$        |      |
|-----------|-------------------------------|---------|-----------------------------|--------|-----------|------|
|           | Mode                          | o Filtr | ado: CODIGO=1               |        |           |      |
| Código    | Nombre                        | Ter     | Conc. NIIF                  | Tipo   | Corriente | NIIF |
| 1         | ACTIVO                        |         |                             | Ambas  | С         |      |
| 11        | DISPONIBLE                    | Ν       |                             | Ambas  | N         |      |
| 1105      | CAJA                          | Ν       |                             | Ambas  | N         |      |
| 110505    | CAJA GENERAL                  | N       |                             | Ambas  | N         |      |
| 110505.01 | Caja General                  | S       | EFECTIVO EQUIVALENTE DE EFE | Ambas  | N         |      |
| 110510    | CAJA MENOR                    | N       |                             | Ambas  |           |      |
| 110510.01 | Caja Menor                    | s       | EFECTIVO EQUIVALENTE DE EFE | Ambas  |           |      |
| 1110      | BANCOS                        | N       |                             | Ambas  | N         |      |
| 111005    | BANCOS NACIONALES             | N       |                             | Ambas  | N         |      |
| 111005.01 | Bancafe                       | N       | EFECTIVO EQUIVALENTE DE EFE | Ambas  | N         |      |
| 111005.02 | Av Villas                     | S       | EFECTIVO EQUIVALENTE DE EFE | Ambas  |           |      |
| 13        | DEUDORES                      | N       |                             | Ambas  |           |      |
| 1305      | CLIENTES                      | N       |                             | Ambas  |           |      |
| 130505    | NACIONALES                    | N       |                             | Ambas  |           |      |
| 130505.01 | Clientes Nacionales           | S       | DEUDORES COMERCIALES        | Ambas  |           |      |
| 1325      | C A SOCIOS Y ACCIONISTAS      | N       |                             | Ambas  |           |      |
| 132505    | A SOCIOS                      | N       |                             | Ambas  |           |      |
| 132505.01 | A Socios                      | S       | DEUDORES COMERCIALES        | Ambas  | N         |      |
| 1328      | APORTES POR COBRAR            | N       |                             | Ambas  | N         |      |
| 132801    | A SOCIOS                      | Ν       |                             | Ambas  | N         |      |
| 1330      | ANTICIPOS Y AVANCES           | N       |                             | Ambas  |           |      |
| 133005    | ANTICIPOS Y AVANCES A PROVEEL | N       |                             | Ambas  |           |      |
| 133005.01 | Anticipos a Proveedores       | S       | DEUDORES COMERCIALES        | Ambas  | N         |      |
| 133010    | A CONTRATISTAS                | N       |                             | Ambas  |           |      |
| 133010.01 | Anticipos a Contratistas      | S       | DEUDORES COMERCIALES        | Ambas  | N         |      |
| 133015    | A TRABAJADORES                | N       |                             | Ambas  |           |      |
| 133015.01 | Trabajadores                  | S       | DEUDORES COMERCIALES        | Ambas  | N         |      |

 $\times$ 

Después se presiona la tecla Insert o clic sobre para crear el nuevo *Código Contable*, seguidamente le aparecerá las nuevas casillas en blanco, lista para insertar la nueva información

Diligencie la siguiente información:

| CAMPO                              | DESCRIPCIÓN                                                                  |
|------------------------------------|------------------------------------------------------------------------------|
| Código                             | Aquí se ingresa el código con el cual se va a registrar el Código Contable   |
|                                    | en el sistema, de acuerdoal Plan Único de Cuentas P.U.C. Creando primero     |
|                                    | las cuentas Mayores y luego la cuenta Auxiliar.                              |
| Nombre                             | Introduzca aquí el primer nombre de la Cuenta, el cual es uno de los datos   |
|                                    | más importantes ya que no puede quedar vacío.                                |
|                                    | Marque si la cuenta maneja tercero o no, para que pueda ver reportes con     |
| Cuenta se subdivide en Terceros    | Terceros, sin necesidad de crear los Terceros como cuentas contables         |
|                                    | auxiliares.                                                                  |
| No Deducible                       | Marque esta opción si deseas que esta cuenta no sea deducible para           |
|                                    | retención.                                                                   |
| Permitir movimientos:              | Seleccione el tipo de movimiento de la cuenta, para ajustes NIIF, normal     |
|                                    | local o ambas                                                                |
| Concepto NIIF                      | Digite el código correspondiente al tipo de Concepto que va a utilizar. Si   |
|                                    | desea desplegar los diferentes Tipos de Conceptos de clic en el botón 🙆 o    |
|                                    | presione la BARRA ESPACIADORA y aparecerá la ventana de Conceptos.           |
| Tipo de Cuenta – Tipo de Retención | Se utiliza está opción para los códigos contables de Tipo Retención, ya sea: |
|                                    | Fuente – IVA – ICA (2365-2367-2368), seleccionando en la pestaña 🔽 el        |
|                                    | Tipo v si no se deja en Ninguna. Es importante señalarla cuando sea de tipo  |
|                                    | retención la cuenta para que al efectuar un Comprobante de Egreso me         |
|                                    | muestre la base y el porcentaje de retención, de esta forma poder sacar los  |
|                                    | respectivosCertificados de Retención.                                        |

| Plan Unico de Cuenta | 5                                                                             |    |
|----------------------|-------------------------------------------------------------------------------|----|
| < ▷ ▷ + - ·          | 🗠 🗸 🌂 🥅 📴 Filtrar 🛛 Por Código 🗦 🗐                                            |    |
|                      | Modo Filtrado: CODIGO=*                                                       |    |
| Código               | 110505.01 Código Homologo Inactivar Cuenta                                    |    |
| Nombre               | CAJA                                                                          |    |
| Nombre NIIF          |                                                                               |    |
| Cuenta Mayor         | ALA                                                                           |    |
|                      | □ Cuenta se subdivide en Terceros □ No Deducible Permitir movimientos Ambas 🖨 |    |
| Concepto NIIF        |                                                                               |    |
| Tipo de Cuenta —     |                                                                               |    |
| Tipo Ninguna         | Asumida Porcentaje Base Mínima                                                |    |
|                      | Anticipo de Impuesto 🗌 Bien Intangible                                        |    |
| Depreciación Otros   |                                                                               |    |
| Cuentas de Cierr     | 'e                                                                            |    |
| Cuenta Débito        | Cuenta Crédito                                                                |    |
| Centros permitidos   | Tipo Corriente 🗘                                                              |    |
| Concepto DIAN        | Formato 2276                                                                  |    |
| Tercero para Pago    | Retenciones Practicadas para Tercero                                          | )S |
| Formato de IVA       | 28-Por operaciones gravadas a la tarifa general                               | 1  |
| Formato ReteFuente   |                                                                               |    |
| Formato RetFte ICA   |                                                                               |    |
|                      |                                                                               |    |
| Concepto SARLAFT     |                                                                               |    |

| CAMPO                            | DESCRIPCIÓN                                                                                                    |  |
|----------------------------------|----------------------------------------------------------------------------------------------------|--|
| Porcentaje                       | Se debe digitar el porcentaje $(2.5 - 6 - 10)$ de retención de la respectiva cuenta                                                                                                    |  |
| Base mínima                      | Se digita la base mínima para practicar la Retención, solo es informativo                                                                                                    |  |
| Depreciación/Amortización        | Se debe digitar las cuentas de Depreciación o Amortización (Debite a)<br>(Acredite a) (CR NIIF) cuando a la cuenta auxiliar se le deba practicar<br>los respectivos ajustes. Para buscar el código contable se da clic en la<br>pestaña e o usando LA BARRA ESPACIADORA aparecerá la<br>ventana del Plan de Cuentas |  |
| Vida Útil Local                  | Digite la vida útil de la depreciación en años.                                                                                                    |  |
| V. Salvamento Local              | Digite el valor de Salvamento Local.                                                                                                    |  |
| Vida Útil NIIF                   | Digite la vida útil NIIF de la depreciación en años                                                                                                    |  |
| V. Salvamento NIIF o V. Residual | Digite el Valor salvamento en NIIF                                                                                                    |  |
| Otros – Cuentas de Cierre        | Se digita la cuenta débito y crédito de cierre de esta cuenta. Se<br>usa cuando se está manejando el módulo de producción o de<br>operación.                                                                                                    |  |
| Otros – Centros Permitidos       | Se digita el Centro de Costos que quiero manejar con dicha cuenta auxiliar.                                                                                                    |  |
| Otros – Tipo Corriente           | Seleccione a qué tipo de saldo corresponde, ya sea corriente o no corriente, aplica para cuentas del balance general                                                                                                    |  |

| Otros - Concepto DIAN      | Se digita el concepto DIAN correspondiente a la cuenta auxiliar, esto<br>para efectos de generación de información exógena por medio del<br>software, debe tener en cuenta que estos códigos deben ser iguales a los<br>emitidos por la DIAN en las resoluciones de regulación de esta<br>información. |  |
|----------------------------|----------------------------------------------------------------------------------------------------|--|
| Otros -Formato 2276        | Seleccione Tipo de Campo para el Formato 2276. (Campo del certificado de Ingresos y Retenciones)                                                                                                    |  |
| Otros - Tercero para Pagos | Se digita el tercero que quiere manejar con dicha cuenta auxiliar.                                                                                                    |  |
| Formato de IVA             | Seleccione el código de IVA al que pertenecerá la cuenta auxiliar                                                                                                    |  |
| Formato ReteFuente         | Seleccione el código de Retención de la Fuente al que pertenecerá la cuenta auxiliar.                                                                                                    |  |
| Formato RetFte ICA         | Seleccione el código de Retención de la Fuente ICA al que pertenecerá la cuenta auxiliar                                                                                                    |  |

### Como Crear <u>T</u>erceros

Esta opción le permite al usuario del sistema registrar o actualizar los datos de los Terceros que tienen una relación directa o indirecta con la empresa. Para la creación de un nuevo *Tercero* solo se digita el código de este, con todos los datos correspondientes para el registro:

- 1. Ingrese al menú Archivo.
- 2. Seleccione la opción **Terceros** con solo darle un clic en la pestaña o presionando la tecla CTRL más W. A continuación, se desplegará la siguiente ventana:

| Rerceros                 |                                                                            |                             | ×                     |  |
|--------------------------|----------------------------------------------------------------------------|-----------------------------|-----------------------|--|
| H - F H +                | - 🔺 🛷 🛠 😋 🥅 📴 Filtrar                                                      | Por Nombre                  | <b>\$</b>             |  |
|                          | Terceros                                                                   |                             |                       |  |
| Fecha Creación           | 01/01/2003 Fecha Actualización 01/01/2003                                  | Inactivo                    |                       |  |
| Código                   | 00 Naturaleza Jurídica NATURAL                                             | \$                          |                       |  |
| Tipo Documento           | CEDULA   No. Identificación 00                                             |                             |                       |  |
| Expedida en              | Fecha de Expedición                                                        |                             |                       |  |
| Nombre                   | VARIOS                                                                     |                             |                       |  |
| Nombre Tributario        |                                                                            |                             |                       |  |
| Dato <u>s</u> Cartera    | Mercadeo SARLAFT                                                           |                             |                       |  |
| Da <u>t</u> os Generales | Datos A <u>d</u> icionales <u>C</u> ontabilidad Dat <u>o</u> s Factura     | ción                        | (                     |  |
| Rep. Legal               |                                                                            |                             |                       |  |
| Nit Rep.Legal            |                                                                            | ESPACIO                     |                       |  |
| Tipo Doc. Rep. Leg       | al CEDULA                                                                  | FOTO                        | ESPACIO               |  |
| Dirección                |                                                                            |                             | FIRMA                 |  |
| Ciudad                   | 00 🚱 SIN CIUDAD                                                            | 1                           |                       |  |
| Teléfonos                |                                                                            | Código Postal               |                       |  |
| Ruta de Foto             | Ruta de Firm                                                               | ma                          | 6                     |  |
| Establecimiento          |                                                                            |                             |                       |  |
| Zona                     | 00 SIN ZONA Clasificación                                                  | 00 🚺 SIN CLASI              | IFICACION             |  |
| Observaciones            |                                                                            |                             |                       |  |
|                          |                                                                            | D 00 D                      |                       |  |
| Matricula Mercantil      | Responsab                                                                  | vilidades Fiscales (R-99-Pi | · U                   |  |
|                          | Proveedor 🗌 Empleado 🗌 Mesa 🔲 Inquilino                                    |                             |                       |  |
|                          |                                                                            |                             | - Corio               |  |
|                          | Cobrador Vendedor Fiador Mostrador Propietario Inmueble Accionista o Socio |                             |                       |  |
| Bersona Ever             |                                                                            | eportar a CIEIN             |                       |  |
|                          |                                                                            | choirgi a ch tii            |                       |  |
|                          |                                                                            |                             |                       |  |
| Mov. Tes                 | orería 🖉 Datos Adicionales 🎦 Mov Cartera                                   | Informe Ventas 🛛 🖃 Ve       | erificar datos E-mail |  |

Después se presiona la tecla Insert para crear el nuevo *Tercero*, seguidamente le aparecerá las nuevas casillas en blanco, lista para insertar la nueva información

Diligencie la siguiente información:

| САМРО              | DESCRIPCIÓN                                                                   |  |
|--------------------|-------------------------------------------------------------------------------|--|
| Código             | Aquí se ingresa el código con el cual se va a registrar el Tercero en el      |  |
|                    | sistema, se recomienda que no deje espacios o puntos entre los                |  |
|                    | números que identificarán al registro del Tercero.                            |  |
| Tipo Documento     | Debe seleccionar el Tipo de Documento correspondiente al registro             |  |
|                    | que está insertando. Si desea desplegar los diferentes tipos de               |  |
|                    | documentos de clic en el botón 🔽 aparecerá el listado de los tipos            |  |
|                    | que puede escoger. (Cédula, NIT, Tarieta, Extranjería).                       |  |
| No. Identificación | Aquí se ingresa la identificación del <i>Tercero</i> , se recomienda que no   |  |
|                    | deje espacios o puntos entre los números que identificarán al registro        |  |
|                    | del Tercero.                                                                  |  |
| Nombre             | Introduzca aquí el nombre completo del Tercero tal como aparece en            |  |
|                    | la Cédula de Ciudadanía o enRUT, este es uno de los datos más                 |  |
|                    | importantes ya que no puede quedar vacío.                                     |  |
| Apellidos          | Al dar enter después de introducir el nombre estos campos se                  |  |
|                    | llenarán automáticamente, pero también puede introducir                       |  |
|                    | manualmente los apellidos del tercero                                         |  |
| Nombres:           | Al dar enter después de introducir el nombre estos campos se                  |  |
|                    | llenarán automáticamente, pero también puede introducir                       |  |
|                    | manualmente los nombres del tercero                                           |  |
| Datos Generales:   |                                                                               |  |
| Pop Logol          | Introduzca aquí al nombra completo de la parsona que represente               |  |
| Kep. Lega          | lagalmente a la empresa o tercero, el cual es uno de los datos más            |  |
|                    | importantes                                                                   |  |
| Dirección          | Digite aquí la dirección completa del <i>Tercero</i> o empresa el cual es     |  |
|                    | uno de los datos importantes del registro.                                    |  |
| Ciudad             | Introduzca el código de la <i>Ciudad</i> en la cual está ubicado el Tercero.  |  |
|                    | Si no lo sabe, lo puede registrar con solo dar clic en el botón o             |  |
|                    | presione la BARRA ESPACIADORA y aparecerá la ventana de                       |  |
|                    | Ciudades. Ver Cómo crear Ciudades. Se debe tener cuidado en                   |  |
|                    | digitar la ciudad en todos los terceros ya que hay informes que filtran       |  |
|                    | por este campo.                                                               |  |
| Teléfonos          | Aquí debe introducir los números telefónicos donde puede ubicar al            |  |
|                    | <i>Tercero</i> y manejar mejor la información relacionada con este.           |  |
| Ruta de Foto       | Digite la ruta correspondiente donde se encuentra ubicado el archivo          |  |
|                    | de la foto del <i>Tercero</i> . Sino la sabe, la puede registrar con solo dar |  |
|                    | clic en el botón by explorando el sistema hasta encontrar la                  |  |
|                    | ubicación, el formato de la foto debe ser JGP o BMP                           |  |
| Zona               | Introduzca el código correspondiente a la Zona de ubicación del               |  |
|                    | Tercero. Si desea desplegar las diferentes Zonas de clic en el botón          |  |
|                    | • o presione la BARRA ESPACIADORA y aparecerá la ventana                      |  |
|                    | de Zonas. Es útil para Informes estadísticos que filtran por este             |  |
|                    | campo. Ver <i>Cómo crear Zonas</i> .                                          |  |
| Clasificación      | Digite el código correspondiente a la Clasificación del Tercero. Si           |  |
|                    | desea desplayer las diferentes Clasificaciones de clie en el betén            |  |
|                    | o presione la BARRA ESPACIADORA y aparecerá la ventana de                     |  |
|                    | Clasificación de Terceros Lítil para informes estadísticos que filtran        |  |
|                    | por este campo. Ver <i>Cómo crear Clasificación de Terceros</i>               |  |

| Observaciones   | Aquí puede introducir los demás datos que tenga sobre               |  |  |  |
|-----------------|---------------------------------------------------------------------|--|--|--|
|                 | información relacionada con el                                      |  |  |  |
|                 | Tercero o detalles a tener en cuenta en este registro.              |  |  |  |
| Tipo de Tercero | Debe seleccionar el tipo de Tercero mediante la activación de la    |  |  |  |
| -               | casilla correspondiente según el rol que cumpla, en este caso puede |  |  |  |
|                 | escoger opciones como Cliente, Cobrador, Proveedor, Vendedor,       |  |  |  |
|                 | Empleado, Socio, Fiador, para el caso de facturaciones específicas  |  |  |  |
|                 | Mesa, Mostrador, Otro, etc.                                         |  |  |  |

## Datos Adicionales:

| Terceros                 | ×                                                                                   |
|--------------------------|-------------------------------------------------------------------------------------|
| H 4 F F +                | - 🔺 🛷 🛠 🍋 📷 🕞 🔣 Filtrar 📔 🛛 Por Nombre 🗦 🔊                                          |
|                          | Modo Filtrado: NOMBRE=*                                                             |
| Fecha Creación           | 01/01/2003 Fecha Actualización 01/01/2003 Inactivo                                  |
| Código                   | ANULA Naturaleza Jurídica NATURAL                                                   |
| Tipo Documento           | CEDULA   No. Identificación ANULA                                                   |
| Expedida en              | Fecha de Expedición                                                                 |
| Nombre                   | ANULADO                                                                             |
| Apellidos                | Nombres                                                                             |
| Dato <u>s</u> Cartera    | Mercadeo SARLAFT                                                                    |
| Da <u>t</u> os Generales | Datos A <u>d</u> icionales <u>C</u> ontabilidad Dat <u>o</u> s Facturación          |
| Dirección 2              |                                                                                     |
| Teléfono 2               | Emp. Celular Empresa                                                                |
| Zona 2                   | Emp. Celular Personal                                                               |
| Tipo Empresa             | Empresa                                                                             |
| Barrio                   | Camara de Comercio                                                                  |
| Ocupación                |                                                                                     |
| Ruta                     |                                                                                     |
| Celular Empresa          | Pago en Línea Bancolombia                                                           |
| Celular Personal         | Banco   (1) Tipo de Cuenta                                                          |
| Salario Básico           | Numero de Cuenta                                                                    |
| Aporte (%)               | Fecha Afiliación                                                                    |
| Fecha Ingreso            | Fecha Retiro     I Nit Tercero Oficial                                              |
| E-Mail                   |                                                                                     |
| E-Mail Empresa           | Fecha de Constitución Legal                                                         |
| Pagina Web               |                                                                                     |
| Ciudad                   |                                                                                     |
| Codigo Regional          |                                                                                     |
|                          |                                                                                     |
| Mov. Tes                 | sorería 🖉 Datos Adicionales 🎦 Mov Cartera 🖺 Informe Ventas 🖃 Verificar datos E-mail |

| САМРО                                                           | DESCRIPCIÓN                                                                                                    |
|-----------------------------------------------------------------|----------------------------------------------------------------------------------------------------|
| Direction?                                                      | Digite aquí la segunda dirección completa del <i>Tercero</i> o empresa, el cual es uno de los datos importantes del                                                                                                    |
|                                                                 | registro.                                                                                                    |
| Telefono2                                                       | donde puede ubicar al Tercero y manejar mejor la<br>información relacionada con este.                                                                                                    |
| Zona2:                                                          | Introduzca el código correspondiente a la segunda Zona de ubicación del <i>Tercero</i> . Si desea desplegar las                                                                                                    |
|                                                                 | diferentes Zonas de clic en el botón <u>v</u> o presione la<br>BARRA ESPACIADORA y aparecerá la ventana de<br>Zonas. Ver <i>Cómo crear Zonas</i> .                                                                                                    |
| E-mail                                                          | Introduzca la dirección de correo electrónico correspondiente al <i>Tercero</i> que está registrando con los más mínimos detalles para mejor claridad en el intercambio de información.                                                                                                    |
| Emp. Celular Empresa                                            | Introduzca el código correspondiente a la Empresa a la cual está afiliado el Celular dotación de la Empresa donde trabaja el <i>Tercero</i> . presione la BARRA ESPACIADORA y aparecerá la ventana de <i>Empresas de Comunicaciones</i> . Ver <i>Cómo crear Empresas de Comunicaciones</i> . |
| Celular Personal o Empresa (el que le<br>asignen donde trabaja) | Aquí debe introducir los números con el cual está identificado el Celular donde puede ubicar al Tercero y manejar mejor la información.                                                                                                    |
| Emp. Celular Personal                                           | Introduzca el código correspondiente a la Empresa a la cual está afiliado el Celular de propiedad del <i>Tercero</i> . Si desea desplegar las diferentes <u>Empresas de</u>                                                                                                    |
|                                                                 | <i>Comunicaciones</i> de clic en el botón Solo o presione la BARRA ESPACIADORA y aparecerá la ventana de <i>Empresas de Comunicaciones</i> . Ver <i>Cómo crear</i>                                                                                                    |
| Pago en Línea Bancolombia                                       | <i>Empresas de Comunicaciones.</i><br>Registre el Código del banco creado para Bancolombia,<br>el tipo de cuenta el número de la cuenta del proveedor                                                                                                    |
|                                                                 | o tercero. Si se cuenta con el módulo de tesorería en                                                                                                    |
|                                                                 | /movimientos/especiales/Generar Pago Proveedores                                                                                                    |
|                                                                 | Bancolombia el sistema genera un archivo plano para                                                                                                    |
|                                                                 | realizar los pagos en línea.                                                                                                    |
| Salario Básico                                                  | Digite el salario basico correspondiente al tercero que está registrando esta información es muy útil en                                                                                                    |
|                                                                 | entidades donde el aporte es un porcentaje de los ingresos                                                                                                    |
|                                                                 | de los terceros.                                                                                                    |
| Aporte (%)                                                      | Digite el porcentaje del salario básico correspondiente a                                                                                                    |
|                                                                 | los aportes del tercero mensualmente esto aplica para                                                                                                    |
|                                                                 | entidades que manejen el módulo de Cartera Financiera.                                                                                                    |
| Fecha Nacimiento                                                | <i>Tercero</i> que está registrando.                                                                                                    |

## Contabilidad:

|                                                                                                    | - ~ ~ × ¢                         | 📰 🦆 🌃 Filtrar                                                                |                           | Por Nombre                            | ÷ |
|----------------------------------------------------------------------------------------------------|-----------------------------------|------------------------------------------------------------------------------|---------------------------|---------------------------------------|---|
|                                                                                                    |                                   | Tercero                                                                      | S                         |                                       |   |
| echa Creación                                                                                       | 01/01/2003                        | Fecha Actualización                                                          | 23/02/2022                | Inactivo                              | 8 |
| ódigo                                                                                               | 00                                | Naturaleza Jurídica                                                          | NATURAL                   | •                                     |   |
| po Documento                                                                                        | CEDULA 🔷                          | <u>N</u> o. Identificación                                                   | 00                        |                                       |   |
| xpedida en                                                                                          |                                   | Fecha de Expedición                                                          |                           |                                       |   |
| ombre                                                                                               | VARIOS                            |                                                                              |                           |                                       |   |
| ombre Tributario                                                                                    | ,<br>                             |                                                                              |                           |                                       |   |
| to <u>s</u> Cartera                                                                                 | Me                                | ercadeo                                                                      | SARLAFT                   |                                       |   |
| tos Generales                                                                                       | Datos A <u>d</u> iciona           | les <u>C</u> ontabilidad Da                                                  | at <u>o</u> s Facturación | ]                                     |   |
| Cliente                                                                                             | ·                                 |                                                                              |                           | •                                     |   |
| Auxiliar Deud                                                                                       | ores                              |                                                                              |                           |                                       |   |
| Auxiliar Ret.                                                                                       | Fuente Ventas                     |                                                                              |                           |                                       |   |
| Auxiliar Ret.                                                                                       | Fuente Servicios                  |                                                                              |                           |                                       |   |
| Clase de Deu                                                                                        | dor                               |                                                                              |                           |                                       |   |
| - Tercero                                                                                           | Tipo Clase Deudor Co              | ontributivo y Subsidiado                                                     |                           |                                       | _ |
| Clase de D                                                                                          | eudor Subsidiado                  |                                                                              |                           |                                       |   |
| Proveedor                                                                                           |                                   |                                                                              |                           |                                       |   |
| Auxiliar Prove                                                                                      | eedores                           |                                                                              |                           |                                       |   |
| Auxiliar Ret.                                                                                       | Fuente Compras                    |                                                                              |                           |                                       |   |
| Auxiliar Ret.                                                                                       | Fuente Servicios                  |                                                                              |                           |                                       |   |
| Clase de Acre                                                                                       | edor                              |                                                                              |                           |                                       |   |
| Datos Tributa                                                                                       | rios                              |                                                                              |                           |                                       |   |
|                                                                                                    | mpra                              | % Ret.Fte. Venta                                                             | No F                      | Responsable de IVA                    |   |
| % Ret.Fte. Co                                                                                       | npra                              | % Ret.IVA Venta                                                              | Age                       | nte Autorretenedor<br>n Contribuvente |   |
| % Ret.IVA Cor                                                                                       |                                   | ī                                                                            |                           | endiente Economico                    |   |
| % Ret.Fte. Co<br>% Ret.IVA Cor<br>% Ret.ICA Co                                                      | mpra 📄                            | % Ret.ICA Venta                                                              |                           |                                       |   |
| % Ret.Fte. Co<br>% Ret.IVA Cor<br>% Ret.ICA Co<br>% Ret.CREE. (                                     | mpra 📄<br>Compra 🗍                | % Ret.ICA Venta                                                              |                           | cero Exento                           |   |
| % Ret.Fte. Co<br>% Ret.IVA Cor<br>% Ret.ICA Cor<br>% Ret.CREE. (<br>Actividad Com                   | mpra 📔<br>Compra 📝<br>ercial 00 📄 | % Ret.ICA Venta % Ret.CREE. Venta SIN ACTIVIDAD                              | D Ter                     | cero Exento                           |   |
| % Ret.Pte. Co<br>% Ret.IVA Cor<br>% Ret.ICA Co<br>% Ret.CREE. (<br>Actividad Com<br>Base Ret. Ica ) | mpra                              | % Ret.ICA Venta<br>% Ret.CREE. Venta<br>SIN ACTIVIDAD<br>Base Ret. Fte Venta |                           | zero Exento                           |   |

| САМРО                          | DESCRIPCIÓN                                                                                                    |
|--------------------------------|----------------------------------------------------------------------------------------------------|
| Auxiliar Deudores              | Digite el código correspondiente a la Cuenta Contable<br>Auxiliar de Deudores para este Tercero. (Código según<br>su Plan de Cuentas). Si desea desplegar las diferentes                                                          |
|                                | Cuentas de clic en el botón is o presione la BARRA<br>ESPACIADORA y aparecerá la ventana de Plan de<br>Cuentas.                                                                                                    |
| Auxiliar Ret. Fuente Ventas    | Introduzca el código correspondiente a la Cuenta<br>Contable Auxiliar de Retención en la Fuente en Ventas<br>para este Tercero (Código según su Plan de Cuentas)                                                                  |
|                                | Si desea desplegar las diferentes Cuentas de clic en el<br>botón E o presione la BARRA ESPACIADORA y<br>aparecerá la ventana de Plan de Cuentas                                                                                   |
| Auxiliar Ret Fuente Servicios  | Digite el código correspondiente a la Cuenta Contable<br>Auxiliar de Retención en la Fuente en Servicios para este<br>Tercero. (Código según su Plan de Cuentas). Si desea                                                        |
|                                | desplegar las diferentes Cuentas de clic en el botón<br>o presione la BARRA ESPACIADORA y aparecerá la<br>ventana de Plan de Cuentas.                                                                                             |
| Clase de Deudor                | Digite el código correspondiente a la Cuenta Contable<br>Auxiliar de Deudores para este Tercero. (Código según<br>su Plan de Cuentas). Si desea desplegar las diferentes                                                          |
|                                | Cuentas de clic en el botón bio o presione la BARRA<br>ESPACIADORA y aparecerá la ventana de Plan de<br>Cuentas. Esta casilla se parametriza cuando se utiliza el<br>módulo Hospital para que me registre las Glosas y<br>Cartera |
| Auxiliar Proveedores           | Introduzca el código correspondiente a la Cuenta<br>Contable Auxiliar de Proveedores para este Tercero.<br>(Código según su Plan de Cuentas). Si desea desplegar                                                                  |
|                                | las diferentes Cuentas de clic en el botón 🕮 o presione<br>la BARRA ESPACIADORA y aparecerá la ventana de<br>Plan de Cuentas                                                                                                    |
| Auxiliar Ret. Fuente Compras   | Digite el código correspondiente a la Cuenta Contable<br>Auxiliar de Retención en la Fuente en Compras para este<br>Tercero. (Código según su Plan de Cuentas). Si desea                                                          |
|                                | desplegar las diferentes Cuentas de clic en el botón<br>o presione la BARRA ESPACIADORA y aparecerá la<br>ventana de Plan de Cuentas.                                                                                             |
| Auxiliar Ret. Fuente Servicios | Introduzca el código correspondiente a la Cuenta<br>Contable Auxiliar de Retención en la Fuente en<br>Servicios para este Tercero. (Código según su Plan de<br>Cuentas). Si desea desplegar las diferentes Cuentas de             |
|                                | clic en el botón o presione la BARRA<br>ESPACIADORA y aparecerá la ventana de Plan de<br>Cuentas.                                                                                                    |
| Clase de Acreedor              | Introduzca el código correspondiente a la Cuenta<br>Contable Auxiliar de Acreedores para este Tercero.<br>(Código según su Plan de Cuentas). Si desea desplegar                                                                   |
|                                | las diferentes Cuentas de clic en el botón 🕮 o presione<br>la BARRA ESPACIADORA y aparecerá la ventana de<br>Plan de Cuentas.                                                                                                    |
| Datos Tributarios:             |                                                                                                    |

| % Ret.Fte. Compra:    | Digite el porcentaje de retención en compras que se le va  |
|-----------------------|------------------------------------------------------------|
|                       | a aplicar al proveedor.                                    |
| % Ret.IVA. Compra     | Digite el porcentaje de retención de IVA que se le va a    |
|                       | aplicar al proveedor.                                      |
| % Ret.ICA. Compra     | Digite el porcentaje de retención de Impuesto de           |
|                       | Industria y comercio que se le va aaplicar al proveedor.   |
| % Ret.CREE. Compra    | Digite el porcentaje de retención de CREE que se le va a   |
|                       | aplicar al proveedor.                                      |
| % Ret.Fte. Venta      | Digite el porcentaje de retención que nos va a aplicar el  |
|                       | cliente al momento de la venta.                            |
| % Ret.IVA. Venta      | Digite el porcentaje de retención de IVA que nos va a      |
|                       | aplicar el cliente al momento de laventa                   |
| % Ret.ICA. Venta      | Digite el porcentaje de retención de Impuesto de           |
|                       | Industria y Comercio que nos va aaplicar el cliente al     |
|                       | momento de la venta                                        |
| % Ret.CREE. Venta     | Digite el porcentaje de retención de CREE que se le va a   |
|                       | aplicar al Cliente.                                        |
| Actividad Comercial   | Digite la actividad comercial al que se dedica el tercero. |
| Régimen Simplificado  | Se activa la opción cuando el Tercero es un Proveedor      |
|                       | de Régimen Simplificado, me permite generar un             |
|                       | Certificado (Nota Interna) requerido por la D.I.A.N.       |
| Agente Autorretenedor | Se activa la opción cuando el Tercero es un Proveedor      |
|                       | Autorretenedor, por lo tanto, el sistema no permite        |
|                       | hacerle retención en el momento del pago                   |
| Gran Contribuyente    | Se activa la opción cuando el Tercero es un Proveedor      |
|                       | Gran Contribuyente, por lotanto, el sistema no permite     |
|                       | hacerle retención en el momento del pago.                  |
| Tercero Exento:       | Se activa la opción cuando el Tercero es un Proveedor      |
|                       | Exento, por lo tanto, el sistema nopermite hacerle         |
|                       | retención en el momento del pago o la acusación.           |

### Datos de Facturación:

| Terceros                                                                                                    |                                                       |                            |                                                                                                    |                                                                   | >                     | × |
|----------------------------------------------------------------------------------------------------|-------------------------------------------------------|----------------------------|----------------------------------------------------------------------------------------------------|-------------------------------------------------------------------|-----------------------|---|
| H 4 F H +                                                                                                    | – 🔺 🛷 🛠 ୯ 🥅 [                                         | ှ 🔟 Filtrar 🛛              |                                                                                                    | Por Nombre                                                        | <b>\$</b>             |   |
|                                                                                                    |                                                       | Terce                      | ros                                                                                                    |                                                                   |                       |   |
| Fecha Creación                                                                                                    | 01/01/2003                                            | Fecha Actualizaci          | ión 01/01/2003                                                                                                    | Inactivo                                                          |                       | - |
| Código                                                                                                    | 00                                                    | Naturaleza Jurídi          |                                                                                                    | <b>+</b>                                                          |                       |   |
| Tipo Documento                                                                                                    | CEDULA 🗢                                              | <u>N</u> o. Identificaciór | 00                                                                                                    |                                                                   |                       |   |
| Expedida en                                                                                                    |                                                       | Fecha de Expedio           | tión//                                                                                                    |                                                                   |                       |   |
| Nombre                                                                                                    | VARIOS                                                |                            |                                                                                                    |                                                                   |                       |   |
| Nombre Tributario                                                                                                    |                                                       |                            |                                                                                                    |                                                                   |                       |   |
| Dato <u>s</u> Cartera                                                                                                    | Mercade                                               | 0                          | SARLAFT                                                                                                    | ,                                                                 |                       |   |
| Da <u>t</u> os Generales                                                                                                    | Datos A <u>d</u> icionales                            | <u>C</u> ontabilidad       | Datos Facturación                                                                                                    |                                                                   |                       |   |
| Fecha Ult. Compra<br>Valor Ult. Compra<br>Nro Ult. Compra<br>Terceros Asocia<br>Vendedor<br>Asesor<br>Facturar A<br>Conductor<br>Cliente Tipo | 18/01/2022<br>450000<br>0018022022<br>idos al Cliente |                            | Fecha Ult. Ver<br>Valor Ult. Vent<br>Nro Ult. Vent<br>Cuota Moder<br>Tipo Lista de<br>Comisión Ven<br>Descuento<br>Descuento Pr | nta<br>ita<br>a<br>adora  <br>Precios  <br>idedor  <br>ronto Pago | %<br>%<br>%           |   |
| Lista de Precios<br>Ext. Local                                                                                                    |                                                       |                            |                                                                                                    |                                                                   |                       |   |
| Mov. Tes                                                                                                    | orería                                                | ales 🎦 Mov                 | Cartera                                                                                                    | me Ventas                                                         | erificar datos E-mail |   |

| САМРО                             | DESCRIPCIÓN                                                |
|-----------------------------------|------------------------------------------------------------|
| Fecha Illt Compra                 | El sistema en este campo muestra la Fecha de la Última     |
|                                   | Compra, en caso de que el Tercero sea de Tipo Proveedor    |
|                                   | v que efectivamente se hava realizado una compra. No es    |
|                                   | modificable por el usuario.                                |
| Valor Ult. Compra                 | El sistema en este campo muestra el valor por el cual fue  |
|                                   | realizada Ultima Compra, en caso de que el Tercero sea     |
|                                   | de Tipo Proveedor y que efectivamente se hava realizado    |
|                                   | una compra. No es modificable por el usuario.              |
| Nro, Ult. Compra                  | El sistema en este campo muestra el número por el cual     |
|                                   | fue realizada la Última Compra, en caso de que el Tercero  |
|                                   | sea de Tipo Proveedor. No es modificable por el usuario.   |
| Fecha Ult. Venta                  | El sistema en este campo muestra la Fecha de la Ultima     |
|                                   | Venta, en caso de que el Tercero sea de Tipo Cliente y que |
|                                   | efectivamente se haya realizado una venta. No es           |
|                                   | modificable por el usuario.                                |
|                                   | El sistema en este campo muestra el valor por el cual fue  |
| Valor Ult. Venta                  | realizada Ultima Venta, en caso de que el Tercero sea de   |
|                                   | Tipo Cliente y que efectivamente se haya realizado una     |
|                                   | Venta. No es modificable por el usuario.                   |
| Nro. Ult. Venta                   | El sistema en este campo muestra el número por el cual     |
|                                   | fue realizada la Última Venta, en caso de que el Tercero   |
|                                   | sea de Tipo Cliente. No es modificable por el usuario.     |
| Vendedor                          | Digite el código correspondiente al Vendedor el cual está  |
|                                   | directamente relacionado con el Tercero. Si desea          |
|                                   | desplegar los diferentes Vendedores de clic en el botón    |
|                                   | a presione la BARRA ESPACIADORA y aparecerá                |
|                                   | la ventana de Terceros Ver Cómo crear Terceros             |
| Asesor                            | Introduzca el código correspondiente al Asesor el cual     |
|                                   | está directamente relacionado con el Tercero. Si desea     |
|                                   |                                                            |
|                                   | desplegar las diferentes Asesores de clic en el botón      |
|                                   | o presione la BARRA ESPACIADORA y aparecerá la             |
|                                   | ventana de Terceros. Ver <i>Cómo crear Terceros</i>        |
| Facturar A                        | Digite el codigo correspondiente al Tercero el cual esta   |
|                                   | directamente relacionado con el Tercero y al cual se le va |
|                                   | a cargar la facturación. Si desea despiegar los diferentes |
|                                   | Terceros de clic en el botón 💹 o presione la BARRA         |
|                                   | ESPACIADORA y aparecerá la ventana de Terceros. Ver        |
|                                   | Cómo crear Terceros.                                       |
| Conductor                         | Digite el código correspondiente al tercero conductor.     |
| Cuota Moderadora                  | Introduzca el porcentaje de la cuota que se va a manejar   |
|                                   | para este tercero según la compra que realice.             |
| Tipo Lista de Precios             | Introduzca el número de la Lista de Precios del artículo   |
|                                   | que se va a manejar para las ventas que se le realicen a   |
|                                   | este Tercero en caso de que sea Cliente, puede digitar 1,  |
|                                   | 2, 3, 4 o 5.                                               |
| Comisión del Vendedor             | Introduzca el porcentaje de la comisión que se ganará el   |
|                                   | vendedor asociado en caso de que realice una venta a este  |
|                                   | cliente.                                                   |
| Descuento y Descuento Pronto Pago | Introduzca el porcentaje del descuento que se otorgó al    |
|                                   | cliente, este porcentaje se descontará de laventa que se   |
|                                   | realice a este cliente.                                    |

#### Datos de Cartera:

| Terceros                                      |                            |                                    |                |                      | >                 |
|-----------------------------------------------|----------------------------|------------------------------------|----------------|----------------------|-------------------|
| 4 <b>→                                   </b> | - • ~ × ୯ 🖩                | 🛾 🔖 🔟 Filtrar 🛛                    | P              | or Nombre            | ÷ 🔊               |
|                                               |                            | Terceros                           |                |                      |                   |
| Fecha Creación                                | 01/01/2003                 | Fecha Actualización 01             | /01/2003       | Inactivo             |                   |
| Código                                        | 00                         | Naturaleza Jurídica                | ATURAL 🔶       | J                    |                   |
| Tipo Documento                                | CEDULA 🗢                   | No. Identificación 00              |                |                      |                   |
| Expedida en                                   |                            | Fecha de Expedición                | I_I            |                      |                   |
| Nombre                                        | VARIOS                     |                                    |                |                      |                   |
| Nombre Tributario                             |                            |                                    |                |                      |                   |
| Da <u>t</u> os Generales                      | Datos A <u>d</u> icionales | <u>Contabilidad</u> Dat <u>o</u> s | Facturación    |                      |                   |
| Dato <u>s</u> Cartera                         | Merc                       | adeo SARL                          | AFT            |                      |                   |
| Cobrador                                      |                            | B Conc                             | epto Deudores  |                      |                   |
| Fiador 1                                      |                            | Conc                               | epto Acreencia |                      | <u> </u>          |
| Fiador 2                                      |                            | Tipo                               | de Contrato    |                      | ÷                 |
| No Reportar e                                 | en Circular 030            | Jorna                              | ada Laboral    |                      | \$                |
|                                               |                            |                                    |                | _                    |                   |
| Máx. Crédito Comp                             | ras                        | Máx. Crédito Ventas                |                |                      |                   |
| Plazo Cartera                                 | Dias                       | Plazo máximo en Mora               | Dias           |                      |                   |
| Observaciones                                 |                            |                                    |                | Cliente Aplica Reten | ción              |
|                                               |                            |                                    |                | Mujer Cabeza de Ho   | gar               |
| - Entidad Territorial                         |                            |                                    |                |                      |                   |
| Tipo                                          | \$                         | Asocia                             | ado            |                      | \$                |
| - Descuentos Pront                            | o Pago                     | Nivel o                            | de Escolaridad |                      | \$                |
|                                               | Plazo Porce                | ntaje Estrat                       | to (           |                      | \$                |
| Pronto Pago                                   |                            | Nivel o                            | de Ingreso     |                      | \$                |
| Pronto Pago                                   | 3                          | Nivel o                            | de gastos      |                      |                   |
| - Tonto Page                                  |                            | Total                              | Pasivos        |                      |                   |
| Sector Economico                              |                            | Total                              | Activos        |                      |                   |
|                                               |                            |                                    |                | 20                   |                   |
| Mov Ter                                       | sorería 🛛 🖾 Datos Adio     | ionales 🛛 🐴 Mov Cartera            | Informe        | Ventas 🛛 🖃 Verif     | icar datos E-mail |

| САМРО                     | DESCRIPCIÓN                                                                                                    |
|---------------------------|----------------------------------------------------------------------------------------------------|
| Cobrador                  | Introduzca el código correspondiente al Cobrador el cual                                                                  |
|                           | está directamente relacionado con el Tercero. Si desea                                                                    |
|                           | desplegar los diferentes Cobradores de clic en el botón                                                                   |
|                           | <b>1</b> o presione la BARRA ESPACIADORA y aparecerá                                                                      |
|                           | la ventana de Terceros. Ver Cómo crear Terceros.                                                                          |
| Fiador 1                  | Digite el código correspondiente al Primer Fiador el cual                                                                 |
|                           | está directamente relacionado con el Tercero y respalda el                                                                |
|                           | crédito de este. Si desea desplegar los diferentes Fiadores                                                               |
|                           | de clic en el botón 🔛 o presione la BARRA                                                                                 |
|                           | ESPACIADORA y aparecerá la ventana de Terceros. Ver                                                                       |
|                           | Cómo crear Terceros.                                                                                                    |
| Fiador 2                  | Digite el código correspondiente al Segundo Fiador el cual                                                                |
|                           | esta directamente relacionado con el Tercero y respaida el<br>crédito de este. Si desea desplagar los diferentes Fiadores |
|                           | ereuno de este. Si desea despiegar los uncremes madores                                                                   |
|                           | de clic en el botón 👪 o presione la BARRA                                                                                 |
|                           | ESPACIADORA y aparecera la ventana de Terceros. Ver                                                                       |
| Concepto Deudores         | Deslizamos y elegimos entre las opciones plan obligatorio                                                                 |
|                           | de salud, planes adicionales de salud, recobros no pos,                                                                   |
|                           | rembolsos por incapacidades, soat y arl, reclamaciones,                                                                   |
|                           | otras.                                                                                                    |
| Concepto Acreencia        | Deslizamos y elegimos entre las opciones, prestaciones de                                                                 |
|                           | servicios de salud, insumos y medicamentos,                                                                               |
| Tino do Contrato          | Deslizamos y elegimos entre las opciones, no empleado                                                                     |
| Tipo de Contrato          | termino indefinido, termino fiio, culminación de obra, otra.                                                              |
| Jornada Laboral           | Deslizamos y elegimos entre las opciones, no empleado,                                                                    |
|                           | tiempo parcial, tiempo total.                                                                                             |
| Máx. Crédito Ventas       | Debe digitar la cantidad máxima en dinero a la cual el                                                                    |
| No Contour                | Tercero tiene derecho a crédito.                                                                                          |
| Plazo Cartera             | el Tercero tiene derecho a crédito, este valor es informativo                                                             |
|                           | v lo sugiere al momento de insertar una venta.                                                                            |
| Plazo Máximo en Mora Días | Debe digitar la cantidad máxima de plazo en días en mora                                                                  |
|                           | al cual el Tercero tiene derecho, esto con el fin de que el                                                               |
|                           | sistema restrinja las ventas a crédito de dicho cliente                                                                   |
| Máx. Crédito Compras      | Debe digitar la cantidad máxima en dinero al cual tiene                                                                   |
|                           | derecho la Empresa en credito con respecto a este tercero                                                                 |
| Cliente Anlica Retención  | Debe seleccionar la casilla si el cliente anlica retención                                                                |
|                           | sobre las compras que realiza, en caso de que no aplique                                                                  |
|                           | retención se deja en blanco.                                                                                              |
| Entidad Territorial       | En esta casilla seleccionamos que tipo de entidad es del                                                                  |
|                           | municipio, departamento, distrito o NIT, este campo es                                                                    |
|                           | necesario ser asignado si la entidad es del sector                                                                        |
| Descuente Prente Page     | Hospitalano.<br>Escribimos la cantidad de días de Pronto pago y el                                                        |
| Descuento i ronto i ago   | porcentaie a aplicar.                                                                                                    |
| Sector Económico          | Deslizamos y elegimos entre las opciones.                                                                                 |
| Asociado                  | Deslizamos y elegimos entre las opciones                                                                                  |
| Nivel de Escolaridad      | Deslizamos y elegimos entre las opciones                                                                                  |
| Estrato                   | Deslizamos y elegimos entre las opciones                                                                                  |
| Nivel de ingresos         | Deslizamos y elegimos entre las opciones                                                                                  |
|                           |                                                                                                    |

Manual de Usuario Visual TNS - Contabilidad.

| Nivel de gastos | Escribimos el valor de de gastos del tercero   |  |  |
|-----------------|------------------------------------------------|--|--|
| Total pasivos   | Escribimos el valor de los pasivos del tercero |  |  |
| Total Activos   | Escribimos el valor de los activos del tercero |  |  |

#### Como Crear <u>P</u>refijos de Documentos

Esta opción le permite al usuario registrar o actualizar los datos de los Prefijos de los Documentos. Para la creación de un nuevo *Prefijo* solo se digita la identificación del mismo, con todos los datos correspondientes para el registro:

- 1. Ingrese al menú <u>A</u>rchivos.
- 2. Seleccione la opción Tablas.
- 3. Seleccione la opción **Prefijos de Documentos** con solo darle un clic en la pestaña Marcador no definido. A continuación, se desplegará la siguiente ventana:

| Refijos de Documentos                                                                                                    | X                                                                                                    |
|----------------------------------------------------------------------------------------------------|----------------------------------------------------------------------------------------------------|
| イ イ ト ト + ー ム - グ ※ C 📰 🕒 Filtrar 📔 Por Co                                                                                                    | ódigo 🔶 🔊 🕘                                                                                                    |
| Modo Filtrad                                                                                                    | lo: CODIGO                                                                                                    |
| Código Prefijo NIIF<br>Descripción APARTADO Prefijo NIIF                                                                                                    | Traslados<br>Tipo de Formato Ninguno 🔶                                                                                                    |
| Código Prefijo Impresión<br>Maquina / Caja<br>Ubicación<br>Serial<br>Bodega<br>Prefijo para Facturar Pedido<br>Factura de Venta                                                                                   | Puertos de Impresión         Puerto de Impresión         Copia de la Factura         Contabilidad - Cliente         Auxiliar Deudores         Factura Hospitalaria         Tipo de Factura de Venta                                                                                                    |
| Formato Factura de Venta     Estándar Grafica II     Configurar       Archivo Factura Estándar                                                                                                    | Tipo de Prestación de Servicios  Archivo Estándar Graf. II FV Archivo Estándar Graf. II PS Caja Menor Tipo de Formato Ninguno Facturacion Electrónica                                                                                                    |
| No Permitir Facturar a Terceros con Mora Mayor a     Días.       Devolución en Venta     Formato Devolución en Venta       Nombre Evento Personalizado     ♦                                                      | Prefijo de Contingencia     Enviar Facturación Electronica al Asentar     Facturas de Venta     Prefijo     Prefijo     Resolucion     Mumeración Inicial     Mumeración Inicial                                                                                                    |
| Recibo de Caja       Formato Recibo de Caja       Ninguno       Configurar         Nombre Evento Personalizado       Cotización       Cotización         Archivo Cotizaciones       Cotizaciones       Cotización | Numeración Final     Image: Construction of the sector of the sector of th |
| Mostrar Resolucion de Facturacion       Num. Resolucion       Fecha de Expedicion       Tipo de Facturacion                                                                                                    | No Enviar Prefijo al Facturar      Envio Facturas de Venta      Envio Facturas de Venta                                                                                                    |
| Alerta de Terminación de Consecutivos       Rango Inicial     Rango Final       Alertar cuando falten     Dias Res. DIAN       Fecha de Vencimiento                                                               | Formato Envio Factura de Venta     Imguno       Archivo Factura Estándar     Imguno       Nombre Evento Personalizado     Imguno                                                                                                    |

Después se presiona la tecla Insert para crear el nuevo *Prefijo*, seguidamente le aparecerá las nuevas casillasen blanco, listas para insertar la nueva información.

Diligencie la siguiente información:

| САМРО                        | DESCRIPCIÓN                                                                   |
|------------------------------|-------------------------------------------------------------------------------|
| Código                       | Código del prefijo. Es un campo obligatorio.                                  |
| Descripción                  | Nombre del Prefijo                                                            |
| Código Prefijo Impresión     | Código de prefijo para impresión de factura, este campo se utiliza cuando     |
|                              | los prefijos asignados por la DIAN son de más de dos caracteres               |
| Máquina / Caja               | Campo para colocar el nombre asignado al equipo o caja del usuario que        |
|                              | use el prefijo. Sirve para efectos de impresión informe a la Dian llamado     |
|                              | Resumen Control Fiscal.                                                       |
| Ubicación                    | Sirve para que el usuario coloque o asigne la ubicación del equipo que usa    |
|                              | el prefijo. También necesario para efectos del informe Resumen Control        |
|                              | Fiscal.                                                                       |
| Serial                       | Se debe registrar en este campo, el serial del equipo o caja del usuario que  |
|                              | use el prefijo, también como requisito del mismo informe anterior.            |
| Bodega                       | Se puede asignar una bodega específica para que por defecto la tome el        |
|                              | registro a insertar al usar el prefijo.                                       |
| Prefijo para Facturar Pedido | Código de prefijo para impresión de Pedidos.                                  |
| Factura de Venta             |                                                                               |
| Formato Factura de Venta     | Tipo de formato para la impresion de la factura de venta para este prefijo.   |
|                              | Para terminos de FE se utiliza estandar grafica II                            |
| Configurar                   | En esta opcion se configuran los parametros del tipo de formato               |
| Anabiya Fastura Fatándan     | Seleccionado.                                                                 |
| Arcinvo Factura Estanuar     | factura estándar para este prefijo                                            |
| Nombre Evente Personalizado  | Si el tipo de factura es personalizado, se debe colocar el nombre del evento. |
| Nombre Evento i ersonanzado  | personalizado asociado                                                        |
| Forma de Pago                | Tipo de la forma de Pago predeterminado para el prefijo de la factura que     |
| r orma uc r ago              | puede ser al contado crédito múltiple o ninguno                               |
| Renglones por Factura        | Número de renglones a utilizar para la impresión de los Artículos factura.    |
| Devolución en venta          |                                                                               |
| Formato Devolución en venta  | Tipo del Formato a seleccionar para la impresión de Devolución en venta       |
|                              | por Prefijo.                                                                  |
| Nombre de Evento             | Si selecciona tipo Devolución Personalizado en el formato, se debe colocar    |
| Personalizado                | el nombre del evento personalizado.                                           |
| Recibo de caja               |                                                                               |
| Formato Recibo de Caja       | Tipo del Formato a seleccionar para la impresión del Recibo de Caja por       |
|                              | Prefijo.                                                                      |
| Nombre de Evento             | Si selecciona tipo Recibo es Personalizado en el formato se debe colocar      |
| Personalizado                | el nombre del evento personalizado.                                           |
| Cotización                   |                                                                               |
| Archivo cotizaciones         | Nombre del archivo formato frf o fr3 que se utiliza para la impresión de      |
|                              | factura estándar para este prefijo.                                           |
| Mostrar Resolucion de        |                                                                               |
| Numero de resolución         | Esta as un campo adicional en al cual se ingrese al número de la resolución   |
| Tumero de resolución         | para facturación                                                              |
| Fecha de Expedición          | Se ingresa la fecha en el cual fue autorizada la resolución                   |
| Tino de factura              | Tipo de formato para la impresión de la factura de venta para este prefijo    |
| Tipo de fuetara              | Para términos de FE se utiliza estándar grafica II                            |
| Traslados                    |                                                                               |
| Tipo de Formato              | Tipo del Formato a seleccionar para la impresión de Traslados entre           |
| The activities               | bodegas                                                                       |
| Puertos de Impresión         |                                                                               |
| Puerto de Impresión          | Dirección del puerto de impresión para este prefijo, formado por \\nombre     |
| · ·                          | del servidor\nombre del recurso compartido si es impresión en red o \Lpt1     |
|                              | si la impresión es local                                                      |
| Copia de la Factura          | Ruta de impresión para la copia de la Factura para este prefijo.              |

| Contabilidad - Cliente            |                                                                             |
|-----------------------------------|-----------------------------------------------------------------------------|
| Auxiliar Deudores                 | Cuenta de Deudores para el Prefijo                                          |
| Factura Hospitalaria              |                                                                             |
| Archivo Estándar Graf. II FV      | Nombre del archivo formato fr3 que se utiliza para la impresión de factura  |
|                                   | o Prestación de Servicio estándar Gráfico II para este prefijo.             |
| Archivo Estándar Graf. II PS      | Nombre del archivo formato fr3 que se utiliza para la impresión de factura  |
|                                   | o Prestación de Servicio estándar Gráfico II para este prefijo.             |
| Facturación Electrónica           |                                                                             |
| Prefijo de contingencia           | Este solo se marcará cuando el usuario haya solicitado una resolución de    |
|                                   | contingencia y se crearan los prefijos como se mostrara más adelante        |
| Enviar facturación electrónica al | Este check solo se marcará cuando se desea que la factura se transmita ante |
| asentar                           | la página de la DIAN de forma automática                                    |
| Prefijo                           | En este campo va diligenciado el prefijo que el usuario solicito en la      |
|                                   | resolución de FE ante la DIAN                                               |
| Numeración inicial                | Al colocar el prefijo y la resolución de la DIAN el sistema trae de forma   |
| Numeración final                  | automática la numeración inicial y final                                    |
| Resolución DIAN                   | Numero de resolución de facturación                                         |
| Clave Técnica                     | Al colocar el prefijo y la resolución de la DIAN el sistema trae de forma   |
|                                   | automática la numeración inicial y final                                    |
| Fecha Inicio y Fin                | Al colocar el prefijo y la resolución de la DIAN el sistema trae de forma   |
|                                   | automática la fecha inicial y final                                         |
|                                   | automatica la fecha inferar y final                                         |
| Conia de la Factura               | Introduzca aquí la ruta del puerto de impresión, donde saldrán impresas     |

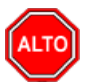

#### **RECUERDE...**

Si se equivocó o no está de acuerdo con la información presione clic en el botón lateral del registro para marcarlo y presione la tecla Supr si lo desea borrar, si desea modificar un campo en especial solo da clic sobreél y digita la información respectiva.

Si no recuerda algún dato, realice la respectiva consulta con la ayuda del botón Buscar.

#### Como Crear <u>B</u>ancos

Esta opción le permite al usuario registrar o actualizar los datos de los diferentes Bancos que se manejan en la empresa. Para la creación de un nuevo *Banco* solo se digita la identificación del mismo con todos los datos correspondientes para el registro:

- **1.** Ingrese al menú Archivos.
- 2. Seleccione la opción **Bancos** con solo darle un clic en la pestaña. A continuación, se desplegará la siguiente ventana

2

|                      |              | Modo Filtrado   |             |      |   |
|----------------------|--------------|-----------------|-------------|------|---|
|                      |              |                 |             |      |   |
| Código               | BCP          |                 |             |      |   |
| Nombre               | BANCO CHEQUE | S POSFECHADOS   |             |      |   |
| Cuenta No.           |              |                 |             |      |   |
| Cuenta Contable      |              |                 |             |      |   |
| Formato C.Egreso     | Ninguno      | \$              |             |      |   |
| Cheque Inicial       |              | Cheque Final    |             |      |   |
| Consecutivo Cheque   |              | Sucursales pe   | rmitidas    |      |   |
| Codigo Pago en Linea | 1            | Validar Sal     | do Contable |      |   |
| – Tarjeta de Credito |              |                 |             |      |   |
| Comisión             | %            | Gravamen Mov. F | inanciero   | (xM) | ) |
| Tercero Banco        |              |                 |             |      |   |
| R. Ica               | E            | ×M              |             |      |   |

Después se presiona la tecla Insert para crear el nuevo *Banco*, seguidamente le aparecerá las nuevas casillas en blanco, listas para insertar la nueva información.

Diligencie la siguiente información:

| CAMPO                  | DESCRIPCIÓN                                                                      |
|------------------------|----------------------------------------------------------------------------------|
| Código                 | Código del Banco. Es un campo obligatorio.                                       |
| Nombre                 | Nombre del Banco                                                                 |
| Cuenta Número          | Número de la cuenta bancaria                                                     |
| Cuenta Contable        | Código Cuenta Contable del PUC Asociada al Banco                                 |
| Formato C. Egreso      | El usuario puede configurar por Banco un formato de Comprobante de Egreso.       |
| Cheque Inicial         | El usuario puede ingresar el número de Cheque inicial de la chequera, con el fin |
|                        | de que el sistema valide el número de cheque al momento de hacer comprobante     |
|                        | de egreso.                                                                       |
| Cheque Final           | El usuario puede ingresar el número de Cheque final de la chequera, con el fin   |
|                        | de que el sistema valide el número de cheque al momento de hacer comprobante     |
|                        | de egreso.                                                                       |
| Consecutivo Cheque     | Indica el último número de cheque utilizado en los comprobantes de egreso.       |
| Sucursales permitidas  | Cuando maneja varias sucursales, puede indicar el código de las sucursales en    |
|                        | donde puede girar cheques del banco.                                             |
| Código pago en línea   | Código pago PSE                                                                  |
| Validar Saldo Contable | Si marca esta opción, validará en cartera en los RC el saldo contable crédito de |
|                        | la cuenta auxiliar asociada al banco, para que la forma de pago usada con el     |
|                        | banco no sea por mayor valor al saldo contable de la cuenta.                     |
| Tarjeta de Crédito     |                                                                                  |
| Comisión               | Si en la forma de pago se maneja Tarjeta de Crédito, digite el % de la comisión  |

Manual de Usuario Visual TNS - Contabilidad.

|                          | que cobra el banco                                               |
|--------------------------|------------------------------------------------------------------|
| Gravamen Mov. Financiero | Digite el % del gravamen financiero que se encuentra actualmente |
| Tercero Banco            | Seleccione el Tercero del Banco que está creando                 |
| R. Ica                   | Se selecciona el concepto de retención de Ica                    |

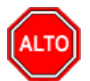

#### **RECUERDE...**

Si se equivocó o no está de acuerdo con la información presione clic en el botón lateral del registro para marcarlo y presione la tecla Supr si lo desea borrar, si desea modificar un campo en especial solo da clic sobreél y digita la información respectiva.

Si no recuerda algún dato, realice la respectiva consulta con la ayuda del botón Buscar.

### Como Crear Zonas

Esta opción le permite al usuario registrar o actualizar los datos de las Zonas en que están divididas la ubicación de los diferentes Terceros. Para la creación de una nueva Zona solo se digita el código del mismo, con todos los datos correspondientes para el registro:

- 1. Ingrese al menú Archivos.
- 2. Seleccione la opción Tablas.
- 3. Seleccione la opción **Zonas** con solo darle un clic en la pestaña. A continuación, se desplegará la siguiente ventana:

| 🙍 Zonas             |           |       |             |    |        |   | $\times$ |
|---------------------|-----------|-------|-------------|----|--------|---|----------|
| ы <b>ч н н + -</b>  | • ▲ ~ X ୯ | 🔲 🕒 🛛 | 📧 Filtrar 📔 | Po | Código | • |          |
|                     |           |       | Zonas       |    |        |   |          |
| Código              | 00        |       |             |    |        |   |          |
| Nombre              | SIN ZONA  |       |             |    |        |   |          |
| Cuenta de Faltantes |           |       |             |    |        |   |          |
|                     |           |       |             |    |        |   |          |
|                     |           |       |             |    |        |   |          |

Después se presiona la tecla Insert para crear la nueva *Zona*, seguidamente le aparecerá las nuevas casillas en blanco, listas para insertar la nueva información.

Diligencie la siguiente información:

| САМРО               | DESCRIPCIÓN                                                                     |  |
|---------------------|---------------------------------------------------------------------------------|--|
| Código              | Digite el código con el cual se va a identificar la Zona dentro del sistema, se |  |
|                     | recomienda que sea un código con el cual se pueda identificar rápidamente la    |  |
|                     | Zona.                                                                           |  |
| Nombre              | Introduzca aquí el nombre completo de la Zona, el cual es uno de los datos más  |  |
|                     | importantes para su identificación en el sistema.                               |  |
| Cuenta de Faltantes | Digite la cuenta contable donde se llevarán los faltantes de inventario, cuando |  |
|                     | se realicen las notas de inventario. Si desea desplegar las diferentes Cuentas  |  |
|                     | de clic en el botón 🔛 o presionela BARRA ESPACIADORA y aparecerá la             |  |
|                     | ventana de Plan de Cuentas.                                                     |  |

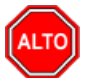

#### **RECUERDE...**

Si se equivocó o no está de acuerdo con la información presione clic en el botón lateral del registro para marcarlo y presione la tecla Supr si lo desea borrar, si desea modificar un campo en especial solo da clic sobreél y digita la información respectiva.

Si no recuerda algún dato, realice la respectiva consulta con la ayuda del botón Buscar.

## Como Crear <u>C</u>lasificación de Terceros

Esta opción le permite al usuario registrar o actualizar los datos de las diferentes Clasificaciones de Terceros que se manejaran en el sistema. Para la creación de una nueva Clasificación de Terceros solo se digita el código del mismo, con todos los datos correspondientes para el registro:

- 1. Ingrese al menú <u>Archivos</u>.
- 2. Seleccione la opción **Tablas**.

Seleccione la opción <u>Clasificación de Terceros</u> con solo darle un clic en la pestaña. A continuación, sedesplegará la siguiente ventana

| Clasificación de Terceros   |                           | Х              |
|-----------------------------|---------------------------|----------------|
| н <b>ч ► н + -</b> △ ✓ Х    | < 😋 🛅 📴 Filtrar 📔         | Por Código 😫 🔊 |
|                             | Clasificación de Terceros |                |
| Código 00<br>Descripción SI | N CLASIFICACION           |                |
|                             | Datos Adicionales         |                |

Después se presiona la tecla Insert para crear la nueva Clasificación de Terceros, seguidamente le aparecerá las nuevas casillas en blanco, listas para insertar la nueva información.

Diligencie la siguiente información:

| CAMPO       | DESCRIPCIÓN                                                                      |  |
|-------------|----------------------------------------------------------------------------------|--|
| Código      | Digite el código con el cual se va a identificar la Clasificación del Tercero    |  |
|             | dentro del sistema, se recomienda que no deje espacios o puntos entre los        |  |
|             | números que identificarán al registro de Clasificación del Tercero.              |  |
| Descripción | Introduzca aquí el nombre con el cual se identificará la Clasificación del       |  |
|             | Tercero, tenga en cuenta la claridad de la descripción ya que es un dato muy     |  |
|             | importante.                                                                      |  |
| Código SUI: | Introduzca aquí el código de servicios Públicos, sólo para empresas que facturan |  |
|             | servicios públicos                                                               |  |

#### Como Crear <u>E</u>mpresas de Comunicaciones

Esta opción le permite al usuario registrar o actualizar los datos de las diferentes Empresas de Comunicaciones que existen en el medio. Para la creación de una nueva *Empresa de Comunicaciones* solo se digita la identificación de la misma, con todos los datos correspondientes para el registro:

- 1. Ingrese al menú Archivos.
- 2. Seleccione la opción Tablas.
- 3. Seleccione la opción **Empresas de Comunicaciones** con solo darle un clic en la pestaña. A continuación, se desplegará la siguiente ventana:

| 🙊 Empresas de Comunica | ciones                        |            | × |
|------------------------|-------------------------------|------------|---|
| H - F H +              | インマ 📰 🕒 🔣 Filtrar             | Por Código | ÷ |
|                        | Empresas de Comunicaciones    |            |   |
|                        |                               |            |   |
| Código                 | 00                            |            |   |
| Nombre                 | EMPRESA DE COMUNICACION UNICA |            |   |
| Teléfono               |                               |            |   |
| Observaciones          |                               |            |   |
|                        |                               |            |   |
|                        |                               |            |   |
|                        |                               |            |   |

Después se presiona la tecla Insert para crear la nueva Empresa de Comunicaciones, seguidamente le aparecerá las nuevas casillas en blanco, listas para insertar la nueva información.

Diligencie la siguiente información:

| CAMPO         | DESCRIPCIÓN                                                                                                    |
|---------------|----------------------------------------------------------------------------------------------------|
| Código        | Digite el código con el cual se va a identificar la Empresa de Comunicaciones<br>dentro del sistema, se recomienda que no deje espacios o puntos entre los             |
|               | números que identificarán al registro de la Empresa de Comunicaciones.                                                                                                 |
| Nombre        | Introduzca aquí el nombre con el cual se identificará la Empresa de<br>Comunicaciones, tenga en cuenta la claridad de este campo, ya que es un dato<br>muy importante. |
| Teléfono      | Introduzca aquí el número telefónico para la ubicación y atención de los inconvenientes que se tengan con sus servicios.                                               |
| Observaciones | Aquí puede introducir los demás datos que tenga sobre información relacionada con la Empresa de Comunicaciones o detalles a tener en cuenta en este registro.          |

#### Como Crear Conceptos DIAN

Esta opción le permite al usuario registrar o actualizar los datos de los diferentes conceptos emitidos por la DIAN para la generación de la información exógena por medio del sistema:

- 1. Ingrese al menú Archivos.
- 2. Seleccione la opción Tablas.

3. Seleccione la opción **Conceptos DIAN** con solo darle un clic en la pestaña. A continuación, se desplegará la siguiente ventana:

| 🔦 Conceptos Dian |              |       |              |            | × |
|------------------|--------------|-------|--------------|------------|---|
| H 4 F H +        | × e          | 🔲 🕒 🔟 | Filtrar      | Por Codigo | ÷ |
|                  |              | М     | odo Filtrado |            |   |
|                  |              |       |              |            |   |
| Código           | 00           |       |              |            |   |
| Descripción      | SIN CONCEPTO |       |              |            |   |
| Literal          | <b>•</b>     |       |              |            |   |
|                  |              |       |              |            |   |
|                  |              |       |              |            |   |
|                  |              |       |              |            |   |
|                  |              |       |              |            |   |
|                  |              |       |              |            |   |
|                  |              |       |              |            |   |
|                  |              |       |              |            |   |
|                  |              |       |              |            |   |
|                  |              |       |              |            |   |
|                  |              |       |              |            |   |

| САМРО  | DESCRIPCIÓN                                                                                                    |
|--------|----------------------------------------------------------------------------------------------------|
| Código | Digite el código con el cual se va a identificar el concepto<br>asociado a las respectivas cuentas contables, y el cual sirve<br>de identificación ante la DIAN, tenga en cuenta que este dato<br>es muy importante ya que de la exactitud de este dato se<br>generará correctamente la información exógena. |

| Descripción | Introduzca aquí el nombre con el cual se identificará el<br>Concepto correspondiente según la DIAN, este es un dato |
|-------------|----------------------------------------------------------------------------------------------------|
|             | muy importante.                                                                                                    |
| Literal     | Literal según Estatuto Tributario. Actualmente no es                                                                |
|             | requerido para la presentación de las Exógenas                                                                      |

#### Como Crear <u>S</u>ucursales

Esta opción le permite al usuario registrar Sucursales cuando la empresa las tiene y de esta forma llevar una sola contabilidad junto con la Principal, en caso de no tener Sucursales se maneja solo la Principal. Para la creación de una nueva *Sucursal* solo se digita la identificación de la misma, con todos los datos correspondientes para el registro:

- 1. Ingrese al menú <u>Archivos</u>.
- 2. Seleccione la opción <u>Sucursales</u> con solo darle un clic en la pestaña. A continuación, se desplegará la siguiente ventana:

| Sucursales          | ×          |
|---------------------|------------|
|                     | Por Código |
| Sucursales          |            |
| Código              |            |
| Descripción         |            |
| Datos Generales     | 1          |
| Dirección           |            |
| Ciudad              |            |
| Teléfono            |            |
| Carpeta Específicos |            |
| Bodegas Permitidas  |            |
| Seleccionar         |            |

Después se presiona la tecla Insert para crear la nueva Sucursal, seguidamente le aparecerá las nuevas casillas en blanco, listas para insertar la nueva información.

Diligencie la siguiente información:

| CAMPO       | DESCRIPCIÓN                                                                                                    |
|-------------|----------------------------------------------------------------------------------------------------|
| Código      | Digite el código con el cual se va a identificar la Sucursal dentro del sistema, se recomienda que nodeje espacios o puntos entre los números que identificarán al registro de la Sucursal. |
| Descripción | Introduzca aquí el nombre con el cual se identificará la Sucursal, tenga en cuenta la claridad deeste campo, ya que es un dato muy importante.                                              |
| Dirección   | Introduzca aquí la dirección completa de la empresa, este dato es importante para que aparezca enlos Certificados de Retención.                                                             |

Manual de Usuario Visual TNS - Contabilidad.

| Ciudad              | Digite la Ciudad donde la empresa desarrolla su actividad. Si desea desplegar                                                                          |  |
|---------------------|----------------------------------------------------------------------------------------------------|--|
|                     | los diferentes Ciudades de clic en el botón o presione la BARRA<br>ESPACIADORA y aparecerá la ventana de Ciudades.                                     |  |
| Teléfono            | Introduzca aquí el número telefónico para la ubicación.                                                                                                |  |
| Carpeta Específicos | Introduzca aquí el nombre asignado a la carpeta de formatos específicos para laimpresión en esta sucursal                                              |  |
| Bodegas Permitidas  | Introduzca aquí el código de las bodegas que se le permiten trabajar a esta sucursal, esto con el fin de evitar equivocaciones al momento de la venta. |  |

### Como Crear P<u>e</u>ríodo

Esta opción le permite al usuario seleccionar el período contable en el cual desea trabajar. Para cambiar de Períodos solo se selecciona la opción:

- 1. Ingrese al menú <u>A</u>rchivos.
- 2. Seleccione la opción **Período** con solo darle un clic en la pestaña. A continuación, se desplegará la siguiente ventana:

| 🖹 Período Actual 🛛 🗖 🔳 🗾 |
|--------------------------|
| Seleccione Periodo       |
| Periodo ENERO            |
| Aceptar X Cancelar       |

Diligencie la siguiente información:

| CAMPO   | DESCRIPCIÓN                                                                                                    |
|---------|----------------------------------------------------------------------------------------------------|
| Periodo | Seleccione el período en el cual desea trabajar oprimiendo el botón<br>se desplegará losdiferentes períodos, al dar clic en aceptar me ubico<br>en el período actual. |

## Procesos de la Información

#### Cómo Crear <u>C</u>omprobantes

Esta opción le permite elaborar o ingresar los Comprobantes de todos los períodos, igualmente le muestra los Documentos generados de los Módulos de Facturación – Inventario – Cartera y Tesorería. Ingrese al menú Movimientos.

- 1. Seleccione la opción **Documentos** con solo darle un clic en la pestaña.
- 2. A continuación, se desplegará la siguiente ventana:
#### CONTABILIDAD - Sistema Contable Integrado TNS - [Comprobantes]

Modulos Archivo Movimientos Extensión Rural Imprimir Herramientas Herramientas Financieras Ayuda

| EMPR | EMPRESA: DEMO TNS 2023 KS |        |        |            |                  | PE                 | ERIODO: ENERO | D - 2023     | MODULO:       | MODULO: CONTABILIDAD |                |            |          |            |
|------|---------------------------|--------|--------|------------|------------------|--------------------|---------------|--------------|---------------|----------------------|----------------|------------|----------|------------|
|      | äu 와 💼 🛞 🏦 🔛 🕰 🐁 📾 🖩      |        |        |            |                  |                    |               |              |               |                      |                |            |          |            |
|      | ►                         | ын     |        | ି × ୯ 🕅    | Filtrar          |                    | Por Tip       | o+Pref+Núm 🗧 | En Periodo    | Actual 🔶             | โญโ            |            |          |            |
|      |                           |        |        |            | ا (السعار)       |                    |               |              | Mo            | do Filtrado: '       | TIP+PREF+N     | JMERO='FO  | C'. PERI | ODO ACTUAL |
|      | T                         | Tip Pr | Número | Fecha      |                  | Concepto           |               | Tot. Débito  | Tot. Crédito  | Tot. Débito F        | Tot. Crédito F | Asentado   | Periodo  | REVISADO   |
| 8    | F                         | FC 00  | 297    | 05/01/2023 | VALIDACION IMPO  | RTACION IPUU - FAG | CTURA Nº 297  | 535,500.00   | 535,500.00    | .00                  | .00            | 05/05/2023 | 01       |            |
|      | F                         | FC 00  | 299    | 05/01/2023 | - FACTURA Nº 29  | 9                  |               | 11,900,000.0 | 11,900,000.00 | .00                  | .00            | 05/05/2023 | 01       |            |
| 2    | F                         | FC 00  | 306    | 02/01/2023 | - FACTURA Nº 306 | 5                  |               | 10,000,000.0 | 10,000,000.00 | .00                  | .00            | 07/06/2023 | 01       |            |
|      |                           | FC 00  | 307    | 02/01/2023 | - FACTURA Nº 30  | 7                  |               | 10,000,000.0 | 10,000,000.00 | .00                  | .00            | 14/06/2023 | 01       |            |
| A    | F                         | FC 00  | 308    | 31/01/2023 | - FACTURA Nº 30  | 3                  |               | 32,850,000.0 | 32,850,000.00 | .00                  | .00            | 21/06/2023 | 01       |            |
|      | F                         | FC 00  | 309    | 26/01/2023 | - FACTURA Nº 30  | 9                  |               | 238,000.00   | 238,000.00    | .00                  | .00            | 26/06/2023 | 01       |            |
|      |                           |        |        |            |                  |                    |               |              |               |                      |                |            |          |            |
|      |                           |        |        |            |                  |                    |               |              |               |                      |                |            |          |            |
|      |                           |        |        |            |                  |                    |               |              |               |                      |                |            |          |            |

Para insertar un nuevo Comprobante solo debe presionar la tecla Insert o presionando el botón correspondiente y seguidamente aparecerá la siguiente ventana con todos los campos en blanco, listos para insertar la correspondiente información.

| 2 CO<br><u>M</u> o | CONTABILIDAD - Sistema Contable Integrado TNS - [Comprobantes]           Modulos         Archivo         Movimientos         Extensión Rural         Imprimir         Herramientas         Herramientas         Financieras         Ayuda |             |             |            |               |          |                   |           |          |       |             |           |          |         |         |
|--------------------|----------------------------------------------------------------------------------------------------|-------------|-------------|------------|---------------|----------|-------------------|-----------|----------|-------|-------------|-----------|----------|---------|---------|
| EMP                | RESA: DE                                                                                                    | MO TN       | IS 2023 K   | S          |               |          |                   |           | PERIC    | DO:   | ENERO - 202 | 23        | MODULO   | : CONTA | BILIDAD |
|                    | £                                                                                                    | <b>5</b> \$ | ۲           | 🔁 🎆        | ш 🔍           | <u>a</u> |                   |           |          |       |             |           |          |         |         |
| •                  |                                                                                                    | + -         | • • ~       | × ሮ 🛛      | 🛛 💌 Fi        | ltrar    |                   | Por       | Tipo +Pi | ref+N | úm. 🗢 En 🤇  | Periodo A | ctual    | •       |         |
|                    | _                                                                                                    |             |             |            |               |          |                   |           |          |       |             | Modo      | Filtrado | : TIP+P | REF+NU  |
|                    |                                                                                                    | Tij         | ро          | FC 隆       | FACTURA       | DE COM   | 1PRA              | _         |          |       | Asentada    | 05/05     | /2023    |         |         |
|                    |                                                                                                    | Ni          | úmero       | 00 🔛       | 299           | Fe       | echa 05/01/2023   |           |          |       |             |           |          |         |         |
|                    |                                                                                                    | Co          | oncepto     | - FACTU    | RA Nº 299     |          |                   |           |          |       |             |           |          |         |         |
|                    |                                                                                                    |             |             |            |               |          |                   |           |          |       |             |           |          |         |         |
|                    |                                                                                                    |             | - tol Dábit | , land     | 11.000.0      | 00.00    | Tabel Cafelita La |           | 000.00   | 0.00  | Diference   | in Local  |          | 0.00    |         |
| ച                  |                                                                                                    | Т           | otal Débito | D LOCAL    | 11,900,0      | 00.00    | Total Crédito Lo  | 11,<br>F  | ,900,000 | .00   | Diferenc    | ia NIIF   |          | 0.00    |         |
|                    | Acionto                                                                                                    | - Cont      | ables ]     |            |               |          |                   |           |          |       |             |           |          |         |         |
|                    | Asiento:                                                                                                    | s cont      |             |            |               |          |                   |           |          |       |             |           | _        |         |         |
|                    | H -                                                                                                    | • •         | ▶ +         |            | ~ % <b>e</b>  |          | Buscar            |           | P        | orC   | ódigo       | (         | 🔊 🖘 I    | r 🖓     |         |
|                    |                                                                                                    | Cód         | igo         | Non        | nbre Cuent    | a        | Valor Local       | Ajuste NI | IF       | D/C   | Ter         | cero      | IVA      | Base s  | in IVA  |
|                    | 1435                                                                                                    | 505.01      |             | Compras G  | iravadas      |          | 10,000,000.00     |           | .00      | D     | PEREZ CAR   | LOS       |          |         |         |
|                    | 2408                                                                                                    | 302.01      |             | Iva Descor | ntable por Co | ompra 1  | 1,900,000.00      |           | .00      | D     | PEREZ CAR   | LOS       |          |         |         |
|                    | 2205                                                                                                    | 505.01      |             | Proveedor  | es Nacionale  | S        | 11,900,000.00     |           | .00      | С     | PEREZ CAR   | LOS       |          |         |         |
|                    |                                                                                                    |             |             |            |               |          |                   |           |          |       |             |           |          |         |         |
|                    |                                                                                                    |             |             |            |               |          |                   |           |          |       |             |           |          |         |         |
|                    |                                                                                                    |             |             |            |               |          |                   |           |          |       |             |           |          |         |         |
|                    |                                                                                                    |             |             |            |               |          |                   |           |          |       |             |           |          |         |         |
|                    |                                                                                                    |             |             |            |               |          |                   |           |          |       |             |           |          |         |         |

Diligencie la siguiente información:

| САМРО    | DESCRIPCIÓN                                                                                                    |
|----------|----------------------------------------------------------------------------------------------------|
| Тіро     | Digite el código correspondiente al tipo de Comprobante que va a realizar. Si desea desplegar los diferentes Tipos de Documentos de clic en el botón o presione la BARRA ESPACIADORA y aparecerála ventana de Documentos                           |
| Número   | Digite el código correspondiente al prefijo del Comprobante y seguidamente el número asignado al respectivo Comprobante. El sistema le sugiere al usuario un prefijo y un número consecutivo dependiendo del tipo de prefijo que haya escogido.    |
| Fecha    | En este campo el sistema propone la fecha, tomándola del sistema operativo para el tipo de Comprobante que se está elaborando. Este campo puede ser modificado por el usuario, siguiendo el formato correcto de la fecha dd/mm/aaaa (día/mes/año). |
| Asentada | En este campo el sistema propone la fecha, tomándola del sistema operativo para el tipo de Comprobante que se está elaborando en el momento que el usuario asienta el Comprobante. Este campo no es modificable por el usuario.                    |
| Concepto | Introduzca el detalle del Comprobante o la información necesaria para identificar que Comprobante en especial se está registrando.                                                                                                    |

Guarde los datos registrados del Encabezado del Comprobante de Contabilidad (F11), para que se despliegue la siguiente Ventana de ASIENTOS CONTABLES.

|          |                    | 1                             |                   |                      |      |                  |       |              |
|----------|--------------------|-------------------------------|-------------------|----------------------|------|------------------|-------|--------------|
|          | Total Débit        | to Local <b>11,900,000.00</b> | Total Crédito Loo | cal <b>11,900,00</b> | 0.00 | Diferencia Local |       | 0.00         |
| <b>a</b> | Total Débit        | o NIIF .00                    | Total Crédito NII | F                    | .00  | Diferencia NIIF  |       | 0.00         |
|          | Asientos Contables |                               |                   |                      |      |                  |       |              |
|          | H 4 F H +          | – 🔺 🖉 🛠 🤁 🔜 I                 | Buscar            | P                    | or   | código 🔶 😫       | ) 🔹 📭 | ₽            |
| 믱        | Código             | Nombre Cuenta                 | Valor Local       | Ajuste NIIF          | D/C  | Tercero          | IVA   | Base sin IVA |
| B 🔁      | 143505.01          | Compras Gravadas              | 10,000,000.00     | .00                  | D    | PEREZ CARLOS     |       |              |
|          | 240802.01          | Iva Descontable por Compra 1  | 1,900,000.00      | .00                  | D    | PEREZ CARLOS     |       |              |
| <b>1</b> | 220505.01          | Proveedores Nacionales        | 11,900,000.00     | .00                  | С    | PEREZ CARLOS     |       |              |
|          |                    |                               |                   |                      |      |                  |       |              |
|          |                    |                               |                   |                      |      |                  |       |              |
|          |                    |                               |                   |                      |      |                  |       |              |
|          |                    |                               |                   |                      |      |                  |       |              |
|          |                    |                               |                   |                      |      |                  |       |              |

Para insertar un nuevo Asiento Contable solo debe presionar la tecla Insert o presionando el botón correspondiente y seguidamente aparecerá la siguiente ventana con todos los campos en blanco, listos para insertar la correspondiente información.

| Cuenta 143505.01 Compras Gravadas<br>Valor Local 10,000,000.00 Ajuste NIIF .00 D<br>Tercero 111525252 PEREZ CARLOS |                                 |
|----------------------------------------------------------------------------------------------------|---------------------------------|
| Concepto Factura de Compra No. 00299 -                                                                             |                                 |
| Iva del Gasto Concepto DIAN IVA                                                                                    | Valor de la base No incluye IVA |
| Concep Dian CREE                                                                                                   |                                 |
| Documento FC 299                                                                                                   |                                 |

Diligencie la siguiente información:

| CAMPO     | DESCRIPCIÓN                                                                                                    |
|-----------|----------------------------------------------------------------------------------------------------|
| Cuenta    | Digite el código correspondiente a la cuenta contable para este asiento.<br>Si desea desplegar las diferentes cuentas de clic en el botón in o presione la BARRA ESPACIADORA y aparecerá la ventana de Cuentas.                                                                                                    |
| Valor     | Aquí el sistema pide el valor total de la cuenta contable que está registrando en el asiento o transacción. Al frente señale si el valor de la cuenta es de Naturaleza D (Débito) o C (Crédito).                                                                                                    |
| Tercero   | Digite el código correspondiente al Tercero que está clasificado como<br>Cliente-Cobrador-Proveedor- Vendedor-Empleado, con el cual la<br>empresa realiza la transacción. Si desea desplegar las diferentes Terceros<br>de clic en el botón o presione la BARRA ESPACIADORA y<br>aparecerá la ventana. Ver Cómo crear Terceros. |
| Concepto  | Introduzca el detalle del Comprobante o la información necesaria para<br>identificar qué asiento en especial se está registrando, por defecto trae el<br>mismo concepto del Comprobante.                                                                                                    |
| Documento | digite el tipo y el número de Documento que está usando como soporte de la transacción (FV- FC-NC-ND-CH-CG-CC), para identificar el Comprobante en especial que se está registrando. Para guardar los datos del asiento termine con enter u oprima F11.                                                                         |

Siga insertando los asientos necesarios hasta que el Comprobante quede totalmente BALANCEADO, en la parte superior puede ir mirando el Total Débito – Total Crédito y Diferencia.

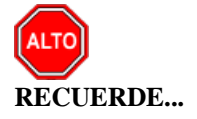

| Para registrar físicamente el documento debe utilizar el botón                    |
|-----------------------------------------------------------------------------------|
| el documento para ser modificado debe presionar el botón o presionar la tecla F3. |

Si se equivocó o no está de acuerdo con la información presione clic en el botón lateral del registro para marcarlo y presione la tecla Supr si lo desea borrar, si desea modificar un campo en especial solo da clic sobreél y digita la información respectiva.

Si no recuerda algún dato, realice la respectiva consulta con la ayuda del botón Buscar.

**\_** 

Si desea imprimir un Comprobante, debe presionar el botón y seleccionar el tipo de comprobante que desea imprimir, y luego da click en aceptar.

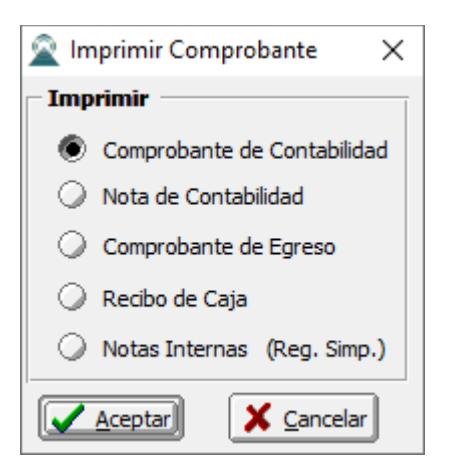

Si desea imprimir un rango de comprobantes debe presionar el botón 🗐 y aparecerá la siguiente ventana:

| 🕿 Rango de Comprobantes     |  |  |  |  |  |  |
|-----------------------------|--|--|--|--|--|--|
| Rango a imprimir            |  |  |  |  |  |  |
| Comprob. Inicial 🏾 🕐        |  |  |  |  |  |  |
| Comprob. Final ZZ 🍋 ZZ 📴 ZZ |  |  |  |  |  |  |
|                             |  |  |  |  |  |  |

Si desea copiar un rango de comprobantes que se repite todos los períodos, debe presionar el botón Copiar

| Rango de Comprobantes como |  | y llenar los siguientes campos |
|----------------------------|--|--------------------------------|
|----------------------------|--|--------------------------------|

| 🕿 Copiar Rango de Comprobantes 🛛 🗙 |  |   |  |  |  |  |
|------------------------------------|--|---|--|--|--|--|
| Copiar ———                         |  | _ |  |  |  |  |
| Tipo                               |  |   |  |  |  |  |
| No. Inicial                        |  |   |  |  |  |  |
| No. Final                          |  |   |  |  |  |  |
| Como                               |  | _ |  |  |  |  |
| Tipo                               |  |   |  |  |  |  |
| No. Inicial                        |  |   |  |  |  |  |
| Fecha                              |  |   |  |  |  |  |
|                                    |  |   |  |  |  |  |

Copiar

| CAMPO       | DESCRIPCIÓN                                                                                                    |
|-------------|----------------------------------------------------------------------------------------------------|
| Тіро        | Digite el código correspondiente al tipo de Comprobantes que desea copiar. Si desea desplegar los diferentes Tipos de Comprobantes de clic en el botón 💼 o presione la BARRA ESPACIADORA y aparecerá la ventana de Comprobantes. |
| No. Inicial | Digite el código correspondiente al prefijo y seguidamente el número asignado al Comprobante inicial que desea copiar.                                                                                                    |
| No. Final   | Digite el código correspondiente al prefijo y seguidamente el número asignado al Comprobante final que desea copiar.                                                                                                    |
| Fecha       | En este campo digite la fecha para el rango de Comprobantes que está copiando. Este campo puede ser modificado por el usuario, siguiendo el formato correcto de la fecha dd/mm/aaaa (día/mes/año).                               |
|             | Si desea copiar un Comprobante que se repite todos los períodos, debe<br>presionar el botón Copiar Comprobante como y llenar los<br>siguientes campos:                                                                           |

| 🙎 Copiar Com      | probante                               | × |  |  |  |  |  |
|-------------------|----------------------------------------|---|--|--|--|--|--|
| – Copiar como     |                                        |   |  |  |  |  |  |
| Tipo              | 🚾 衡 Sucursal 🛛 👩                       |   |  |  |  |  |  |
| Número            | 00 🛃 002                               |   |  |  |  |  |  |
| Fecha             |                                        |   |  |  |  |  |  |
| Concepto          |                                        |   |  |  |  |  |  |
| VALIDACI          | ON                                     |   |  |  |  |  |  |
| Copiar            | Copiar Concepto en Detalle de Asientos |   |  |  |  |  |  |
| Actuali           | zar Consecutivo                        |   |  |  |  |  |  |
| Aceptar Scancelar |                                        |   |  |  |  |  |  |

| САМРО                                    | DESCRIPCIÓN                                                                                                    |
|------------------------------------------|----------------------------------------------------------------------------------------------------|
| Тіро                                     | Digite el código correspondiente al tipo de Comprobante que va a copiar.<br>Si desea desplegar los diferentes Tipos de Comprobantes de clic en el<br>botón o presione la BARRA ESPACIADORA y aparecerá la<br>ventana de Comprobantes. |
| Número                                   | Digite el código correspondiente al prefijo del Comprobante y seguidamente el número asignado al respectivo Comprobante.                                                                                                    |
| Fecha                                    | En este campo digite la fecha para el tipo de Comprobante que está copiando. Este campo puede ser modificado por el usuario, siguiendo el formato correcto de la fecha dd/mm/aaaa (día/mes/año).                                      |
| Concepto                                 | Introduzca el detalle del Comprobante o la información necesaria para identificar queComprobante en especial se está registrando.                                                                                                    |
| Copiar Concepto en detalle de<br>asiento | señale si quiere que el Concepto del comprobante sea igual al<br>Concepto en el detalle de los asientos del comprobante copiado.<br>Si desea importar detalle desde archivo plano de clic en y<br>aparecerá la siguiente ventana      |

| 🕿 ImportarDetalle de Comprobante                                                                                                    | × |
|----------------------------------------------------------------------------------------------------|---|
| Opciones<br>Archivo Origen                                                                                                    |   |
| Importar con Ajuste NIIF                                                                                                    |   |
| Nota:<br>El archivo debe tener la siguiente estructura:<br>Codigo de la cuenta, Tipo "D" o "C" ,Valor Local, Nit del Tercero,<br>Detalle, Codigo de Centro de Costo |   |
| 📴 Importar 🔀 Cancelar                                                                                                    |   |

Archivo de Origen: Seleccione el archivo donde se encuentra el detalle del comprobante que se encuentra en un archivo .CSV.

# Cómo Crear <u>P</u>resupuesto

Esta opción le permite al usuario crear un presupuesto para las cuentas del estado de resultados y poder controlar hasta donde se ha ejecutado el mismo durante el año.

- 1. Ingrese al menú Movimientos.
- 2. Seleccione la opción **Presupuesto** con solo darle un clic en la pestaña. A continuación, se desplegará la siguiente ventana:

|                                    | 🕨 🔺 🛷 🕺 🥙 🔜 💵 Filtrar             | Por Código               | <u></u> |
|------------------------------------|-----------------------------------|--------------------------|---------|
| Modo Filtrado                      |                                   |                          |         |
| Código                             | Nombre                            | Total Presupuesto Cuenta | l l     |
| 4                                  | INGRESOS                          | 0.00                     | - 1     |
| 41                                 | OPERACIONALES                     | 0.00                     |         |
| 4135                               | COMERCIO AL POR MAYOR Y AL MEN    | 0.00                     |         |
| 413505                             | COMERCIO POR MAYO                 | 0.00                     |         |
| 413505.01                          | Ventas Gravadas 19%               | 0.00                     |         |
| 413505.02                          | Ventas Gravadas al 5%             | 0.00                     |         |
| 413595                             | VENTA DE OTROS PRODUCTOS          | 0.00                     |         |
| 413595.01                          | Articulos Gravados                | 0.00                     |         |
| 413595.03                          | Articulos Exentos                 | 0.00                     |         |
| 4170                               | OTROS SERVICIOS COMUNITARIOS      | 0.00                     |         |
| 417005                             | 7005 OTROS SERVICIOS COMUNITARIOS |                          |         |
| 417005.01                          | Condominio                        | 0.00                     |         |
| 4175                               | DEVOLUCIONES EN VENTAS DB         | 0.00                     |         |
| 417501                             | DEVOLUCIONES EN VENTAS            | 0.00                     |         |
| 417501.01                          | Devoluciones Gravadas 19%         | 0.00                     |         |
| 417501.02 Devoluciones gravadas 5% |                                   | 0.00                     |         |
| 417501.03 Devoluciones Exentas     |                                   | 0.00                     |         |
| 12 INGRESOS NO OPRACIONALES        |                                   | 0.00                     |         |
| 4210                               | DESCUENTOS EN COMPRAS             | 0.00                     |         |
| 421005                             | DESCUENTOS POR PRONTO PAGO        | 0.00                     |         |

Presupuesto del Centro de Costo GENERAL

Al darle clic en cualquier cuenta se mostrará la siguiente ventana

 $\times$ 

|                 | M            | odo Filtrado    |               |
|-----------------|--------------|-----------------|---------------|
| go: 413505.01   | Nombre: Vent | as Gravadas 19% | Centro C.: 00 |
| PERIODO         | DEBITOS      | CREDITOS        | SALDO         |
| 01 - Enero      | 0.00         | 0.00            | 0.00          |
| 02 - Febrero    | 0.00         | 0.00            | 0.00          |
| 03 - Marzo      | 0.00         | 0.00            | 0.00          |
| 04 - Abril      | 0.00         | 0.00            | 0.00          |
| 05 - Mayo       | 0.00         | 0.00            | 0.00          |
| 06 - Junio      | 0.00         | 0.00            | 0.00          |
| 07 - Julio      | 0.00         | 0.00            | 0.00          |
| 08 - Agosto     | 0.00         | 0.00            | 0.00          |
| 09 - Septiembre | 0.00         | 0.00            | 0.00          |
| 10 - Octubre    | 0.00         | 0.00            | 0.00          |
| 11 - Noviembre  | 0.00         | 0.00            | 0.00          |
| 12 - Diciembre  | 0.00         | 0.00            | 0.00          |

Digite el presupuesto de cada una de las cuentas por cada periodo del año.

# Cómo <u>A</u>sentar Pendientes

Esta opción le permite al usuario asentar todos los documentos pendientes en el período o en todos, esto con el fin de no hacerlo uno a uno.

- 1. Ingrese al menú Movimientos.
- 2. Seleccione la opción <u>A</u>sentar Pendientes con solo darle un clic en la pestaña. A continuación, se desplegará la siguiente ventana:

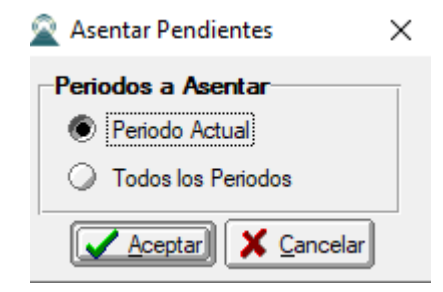

## Períodos a Asentar

*Período Actual*: Si quiere asentar los documentos pendientes por asentar en el período actual, seleccione esta opción.

*Todos los Períodos*: Si quiere asentar los documentos pendientes por asentar de todos los períodos seleccione esta opción.

# Como <u>T</u>rasladar Saldos Año Anterior

Esta opción le permite al usuario trasladar los saldos de contabilidad del año inmediatamente anterior. Para ello debe haber hecho el cierre del año fiscal de la empresa del año anterior.

- 1. Ingrese al menú Movimientos.
- 2. Seleccione la opción Especiales.
- 3. Seleccione la opción <u>Trasladar Saldos Año Anterior</u> con solo darle un clic en la pestaña. A continuación, se desplegará la siguiente ventana:

| 2                               | 🕿 Trasladar Saldos 🛛 🗙                           |                                         |            |  |  |  |
|---------------------------------|--------------------------------------------------|-----------------------------------------|------------|--|--|--|
| Γ.                              | Seleccione la empresa del año anterior           |                                         |            |  |  |  |
|                                 | Código                                           | Nombre                                  | Año Fiscal |  |  |  |
|                                 | C15                                              | CONSUMOS DE PRODUCCION Y PAPELERIA 2015 | 2015       |  |  |  |
| D                               | C16                                              | CONSUMOS DE PRODUCCION Y PAPELERIA 2016 | 2016       |  |  |  |
|                                 | C17 CONSUMOS DE PRODUCCION Y PAPELERIA 2017 2017 |                                         |            |  |  |  |
|                                 | C18 CONSUMOS DE PRODUCCION Y PAPELERIA 2018 2018 |                                         |            |  |  |  |
|                                 | C19 CONSUMOS DE PRODUCCION Y PAPELERIA 2019 2019 |                                         |            |  |  |  |
|                                 | C20 CONSUMOS DE PRODUCCION Y PAPELERIA 2020 2020 |                                         |            |  |  |  |
|                                 |                                                  |                                         |            |  |  |  |
|                                 | Opciones                                         |                                         |            |  |  |  |
| Trasladar cuentas de Resultados |                                                  |                                         |            |  |  |  |
|                                 | Trasladar Cancelar                               |                                         |            |  |  |  |

A continuación, Seleccione la empresa del año anterior.

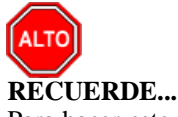

Para hacer este proceso debe estar ubicado en la empresa actual y en el Período inicial ó 00. El Programa le genera en Movimientos el Comprobante **SALDOI 00.** 

Al dar clic sobre el botón *Trasladar* se muestra la siguiente Pantalla:

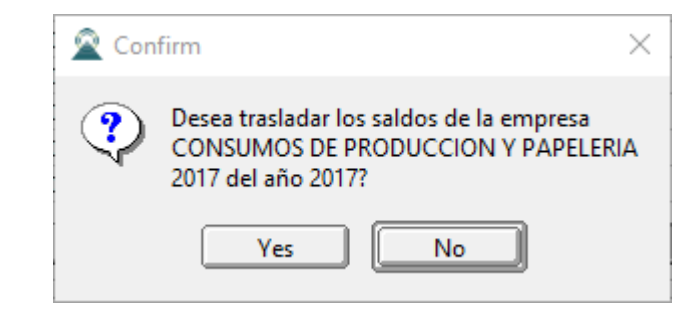

Seleccione la opción SI o NO si desea trasladar los saldos de la empresa del año anterior.

# Como Generar <u>D</u>epreciación/Amortización

Esta opción le permite al usuario Generar la Depreciación y Amortización del respectivo mes o período contable.

- 1. Ingrese al menú Movimientos
- 2. Seleccione la opción Especiales.
- 3. Seleccione la opción Generar Asientos
- 4. Seleccione la opción **Depreciación/Amortización** con solo darle un clic en la pestaña. A continuación, se desplegará la siguiente ventana:

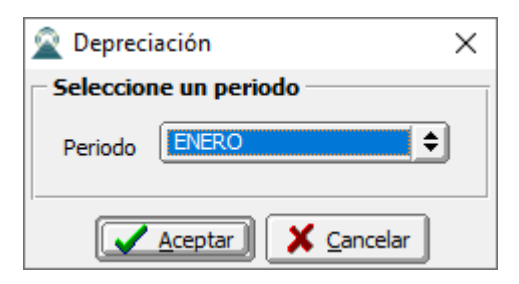

A continuación, Seleccione el Período en el cual se va a Generar la Depreciación/Amortización. Para ver los

Períodos oprima el botón 主 y se desplegará los períodos a seleccionar.

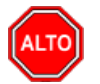

## **RECUERDE...**

Para hacer este proceso es primordial configurar las respectivas cuentas de Depreciación/Amortización en las cuentas del P.U.C. que se van a ajustar. *Ver Como Crear Cuentas* 

Al dar clic sobre el botón *Aceptar* se genera el Comprobante de Depreciación en Movimientos con el número **DEPRE02.** 

# Como Generar <u>C</u>ierre de Costos

Esta opción le permite al usuario Generar el Cierre de costos del respectivo mes, esto es para las entidades que manejan las cuentas de costos, tales como las fábricas.

- 1. Ingrese al menú Movimientos.
- 2. Seleccione la opción **Especiales**.
- 3. Seleccione la opción Generar Asientos
- 4. Seleccione la opción <u>Cierre de Costos</u> con solo darle un clic en la pestaña. A continuación, se desplegará la siguiente ventana:

| 🙊 Cierre de Costos 🛛 🗙 |       | $\times$ |
|------------------------|-------|----------|
| Seleccione un periodo  |       |          |
| Periodo                | ENERO |          |
| Aceptar X Cancelar     |       |          |

A continuación, Seleccione el Período en el cual se va a Generar el cierre de Costos. Para ver los períodos oprima el botón 💽 y se desplegará los períodos a seleccionar.

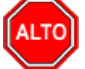

## **RECUERDE...**

Para hacer este proceso es primordial configurar las respectivas cuentas de Costos en las cuentas del P.U.C. que se van a ajustar. *Ver Como Crear Cuentas* 

Al dar clic sobre el botón *Aceptar* se genera el Comprobante de Cierre de Costos en Movimientos con el número **PROD**02.

# Como Generar Ci<u>e</u>rre del Año

Esta opción le permite al usuario Generar el Cierre del Año Fiscal una vez se hayan hecho los respectivos ajustes del año fiscal anterior.

- 1. Ingrese al menú Movimientos.
- 2. Seleccione la opción **Especiales**.
- 3. Seleccione la opción Generar Asientos
- 4. Seleccione la opción <u>Cierre del Año Fiscal</u> con solo darle un clic en la pestaña. A continuación, se desplegará la siguiente ventana:

| 🗟 Cierre Año Fiscal 🛛 🗙                           | 🗟 Cierre Año NIIF 🛛 🗙                             |  |
|---------------------------------------------------|---------------------------------------------------|--|
| Cuenta Ganancias y Pérdidas                       | Cuenta Ganancias y Pérdidas                       |  |
| Ganancias                                         | Ganancias                                         |  |
| Pérdidas 😫                                        | Pérdidas 🔡                                        |  |
| Opciones<br>Generar un solo comprobante de cierre | Opciones<br>Generar un solo comprobante de cierre |  |
| Area Adm.                                         |                                                   |  |
| Generar número de comprobante consecutivo         | Generar número de comprobante consecutivo         |  |
| Cuenta de Resultado (Patrimonio)                  | Cuenta de Resultado (Patrimonio)                  |  |
| Utilidad                                          | Utilidad                                          |  |
| Pérdida                                           | Pérdida                                           |  |
| Aceptar X Cancelar                                | ▲ <u>A</u> ceptar                                 |  |

Diligencie la siguiente información:

| САМРО                               | DESCRIPCIÓN                                                                                                    |
|-------------------------------------|----------------------------------------------------------------------------------------------------|
| Cuenta Ganancias y Pérdidas         | Digite el código correspondiente de la cuenta contable de Ganancias. Si                                                                                                    |
|                                     | la BARRA ESPACIADORA y aparecerá la ventana de Cuentas. Luego<br>digite el código correspondiente de la cuenta contable de Pérdidas. Si                                                                                                    |
|                                     | desea desplegar las diferentes cuentas de clic en el botón 🕮 o presione<br>la BARRA ESPACIADORA y aparecerá la ventana de Cuentas                                                                                                    |
| Área Adm                            | Seleccione el código del Área Administrativa de la cual desea generar el cierre del año fiscal, si desea desplegar las diferentes áreas administrativas de clic en el botón o presione la BARRA ESPACIADORA y aparecerá la ventana de áreas Administrativas.                                                                                                    |
|                                     | Si selecciona la opción Generar Número de Comprobante Consecutivo<br>el sistema generará un consecutivo por cada área administrativa a la<br>cual le genere cierre de Año Fiscal.                                                                                                    |
| Cuenta de Resultado<br>(Patrimonio) | Digite el código correspondiente de la cuenta contable de Utilidad del<br>Ejercicio. Si desea desplegar las diferentes cuentas de clic en el botón<br>o presione la BARRA ESPACIADORA y aparecerá la ventana de<br>Cuentas. Luego digite el código correspondiente de la cuenta contable de<br>Pérdida del Ejercicio. Si desea desplegar las diferentes cuentas de clic en<br>el botón o presione la BARRA ESPACIADORA y aparecerá la<br>ventana de Cuentas. |

## **RECUERDE...**

Para hacer este proceso debe estar ubicado en el período de Cierres o Período 13. Al dar clic sobre el botón *Aceptar* se genera el Comprobante de Cierre de Año Fiscal con el número **CIERRE00.** 

# Manejo de Informes (Salidas)

# Cómo <u>I</u>mprimir <u>B</u>alance de Comprobación

Este informe es muy útil ya que se puede ver el Balance de Comprobación en forma Mensual o Acumulada.

### Ingrese al menú **Imprimir**.

- 1. Selecciones la opción **Balance de Comprobación** con solo darle clic en la pestaña.
- 2. A continuación, se desplegará la siguiente ventana

| 🕿 Balance de Comprobación 🛛 🗙 🗙 |                 |    |
|---------------------------------|-----------------|----|
| Rango a imprimir                |                 |    |
| Cuenta Inicial                  |                 |    |
| Cuenta Final                    | ZZ              |    |
| Periodo Inicial                 | ENERO           | •  |
| Periodo Final                   | ENERO           | •  |
| Digitos                         | 16              |    |
| Con Terceros                    |                 |    |
| Tercero Inicial                 |                 |    |
| Tercero Final                   | ZZ              |    |
| Mostrar por 1                   | TIN             |    |
| 1                               |                 |    |
|                                 | ir 🗶 Cancelar 💌 | >> |

| САМРО                                                                                                    | DESCRIPCIÓN                                                                                                    |  |
|----------------------------------------------------------------------------------------------------|----------------------------------------------------------------------------------------------------|--|
| Cuenta Inicial                                                                                                    | Digite el Código Contable correspondiente al Plan de Cuentas con el cual<br>se desea ver el movimiento mensual o acumulado: Saldo anterior –<br>Movimiento Débito – Movimiento Crédito y Total de acuerdo a la<br>información digitada. Si desea desplegar las diferentes Cuentas de clic<br>en el botón in o presione la BARRA ESPACIADORA y aparecerá la<br>ventana del Plan Único de Cuentas. Ver Cómo crear Cuentas. Si desea<br>ver todas las cuentas deje el espacio en blanco. |  |
| Cuenta Final:                                                                                                    | Digite el Código Contable correspondiente al Plan de Cuentas con el cual<br>se desea ver el movimiento mensual o acumulado: Saldo anterior –<br>Movimiento Débito – Movimiento Crédito y total de acuerdo a la<br>información digitada. Si desea desplegar las diferentes Cuentas de clic<br>en el botón                                                                                                    |  |
| Período Inicial                                                                                                    | Digite el Período Contable inicial del cual deseo ver la información. Si desea desplegar los diferentes Períodos presione la pestaña para seleccionar el respectivo Período.                                                                                                    |  |
| Período Final       Digite el Período Contable final del cual deseo ver la info         desea desplegar los diferentes Períodos presione la pestaña         seleccionar el respectivo Período. |                                                                                                    |  |
| Dígitos                                                                                                    | Introduzca el número de dígitos con el cual quiera ver la extensión de los<br>Códigos Contables.                                                                                                    |  |
|                                                                                                    | Si deseo ver el Balance de Comprobación con Terceros selecciono la opción Con Terceros siempre y cuando el Código Contable tenga seleccionado que: La cuenta se subdivide en Terceros.<br>Al oprimir el botón me despliega adicionalmente la siguiente pantalla                                                                                                    |  |

presione la BARRA ESPACIADORA y aparecerá la ventana del Plan Único de Cuentas. Ver *Cómo crear Cuentas*. Si desea ver todas las cuentas deje en el espacio como aparece ZZ ó 99.

| ×                                      |  |  |
|----------------------------------------|--|--|
| Filtrar por                            |  |  |
| Sucursales Sucursal Inicial            |  |  |
| Sucursal Final ZZ                      |  |  |
| Areas Administrativas                  |  |  |
| Area Admin. Inicial                    |  |  |
| Area Admin. Final ZZ                   |  |  |
| Centros de Costo                       |  |  |
| Centro C. Inicial                      |  |  |
| Centro C. Final ZZ                     |  |  |
| Opciones                               |  |  |
| Orden alfabético de terceros           |  |  |
| Solo saldos diferentes a su naturaleza |  |  |
| Imprimir Auxiliares sin Movimiento     |  |  |
| Solo terceros con saldo                |  |  |
| No Mostrar cuentas saldo cero          |  |  |
| Mostrar Centros de Costos              |  |  |
| Informe Fiscal                         |  |  |
| Titulo                                 |  |  |

Filtrar por: SUCURSALES (En el caso de que maneje esa opción). Ver Archivo - Configuración - Generales

| САМРО               | DESCRIPCIÓN                                                                                                    |  |
|---------------------|----------------------------------------------------------------------------------------------------|--|
| Sucursal Inicial    | Digite el Código de la Sucursal Inicial. Si desea desplegar los diferentes<br>Tipos de Sucursales de clic en el botón o presione la BARRA<br>ESPACIADORA y aparecerá la ventana de Sucursales.                                                                                                    |  |
| Sucursal Final      | <ul> <li>Digite el Código de la Sucursal Final. Si desea desplegar los diferentes<br/>Tipos de Sucursales de clic en el botón o presione la BARRA<br/>ESPACIADORA y aparecerá la ventana de Sucursales.</li> <li>Filtrar por: AREAS ADMINISTRATIVAS (En el caso de que maneje<br/>esa opción). Ver Archivo – Configuración - Generales</li> </ul> |  |
| Área Admin. Inicial | Digite el Código del Área Administrativa Inicial. Si desea desplegar los                                                                                                    |  |
|                     | diferentes Tipos de Áreas Administrativas de clic en el botón 💭 o presione la BARRA ESPACIADORA y aparecerá la ventana de Aéreas Administrativas.                                                                                                    |  |
| Área Admin. Final   | Digite el Código del Área Administrativa Final. Si desea desplegar los diferentes Tipos de Áreas Administrativas de clic en el botón o presione la BARRA ESPACIADORA y aparecerá la ventana de Aéreas Administrativas                                                                                                    |  |
|                     | Filtrar por: CENTROS DE COSTO (En el caso de que maneje esa opción) Ver Archivo – Configuración - Generales                                                                                                    |  |
| Centro C. Inicial   | Digite el Código del Centro de Costo Inicial. Si desea desplegar los                                                                                                    |  |
|                     | diferentes Tipos de Centros de Costo de clic en el botón 🕥 o presione la BARRA ESPACIADORA y aparecerá la ventana de Centro de Costo                                                                                                    |  |
| Centro C. Final     | Digite el Código del Centro de Costo Final. Si desea desplegar los diferentes Tipos de Centros de Costo de clic en el botón 🕥 o presione la BARRA ESPACIADORA y aparecerá la ventana de Centro de Costo.                                                                                                    |  |

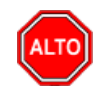

## **RECUERDE...**

Seleccionando "Opciones", la consulta muestra "Orden Alfabético de Terceros" – "Solo saldos diferentes a su naturaleza" - "Imprimir Auxiliares sin Movimiento" e "Solo Terceros con Saldo", puede seleccionar el que más le convenga o se adapte a su necesidad.

Al dar clic sobre el botón *Imprimir* se muestra el siguiente Informe:

DEMO TNS 2023 KS

800182856

#### Paginas: 2 de 2 Fecha: 26/07/2023 - 4:43:38 p.m.

#### Periodo: MARZO DE 2023 Sucursal: PRINCIPAL Area Admin: TODAS Centros de Costo: TODAS CUENTA NOMBRE SAL DO ANTERIOR DEBITO CREDITO TOTAL 28 OTROS PASIVOS 150,000.00 D 0.00 0.00 150,000.00 D 2805 ANTICIPO CLIENTES 150,000.00 D 0.00 0.00 150,000.00 D 280505 ANTICIPO CLIENTES 150,000.00 D 0.00 0.00 150,000.00 D 280505.01 Anticipo clientes 150,000.00 D 0.00 150,000.00 D 0.00 INGRESOS 16,050,966.63 C 2,590,591.94 18,641,558.57 C 4 0.00 2,590,591.94 41 OPERACIONALES 16,050,966.63 C 0.00 18,641,558.57 C 4135 COMERCIO AL POR MAYOR Y AL 15,275,568.65 C 0.00 2,590,591.94 17,866,160.59 C MEN 413505 COMERCIO POR MAYO 15,275,568.65 C 0.00 2,590,591.94 17,866,160.59 C 413505.01 0.00 2,407,500.00 16,266,870.00 C Ventas Gravadas 19% 13.859.370.00 C 413505.02 1.416.198.65 C 0.00 183.091.94 1.599.290.59 C Ventas Gravadas al 5% OTROS SERVICIOS 840,336.13 C 840,336.13 C 4170 0.00 0.00 COMUNITARIOS 417005 OTROS SERVICIOS 840.336.13 C 0.00 0.00 840,336.13 C COMUNITARIOS 417005.01 Condominio 840.336.13 C 0.00 0.00 840.336.13 C 4175 DEVOLUCIONES EN VENTAS DB 64.938.15 D 0.00 0.00 64.938.15 D DEVOLUCIONES EN VENTAS 64,938.15 D 64,938.15 D 417501 0.00 0.00 0.00 417501.02 64.938.15 D 0.00 64.938.15 D Devoluciones gravadas 5% CUENTAS DE ORDEN DEUDORAS 0.00 D 8 43,411.38 43,411.38 0.00 D 86 DEUDORA DE CONTROL/POR 0.00 D 43,411.38 43,411.38 0.00 D CUENTA 8605 BIENES RECIB.EN ARRIE.FINANC. 0.00 D 43,411.38 43,411.38 0.00 D 860505 BIENES MUEBLES 0.00 D 43,411.38 43,411.38 0.00 D

0.00 D

0.00

43,411.38

20,704,143.38

43,411.38

20,704,143.38

0.00 D

0.00

#### BALANCE DE COMPROBACION

# Cómo <u>I</u>mprimir Libros Auxiliares

TOTALES

INVENTARIOS

Esta opción le permite al usuario obtener un resumen detallado de los movimientos realizados entre un rango de fechas por Libro Auxiliar: DEBE – HABER – SALDO.

Ingrese al menú **Imprimir**.

1. Selecciones la

860505.01

- 2. opción Libros Auxiliares
- 3. Seleccionar Libro Auxiliar con solo darle clic en la pestaña. A continuación, se desplegará la siguiente ventana:

| 2                 | ×                        |
|-------------------|--------------------------|
| – Rango a imprii  | mir                      |
| Cuenta Inicial    |                          |
| Cuenta Final      | ZZ 🔡                     |
| Fecha Inicial     | 01/01/2023               |
| Fecha Final       | 31/01/2023               |
| Tipo Comp.        |                          |
| Prefijo           |                          |
| Asientos con Do   | ocumento                 |
| Asientos con Te   | rcero                    |
| Asientos con Te   | exto                     |
| Cuentas que       | e se dividen en Terceros |
| Tercero Inicial   |                          |
| Tercero Final     | ZZ                       |
| No. Identificació | ón 📃                     |
| Generar Arc       | hivo plano csv           |
| Ruta Archivo CS   | V                        |
| C:\TEMPO\         |                          |
|                   |                          |
|                   | 🗶 Cancelar 🔟 🔛 >>        |

| CAMPO          | <b>DESCRIPCIÓ</b> N                                                       |
|----------------|---------------------------------------------------------------------------|
| Cuenta Inicial | Digite el Código Contable correspondiente al Plan de Cuentas con el cual  |
|                | se desea ver el Libro Auxiliar: Debe – Haber – Saldo de acuerdo con la    |
|                | información digitada. Si desea desplegar las diferentes Cuentas de clic   |
|                | en el botón 🕮 o presione la BARRA ESPACIADORA y aparecerá la              |
|                | ventana delPlan Único de Cuentas. Ver Cómo crear Cuentas. Si desea        |
|                | ver todas las cuentas deje el espacio en blanco.                          |
| Cuenta Final   | Digite el Código Contable correspondiente al Plan de Cuentas con el cual  |
|                | se desea ver el LibroAuxiliar: Debe – Haber – Saldo de acuerdo a la       |
|                | información digitada. Si desea desplegar las diferentes Cuentas de clic   |
|                | en el botón 🕮 o presione la BARRA ESPACIADORA y aparecerá la              |
|                | ventana del Plan Único de Cuentas. Ver Cómo crear Cuentas. Si desea       |
|                | ver todas las cuentas deje en el espacio como aparece ZZ ó 99.            |
| Fecha Inicial  | Introduzca aquí la fecha de donde se iniciará el movimiento para el Libro |
|                | Auxiliar que desea mostrar, tenga en cuenta la claridad de la información |
|                | ya que es un dato muy importante.                                         |
| Fecha Final    | Introduzca aquí la fecha donde finaliza el movimiento para el Libro       |
|                | Auxiliar que desea listar, tenga en cuenta la claridad de la información  |
|                | ya que es un dato muy importante.                                         |
| Tipo Comp.     | Introduzca aqui el tipo de comprobante del cual desea ver el Libro        |
|                | Auxiliar: Debe – Haber – Saldo de acuerdo a la información digitada. Si   |
|                | desea despiegar los diferentes ripos de Comprobante de circ en el boton   |
|                | Depresione la BARRA ESPACIADORA y aparecerá la ventana de                 |
|                | Tipos de Comprobante. Recuerde que esta es la única tabla en el sistema   |
|                | la cual no se le pueden crear nuevos tipos de comprobante.                |
| Prefijo        | Introduzca aquí el prefijo que corresponde a los comprobantes de los      |
|                | cuales desea ver el Libro Auxiliar: Debe – Haber – Saldo de acuerdo a la  |

|                      | información digitada. Si desea desplegar los diferentes Prefijos de clic                                                                          |
|----------------------|----------------------------------------------------------------------------------------------------|
|                      | en el botón 🗐 o presione la BARRA ESPACIADORA y aparecerá la                                                                                      |
|                      | ventana de Prefijos de Documento.                                                                                                    |
| Asientos Con Tercero | Digite el código correspondiente al Tercero asociado en los diferentes                                                                            |
|                      | comprobantes que desea listar, en esta opción la cuenta NO debe                                                                                   |
|                      | encontrarse marcada como clasificado como "Cuenta se Subdivide en<br>tercorrea". Si desse desenlaçor los diferentes Tercorres de elis en el hetér |
|                      | references . Si desea despiegar los diferences references de circ en el bolon                                                                     |
|                      | o presione la BARRA ESPACIADORA y aparecerá la ventana de                                                                                         |
|                      | Terceros. Ver <i>Cómo crear Terceros</i> .                                                                                                    |
| Tercero Inicial      | Digite el codigo correspondiente al Tercero clasificado como Cliente-                                                                             |
|                      | cada uno de los documentos contabilizados que desea listar Si desea                                                                               |
|                      | eada uno de los documentos contaomizados que desca instal.Si desca                                                                                |
|                      | desplegar los diferentes Terceros de clic en el botón 👪 o presione la                                                                             |
|                      | BARKA ESPACIADORA y aparecera la ventana de Terceros. Ver                                                                                         |
|                      | en blanco.                                                                                                    |
| Tercero Final        | Digite el código correspondiente al Tercero clasificado como <i>Cliente</i> -                                                                     |
|                      | Cobrador-Proveedor- Vendedor o Empleado, al cual están asociado a                                                                                 |
|                      | cada uno de los documentos contabilizados que desea listar.Si desea                                                                               |
|                      | desplegar los diferentes Terceros de clic en el botón 🔝 o presione la                                                                             |
|                      | BARRA ESPACIADORA y aparecerá la ventana de Terceros. Ver <i>Cómo</i>                                                                             |
|                      | crear Terceros. Si desea listar todos los Terceros deje en el espacio ZZ.                                                                         |
| No. Identificación   | Digite el número de identificación correspondiente al Tercero al cual                                                                             |
|                      | están asociados cada uno de los documentos contabilizados que desea                                                                               |
|                      | listar. Si desea desplegar los diferentes Terceros de clicen el botón 🔝                                                                           |
|                      | o presione la BARRA ESPACIADORA y aparecerá la ventana de                                                                                         |
|                      | Terceros. Ver <i>Cómo crearTerceros</i> .                                                                                                    |
|                      | Si desea que el sistema genere el libro auxiliar como un archivo plano,<br>seleccione la opción "Generar ArchivoPlano" y posteriormente digite la |
|                      | ruta de destino de este archivo.                                                                                                    |
|                      | Digite el número de identificación correspondiente al Tercero al cual                                                                             |
|                      | están asociados cada uno de los documentos contabilizados que desea                                                                               |
|                      | listar. Si desea desplegar los diferentes Terceros de clicen el botón                                                                             |
|                      | o presione la BARRA ESPACIADORA y aparecerá la ventana de                                                                                         |
|                      | Terceros. Ver Cómo crearTerceros.                                                                                                    |
|                      | Si desea que el sistema genere el libro auxiliar como un archivo plano,                                                                           |
|                      | seleccione la opción "Generar ArchivoPlano" y posteriormente digite la                                                                            |
|                      | ruta de destino de este archivo.                                                                                                    |

Al oprimir el botón indespliega adicionalmente la siguiente pantalla:

| ×                                   |
|-------------------------------------|
| – Filtrar por –                     |
| Centro de Costos                    |
| C. de Costo Inicial                 |
| C. de Costo Final                   |
| Áreas Administrativas               |
| Área Admin. Inicial                 |
| Área Admin. Final 🛛 🔀               |
| Áreas Administrativas del detalle   |
| Opciones                            |
| Orden alfabético de terceros        |
| Un Auxiliar por hoja                |
| Ordenar por documento               |
| Ordenar por creación de movimiento  |
| M Imprimir Detalle                  |
| Imprimir como Comprobante de Diario |
| Imprimir Base en una Columna        |
| Incluir todas las sucursales        |
| Mostrar cuentas saldo cero          |
| Generar Linealmente                 |
| Documentos Importados               |
| Todos                               |
| Solo Importados                     |
| No Importados                       |

Filtrar por: CENTRO DE COSTOS (En el caso de que maneje esa opción). Ver Archivos – Configuración – Generales.

| САМРО                    | DESCRIPCIÓN                                                              |
|--------------------------|--------------------------------------------------------------------------|
| Centro de Costos Inicial | Digite el Código del Centro de Costos Inicial. Si desea desplegar los    |
|                          | diferentes Tipos de Centros de Costos de clic en el botón 🔞 o presione   |
|                          | la BARRA ESPACIADORA y aparecerá la ventana de Centros de                |
|                          | Costos. Si desea ver todos los Centros de Costos deje el espacio en      |
|                          | blanco.                                                                  |
| Centro de Costos Final   | Digite el Código del Centro de Costos Final. Si desea desplegar los      |
|                          | diferentes Tipos de Centros de Costos de clic en el botón 💿 o presione   |
|                          | la BARRA ESPACIADORA y aparecerá la ventana de Centros de                |
|                          | Costos. Si desea ver todos los Centros de Costos deje ZZ ó 99.           |
| Área Admin. Inicial      | Digite el Código del Área Administrativa Inicial. Si desea desplegar los |
|                          | diferentes Tipos de Aéreas Administrativas de clic en el botón           |
|                          | presione la BARRA ESPACIADORA y aparecerála ventana de Aéreas            |
|                          | Administrativas.                                                         |
| Área Admin. Final        | Digite el Código del Área Administrativa Final. Si desea desplegar los   |
|                          | diferentes Tipos de Aéreas Administrativas de clic en el botón           |
|                          | presione la BARRA ESPACIADORA y aparecerá la ventana de Aéreas           |
|                          | Administrativas.                                                         |

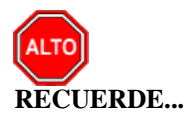

Seleccionando "Opciones", la consulta muestra "Orden Alfabético de Terceros" – "Un auxiliar por hoja" -"Ordenado por documento" – "Imprimir Detalle" – "Imprimir como Comprobante de Diario" – "Imprimir Base en una Columna" – "Incluir todas las Sucursales" – "Mostrar Cuentas con Saldo Cero", puede seleccionar el que más le convenga o se adapte a su necesidad.

Al dar clic sobre el botón *Imprimir* se muestra el siguiente Informe:

| DEMO TN<br>800182856 | S 2023 KS              |           |                              |                  | P                | AG: 1<br>echa: 26/07/2023 | 4:54:20 p. m. |   |
|----------------------|------------------------|-----------|------------------------------|------------------|------------------|---------------------------|---------------|---|
|                      |                        |           | L                            | IBRO A UXILIAR   |                  |                           |               |   |
| Sucursal:            |                        | PRINCIPAL |                              | Rango de fechas: | Enero 1 de 2023- | Enero 31 de 2023          |               |   |
| Centro de            | Costos:                | TODOS     |                              | Area Admin:      | TODAS            |                           |               |   |
| FECHA                | COMPROB.               | TIPO DCTO | TERCERO/DETAI                | LLE              | DEBE             | HABER                     | SALDO         |   |
|                      | 110505.01<br>110505.01 |           | CAJA GENERAL<br>Caja General |                  | SA               | LDO ANTERIOR              | 0.00          | D |
| 24/01/2023           | RC00VALS20             |           | KARLA MARTINE                | Z                | 150,000.00       | 0.00                      | 150,000.00    | D |
| 24/01/2023           | RC00VALS23             |           | KARLA MARTINE                | z                | 100,000.00       | 0.00                      | 250,000.00    | D |
| 26/01/2023           | FV009580               |           | KARLA MARTINE                | Z                | 250,000.00       | 0.00                      | 500,000.00    | D |
| 31/01/2023           | RC00VALS24             |           | JIMENEZ CLARA                | NO. 009580       | 1,000,000.00     | 0.00                      | 1,500,000.00  | D |
|                      |                        |           | TOTAL                        | LMES             | 1,500,000.00     | 0.00                      | 1,500,000.00  | D |
|                      |                        |           |                              |                  | 1,500,000.00     | 0.00                      | 1,500,000.00  | D |
|                      |                        |           |                              |                  |                  | Nuevo Saldo               | 1,500,000.00  | D |
|                      |                        |           | TOTALES                      |                  | 1,500,000.00     | 0.00                      | 1,500,000.00  | D |

# Cómo <u>I</u>mprimir <u>C</u>omprobante de Diario

Este informe es muy útil ya que se puede saber con solo digitar la fecha del comprobante, el total de los movimientos contables registrados en ese día. Esta opción le permite al usuario también ver los códigos Contables usados ese día con su respectivo movimiento Débito o Crédito en los Comprobantes.

- 1. Ingrese al menú **Imprimir**.
- 2. Selecciones la opción Libros Auxiliares
- 3. Seleccionar <u>Comprobante de Diario</u> con solo darle clic en la pestaña. A continuación, se desplegará la siguiente ventana:

| 🙊 Comprobante Diario         | $\times$ |
|------------------------------|----------|
| – Rango a imprimir           |          |
| Fecha Comprobante 01/01/2023 |          |
| Número Comprobante 1         |          |
| Imprimir como comprobante    |          |
| Incluir todas las Sucursales |          |
| 🖺 Imprimir 🛛 🗶 Cancelar      |          |

| САМРО              | DESCRIPCIÓN                                                                                                    |
|--------------------|----------------------------------------------------------------------------------------------------|
| Fecha Comprobante  | Digite la fecha en la cual quiera ver los Comprobantes de Contabilidad registrados en ese día                                     |
| Número Comprobante | Digite el número del comprobante con el cual lo va a imprimir, puede empezar a llevar un consecutivo de los comprobantes diarios. |

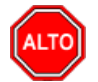

## **RECUERDE...**

Usted puede seleccionar la opción "Imprimir Como Comprobante" el sistema imprime el comprobante diario como un comprobante de contabilidad y al seleccionar "Incluir todas las sucursales" el sistema incluye los movimientos de todas las sucursales, puede seleccionar el que más le convenga o se adapte a su necesidad.

Al dar clic sobre el botón Imprimir se muestra el siguiente Informe:

| 800182856     |                                |                 | Fecha: 26/07/2023 5:00 |
|---------------|--------------------------------|-----------------|------------------------|
|               | COMPROBANTE                    | DIARIO Nº 1     |                        |
| Sucursa PRING | CIPAL Fecha:                   | Enero 2 de 2023 |                        |
| CUENTA        | NOMBRE                         | DEBE            | HABER                  |
| MOVIMIENTO DE | L DIA: Enero 2 de 2023         |                 |                        |
| 143505        | M/CIA NO FAB.X LA EMPRESA      |                 |                        |
| 143505.01     | Compras Gravadas               | 20,000,000.00   | 0.00                   |
| то            | DTAL M/CIA NO FAB.X LA EMPRESA | 20,000,000.00   | 0.00                   |
| 220505        | NACIONALES                     |                 |                        |
| 220505.01     | Proveedores Nacionales         | 0.00            | 20,000,000.00          |
| то            | OTAL NACIONALES                | 0.00            | 20,000,000.00          |
| 860505        | BIENES MUEBLES                 |                 |                        |
| 860505.01     | INVENTARIOS                    | 100,000.00      | 100,000.00             |
| тс            | OTAL BIENES MUEBLES            | 100,000.00      | 100,000.00             |
| TOTAL DIA:    | Enero 2 de 2023                | 20,100,000.00   | 20,100,000.00          |
|               |                                |                 |                        |
|               | ELABORO REVI                   | SO APROB        | 0                      |

# Cómo <u>I</u>mprimir <u>T</u>otales por Cuenta entre Fechas

Esta opción le permite al usuario del módulo de Contabilidad obtener un reporte donde le muestre el Total registrado por Código Contable entre un determinado rango de fechas.

- 1. Ingrese al menú Imprimir.
- 2. Selecciones la opción Libros Auxiliares
- 3. Seleccionar <u>Totales por Cuenta entre Fechas</u> con solo darle clic en la pestaña. A continuación, se desplegará la siguiente ventana:

| 🙎 Totales por Cuent | a entre Fec | $\times$ |
|---------------------|-------------|----------|
| – Rango a imprimir  |             |          |
| Fecha Inicial       | 01/01/2023  |          |
| Fecha Final         | 31/01/2023  |          |
|                     | X Cancelar  |          |

| CAMPO         | DESCRIPCIÓN                                                                                                    |
|---------------|----------------------------------------------------------------------------------------------------|
| Fecha Inicial | Introduzca aquí la fecha de donde se iniciará el corte para el Total de Cuentas que desea mostrar, tenga en cuenta la claridad de la información ya que es un dato muy importante. |
| Fecha Final   | Introduzca aquí la fecha donde finaliza el corte para el Total de Cuentas<br>que desea listar, tengaen cuenta la claridad de la información ya que es<br>un dato muy importante.   |

Al dar clic sobre el botón Imprimir se muestra el siguiente Informe:

DEMO TNS 2023 KS 800182856 PAG: 1 Fecha: 26/07/2023 5:05:

#### TOTALES POR CUENTA ENTRE

| Sucursa        | PRINCIPAL               | Rango de | Enero 1 de 2023 - Enero 2 de 2023 |               |
|----------------|-------------------------|----------|-----------------------------------|---------------|
| CUENTA         | NOMBRE                  |          | DEBE                              | HABER         |
| 143505         | M/CIA NO FAB.X LA EMPRE | SA       |                                   |               |
| 43505.01       | Compras Gravadas        |          | 20,000,000.00                     | 0.00          |
|                |                         |          | 20,000,000.00                     | 0.00          |
| 20505          | NACIONALES              |          |                                   |               |
| 220505.01 Prov | Proveedores Nacionales  |          | 0.00                              | 20,000,000.00 |
|                |                         |          | 0.00                              | 20,000,000.00 |
| 60505          | BIENES MUEBLES          |          |                                   |               |
| 860505.01      | INVENTARIOS             |          | 100,000.00                        | 100,000.00    |
|                |                         |          | 100,000.00                        | 100,000.00    |
|                |                         | TOTAL    | 20,100,000.00                     | 20,100,000.00 |

# Cómo <u>I</u>mprimir <u>M</u>ovimiento Diario de Cuentas Específicas

Esta opción le permite al usuario del módulo de Contabilidad obtener un reporte donde le muestre el Movimiento registrado hasta de 10 cuentas específicas en un determinado rango de fechas.

- 1. Ingrese al menú Imprimir.
- 2. Selecciones la opción Libros Auxiliares
- 3. Seleccionar **Movimiento Diario de Cuentas Especificas** con solo darle clic en la pestaña. A continuación, sedesplegará la siguiente ventana:

| 🙎 Movimiento Diario | de Cu —           |        | $\times$ |
|---------------------|-------------------|--------|----------|
| - Imprimir          |                   |        |          |
| Fecha de Inicio     | 26/07/2023        |        |          |
| Fecha Fin           | 26/07/2023        |        |          |
| Cuenta 1            |                   |        |          |
| Cuenta 2            |                   |        |          |
| Cuenta 3            |                   |        |          |
| Cuenta 4            |                   |        |          |
| Cuenta 5            |                   |        |          |
| Cuenta 6            |                   |        |          |
| Cuenta 7            |                   |        |          |
| Cuenta 8            |                   |        |          |
| Cuenta 9            |                   |        |          |
| Cuenta 10           |                   |        |          |
|                     | imir 🔀 <u>C</u> a | ncelar |          |

| САМРО           | DESCRIPCIÓN                                                               |  |  |  |
|-----------------|---------------------------------------------------------------------------|--|--|--|
| Fecha de Inicio | Introduzca aquí la fecha de donde se iniciará el corte para el Movimiento |  |  |  |
|                 | información ya que es un dato muy importante.                             |  |  |  |
| Fecha Fin:      | Introduzca aquí la fecha donde finaliza el corte para el Movimiento       |  |  |  |
|                 | Diario de Cuentas Especificas, tenga en cuenta la claridad de la          |  |  |  |
|                 | información ya que es un dato muy importante.                             |  |  |  |
| Cuenta 1 - 10:  | Digite los Código Contable correspondiente al Plan de Cuentas con el      |  |  |  |
|                 | cual se desea ver el Movimiento Diario de Cuentas Especificas. Si desea   |  |  |  |
|                 | desplegar las diferentes Cuentas de clic en el botón 📴 o presione la      |  |  |  |
|                 | BARRA ESPACIADORA y aparecerá la ventana del Plan Único de                |  |  |  |
|                 | Cuentas. Ver Cómo crear Cuentas. Si desea ver todas las cuentas deje el   |  |  |  |
|                 | espacio en blanco.                                                        |  |  |  |

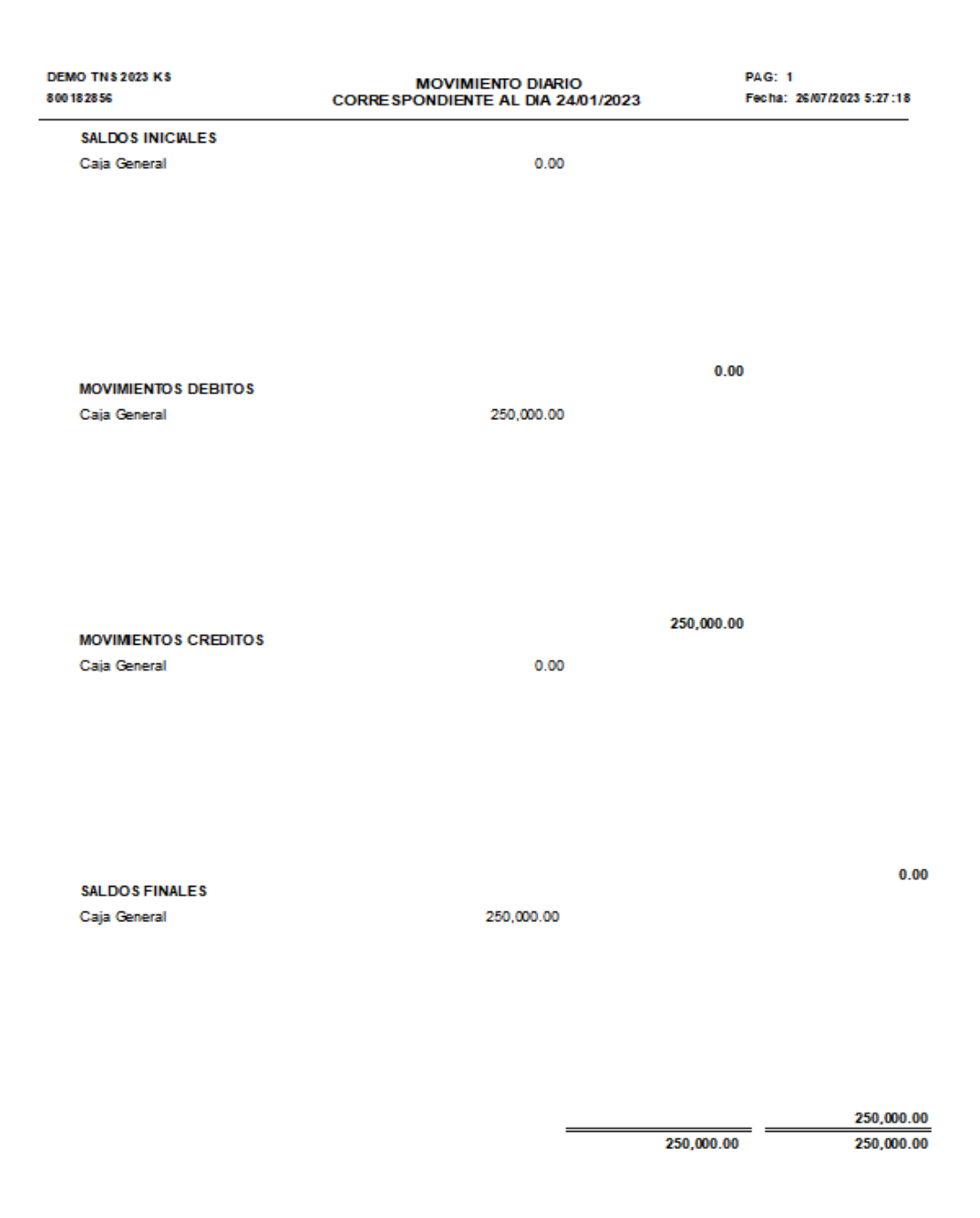

# Cómo <u>I</u>mprimir <u>F</u>lujo de Efectivo Diario

Este informe es muy útil ya que se puede saber con solo digitar la fecha y el Código Contable primordialmente la Cuenta de Caja 1105, el total del efectivo diario que se ha generado debido a sus ingresosy egresos.

- 1. Ingrese al menú Imprimir.
- 2. Selecciones la opción Libros Auxiliares
- 3. Seleccionar Flujo de Efectivo Diario con solo darle clic en la pestaña. A continuación, se desplegará la siguiente ventana:

| 🙊 Flujo de Efectivo | ×          |
|---------------------|------------|
| – Rango a Imprimir  |            |
| Fecha Inicial       | 01/01/2023 |
| Fecha Final         | 31/01/2023 |
| Código Contable     |            |
| Emprimir            | Cancelar   |

| CAMPO           | DESCRIPCIÓN                                                                |
|-----------------|----------------------------------------------------------------------------|
| Fecha Inicial   | Introduzca aquí la fecha de donde se iniciará el corte para el Flujo de    |
|                 | Efectivo Diario, tenga en cuenta la claridad de la información ya que es   |
|                 | un dato muy importante.                                                    |
| Fecha Final     | Introduzca aquí la fecha donde finaliza el corte para el Flujo de Efectivo |
|                 | Diario, tenga en cuentala claridad de la información ya que es un dato     |
|                 | muy importante.                                                            |
| Código Contable | Digite el Código Contable correspondiente al Plan de Cuentas con el cual   |
| _               | se desea ver el Flujo de Efectivo Diario, primordialmente la Cuenta 1105   |
|                 | Caja. Si desea desplegar las diferentes Cuentas de clic en el botón        |
|                 | o presione la BARRA ESPACIADORA y aparecera la ventana del Plan            |
|                 | Unico de Cuentas. Ver Como crear Cuentas. Si desea ver todas las           |
|                 | cuentas deje el espacio en blanco.                                         |

Al dar clic sobre el botón Imprimir se muestra el siguiente Informe:

#### DEMO TNS 2023 KS 800182856

PAG: 1 Fecha: 26/07/2023 5:30:

|              | FLUJO DE EFECTIV                      | /0 1105 | 05.01                              |              |
|--------------|---------------------------------------|---------|------------------------------------|--------------|
| Sucursal: PR | RINCIPAL                              | Fecha:  | Enero 1 de 2023 - Enero 31 de 2023 |              |
| NOMBRE       |                                       |         | PARCIAL                            |              |
| SALDO INICI. | AL DISP.                              |         |                                    | 0.00         |
| INGRESOS     |                                       |         |                                    |              |
| 130505.01    | Clientes Nacionales                   |         | 1,250,000.00                       |              |
| 236570.21    | CREE 0.40%                            |         | 840.00                             |              |
| 240801.01    | Generado por Ventas 19                |         | 39,915.97                          |              |
| 413505.02    | Ventas Gravadas al 5%                 |         | 210,084.03                         |              |
| TOTAL INGR   | ESOS                                  |         |                                    | 1,500,840.00 |
| EGRESOS      |                                       |         |                                    |              |
| 135595.01    | Autorretencion de Cree                |         | 840.00                             |              |
| TOTAL EGRE   | sos                                   |         |                                    | 840.00       |
| TOTAL RANG   | GO Enero 1 de 2023 - Enero 31 de 2023 |         |                                    | 1,500,000.00 |
| SALDO FINA   | L DISP.                               |         |                                    | 1,500,000.00 |

# Cómo <u>I</u>mprimir Movimiento de un Tercero

Esta opción le permite al usuario obtener el movimiento de un Tercero entre determinadas fechas, discriminando dicho movimiento por tipo de Códigos Contables.

- 1. Ingrese al menú Imprimir.
- 2. Selecciones la opción Libros Auxiliares
- 3. Seleccionar **Movimiento de un Tercero** con solo darle clic en la pestaña. A continuación, se desplegará la siguiente ventana:

| 🚊 Movimiento d                         | de un Tercero X |  |  |  |  |
|----------------------------------------|-----------------|--|--|--|--|
| – Rango a imprii                       | nir             |  |  |  |  |
| Tercero                                |                 |  |  |  |  |
| Cuenta                                 |                 |  |  |  |  |
| Fecha Inicial                          | 01/01/2023      |  |  |  |  |
| Fecha Final                            | 31/01/2023      |  |  |  |  |
| Tipo Comprob.                          |                 |  |  |  |  |
| Prefijo                                |                 |  |  |  |  |
| No mostrar Saldos Iniciales ni Cierres |                 |  |  |  |  |
| Imprimir 🛛 🗶 Cancelar                  |                 |  |  |  |  |

| CAMPO         | DESCRIPCIÓN                                                                                                    |
|---------------|----------------------------------------------------------------------------------------------------|
| Tercero       | Digite el código correspondiente al Tercero, el cual está asociado a cada uno de los Comprobantesde Contabilidad que desea listar. Si desea desplegar los                                                                                                    |
|               | diferentes Terceros de clic en el botón 🔝 o presione la BARRA<br>ESPACIADORA y aparecerá la ventana de Terceros. Ver <i>Cómo crear</i><br><i>Terceros</i> .                                                                                                    |
| Cuenta        | Digite el Código Contable correspondiente al Plan de Cuentas con el cual se desea ver el Movimiento de un Tercero de acuerdo a la información digitada.                                                                                                    |
|               | Si desea desplegar las diferentes Cuentas de clic en el botón o presione<br>la BARRA ESPACIADORA y aparecerá la ventana del Plan Único de Cuentas.<br>Ver <i>Cómo crear Cuentas</i> . Si desea ver todas las cuentas deje el espacio en<br>blanco. Debe tener en cuenta que la cuenta auxiliar se subdivida en Terceros.                                                                            |
| Fecha Inicial | Introduzca aquí la fecha de donde se iniciará el corte para el Movimiento de un<br>Tercero de acuerdo a los documentos que desea mostrar, tenga en cuenta la<br>claridad de la información ya que es un dato muy importante.                                                                                                    |
| Fecha Final   | Introduzca aquí la fecha donde finaliza el corte para el Movimiento de un<br>Tercero, tenga en cuenta la claridad de la información ya que es un dato muy<br>importante.                                                                                                    |
| Tipo Comp.    | Introduzca aquí el tipo de comprobante del cual desea ver el Movimiento de un tercero de acuerdo a la información digitada. Si desea desplegar los diferentes Tipos de Comprobante de clic en el botón o presione la BARRA ESPACIADORA y aparecerá la ventana de Tipos de Comprobante. Recuerde que esta es la única tabla en el sistema la cual no se le pueden crear nuevos tipos de comprobante. |
| Prefijo       | Introduzca aquí el prefijo que corresponde a los comprobantes de los cuales desea ver el Movimiento de un Tercero de acuerdo a la información digitada. Si desea desplegar los diferentes Prefijos de clic en el botón 🖾 o presione la BARRA ESPACIADORA.                                                                                                    |

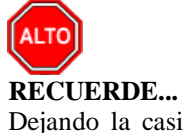

Dejando la casilla en blanco donde se digita el código de la Cuenta el informe se ejecuta mostrando el movimiento de todas las Cuentas asociadas al respectivo Tercero.

Al dar clic sobre el botón Imprimir se muestra el siguiente Informe:

DEMO TNS 2023 KS 800182856 PAG: 1 Fecha: 26/07/2023 5:34:

#### MOVIMIENTO DE UN TERCERO

| Sucursal:                      | PRINCIPAL |           |               | Rango de fechas: En             | ero 1 de 2023 - Enero          | 2 de 2023 |                       |
|--------------------------------|-----------|-----------|---------------|---------------------------------|--------------------------------|-----------|-----------------------|
| FECHA                          | COMPROB.  | TIPO DCTO | CONCEPTO      |                                 | VALOR                          | CODIGO    | CUENTA                |
| 111525252                      | PEREZ CAR | LOS       |               |                                 |                                |           |                       |
| 02/01/2023                     | FC-00-306 | FC306     | Factura de C  | ompra No. 00306 -               | 10,000,000.00 D                | 143505.01 | Compras Gravadas      |
| 02/01/2023                     | FC-00-306 | FC306     | Factura de C  | ompra No. 00306 -               | 10,000,000.00 C                | 220505.01 | Proveedores Nacionale |
| 02/01/2023                     | FC-00-307 | FC307     | Factura de C  | ompra No. 00307 -               | 10,000,000.00 D                | 143505.01 | Compras Gravadas      |
| 02/01/2023                     | FC-00-307 | FC307     | Factura de C  | ompra No. 00307 -               | 10,000,000.00 C                | 220505.01 | Proveedores Nacional  |
|                                |           |           |               | TOTAL DEBITOS<br>TOTAL CREDITOS | 20,000,000.00<br>20,000,000.00 |           |                       |
| TOTAL MOVIMIENTO DE TERCEROS : |           | DEBITO    | 20,000,000.00 |                                 |                                |           |                       |
|                                |           |           |               | CREDITO                         | 20,000,000.00                  |           |                       |

# Cómo Imprimir Listado de Comprobantes

Este informe es muy útil ya que se puede listar los Comprobantes de Contabilidad generados entre un rango de fechas. Esta opción le permite al usuario también clasificar el informe por Tipo de Documento.

- 1. Ingrese al menú Imprimir.
- 2. Selecciones la opción Libros Auxiliares
- 3. Seleccionar Listado de Comprobantes con solo darle clic en la pestaña. A continuación, se desplegará la siguiente ventana:

| 🜊 Listado de Comprobantes |                  |  |  |  |
|---------------------------|------------------|--|--|--|
| - Filtrar por             |                  |  |  |  |
| Tipo Inicial              | I 💽              |  |  |  |
| Tipo Final                | ZZ 🍋             |  |  |  |
| Prefijo Inicial           |                  |  |  |  |
| Prefijo Final             | ZZ 🛃             |  |  |  |
| Número Inicial            |                  |  |  |  |
| Número Final              | ZZ               |  |  |  |
| Fecha Inicial             | 01/01/2023       |  |  |  |
| Fecha Final               | 31/01/2023       |  |  |  |
| Cuenta                    |                  |  |  |  |
| Con Asientos Detallados   |                  |  |  |  |
| Ordenado por fe           | echa             |  |  |  |
| Ordenar por Dé            | bitos y Créditos |  |  |  |
| Documentos Impo           | rtados           |  |  |  |
| Todos                     |                  |  |  |  |
| No Importados             |                  |  |  |  |
| ⊘ Solo Importados         |                  |  |  |  |
| Imprimir X Cancelar       |                  |  |  |  |

| САМРО           | DESCRIPCIÓN                                                                 |  |  |  |
|-----------------|-----------------------------------------------------------------------------|--|--|--|
| Tipo Inicial    | Digite el código correspondiente al tipo de Comprobante que va a listar.    |  |  |  |
|                 | Si desea desplegar los diferentes Tipos de Comprobantes de clic en          |  |  |  |
|                 | el botón 🕲 o presione la BARRA ESPACIADORA y aparecerá la                   |  |  |  |
|                 | ventana de Comprobantes. Ver Cómo crear Documentos. Si desea todos          |  |  |  |
|                 | los tipos deje el espacio en blanco.                                        |  |  |  |
| Tipo Final      | Digite el código correspondiente al tipo de Comprobante que va a listar.    |  |  |  |
|                 | Si desea desplegar los diferentes Tipos de Comprobantes de clic en          |  |  |  |
|                 |                                                                             |  |  |  |
|                 | el boton il o presione la BAKKA ESPACIADOKA y aparecera la                  |  |  |  |
|                 | los tipos dois 77                                                           |  |  |  |
|                 | Tos tipos deje ZZ.                                                          |  |  |  |
| Prefijo Inicial | Digite el codigo correspondiente al Prefijo de los documentos de donde      |  |  |  |
|                 | se iniciará el corte para el listado de Comprobantes. Si desea desplegar    |  |  |  |
|                 | los diferentes Prefijos de clic en el botón 🖾 o presione la BARRA           |  |  |  |
|                 | ESPACIADORA y aparecerá la ventana de Prefijos de Documentos. Ver           |  |  |  |
|                 | Cómo crear Prefijos. Si desea todos los prefijos deje el espacio en blanco. |  |  |  |
| Prefijo Final   | Digite el código correspondiente al Prefijo de los documentos de donde      |  |  |  |
|                 | finalizara el corte para el listado de Comprobantes. Si desea desplegar los |  |  |  |
|                 | diferentes Profiles de clic en el botón 🗐 o presione la BARRA               |  |  |  |
|                 | ESDACIADORA y aparacerá la vantana da Prafijos de Documentos. Var           |  |  |  |
|                 | Cómo grage Profiles. Si desea todos los tipos deia al 77 ó 00               |  |  |  |
| Némono Inicial  | Contro creat Prenjos. Si desea todos los upos deje el 22 o 33.              |  |  |  |
| Numero Inicial  | Digite el numero correspondiente del Comprobante que desea fisiar.          |  |  |  |
|                 | Si desea todos loscomprobantes deje el espació en bianco.                   |  |  |  |
| Número Final    | Digite el número correspondiente del Comprobante que desea listar.          |  |  |  |
|                 | Si desea todos loscomprobantes deje el ZZ.                                  |  |  |  |
|                 | · · · · · · · · · · · · · · · · · · ·                                       |  |  |  |

Manual de Usuario Visual TNS - Contabilidad.

| Fecha Inicial | Introduzca aquí la fecha de donde se iniciará el corte para Listar los<br>Comprobantes, tenga encuenta la claridad de la información ya que es un<br>dato muy importante. |  |  |
|---------------|----------------------------------------------------------------------------------------------------|--|--|
| Fecha Final   | Introduzca aquí la fecha donde finaliza el corte para Listar los<br>Comprobantes, tenga en cuenta laclaridad de la información ya que es un<br>dato muy importante.       |  |  |

**RECUERDE...** 

Seleccionando la casilla: Con Asientos Detallados Con asientos detallados, la consulta muestra el Listado de Comprobantes detallando los asientos de los respectivos comprobantes.

Al dar clic sobre el botón Imprimir se muestra el siguiente Informe:

| DEMO 1<br>800182     | FNS 2023 K<br>856 | S      |            |                                   | PAG: 1<br>FECHA: 26/07/2023 | 5:40:01      |
|----------------------|-------------------|--------|------------|-----------------------------------|-----------------------------|--------------|
|                      |                   |        | LISTAD     | O DE COMPROBANTES DE CONTABILIDAD |                             |              |
| SUCUR SAL: PRINCIPAL |                   |        |            |                                   |                             |              |
| TIPO                 | PREFIJO           | NUMERO | FECHA      | OBSERVACIÓN                       |                             | TOTAL        |
| FC                   | 00                | 306    | 02/01/2023 | - FACTURA N° 306                  | 1                           | 0,000,000.00 |
| FC                   | 00                | 307    | 02/01/2023 | - FACTURA N° 307                  | 1                           | 0,000,000.00 |
| RS                   | 00                | 004    | 02/01/2023 | KARLA MARTINEZ                    |                             | 100,000.00   |
|                      |                   |        |            |                                   | TOTAL 20                    | 0,100,000.00 |

# Cómo Imprimir Listado de Notas Internas

Este informe es muy útil ya que se puede generar el Listado de las Notas Internas registradas en el módulo.

- 1. Ingrese al menú Imprimir.
- 2. Selecciones la opción Libros Auxiliares
- 3. Seleccionar **Listado de Notas Internas** con solo darle clic en la pestaña. A continuación, se desplegará la siguiente ventana:
- 4.

| 🙊 Notas Internas de Contabilidad 🛛 🗙 |            |  |  |  |  |
|--------------------------------------|------------|--|--|--|--|
| 🗆 Rango a imprii                     | mir        |  |  |  |  |
| Número Inicial                       |            |  |  |  |  |
| Número Final                         | ZZ         |  |  |  |  |
| Fecha Inicial                        | 01/01/2023 |  |  |  |  |
| Fecha Final                          | 31/01/2023 |  |  |  |  |
| Tercero                              |            |  |  |  |  |
| Imprimir X Cancelar                  |            |  |  |  |  |

| САМРО          | DESCRIPCIÓN                                                                                                    |
|----------------|----------------------------------------------------------------------------------------------------|
| Número Inicial | Digite el número correspondiente de la Nota Interna que desea listar. Si desea todas las Notas Internas deje el espacio en blanco.                                                                                                    |
| Número Final   | Digite el número correspondiente de la Nota Interna que desea listar. Si desea todas las NotasInternas deje el ZZ.                                                                                                    |
| Fecha Inicial  | Introduzca aquí la fecha de donde se iniciará el corte para Listar las Notas<br>Internas, tenga en cuenta la claridad de la información ya que es un dato<br>muy importante.                                                                                                    |
| Fecha Final    | Introduzca aquí la fecha donde finaliza el corte para Listar las Notas<br>Internas, tenga en cuenta laclaridad de la información ya que es un dato<br>muy importante.                                                                                                    |
| Tercero        | Digite el código correspondiente al Tercero al cual están asociados a cada<br>uno de los documentos – Notas Internas que desea ver. Si desea<br>desplegar los diferentes Terceros de clic en el botón 🔝 o presione la<br>BARRA ESPACIADORA y aparecerá la ventana de Terceros. Ver <i>Cómo</i><br><i>crear Terceros. Si desea ver todos los terceros con dicho movimiento deje</i><br><i>el campo en blanco.</i> |

Al dar clic sobre el botón Imprimir se muestra el siguiente Informe:

DEMO TNS 2023 KS 800182856 PAG: 1 Fecha: 26/07/2023 5:43:

## NOTAS INTERNAS DE CONTABILIDAD

| Sucursal | PRINCIPAL  |           | Rango de fechas: | Enero 1 de 2023 - Enero 31 de 2023 |             |
|----------|------------|-----------|------------------|------------------------------------|-------------|
| NOTA No. | FECHA      | COD.      | TERCERO          | VALOR                              | COMPROBANTE |
| 001      | 02/01/2023 | 111525252 | PEREZ CARLOS     | 10,000,000.00                      | FC-00-307   |

# Cómo <u>I</u>mprimir Iva del Gasto Agrupado Por Concepto

Este informe es muy útil ya que se puede generar el Listado de las Notas Internas registradas en el módulo.

- 1. Ingrese al menú Imprimir.
- 2. Selecciones la opción Libros Auxiliares
- 3. Seleccionar **Iva del Gasto Agrupado Por Concepto** con solo darle clic en la pestaña. A continuación, se desplegarála siguiente ventana:

| 🚊 IVA del Gasto Agru | – 🗆 X      |
|----------------------|------------|
| – Rango a imprimir — |            |
| Fecha Inicial        | 01/01/2023 |
| Fecha Final          | 31/01/2023 |
| Concepto DIAN IVA    |            |
|                      | X Cancelar |

| CAMPO             | DESCRIPCIÓN                                                                                                    |
|-------------------|----------------------------------------------------------------------------------------------------|
| Fecha Inicial     | Introduzca aquí la fecha de donde se iniciará el corte para Listar las Notas<br>Internas, tenga en cuenta la claridad de la información ya que es un dato<br>muy importante. |
| Fecha Final       | Introduzca aquí la fecha donde finaliza el corte para Listar las Notas<br>Internas, tenga en cuenta laclaridad de la información ya que es un dato<br>muy importante.        |
| Concepto DIAN Iva | Daremos clic y seleccionaremos el concepto Dian Iva                                                                                                    |

Al dar clic sobre el botón Imprimir se muestra el siguiente Informe:

| DEMO TNS 2023 KS<br>800182856 |                |             |                            | PAG: 1<br>FECHA: 2 | l<br>26/07/2023 5:46:p. m. |
|-------------------------------|----------------|-------------|----------------------------|--------------------|----------------------------|
|                               |                | REPORT      | TE IVA DEL GA STO          |                    |                            |
| SUCURSAL: PRINCIPAL           | F              | RANGO DE FE | CHAS: Enero 1 de 2023 - En | ero 31 de 2023     |                            |
| CONCEPTOS: Todos              |                |             |                            |                    |                            |
| FECHA                         | NUMERO COMPROB | ANTE        | VALOR                      | IVA EXO            | BASE SIN IVA               |
| CONCEPTO: 5007                |                |             |                            |                    |                            |
| 26/01/2023                    | CC00VAL1508    |             | 1,000,000.00               | 190,000.00         | S                          |
|                               | тс             | DTAL:       | 1,000,000.00               | 190,000.00         | -                          |
|                               | тс             | OTALES:     | 1,000,000.00               | 190,000.00         | _                          |

# Cómo <u>I</u>mprimir L<u>i</u>bros Oficiales – <u>L</u>ibro Diario

Este informe es muy útil ya que permite imprimir El Libro Oficial – Libro Diario exigido por la Ley, de acuerdo a las Normas Contables.

Ingrese al menú **Imprimir**.

- 1. Seleccione la opción Libros Oficiales.
- 2. Selecciones la opción Libro Diario con solo darle clic en la pestaña. A continuación, se desplegará la siguiente ventana:

| 🗟 Libro Diario                    | × |
|-----------------------------------|---|
| Rango a imprimir                  |   |
| Fecha Inicial 01/01/2023          |   |
| Fecha Final 31/01/2023            |   |
| Sucursales                        |   |
| Sucursal Inicial                  |   |
| Sucursal Final ZZ                 | Í |
| Areas Administrativas             |   |
| Area Admin. Inicial               |   |
| Area Admin. Final ZZ              |   |
| Areas Administrativas del detalle |   |
| Opciones                          |   |
| Sin Auxiliares                    |   |
| Libro Oficial                     |   |
| 🔲 Un Dia por Hoja                 |   |
| Imprimir X Cancelar               |   |

| CAMPO               | DESCRIPCIÓN                                                                |
|---------------------|----------------------------------------------------------------------------|
| Facha Inicial       | Introduzca aquí la fecha de donde se iniciará el corte para listar El      |
|                     | Libro Diario, tenga encuenta la claridad de la información ya que es un    |
|                     | dato muy importante.                                                       |
| Fecha Final         | Introduzca aquí la fecha donde finaliza el corte para listar El Libro      |
|                     | Diario, tenga en cuenta laclaridad de la información ya que es un dato     |
|                     | muy importante.                                                            |
|                     | Filtrar por: SUCURSALES (En el caso de que maneje esa opción). Ver         |
|                     | Archivo – Configuración – Generales                                        |
| Sucursal Inicial    | Digite el Código de la Sucursal Inicial. Si desea desplegar los diferentes |
|                     | Tinos, de Sugurgeles de clie en el hetén 🔯 e masiene le DADDA              |
|                     | ESDA CIADODA y energeagré la ventene de Sucurseles                         |
|                     | ESPACIADORA y aparecera la ventana de Sucursales.                          |
| Sucursal Final      | Digite el Código de la Sucursal Final. Si desea desplegar los diferentes   |
|                     | Tipos de Sucursales de clic en el botón 😰 o presione la BARRA              |
|                     | ESPACIADORA y aparecerá la ventana de Sucursales. Filtrar por:             |
|                     | AREAS ADMINISTRATIVAS (En el caso de que maneje esa opción)                |
|                     | Ver Archivo – Configuración - Generales                                    |
| Área Admin. Inicial | Digite el Código del Área Administrativa Inicial. Si desea desplegar los   |
|                     |                                                                            |
|                     | diferentes Tipos de Areas Administrativas de clic en el botón              |
|                     | presione la BARRA ESPACIADORA y aparecerá la ventana de Aéreas             |
|                     | Administrativas.                                                           |
| Área Admin, Final   | Digite el Código del Área Administrativa Final. Si desea desplegar los     |
|                     | diferentes Tipos de Aéreas Administrativas de clic en el botón 🛄 o         |
|                     | presione la BARRA ESPACIADORA y aparecerá la vontana de Aároas             |
|                     | Administrativas                                                            |
|                     |                                                                            |
| Opciones            | Seleccionaremos la opcion que deseamos generar                             |

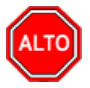

•

#### **RECUERDE...**

Puede usar las siguientes opciones para mejor uso del informe: Sin auxiliares – Libro Oficial (para que no le pagine las hojas que ya tiene foliadas) – Un día por hoja. Puede seleccionar el que más le convenga o se adapte a su necesidad.

Al dar clic sobre el botón Imprimir se muestra el siguiente Informe:

| DEMO TN<br>800182856 | S 2023 KS  |                                                      |             |            |                                    | PAG:<br>Fecha: | 1<br>26/07/2023        | 5:49:                   |
|----------------------|------------|------------------------------------------------------|-------------|------------|------------------------------------|----------------|------------------------|-------------------------|
|                      |            |                                                      | LIBRO D     | IARIO      |                                    |                |                        |                         |
| Sucursal:            | PRINCIPAL  |                                                      | Rango:      | Enero 1 de | 2023 - Enero 2 de 202              | 3              |                        |                         |
| Area:                | TODAS      |                                                      |             |            |                                    |                |                        |                         |
| CUENTA               |            | NOMBRE                                               |             |            | DEBE                               |                |                        | HABER                   |
| MOVIMIE              | NTO DEL DI | A: Enero 2 de 2023                                   |             |            |                                    |                |                        |                         |
| 143505<br>143505.01  |            | M/CIA NO FAB.X LA EMPRI<br>Compras Gravadas          | ESA         |            | 20,000,000.00                      | )              |                        | 0.00                    |
| 220505<br>220505.01  |            | NACIONALES<br>Proveedores Nacionales                 |             |            | 0.00                               | )              | 20,000,                | 000.00                  |
| 860505<br>860505.01  | то         | BIENES MUEBLES<br>INVENTARIOS<br>TAL Enero 2 de 2023 |             |            | 100,000.00<br><b>20,100,000.00</b> | )<br>)         | 100,<br><b>20,100,</b> | 000.00<br><b>000.00</b> |
|                      | то         | TAL Enero 1 de 2023 - Ene                            | ero 2 de 20 | 023        | 20,100,000.00                      |                | 20,100,                | 000.00                  |

# Cómo Imprimir Libros Oficiales – Libro Diario Resumido

El uso de este informe es muy útil ya que permite imprimir El Libro Oficial – Libro Diario Resumido exigido por la Ley, de acuerdo a las Normas Contables.

Ingrese al menú Imprimir. Seleccione la opción <u>Libros Oficiales</u>. Seleccione la opción <u>Libro Diario Resumido</u> con solo darle clic en la pestaña. A continuación, se desplegará lasiguiente ventana:

| 🜊 Libro Diario Resumido 🛛 🗙 🗙 |            |  |
|-------------------------------|------------|--|
| – Rango a imprimir            |            |  |
| Fecha Inicial                 | 01/01/2023 |  |
| Fecha Final                   | 31/01/2023 |  |
| Opciones                      |            |  |
| Numero de Digitos             | 4 🗢        |  |
| Libro Oficial                 |            |  |
| Sucursales                    |            |  |
| Sucursal Inicial              | <u>E</u>   |  |
| Sucursal Final                | ZZ gg      |  |
| Areas Administra              | ativas     |  |
| Area Admin. Inicial           |            |  |
| Area Admin. Final             | ZZ 🔝       |  |
|                               | X Cancelar |  |

| САМРО               | DESCRIPCIÓN                                                                |  |  |  |
|---------------------|----------------------------------------------------------------------------|--|--|--|
| Fecha Inicial       | Introduzca aquí la fecha de donde se iniciará el corte para listar el      |  |  |  |
|                     | Libro Diario Resumido, tenga en cuenta la claridad de la información ya    |  |  |  |
|                     | que es un dato muy importante.                                             |  |  |  |
| Fecha Final         | Introduzca aquí la fecha donde finaliza el corte para listar el Libro      |  |  |  |
|                     | Diario Resumido, tenga encuenta la claridad de la información ya que es    |  |  |  |
|                     | un dato muy importante.                                                    |  |  |  |
|                     | Filtrar por: SUCURSALES (En el caso de que maneje esa opción). Ver         |  |  |  |
|                     | Archivo – Configuración – Generales                                        |  |  |  |
| Sucursal Inicial    | Digite el Código de la Sucursal Inicial. Si desea desplegar los diferentes |  |  |  |
|                     | Tinos de Suguraslas de alia en al hatán                                    |  |  |  |
|                     | ESDACIADORA y aparagará la vantana de Sugursalas                           |  |  |  |
| Successol Final     | Digita al Código de la Sugurgal Final. Si dessa degradar los diferentes.   |  |  |  |
| Sucursai rillai     | Digite el Codigo de la Sucursal Final. Si desea desplegar los diferentes   |  |  |  |
|                     | Tipos de Sucursales de clic en el botón <b>23</b> o presione la BARRA      |  |  |  |
|                     | ESPACIADORA y aparecerá la ventana de Sucursales.Filtrar por:              |  |  |  |
|                     | AREAS ADMINISTRATIVAS (En el caso de que maneje esa opción)                |  |  |  |
|                     | Ver Archivo – Configuración - Generales                                    |  |  |  |
| Área Admin. Inicial | Digite el Código del Área Administrativa Inicial. Si desea desplegar los   |  |  |  |
|                     |                                                                            |  |  |  |
|                     | diferentes Tipos de Areas Administrativas de clic en el boton 🖾 0          |  |  |  |
|                     | presione la BARKA ESPACIADORA y aparecera la ventana de Aereas             |  |  |  |
|                     | Administrativas.                                                           |  |  |  |
| Area Admin. Final:  | Digite el Código del Area Administrativa Final. Si desea desplegar los     |  |  |  |
|                     | diferentes Tipos de Aéreas Administrativas de clic en el botón 🛄 o         |  |  |  |
|                     | presione la BARRA ESPACIADORA y aparecerá la ventana de Aéreas             |  |  |  |
|                     | Administrativas.                                                           |  |  |  |

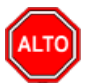

## **RECUERDE...**

Puede usar las siguientes opciones para mejor uso del informe: Número de dígitos (2, 4, 6), en el caso de que quiera listar las cuentas con ese número de dígitos – Libro Oficial (para que no le pagine las hojas que ya tiene foliadas)

Al dar clic sobre el botón Imprimir se muestra el siguiente Informe:

| DEMO TNS 2023 KS<br>800182856 |                                   | PAG:<br>Fecha                     | 1<br>: 26/07/2023 5:54: |
|-------------------------------|-----------------------------------|-----------------------------------|-------------------------|
|                               | LIBRO DIARIO RES                  | SUMIDO                            |                         |
| Sucursal: PRINCIPAL           | Rango:                            | Enero 1 de 2023 - Enero 2 de 2023 |                         |
| Area: TODAS                   |                                   |                                   |                         |
| CUENTA                        | NOMBRE                            | DEBE                              | HABER                   |
| 1435                          | M/CIAS NO FABRICADAS X LA EMP.    | 20,000,000.00                     | 0.00                    |
| 2205                          | PROVEDORES NACIONALES             | 0.00                              | 20,000,000.00           |
| 8605                          | BIENES RECIB.EN ARRIE.FINANC.     | 100,000.00                        | 100,000.00              |
| TOTAL                         | Enero 1 de 2023 - Enero 2 de 2023 | 20,100,000.00                     | 20,100,000.00           |

# Cómo Imprimir Libros Oficiales – Mayor y Balances

Este informe es muy útil ya que permite imprimir El Libro Oficial - Mayor y Balances exigido por la Ley, de acuerdo a las Normas Contables.

Ingrese al menú **Imprimir**.

- 1. Seleccione la opción Libros Oficiales
- Seleccione la opción Mayor y Balances solo darle clic en la pestaña. A continuación, se desplegará la 2. siguiente ventana:

| 🕿 Mayor y Balances 🛛 🗙                                                   |              |
|--------------------------------------------------------------------------|--------------|
| Rango a imprimir                                                         |              |
| Cuenta Inicial                                                           |              |
| Cuenta Final                                                             | ZZ 🔡         |
| Periodo                                                                  | ENERO        |
| Numero de Digitos 4                                                      |              |
| Libro Oficial<br>Sin cuentas Mayores<br>Detalle Debito/Credito en Saldos |              |
|                                                                          | X Cancelar N |

| CAMPO          | DESCRIPCIÓN                                                                                                    |
|----------------|----------------------------------------------------------------------------------------------------|
| Cuenta Inicial | Digite el Código Contable correspondiente al Plan de Cuentas con el cual<br>se desea ver el Libro Mayor y Balances de acuerdo a la información<br>digitada. Si desea desplegar las diferentes Cuentas de clic en el botón                                                                                                    |
|                | o presione la BARRA ESPACIADORA y aparecerá la ventana del<br>Plan Único de Cuentas. Ver <i>Cómo crear Cuentas</i> . Si desea ver todas las<br>cuentas deje el espacio en blanco                                                                                                    |
| Cuenta Final   | Digite el Código Contable correspondiente al Plan de Cuentas con el cual<br>se desea ver el LibroMayor y Balances de acuerdo con la información<br>digitada. Si desea desplegar las diferentes Cuentas de clic en el botón<br>o presione la BARRA ESPACIADORA y aparecerá la ventana del Plan<br>Único de Cuentas. Ver <i>Cómo crear Cuentas</i> . Si desea ver todas las<br>cuentas deje en el espacio como aparece ZZ ó 99. |
| Período        | Digite el Período Contable correspondiente al Movimiento que quiere listar. Si desea desplegar los diferentes períodos de clic en el botón.                                                                                                    |

Al oprimir el botón

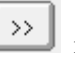

me despliega adicionalmente la siguiente pantalla:
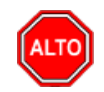

Puede usar las siguientes opciones para mejor uso del informe: Número de dígitos (1, 2, 4, 6), en el caso de que quiera listar las cuentas con ese número de dígitos – Libro Oficial (para que no le pagine las hojas que ya tiene foliadas) - Sin cuentas mayores – Detalle Debito/Crédito en Saldos (Genera el reporte detallado saldo anterior, movimientos y Saldos por tipo de movimiento ya sea débito o crédito).

| Filtrar por                                                     |          |
|-----------------------------------------------------------------|----------|
| 🖌 🖌 Sucursales                                                  |          |
| Sucursal Inicial                                                |          |
| Sucursal Final                                                  | ZZ 👧     |
| Areas Administrativ<br>Area Admin. Inicial<br>Area Admin. Final | as<br>ZZ |

Filtrar por: SUCURSALES (En el caso de que maneje esa opción). Ver Archivos – Configuración – Generales.

| САМРО               | DESCRIPCIÓN                                                                                                    |  |
|---------------------|----------------------------------------------------------------------------------------------------|--|
| Sucursal Inicial    | Digite el Código de la Sucursal Inicial. Si desea desplegar los diferentes                                                                                                    |  |
|                     | Tipos deSucursales de clic en el botón so presione la BARRA ESPACIADORA y aparecerá la ventana de Sucursales.                                                                                           |  |
| Sucursal Final      | Digite el Código de la Sucursal Final. Si desea desplegar los diferentes                                                                                                    |  |
|                     | Tipos de Sucursales de clic en el botón o presione la BARRA<br>ESPACIADORA y aparecerá la ventana de Sucursales. Filtrar por:                                                                           |  |
|                     | AREAS ADMINISTRATIVAS (En el caso de que maneje esa opción)                                                                                                    |  |
| Area Admin. Inicial | Digite el Código del Area Administrativa Inicial. Si desea desplegar los diferentes Tipos de Aéreas Administrativas de clic en el botón o presione la BARRA ESPACIADORA y aparecerála ventana de Aéreas |  |
| Área Admin Final    | Digite el Código del Área Administrativa Final. Si desea desplegar los                                                                                                    |  |
|                     | diferentes Tipos de Aéreas Administrativas de clic en el botón<br>presione la BARRA ESPACIADORA y aparecerá la ventana de Aéreas<br>Administrativas.                                                    |  |

Al dar clic sobre el botón Imprimir se muestra el siguiente Informe:

#### MAYOR Y BALANCES

| Periodo: | ENERO DE 2023                  | Sucursal: | PRINCIPAL |               | Area Admin.:  | TODAS                   |   |
|----------|--------------------------------|-----------|-----------|---------------|---------------|-------------------------|---|
| CUENTA   | NOMBRE                         | 5/        | ALDO ANT. | DEBITO        | CREDITO       | TOTAL                   | _ |
| 1        | ΑCTIVO                         | 0.00      | D         | 65,226,732.00 | 12,196,000.00 | 53,030,732.00           | D |
| 11       | DISPONIBLE                     | 0.00      | D         | 1,500,000.00  | 0.00          | 1,500,000.00            | D |
| 1105     | CAJA                           | 0.00      | D         | 1,500,000.00  | 0.00          | 1,500,000.00            | D |
| 13       | DEUDORES                       | 0.00      | D         | 16,470,732.00 | 1,590,000.00  | 14,880,732.00           | D |
| 1305     | CLIENTES                       | 0.00      | D         | 16,407,370.00 | 1,590,000.00  | 14,817,370.00           | D |
| 1355     | ANTICIPO DE IMPUESTOS Y CONTR. | 0.00      | D         | 63,362.00     | 0.00          | 63,362.00               | D |
| 14       | INVENTARIOS                    | 0.00      | D         | 47,256,000.00 | 10,606,000.00 | 36,650,000.00           | D |
| 1410     | PRODUCTOS EN PROCESO           | 0.00      | D         | 6,000.00      | 600,000.00    | 5 <del>94</del> ,000.00 | С |
| 1435     | M/CIAS NO FABRICADAS X LA EMP. | 0.00      | D         | 47,250,000.00 | 10,006,000.00 | 37,244,000.00           | D |
|          | TOTALES                        |           | 0.00      | 65,226,732.00 | 12,196,000.00 | 53,030,732.00           |   |

## Cómo Imprimir Libros Oficiales – Inventario y Balances

Este informe es muy útil ya que permite imprimir El Libro Oficial – Inventario y Balances exigido por la Ley, de acuerdo a las Normas Contables.

Ingrese al menú **Imprimir**.

- 1. Seleccione la opción Libros Oficiales
- 2. Seleccione la opción **Inventario y Balances** solo darle clic en la pestaña. A continuación, se desplegará la siguiente ventana:
- 3.

| Rango a imprim  | ir             |    |
|-----------------|----------------|----|
| Cuenta Inicial  |                |    |
| Cuenta Final    | ZZ             |    |
| Opciones        |                |    |
| - Sucursales -  |                |    |
| Sucur           | sal Inicial    | É  |
| Sucur           | sal Final      | ÉŻ |
| Areas Admini    | strativas      |    |
| Area            | Admin. Inicial |    |
| Area            | Admin. Final   | ZZ |
| Libro Oficial   |                |    |
| 📃 Sin Detalle d | e Terceros     |    |
| 🗌 Sin Detalle d | e Auxiliares   |    |
| lota            |                |    |
|                 |                |    |
|                 |                |    |
|                 |                |    |
|                 |                |    |

| САМРО               | DESCRIPCIÓN                                                                                                    |
|---------------------|----------------------------------------------------------------------------------------------------|
| Cuenta Inicial      | Digite el Código Contable correspondiente al Plan de Cuentas con el cual<br>se desea ver el Libro de Inventario y Balances de acuerdo a la<br>información digitada. Si desea desplegar las diferentes Cuentas de clic                                                                                                    |
|                     | en el botón in o presione la BARRA ESPACIADORA y aparecerá la ventana del Plan Único de Cuentas. Ver <i>Cómo crear Cuentas</i> . S i desea ver todas las cuentas deje el espacio en blanco.                                                                                                    |
| Cuenta Final        | Digite el Código Contable correspondiente al Plan de Cuentas con el cual<br>se desea ver el Librode Inventario y Balances de acuerdo a la información<br>digitada. Si desea desplegar las diferentes Cuentas de clic en el botón<br>o presione la BARRA ESPACIADORA y aparecerá la ventana del<br>Plan Único de Cuentas. Ver <i>Cómo crear Cuentas</i> . Si desea ver todas las<br>cuentas deje en el espacio como aparece ZZ ó 99.<br>Filtrar por: SUCURSALES (En el caso de que maneje esa opción). Ver<br>Archivos – Configuración – Generales. |
| Sucursal Inicial    | Digite el Código de la Sucursal Inicial. Si desea desplegar los diferentes<br>Tipos deSucursales de clic en el botón o presione la BARRA<br>ESPACIADORA y aparecerá la ventana de Sucursales                                                                                                    |
| Sucursal Final      | Digite el Código de la Sucursal Final. Si desea desplegar los diferentes<br>Tipos de Sucursales de clic en el botón o presione la BARRA<br>ESPACIADORA y aparecerá la ventana de Sucursales.                                                                                                    |
| Área Admin. Inicial | Digite el Código del Área Administrativa Inicial. Si desea desplegar los diferentes Tipos de Aéreas Administrativas de clic en el botón o presione la BARRA ESPACIADORA y aparecerála ventana de Aéreas Administrativas.                                                                                                    |
| Área Admin. Final   | Digite el Código del Área Administrativa Final. Si desea desplegar los diferentes Tipos de Aéreas Administrativas de clic en el botón presione la BARRA ESPACIADORA y aparecerá la ventana de Aéreas Administrativas.                                                                                                    |

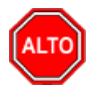

Este informe muestra los inventarios de todos los bienes, derechos y obligaciones o el balance general en forma detallada, para así conocer de manera clara y completa la situación del patrimonio.

Puede usar las siguientes opciones para mejor uso del informe: Libro Oficial (para que no le pagine las hojas que ya tiene foliadas) – Sin detalle de Terceros (el sistema no muestra el detalle de terceros a las cuentas marcadas con cuenta se subdivide en terceros) – Sin Detalle de Auxiliares (solo muestra las cuentas mayores)

Al dar clic sobre el botón Imprimir se muestra el siguiente Informe:

DEMO TNS 2023 KS 800182856

#### INVENTARIO Y BALANCE \$ 2023

| Sucursal:                                                | PRINCIPAL                                                                       | Area Admin: TODAS                                                |             |
|----------------------------------------------------------|---------------------------------------------------------------------------------|------------------------------------------------------------------|-------------|
| CUENTA                                                   | NOMBRE                                                                          | PARCIAL                                                          | SALDO       |
| 1                                                        | ACTIVO                                                                          |                                                                  | 285,000.00c |
| 11                                                       | DISPONIBLE                                                                      |                                                                  | 285,000.00C |
| 1105                                                     | CAJA                                                                            |                                                                  | 285,000.00C |
| 110505<br>110505.01<br>111525252<br>15151515<br>58585858 | CAJA GENERAL<br>Caja General<br>PEREZ CARLOS<br>KARLA MARTINEZ<br>JIMENEZ CLARA | 285,000.00 c<br>1,785,000.00 c<br>500,000.00 D<br>1,000,000.00 D | 285,000.00c |

## Cómo <u>I</u>mprimir <u>E</u>stados Financieros Básicos: <u>B</u>alance General

Esta opción le permite al usuario obtener Estados Financieros Básicos: Balance General indispensable para la toma de decisiones, de acuerdo a la información registrada.

## Ingrese al menú **Imprimir**.

1. Seleccione la opción <u>Estados Financieros Básicos</u>

Seleccione la opción **<u>B</u>alance General** solo darle clic en la pestaña. A continuación, se desplegará la siguiente ventana:

| 🗟 Balance General                 | ×  |  |
|-----------------------------------|----|--|
| Rango a imprimir                  | _  |  |
| Periodo ENERO                     |    |  |
| Sucursales                        | _  |  |
| Sucursal Inicial                  |    |  |
| Sucursal Final ZZ (문화             |    |  |
| Areas Administrativas             |    |  |
| Area Admin. Inicial 📃 🔛           |    |  |
| Area Admin. Final ZZ              |    |  |
| 🔲 Incluir Cuentas de Orden        |    |  |
| Mostrar Códigos de Cuentas        |    |  |
| Generar balance a cuatro digitos  |    |  |
| Detalle de Auxiliares             |    |  |
| No Mostrar Cuentas con Saldo Cero |    |  |
| Imprimir X Cancelar               | ·> |  |

| САМРО               | DESCRIPCIÓN                                                                |  |
|---------------------|----------------------------------------------------------------------------|--|
| Período             | Digite el Período Contable correspondiente al Movimiento que quiere        |  |
|                     | listar. Si desea desplegar los diferentes períodos de clic en el botón     |  |
|                     | <b>\$</b>                                                                  |  |
|                     | Filtrar por: SUCURSALES (En el caso de que maneje esa opción). Ver         |  |
|                     | Archivos – Configuración – Generales.                                      |  |
| Sucursal Inicial    | Digite el Código de la Sucursal Inicial. Si desea desplegar los diferentes |  |
|                     | Tipos deSucursales de clic en el botón 😰 o presione la BARRA               |  |
|                     | ESPACIADORA y aparecerá la ventana de Sucursales.                          |  |
| Sucursal Final      | Digite el Código de la Sucursal Final. Si desea desplegar los diferentes   |  |
|                     | Tipos de Sucursales de clic en el botón o presione la BARRA                |  |
|                     | ESPACIADORA y aparecerá la ventana de Sucursales.                          |  |
| Área Admin. Inicial | Digite el Código del Área Administrativa Inicial. Si desea desplegar los   |  |
|                     | diferentes Tipos de Aéreas Administrativas de clic en el botón             |  |
|                     | presione la BARRA ESPACIADORA y aparecerála ventana de Aéreas              |  |
|                     | Administrativas.                                                           |  |
| Área Admin. Final   | Digite el Código del Área Administrativa Final. Si desea desplegar los     |  |
|                     | diferentes Tipos de Aéreas Administrativas de clic en el botón 🛄           |  |
|                     | presione la BARRA ESPACIADORA y aparecerá la ventana de Aéreas             |  |
|                     | Administrativas.                                                           |  |

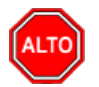

Puede usar las siguientes opciones para mejor uso del informe: Incluir Cuentas de Orden – Mostrar Códigos de Cuentas (el sistema muestra el código correspondiente a cada cuenta) – Detalle de Auxiliares (muestra las cuentas mayores y las auxiliares).

Al dar clic sobre el botón Imprimir se muestra el siguiente Informe:

| DEMO TNS 2023 KS<br>800182856      | Pagina: 1 c<br>Fecha: 27   | le 2<br>//07/2023 - 9:55:56 a.m. |  |
|------------------------------------|----------------------------|----------------------------------|--|
| BALANCE GENERAL A ENERO 31 DE 2023 |                            |                                  |  |
| Sucursal: PRINCIPAL                | Area Administrativa: TODAS |                                  |  |
| ACTIVO                             |                            |                                  |  |
| DISPONIBLE                         |                            |                                  |  |
| CAJA                               |                            | 1,500,000.00                     |  |
| CAJA GENERAL                       | 1,500,000.00               |                                  |  |
| TOTAL DISPONIBLE                   |                            | 1,500,000.00                     |  |
| DEUDORES                           |                            |                                  |  |
| CLIENTES                           |                            | 14,817,370.00                    |  |
| NACIONALES                         | 14,817,370.00              |                                  |  |
| ANTICIPO DE IMPUESTOS Y CONTR.     |                            | 63,362.00                        |  |
| OTROS ANTICIPOS                    | 63,362.00                  |                                  |  |
| TOTAL DEUDORES                     |                            | 14,880,732.00                    |  |
| INVENTARIOS                        |                            |                                  |  |
| PRODUCTOS EN PROCESO               |                            | -594,000.00                      |  |
| PRODUCTOS EN PROCESO               | -594,000.00                |                                  |  |
| M/CIAS NO FABRICADAS X LA EMP.     |                            | 37,244,000.00                    |  |
| M/CIA NO FAB.X LA EMPRESA          | 37,244,000.00              |                                  |  |
| TOTAL INVENTARIOS                  |                            | 36,650,000.00                    |  |
| TOTAL ACTIVO                       |                            | 53,030,732.00                    |  |
|                                    |                            |                                  |  |

## Cómo <u>I</u>mprimir <u>E</u>stados Financieros Básicos: <u>G</u>anancias y Pérdidas

Esta opción le permite al usuario obtener Estados Financieros Básicos: Estado de Ganancias y Pérdidas indispensables para la toma de decisiones, de acuerdo a la información registrada.

### Ingrese al menú **Imprimir**.

## 1. Seleccione la opción <u>Estados Financieros Básicos</u>

Seleccione la opción <u>Ganancias y Pérdidas</u> con solo darle clic en la pestaña. A continuación, se desplegará la siguiente ventana:

| 🧟 Gananci | ias y Pérdidas 🛛 🗙 🗙       |   |
|-----------|----------------------------|---|
| Periodo a | imprimir                   | ī |
| Periodo   | ENERO 🗢                    |   |
|           | G y P Acumulado            |   |
|           | Detalle de Auxiliares      |   |
|           | Mostrar Códigos de Cuentas |   |
| Sucura    | sales                      | - |
| Sucursa   | al Inicial                 |   |
| Sucursa   | al Final                   |   |
|           | ir 🗶 <u>C</u> ancelar 💌 >> | ] |

| САМРО            | DESCRIPCIÓN                                                                                                    |  |
|------------------|----------------------------------------------------------------------------------------------------|--|
| Período          | Digite el Período Contable correspondiente al Movimiento que quiere                                              |  |
|                  | listar. Si desea desplegar losdiferentes períodos de clic en el botón                                            |  |
|                  | Filtrar por: SUCURSALES (En el caso de que maneje esa opción). Ver                                               |  |
|                  | Archivos – Configuración – Generales.                                                                            |  |
| Sucursal Inicial | Digite el Código de la Sucursal Inicial. Si desea desplegar los diferentes                                       |  |
|                  | Tipos deSucursales de clic en el botón o presione la BARRA                                                       |  |
| Sucursal Final   | Digite el Código de la Sucursal Final. Si desea desplegar los diferentes                                         |  |
|                  | Tipos de Sucursales de clic en el botón o presione la BARRA<br>ESPACIADORA y aparecerá la ventana de Sucursales. |  |

Al oprimir el botón

me despliega adicionalmente la siguiente pantalla

| Filtrar por<br>Centro de Costos<br>C. de costo Inicial<br>C. de costo Final | ()<br>ZZ ()       |
|-----------------------------------------------------------------------------|-------------------|
| Areas Administrati<br>Area Admin. Inicial<br>Area Admin. Final              |                   |
| Ruta                                                                        | ) de Año Anterior |

Filtrar por: CENTRO DE COSTOS (En el caso de que maneje esa opción). Ver Archivos – Configuración – Generales.

| CAMPO                    | DESCRIPCIÓN                                                                                                    |
|--------------------------|----------------------------------------------------------------------------------------------------|
| Centro de Costos Inicial | Digite el Código del Centro de Costos Inicial. Si desea desplegar los                                                                                                    |
|                          | diferentes Tipos de Centros de Costos de clic en el botón 💽 o presione<br>la BARRA ESPACIADORA y aparecerá la ventana de Centros de<br>Costos. Si desea ver todos los Centros de Costos deje el espacio en<br>blanco                                                                                                    |
| Centro de Costos Final   | Digite el Código del Centro de Costos Final. Si desea desplegar los                                                                                                    |
| Área Admin. Inicial      | diferentes Tipos de Centros de Costos de clic en el botón i o presione<br>la BARRA ESPACIADORA y aparecerá la ventana de Centros de<br>Costos. Si desea ver todos los Centros de Costos deje ZZ ó 99.<br>Filtrar por: AREAS ADMINISTRATIVAS (En el caso de que<br>maneje esa opción). Ver Archivos –Configuración – Generales.<br>Digite el Código del Área Administrativa Inicial. Si desea desplegar los |
|                          | diferentes Tipos de Aéreas Administrativas de clic en el botón o presione la BARRA ESPACIADORA y aparecerála ventana de Aéreas Administrativas.                                                                                                    |
| Área Admin. Final        | Digite el Código del Área Administrativa Final. Si desea desplegar los diferentes Tipos de Aéreas Administrativas de clic en el botón o presione la BARRA ESPACIADORA y aparecerá la ventana de Aéreas Administrativas.                                                                                                    |

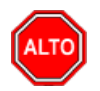

## **RECUERDE...**

Puede usar las siguientes opciones para mejor uso del informe: G y P Acumulado – Detalle de Auxiliares – Mostrar Códigos de Cuentas.

Al dar clic sobre el botón Imprimir se muestra el siguiente Informe:

| DEMO TNS 2023 KS   |                                |                  | Pagina: 1 de 1       |                    |
|--------------------|--------------------------------|------------------|----------------------|--------------------|
| 800182856          |                                |                  | Fecha: 27/07/2       | 023 - 9:58:01 a.m. |
|                    | E STADO DE RE SULTADO S D      | E ENERO 1 DE 202 | 3 A ENERO 31 DE 2023 |                    |
| Sucursal PRINCIPAL | Centros de                     | TODOS            | Area Admin: TOD      | AS                 |
|                    | INGRE SO S                     |                  |                      |                    |
|                    | OPERACIONALES                  |                  |                      |                    |
|                    | COMERCIO AL POR MAYOR Y AL MEN |                  |                      | 15,275,568.65      |
|                    | COMERCIO POR MAYO              |                  | 15,275,568.65        |                    |
|                    | OTROS SERVICIOS COMUNIT        | ARIOS            |                      | 840,336.13         |
|                    | OTROS SERVICIOS COMUN          | ITARIOS          | 840,336.13           |                    |
|                    | DEVOLUCIONES EN VENTAS         | DB               |                      | -64,938.15         |
|                    | DEVOLUCIONES EN VENTA          | S                | -64,938.15           |                    |
|                    | TOTAL OPERACIONALES            |                  |                      | 16,050,966.63      |
|                    | TOTAL INGRESOS                 |                  |                      | 16,050,966.63      |
|                    | UTILIDAD BRUTA                 |                  |                      | 16,050,966.63      |
|                    | GANANCIAS NETAS                |                  |                      | 16,050,966.63      |
|                    |                                |                  |                      |                    |

## Cómo <u>I</u>mprimir <u>E</u>stados Financieros Básicos: <u>G</u>anancias y Pérdidas entre fechas

Esta opción le permite al usuario obtener Estados Financieros Básicos: Estado de Ganancias y Pérdidas indispensables para la toma de decisiones, de acuerdo a la información registrada.

#### Ingrese al menú **Imprimir**.

1. Seleccione la opción <u>Estados Financieros Básicos</u>

Seleccione la opción <u>Ganancias y Pérdidas entre fechas</u> con solo darle clic en la pestaña. A continuación, se desplegarála siguiente ventana:

| 🙊 Ganancias y Pérdidas entre F 🗙 |                  |  |  |
|----------------------------------|------------------|--|--|
| – Periodo a imprim               | ir               |  |  |
| Fecha Inicial                    | 1/01/2023        |  |  |
| Fecha Final 3                    | 1/01/2023        |  |  |
| Detalle de Aux                   | iliares          |  |  |
| Mostrar Códigos de Cuentas       |                  |  |  |
| Sucursales                       |                  |  |  |
| Sucursal Inicial                 | <u>E</u>         |  |  |
| Sucursal Final                   | E B              |  |  |
| 🕒 Imprimir 🗙                     | <u>C</u> ancelar |  |  |

| CAMPO   | DESCRIPCIÓN                                                             |
|---------|-------------------------------------------------------------------------|
| Período | Digite el Período Contable correspondiente al Movimiento que quiere     |
|         | listar. Si desea desplegar losdiferentes períodos de clic en el botón 主 |
|         | Filtrar por: SUCURSALES (En el caso de que maneje esa opción). Ver      |
|         | Archivos – Configuración – Generales.                                   |

| Sucursal Inicial | Digite el Código de la Sucursal Inicial. Si desea desplegar los diferentes |  |
|------------------|----------------------------------------------------------------------------|--|
|                  | Tipos deSucursales de clic en el botón 🛐 o presione la BARRA               |  |
|                  | ESPACIADORA y aparecerá la ventana de Sucursales.                          |  |
| Sucursal Final   | Digite el Código de la Sucursal Final. Si desea desplegar los diferentes   |  |
|                  | Tipos de Sucursales de clic en el botón o presione la BARRA                |  |
|                  | ESPACIADORA y aparecerá la ventana de Sucursales.                          |  |

Al oprimir el botón independente la siguiente pantalla

| Filtrar por<br>Centro de Costos<br>C. de costo Inicial<br>C. de costo Final | (\$<br>ZZ (\$       |
|-----------------------------------------------------------------------------|---------------------|
| Areas Administrati<br>Area Admin. Inicial<br>Area Admin. Final              | vas                 |
| Ruta                                                                        | o de Año Anterior — |

Filtrar por: CENTRO DE COSTOS (En el caso de que maneje esa opción). Ver Archivos - Configuración -Generales.

| CAMPO                    | <b>DESCRIPCIÓ</b> N                                                                                                    |
|--------------------------|----------------------------------------------------------------------------------------------------|
| Centro de Costos Inicial | Digite el Código del Centro de Costos Inicial. Si desea desplegar los                                                               |
|                          | diferentes Tipos de Centros de Costos de clic en el botón 🕥 o presione<br>la BARRA ESPACIADORA y aparecerá la ventana de Centros de |
|                          | Costos. Si desea ver todos los Centros de Costos deje el espacio en                                                                 |
|                          | blanco.                                                                                                    |
| Centro de Costos Final   | Digite el Código del Centro de Costos Final. Si desea desplegar los                                                                 |
|                          | diferentes Tipos de Centros de Costos de clic en el botón () o presione                                                             |
|                          | la BARRA ESPACIADORA y aparecera la ventana de Centros de                                                                           |
|                          | Costos. Si desea ver todos los Centros de Costos deje ZZ 0 99.                                                                      |
|                          | maneie esa onción) Ver Archivos – Configuración – Generales                                                                         |
| Área Admin. Inicial      | Digite el Código del Área Administrativa Inicial. Si desea desplegar los                                                            |
|                          | diferentes Tipos de Aéreas Administrativas de clic en el botón                                                                      |
|                          | presione la BARRA ESPACIADORA y aparecerála ventana de Aéreas                                                                       |
|                          | Administrativas.                                                                                                    |
| Area Admin. Final        | Digite el Código del Area Administrativa Final. Si desea desplegar los                                                              |
|                          | diferentes Tipos de Aéreas Administrativas de clic en el botón                                                                      |
|                          | presione la BARRA ESPACIADORA y aparecerá la ventana de Aéreas<br>Administrativas                                                   |

| E STADO DE RE SULTADO S DE ENERO 1 DE 2023 A ENERO 31 DE 2023 |                    |          |                 |               |
|---------------------------------------------------------------|--------------------|----------|-----------------|---------------|
| Sucursal PRINCIPAL                                            | Centros de         | TODOS    | Area Admin: TOD | AS            |
| INGRE SO S                                                    |                    |          |                 |               |
| OPERACI                                                       | ONALES             |          |                 |               |
| COMER                                                         | CIO AL POR MAYOR Y | AL MEN   |                 | 15,275,568.65 |
| COME                                                          | RCIO POR MAYO      |          | 15,275,568.65   |               |
| OTROS                                                         | SERVICIOS COMUNIT  | ARIOS    |                 | 840,336.13    |
| OTRO                                                          | S SERVICIOS COMUN  | IITARIOS | 840,336.13      |               |
| DEVOLU                                                        | JCIONES EN VENTAS  | DB       |                 | -64,938.15    |
| DEVO                                                          | LUCIONES EN VENTA  | S        | -64,938.15      |               |
| TOTAL O                                                       | PERACIONALES       |          |                 | 16,050,966.63 |
| TOTAL ING                                                     | RE SO S            |          |                 | 16,050,966.63 |
| UTILIDAD E                                                    | BRUTA              |          |                 | 16,050,966.63 |
| GANANCIA                                                      | S NETA S           |          |                 | 16,050,966.63 |

Pagina: 1 de 1

Fecha: 27/07/2023 - 10:00:20 a.m.

# Cómo Imprimir <u>E</u>stados Financieros Básicos: Estado de Cambios en el Patrimonio

Esta opción le permite al usuario obtener Estados Financieros Básicos, en este caso el Estado de Cambios en el Patrimonio el cual es indispensable para la toma de decisiones, de acuerdo a la información registrada.

Ingrese al menú **Imprimir**.

DEMO TNS 2023 KS

800182856

1. Seleccione la opción <u>Estados Financieros Básicos</u>

Seleccione la opción <u>E</u>stado de Cambios en el Patrimonio con solo darle clic en la pestaña. A continuación, se desplegará la siguiente ventana:

| 🜋 Estado de Cambio en el Patrimonio | × |  |
|-------------------------------------|---|--|
| Estado de Cambios en el Patrimonio  |   |  |
| Semestre (1 ó 2)                    |   |  |
| Cifras en miles                     |   |  |
| Imprimir X Cancelar                 |   |  |

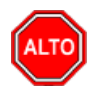

Digite el semestre del año del cual usted desea que el sistema le genere el estado de Cambios en el Patrimonio.

Puede usar las siguientes opciones para mejor uso del informe: Cifras en Miles - Detalle de Auxiliares.

Al dar clic sobre el botón Imprimir se muestra el siguiente Informe:

| DEMO TNS 2023 K | S |
|-----------------|---|
|-----------------|---|

PAG: 1

800182856

## DEMO TNS 2023 KS ESTADO DE CAMBIOS EN EL PATRIMONIO A 31 DE DICIEMBRE 2023

## (Cifras en miles de pesos)

| (cinas en niñes de pesos)                 |      |
|-------------------------------------------|------|
| Saldo del patrimonio a diciembre 31 de    | 0.00 |
| Variaciones patrimoniales durante el 2023 | 0.00 |
| Saldo del patrimonio a Diciembre 31 de    | 0.00 |
| Incrementos                               | 0.00 |
| Disminuciones                             | 0.00 |
| Partidas sin Movimiento                   | 0.00 |

## Cómo Imprimir <u>E</u>stados Financieros Básicos: Estado de la Actividad Financiera

Esta opción le permite al usuario obtener Estados Financieros Básicos, en este caso el Estado de la Actividad Financiera, Económica y Social el cual es indispensable para la toma de decisiones, de acuerdo a la información registrada.

### Ingrese al menú **Imprimir**.

### 1. Seleccione la opción <u>Estados Financieros Básicos</u>

Seleccione la opción **Estado de la Actividad Financiera** con solo darle clic en la pestaña. A continuación, se desplegará la siguiente ventana:

| 🕿 Estado de Actividad Financiera,Económica y Social                                                                                                    |  |  |
|----------------------------------------------------------------------------------------------------|--|--|
| Rango a imprimir   Año Actual   Periodo Actual   Periodo Anterior   ENERO   Comparativo Año Anterior   Periodo Actual   ENERO   Periodo Actual   ENERO   Periodo Actual   ENERO   Periodo Anterior   Periodo Anterior   Entro de costo Final   72   Areas Administrativas   Area Admin. Inicial   Area Admin. Final   72   Opciones   Cifras en miles   Detalle de Auxiliares |  |  |
| Imprimir X Cancelar                                                                                                    |  |  |

| САМРО            | DESCRIPCIÓN                                                              |  |  |
|------------------|--------------------------------------------------------------------------|--|--|
| Período Actual   | Digite el Período Contable el cual desea comprar. Si desea desplegar los |  |  |
|                  | diferentes períodosde clic en el botón                                   |  |  |
| Período Anterior | Digite el Período Contable con el cual desea comprar. Si desea           |  |  |
|                  | desplegar los diferentesperíodos de clic en el botón                     |  |  |

Si lo desea puede seleccionar la opción "Comparativo Año Anterior"

| САМРО                    | DESCRIPCIÓN                                                              |  |  |
|--------------------------|--------------------------------------------------------------------------|--|--|
| Período Actual           | Digite el Período Contable el cual desee comprar. Si desea desplegar los |  |  |
|                          | diferentes períodosde clic en el botón                                   |  |  |
| Período Anterior         | Digite el Período Contable con el cual desea comprar. Si desea           |  |  |
|                          | desplegar los diferentesperiodos de ciic en el boton                     |  |  |
| Empresa del Año Anterior | digite la ruta que corresponde a la empresa del año anterior, esto para  |  |  |
| r ·····                  | que el sistema pueda generar un comparativo de dos periodos de           |  |  |
|                          | diferentes años.                                                         |  |  |

Manual de Usuario Visual TNS - Contabilidad.

Filtrar por: CENTRO DE COSTOS (En el caso de que maneje esa opción). Ver Archivos – Configuración – Generales.

| САМРО                    | DESCRIPCIÓN                                                                                                    |  |
|--------------------------|----------------------------------------------------------------------------------------------------|--|
| Centro de Costos Inicial | Digite el Código del Centro de Costos Inicial. Si desea desplegar los                                                                                                    |  |
|                          | diferentes Tipos de Centros de Costos de clic en el botón 🕥 o presione<br>la BARRA ESPACIADORA y aparecerá la ventana de Centros de<br>Costos. Si desea ver todos los Centros de Costos deje el espacio en<br>blanco. |  |
| Centro de Costos Final   | Digite el Código del Centro de Costos Final. Si desea desplegar los                                                                                                    |  |
|                          | diferentes Tipos de Centros de Costos de clic en el botón 🧐 o presione                                                                                                    |  |
|                          | la BARRA ESPACIADORA y aparecerá la ventana de Centros de                                                                                                    |  |
|                          | Costos. Si desea ver todos los Centros de Costos deje ZZ ó 99.                                                                                                    |  |
| Área Admin. Inicial      | Digite el Código del Área Administrativa Inicial. Si desea desplegar los                                                                                                    |  |
|                          | diferentes Tipos de Aéreas Administrativas de clic en el botón 🛄 o                                                                                                    |  |
|                          | presione la BARRA ESPACIADORA y aparecerála ventana de Aéreas                                                                                                    |  |
|                          | Administrativas.                                                                                                    |  |
| Área Admin. Final        | Digite el Código del Área Administrativa Final. Si desea desplegar los                                                                                                    |  |
|                          | diferentes Tipos de Aéreas Administrativas de clic en el botón                                                                                                    |  |
|                          | presione la BARRA ESPACIADORA y aparecerá la ventana de Aéreas                                                                                                    |  |
|                          | Administrativa                                                                                                    |  |

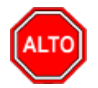

## **RECUERDE...**

Puede usar las siguientes opciones para mejor uso del informe: Cifras en Miles – Detalle de Auxiliares. Al dar clic sobre el botón Imprimir se muestra el siguiente Informe:

PAG:

1

800182856

### DEMO TN S 2023 K S

## ESTADO DE ACTIVIDAD FINANCIERA, ECONOMICA, SOCIAL Y AMBIENTAL 2023

| Centro Costo TODOS   |                                                                                             | Area admin TODAS                          |  |
|----------------------|---------------------------------------------------------------------------------------------|-------------------------------------------|--|
| CODIGO               | CUENTAS                                                                                     | Período Actual<br>ENERO                   |  |
|                      | INGRESOS OPERACIONALES                                                                      | 16,050,966.63                             |  |
| 41                   | OPERACIONALES                                                                               | 16,050,966.63                             |  |
| 4135<br>4170<br>4175 | COMERCIO AL POR MAYOR Y AL MEN<br>OTROS SERVICIOS COMUNITARIOS<br>DEVOLUCIONES EN VENTAS DB | 15,275,568.65<br>840,338.13<br>-64,938.15 |  |
|                      | COSTOS                                                                                      | 0.00                                      |  |
|                      | GASTOS OPERACIONALES                                                                        | 0.00                                      |  |
|                      | EXCEDENTE (DEFICIT) OPERACIONAL                                                             | 16,050,966.63                             |  |
|                      | OTROS INGRESOS                                                                              | 0.00                                      |  |
|                      | OTROS GASTOS                                                                                | 0.00                                      |  |
|                      | EXCEDENTE (DEFICIT) ANTES DE                                                                | 16,050,966.63                             |  |
|                      | EFECTO NETO POR EXPOSIC. A LA                                                               | 0.00                                      |  |
|                      | EXCEDENTE (DEFICIT) DEL EJERCICIO                                                           | 16,050,966.63                             |  |

## Cómo Imprimir <u>E</u>stados Financieros Básicos: Resumen GyP por Centros de Costo

Esta opción le permite al usuario obtener Estados Financieros Básicos, en este caso el Resumen de Ganancias y Pérdidas por Centro de Costo el cual es indispensable para la toma de decisiones, de acuerdo a lainformación registrada.

Ingrese al menú **Imprimir**.

### 1. Seleccione la opción <u>Estados Financieros Básicos</u>

Seleccione la opción <u>Resumen GyP por Centros de Costo</u> con solo darle clic en la pestaña. A continuación, se desplegará la siguiente ventana:

| 🙊 Resumen GyP por Centr  | os de Costo 🛛 🗙 |  |
|--------------------------|-----------------|--|
| Rango a Imprimir         |                 |  |
| C. de costo Inicial      | \$              |  |
| C. de costo Final ZZ     | ۲               |  |
| Sucursales               |                 |  |
| Sucursal Inicial         |                 |  |
| Sucursal Final           |                 |  |
| Cuenta                   |                 |  |
| Periodo ENER             | 20              |  |
| Resumen Acumulado        |                 |  |
| Ordenado por Nombre      |                 |  |
| Incluir Base de otro Año |                 |  |
| Servidor                 |                 |  |
| Ruta                     |                 |  |
| Periodo                  | \$              |  |
| Imprimir X Cancelar      |                 |  |

| CAMPO                  | DESCRIPCIÓN                                                               |  |  |
|------------------------|---------------------------------------------------------------------------|--|--|
| C. de Costos Inicial   | Digite el Código del Centro de Costos Inicial Correspondiente al          |  |  |
|                        | movimiento registradopara la generación del Resumen GyP por Centros       |  |  |
|                        | de Costo. Si desea desplegar los diferentes Tipos de Centros de Costos    |  |  |
|                        | de clic en el botón 🔟 o presione la BARRA ESPACIADORA y                   |  |  |
|                        | aparecerá la ventana de Centros de Costos. Si desea ver todos los Centros |  |  |
|                        | de Costos deje el espacio en blanco.                                      |  |  |
| Centro de Costos Final | Digite el Código del Centro de Costos Final Correspondiente al            |  |  |
|                        | movimiento registrado para la generación del Resumen GyP por Centros      |  |  |
|                        | de Costo. Si desea desplegar los diferentes Tiposde Centros de Costos de  |  |  |
|                        | clic en el botón 🙆 o presione la BARRA ESPACIADORA y                      |  |  |
|                        | aparecerá la ventana de Centros de Costos. Si desea ver todos los Centros |  |  |
|                        | de Costos deje ZZ ó 99.                                                   |  |  |

| Sucursal Inicial | Digite el Código de la Sucursal Inicial. Si desea desplegar los diferentes                                                                                                    |  |  |
|------------------|----------------------------------------------------------------------------------------------------|--|--|
|                  | Tipos deSucursales de clic en el botón o presione la BARRA<br>ESPACIADORA y aparecerá la ventana de Sucursales.                                                                                                    |  |  |
| Sucursal Final   | Digite el Código de la Sucursal Final. Si desea desplegar los diferentes                                                                                                    |  |  |
|                  | Tipos de Sucursales de clic en el botón o presione la BARRA<br>ESPACIADORA y aparecerá la ventana de Sucursales.                                                                                                    |  |  |
| Cuenta           | Si desea que el sistema le genere este informe por una cuenta contable específica digite el código de la misma, de lo contrario, deje esta casilla en blanco y el reporte será generado con la totalidad de las cuentas de ingresos y de gastos que tenga registradas. Si desea desplegar las |  |  |
|                  | diferentes Cuentas de clic en el botón bil o presione la BARRA<br>ESPACIADORA y aparecerá la ventana del Plan Único de Cuentas. Ver<br><i>Cómo crear Cuentas</i> . Si desea ver todas las cuentas deje el espacio en<br>blanco.                                                               |  |  |
| Período          | Digite el Período Contable correspondiente al Movimiento que quiere listar. Si desea desplegar los diferentes períodos de clic en el botón                                                                                                    |  |  |
| Servidor         | Digite el nombre del servidor donde se encuentra la información del otro<br>año que desea listar.                                                                                                    |  |  |
| Ruta             | Digite la ruta que corresponde al otro año, esto para que el sistema pueda generar un comparativo dedos periodos de diferentes años.                                                                                                    |  |  |
| Período          | Digite el Período Contable del otro año correspondiente al Movimiento que desea listar. Si deseadesplegar los diferentes períodos de clic en el botón                                                                                                    |  |  |

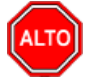

Puede usar las siguientes opciones para mejor uso del informe: Resumen Acumulado - Ordenado por Nombre.

Al dar clic sobre el botón Imprimir se muestra el siguiente Informe:

| DEMO TN S | 2023 | KS |
|-----------|------|----|
| 800182856 |      |    |

Pag : 1 Fecha: 27/07/202310:46 a.m.

## RESUMEN DE GYP POR CENTROS DE COSTO ACUMULADO

| PERIODO: | ACTUAL: ENERO | ANTERIOR: |               |           |               |
|----------|---------------|-----------|---------------|-----------|---------------|
| CODIGO   | NOMBRE        |           | ING RE SO S   | EGRE SO S | UTIL/PERD     |
| 00       | GENERAL       |           | 16,050,966.63 | 0.00      | 16,050,966.63 |
| 01       | PRIMARIO      |           | 0.00          | 0.00      | 0.00          |
| 02       | SECUNDARIO    |           | 0.00          | 0.00      | 0.00          |
|          |               |           | 16,050,966.63 | 0.00      | 16,050,966.63 |

## Cómo Imprimir <u>E</u>stados Financieros Básicos: Informes Comparativos – Balance de Comprobación

Esta opción le permite al usuario obtener Estados Financieros Básicos comparativos entre un año y otro y de esta manera estar al tanto de las diversas fluctuaciones en las cuentas para llevar un mejor control de las mismas y facilitar la toma de decisiones.

### Ingrese al menú **Imprimir**.

### 1. Seleccione la opción Estados Financieros Básicos

Seleccione la opción **Informes Comparativos – Balance de Comprobación** con solo darle clic en la pestaña. A continuación, se desplegará la siguiente ventana:

| 🕿 Balance de Comprobación                | ×                     |  |
|------------------------------------------|-----------------------|--|
| Rango a imprimir                         | - Filtrar por         |  |
| Cuenta Inicial                           | Sucursal Inicial      |  |
| Cuenta Final ZZ                          | Sucursal Final        |  |
| Periodo ENERO 🗢                          | Areas Administrativas |  |
| Digitos 16                               | Area Admin. Inicial   |  |
| Variacón Porcentual<br>Variacón Vertical | Area Admin. Final ZZ  |  |
| Comparar con la Empresa                  |                       |  |
| Ruta                                     |                       |  |
| Periodo ENERO 🗢 Año                      |                       |  |
| 🖺 Imprimir 🛛 🗶 Cancelar                  |                       |  |

| САМРО          | DESCRIPCIÓN                                                                |  |  |
|----------------|----------------------------------------------------------------------------|--|--|
| Cuenta Inicial | Digite el Código Contable correspondiente al Plan de Cuentas con el cual   |  |  |
|                | se desea ver el movimiento mensual o acumulado: Saldo anterior -           |  |  |
|                | Movimiento Débito - Movimiento Crédito y Total de acuerdo a la             |  |  |
|                | información digitada. Si desea desplegar las diferentes Cuentas de clic    |  |  |
|                | en el botón in o presione la BARRA ESPACIADORA y aparecerá la              |  |  |
|                | ventana del Plan Único de Cuentas. Ver Cómo crear Cuentas. Si desea        |  |  |
|                | ver todas las cuentas deje el espacio en blanco.                           |  |  |
| Cuenta Final   | Digite el Código Contable correspondiente al Plan de Cuentas con el cual   |  |  |
|                | se desea ver el movimiento mensual o acumulado: Saldo anterior -           |  |  |
|                | Movimiento Débito – Movimiento Crédito y total de acuerdo a la             |  |  |
|                | información digitada. Si desea desplegar las diferentes Cuentas de clic    |  |  |
|                | en el botón 📓 o presione la BARRA ESPACIADORA y aparecerá la               |  |  |
|                | ventana del Plan Único de Cuentas. Ver Cómo crear Cuentas. Si desea        |  |  |
|                | ver todas las cuentas deje en el espacio como aparece ZZ ó 99              |  |  |
| Período        | Digite el Período Contable del cual desea ver la información. Si desea     |  |  |
|                |                                                                            |  |  |
|                | desplegar los diferentes Períodos presione la pestaña 🍱 para               |  |  |
|                | seleccionar el respectivo Período.                                         |  |  |
|                | Introduzca el número de dígitos con el cual quiera ver la extensión de los |  |  |
| Dígitos        | Códigos Contables.                                                         |  |  |

Manual de Usuario Visual TNS - Contabilidad.

| Ruta                | Digite la ruta que corresponde a la otra empresa, esto para que el sistema |  |  |
|---------------------|----------------------------------------------------------------------------|--|--|
|                     | pueda generar un comparativo de dos periodos de diferentes años o          |  |  |
|                     | empresas.                                                                  |  |  |
| Período             | Digite el Período Contable de la otra empresa o año del cual desea ver la  |  |  |
|                     | información. Si desea desplegar los diferentes Períodos presione la        |  |  |
|                     |                                                                            |  |  |
|                     | pestaña para seleccionar el respectivo Período.                            |  |  |
|                     | Digite el año correspondiente a la empresa de la ruta de archivo del cual  |  |  |
| Año                 | desea comparar la información.                                             |  |  |
|                     | Filtrar por: SUCURSALES (En el caso de que maneje esa opción). Ver         |  |  |
|                     | Archivos – Configuración –Generales.                                       |  |  |
| Sucursal Inicial    | Digite el Código de la Sucursal Inicial. Si desea desplegar los diferentes |  |  |
|                     | Tipos de Sucursales de clic en el botón 🛱 o presione la BARRA              |  |  |
|                     | FSPACIADORA y aparecerá la ventana de Sucursales                           |  |  |
| Sucursal Final      | Digita al Código de la Sucursal Final. Si desas desnlagor los diferentes   |  |  |
| Sucursarrinar       |                                                                            |  |  |
|                     | Tipos de Sucursales de clic en el botón <b>E</b> o presione la BARRA       |  |  |
|                     | ESPACIADORA y aparecerá la ventana de Sucursales.                          |  |  |
|                     | Filtrar por: AREAS ADMINISTRATIVAS (En el caso de que maneje               |  |  |
|                     | esa opción). Ver Archivos –Configuración – Generales.                      |  |  |
| Área Admin. Inicial | Digite el Código del Área Administrativa Inicial. Si desea desplegar los   |  |  |
|                     | diferentes Tines de Aáress Administrations de alie en el hetén             |  |  |
|                     | diferentes Tipos de Aereas Administrativas de circ en el bolon             |  |  |
|                     | presione la BARRA ESPACIADORA y aparecerata ventana de Aereas              |  |  |
|                     | Administrativas.                                                           |  |  |
| Area Admin. Final:  | Digite el Codigo del Area Administrativa Final. Si desea desplegar los     |  |  |
|                     | diferentes Tipos de Aéreas Administrativas de clic en el botón 🛄 o         |  |  |
|                     | presione la BARRA ESPACIADORA y aparecerá la ventana de Aéreas             |  |  |
|                     | Administrativas.                                                           |  |  |

Al dar clic sobre el botón Imprimir se muestra el siguiente Informe:

DEMO TN \$ 2023 K \$ 800182856

\_

Pag t

Fecha: 27/07/2023 10:50 a.m.

| BALANCE DE COMPROBACIÓN COMPARATIVO |
|-------------------------------------|
|-------------------------------------|

| Sucursal: PRIM | NCIPAL                | Area A          | dministrativa: TODAS |
|----------------|-----------------------|-----------------|----------------------|
| CUENTA         | NOMBRE                | ENERO 2023      | ENERO 2022           |
| 1              | ACTIVO                | 53,030,732.00 D | 214,370.00 C         |
| 11             | DISPONIBLE            | 1,500,000.00 D  | 214,370.00 C         |
| 1105           | CAJA                  | 1,500,000.00 D  | 0.00 D               |
| 110505         | CAJA GENERAL          | 1,500,000.00 D  | 0.00 D               |
| 110505.01      | Caja General          | 1,500,000.00 D  | 0.00 D               |
| 1110           | BANCOS                | 0.00 D          | 214,370.00 C         |
| 111005         | MONEDA NACIONAL       | 0.00 D          | 214,370.00 C         |
| 111005.01      | BANCO DAVIVIENDA 0670 | 0.00 D          | 214,370.00 C         |

## Cómo Imprimir <u>E</u>stados Financieros Básicos: Informes Comparativos – Balance General

Esta opción le permite al usuario obtener Estados Financieros Básicos comparativos entre un año y otro y de esta manera estar al tanto de las diversas fluctuaciones en las cuentas para llevar un mejor control de las mismas y facilitar la toma de decisiones.

## Ingrese al menú **Imprimir**.

#### 1. Seleccione la opción <u>Estados Financieros Básicos</u>

Seleccione la opción **Informes Comparativos – Balance de General** con solo darle clic en la pestaña. A continuación, se desplegará la siguiente ventana

| Ralance General           | ×                     |
|---------------------------|-----------------------|
| Rango a imprimir          |                       |
| Periodo ENERO             | <b>\$</b>             |
| Sucursales                | Areas Administrativas |
| Sucursal Inicial          | Area Admin. Inicial   |
| Sucursal Final ZZ         | Area Admin. Final ZZ  |
| Variacón Vertical         |                       |
| Comparar con la Empresa – |                       |
| Ruta                      |                       |
| Periodo ENERO             | ♠ Año                 |
|                           | X Cancelar            |

| САМРО               | DESCRIPCIÓN                                                                |
|---------------------|----------------------------------------------------------------------------|
| Período             | Digite el Período Contable del cual desea ver la información. Si desea     |
|                     | desplegar los diferentes Períodos presione la pestaña 主 para               |
|                     | seleccionar el respectivo Período.                                         |
|                     | Filtrar por: SUCURSALES (En el caso de que maneje esa opción).             |
|                     | Ver Archivos – Configuración – Generales.                                  |
| Sucursal Inicial    | Digite el Código de la Sucursal Inicial. Si desea desplegar los diferentes |
|                     | Tipos de Sucursales de clic en el botón 🙆 o presione la BARRA              |
|                     | ESPACIADORA y aparecerá la ventana de Sucursales.                          |
| Sucursal Final      | Digite el Código de la Sucursal Final. Si desea desplegar los diferentes   |
|                     | Tipos de Sucursales de clic en el botón 😰 o presione la BARRA              |
|                     | ESPACIADORA y aparecerá la ventana de Sucursales. Filtrar por:             |
|                     | AREAS ADMINISTRATIVAS (En el caso de que maneje esa opción).               |
|                     | Ver Archivos – Configuración – Generales.                                  |
| Área Admin. Inicial | Digite el Código del Área Administrativa Inicial. Si desea desplegar los   |
|                     | diferentes Tipos de Aéreas Administrativas de clic en el botón 🛄 o         |
|                     | presione la BARRA ESPACIADORA y aparecerá la ventana de Aéreas             |
|                     | Administrativas.                                                           |
| Área Admin. Final   | Digite el Código del Área Administrativa Final. Si desea desplegar los     |
|                     | diferentes Tipos de Aéreas Administrativas de clic en el botón 🛄 o         |
|                     | presione la BARRA ESPACIADORA y aparecerá la ventana de Aéreas             |
|                     | Administrativas.                                                           |
|                     | Comparar con la Empresa                                                    |

| Ruta    | Digite la ruta que corresponde a la otra empresa, esto para que el sistema |
|---------|----------------------------------------------------------------------------|
|         | pueda generar un comparativo de dos periodos de diferentes años o          |
|         | empresas.                                                                  |
| Período | Digite el Período Contable de la otra empresa o año del cual desea ver la  |
|         | información. Si desea desplegar los diferentes Períodos presione la        |
|         | pestaña 主 para seleccionar el respectivo Período                           |
| Año     | Digite el año correspondiente a la empresa de la ruta de archivo del cual  |
|         | desea comparar la información.                                             |

Al dar clic sobre el botón Imprimir se muestra el siguiente Informe

| D TNS 2023 KS |                                |                            | Pag : 1                     |
|---------------|--------------------------------|----------------------------|-----------------------------|
| 32856         | BALANCE GENER                  | RALCOMPARATIVO             | Fecha: 2//0//202310:59 a.m. |
| Sucursal: P   | RINCIPAL                       | Área Administrativa: TODAS |                             |
| CUENTA        | NOMBRE                         | ENERO 2023                 | ENERO 2022                  |
| 1             | ACTIVO                         |                            |                             |
| 11            | DISPONIBLE                     |                            |                             |
| 1105          | CAJA                           | 1,500,000.00               | 0.00                        |
| 1110          | BANCOS                         | 0.00                       | -214,370.00                 |
|               | TOTAL DISPONIBLE               | 1,500,000.00               | -214,370.00                 |
| 13            | DEUDORES                       |                            |                             |
| 1305          | CLIENTES                       | 14,817,370.00              | 0.00                        |
| 1355          | ANTICIPO DE IMPUESTOS Y CONTR. | 63,362.00                  | 0.00                        |
|               | TOTAL DEUDORES                 | 14,880,732.00              | 0.00                        |
| 14            | INVENTARIOS                    |                            |                             |
| 1410          | PRODUCTOS EN PROCESO           | -594,000.00                | 0.00                        |
| 1435          | M/CIAS NO FABRICADAS X LA EMP. | 37,244,000.00              | 0.00                        |
|               | TOTAL INVENTARIOS              | 36,650,000.00              | 0.00                        |
|               | TOTAL ACTIVO                   | 53,030,732.00              | -214,370.00                 |

## Cómo Imprimir <u>E</u>stados Financieros Básicos: Informes Comparativos – Ganancias y Pérdidas

Esta opción le permite al usuario obtener Estados Financieros Básicos comparativos entre un año y otro y de esta manera estar al tanto de las diversas fluctuaciones en las cuentas para llevar un mejor control de las mismas y facilitar la toma de decisiones.

Ingrese al menú **<u>I</u>mprimir**.

1. Seleccione la opción <u>E</u>stados Financieros Básicos

Seleccione la opción **Informes Comparativos – Ganancias y Pérdidas** con solo darle clic en la pestaña. A continuación, se desplegará la siguiente ventana:

| 🙊 Ganancias y Pérdidas                                                                                     | ×                                                                                                    |
|----------------------------------------------------------------------------------------------------|----------------------------------------------------------------------------------------------------|
| Rango a imprimir                                                                                           | Filtrar por                                                                                                    |
| Periodo ENERO  G y P Acumulado Detalle de Auxiliares Variación Vertical Sucursal Inicial Sucursal Final ZZ | Centro de Costos<br>C. de costo Inicial<br>C. de costo Final<br>Areas Administrativas<br>Area Admin. Inicial<br>Area Admin. Final<br>ZZ |
| Comparar con la Empresa                                                                                    |                                                                                                    |
| Ruta                                                                                                    |                                                                                                    |
| Periodo ENERO 🗢                                                                                            | Año                                                                                                    |
| 🖺 Imprimir                                                                                                 | <u>C</u> ancelar                                                                                                    |

| CAMPO                    | DESCRIPCIÓN                                                                |
|--------------------------|----------------------------------------------------------------------------|
| Período                  | Digite el Período Contable del cual desea ver la información. Si desea     |
|                          | desplagar los diferentes Períodos presione la pestaña 🚺 para               |
|                          | seleccionar el respectivo Período Filtrar por: SUCURSALES (En el caso      |
|                          | de que maneie esa opción). Ver Archivos – Configuración –                  |
|                          | Generales.                                                                 |
| Sucursal Inicial         | Digite el Código de la Sucursal Inicial. Si desea desplegar los diferentes |
|                          | Tipos de Sucursales de clic en el botón 😰 o presione la BARRA              |
|                          | ESPACIADORA y aparecerá la ventana de Sucursales.                          |
| Sucursal Final           | Digite el Código de la Sucursal Final. Si desea desplegar los diferentes   |
|                          | Tipos de Sucursales de clic en el botón 🗟 o presione la BARRA              |
|                          | ESPACIADORA y aparecerá la ventana de Sucursales. Comparar con la          |
|                          | Empresa                                                                    |
| Ruta                     | Digite la ruta que corresponde a la otra empresa, esto para que el sistema |
|                          | pueda generar un comparativo de dos periodos de diferentes años o          |
|                          | empresas.                                                                  |
| Período                  | Digite el Período Contable de la otra empresa o año del cual desea ver la  |
|                          | información. Si desea desplegar los diferentes Periodos presione la        |
|                          | pestaña 호 para seleccionar el respectivo Período.                          |
|                          | Digite el año correspondiente a la empresa de la ruta de archivo del cual  |
| Año                      | desea comparar la información.                                             |
|                          |                                                                            |
| Centro de Costos Inicial | Digite el Código del Centro de Costos Inicial. Si desea desplegar los      |
|                          | diferentes Tipos de Centros de Costos de clic en el botón 🕥 o presione     |
|                          | la BARRA ESPACIADORA y aparecerá la ventana de Centros de                  |
|                          | Costos. Si desea ver todos los Centros de Costos deje el espacio en blanco |
| Centro de Costos Final   | Digite el Código del Centro de Costos Final. Si desea desplegar los        |
|                          | diferentes Tipos de Centros de Costos de clic en el botón                  |
|                          | presione la BARRA ESPACIADORA y aparecerá la ventana de Centros            |
|                          | de Costos. Si desea ver todos los Centros de Costos deje ZZ ó 99.          |
|                          | Filtrar por: AREAS ADMINISTRATIVAS (En el caso de que maneje               |
|                          | esa opción). Ver Archivos – Configuración – Generales.                     |

Manual de Usuario Visual TNS - Contabilidad.

| Área Admin. Inicial | Digite el Código del Área Administrativa Inicial. Si desea desplegar los                                                                           |
|---------------------|----------------------------------------------------------------------------------------------------|
|                     | diferentes Tipos de Aéreas Administrativas de clic en el botón 😨 o presione la BARRA ESPACIADORA y aparecerá la ventana de Aéreas Administrativas. |
| Área Admin. Final   | Digite el Código del Área Administrativa Final. Si desea desplegar los                                                                             |
|                     | diferentes Tipos de Aéreas Administrativas de clic en el botón 😥 o presione la BARRA ESPACIADORA y aparecerá la ventana de Aéreas Administrativas. |

Al dar clic sobre el botón Imprimir se muestra el siguiente Informe:

| DEMO TN S<br>800182856 | 2023 K S                             |                        |                | Pag : 1<br>Fecha: 27/07/2023 | 11:07 a.m.  |
|------------------------|--------------------------------------|------------------------|----------------|------------------------------|-------------|
|                        | ESTADO DE R                          | RESULTADOS COMPARATIVO | )              |                              |             |
| Sucursal:              | PRINCIPAL Centro de Costos           | : TODOS                | Área Ad        | m: TODAS                     |             |
| CUENTA                 | NOMBRE                               | ENERO 2023             | ENERO 2022     | VARIACION                    | % VARIACION |
| 4                      | INGRESOS                             |                        |                |                              |             |
| 41                     | OPERACIONALES                        |                        |                |                              |             |
| 4135                   | COMERCIO AL POR MAYOR Y AL MEN       | 15,275,568.65          | 746,684,230.91 | -731,408,662.26              | -98%        |
| 4170                   | OTROS SERVICIOS COMUNITARIOS         | 840,336.13             | 0.00           | 840,336.13                   | 0%          |
| 4175                   | DEVOLUCIONES EN VENTAS DB            | -64,938.15             | -16,766,890.40 | 16,701,952.25                | -100%       |
|                        | TOTAL OPERACIONALES                  | 16,050,966.63          | 729,917,340.51 | -713,866,373.88              | -98%        |
| 42                     | NO OPERACIONALES                     |                        |                |                              |             |
| 4210                   | FINANCIEROS                          | 0.00                   | 4,440,582.11   | -4,440,582.11                | -100%       |
| 4250                   | RECUPERACIONES                       | 0.00                   | 11,164,871.32  | -11,164,871.32               | -100%       |
| 4295                   | DIVERSOS                             | 0.00                   | 456.45         | -456.45                      | -100%       |
|                        | TOTAL NO OPERACIONALES               | 0.00                   | 15,605,909.88  | -15,605,909.88               | -100%       |
|                        | TOTAL INGRESOS                       | 16,050,966.63          | 745,523,250.39 | -729,472,283.76              | -98%        |
| 6                      | COSTOS DE VENTAS                     |                        |                |                              |             |
| 61                     | COSTO DE VENTAS/PREST/SERVICIO       |                        |                |                              |             |
| 6120                   | DE INDUSTRIA MANUFACTURERA           | 0.00                   | 43,209,842.14  | -43,209,842.14               | -100%       |
| 6135                   | COMERCIO AL POR MAYOR Y MENOR        | 0.00                   | 485,651,493.75 | -485,651,493.75              | -100%       |
|                        | TOTAL COSTO DE VENTAS/PREST/SERVICIO | 0.00                   | 528,861,335.89 | -528,861,335.89              | -100%       |
|                        | TOTAL COSTOS DE VENTAS               | 0.00                   | 528,861,335.89 | -528,861,335.89              | -100%       |

# Cómo Imprimir <u>E</u>stados Financieros Básicos: Balances de Saldos y Movimientos (CGN)

Esta opción le permite al usuario obtener un Balance de Saldos y Movimientos, principalmente para entidades del estado el cual es indispensable para la toma de decisiones y el envió de informes a la Contaduría General de la Nación, de acuerdo a la información registrada.

## Ingrese al menú **Imprimir**.

1. Seleccione la opción Estados Financieros Básicos

Seleccione la opción <u>Balance de Saldos y Movimientos</u> (CGN) con solo darle clic en la pestaña. A continuación, se desplegará la siguiente ventana:

| Relance de Saldos Corrientes CGN001 X |         |  |
|---------------------------------------|---------|--|
| – Rango a Impri                       | mir ——— |  |
| Periodo                               | ENERO 🗢 |  |
| Cuenta Inicial                        |         |  |
| Cuenta Final                          | ZZ      |  |
| Archivo Destino                       | I       |  |
| <u> </u>                              |         |  |
| Imprimir X Cancelar                   |         |  |

| САМРО           | DESCRIPCIÓN                                                                                                    |  |  |
|-----------------|----------------------------------------------------------------------------------------------------|--|--|
| Período         | Digite el Período Contable de la otra empresa o año del cual desea ver la información. Si desea desplegar los diferentes Períodos presione la |  |  |
|                 | Digita al Cédiga Contable correspondiente al Plan de Cuentes con al qual                                                                      |  |  |
|                 | Digite el Codigo Contable correspondiente al Pian de Cuentas con el cual                                                                      |  |  |
| Cuenta Inicial  | se desea ver el movimiento y Total de acuerdo a la información digitada.                                                                      |  |  |
|                 | Si desea desplegar las diferentes Cuentas de clic en el botón                                                                                 |  |  |
|                 | presione la BARRA ESPACIADORA y aparecerá la ventana del Plan                                                                                 |  |  |
|                 | Único de Cuentas. Ver Cómo crear Cuentas. Si desea ver todas las                                                                              |  |  |
|                 | cuentas deje el espacio en blanco.                                                                                                    |  |  |
| Cuenta Final    | Digite el Código Contable correspondiente al Plan de Cuentas con el cual                                                                      |  |  |
|                 | se desea ver el movimiento y total de acuerdo a la información digitada.                                                                      |  |  |
|                 | Si desea desplegar las diferentes Cuentas de clic en el botón                                                                                 |  |  |
|                 | presione la BARRA ESPACIADORA y aparecerá la ventana del Plan                                                                                 |  |  |
|                 | Único de Cuentas. Ver Cómo crear Cuentas. Si desea ver todas las                                                                              |  |  |
|                 | cuentas deje en el espacio como aparece ZZ ó 99.                                                                                              |  |  |
| Archivo Destino | Digite la ruta donde el sistema generará el archivo para el envió de                                                                          |  |  |
|                 | informes de las entidades oficiales a la Contaduría General de la Nación                                                                      |  |  |

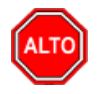

Para que las cuentas generen con valor en este informe es necesario que el auxiliar de la cuenta haya sido marcado con saldo Corriente o No Corriente en la tabla de Plan de Cuentas.

Al dar clic sobre el botón Imprimir se muestra el siguiente Informe:

| DEMO TNS 2023 KS | Pag : 1                      |
|------------------|------------------------------|
| 800182856        | Fecha: 27/07/2023 11:43 a.m. |

#### BALANCE DE SALDOS Y MOVIMIENTOS

| PERIODO: | ENERO                          |           |              |              |
|----------|--------------------------------|-----------|--------------|--------------|
| CODIGO   | NOMBRE                         | CORRIENTE | NOCORRIENTE  | SALDO        |
| 1        | ACTIVO                         | 0.00      | 969,362.00   | 969,362.00   |
| 11       | DISPONIBLE                     | 0.00      | 1,500,000.00 | 1,500,000.00 |
| 1105     | CAJA                           | 0.00      | 1,500,000.00 | 1,500,000.00 |
| 110505   | CAJA GENERAL                   | 0.00      | 1,500,000.00 | 1,500,000.00 |
| 13       | DEUDORES                       | 0.00      | 63,362.00    | 63,362.00    |
| 1305     | CLIENTES                       | 0.00      | 0.00         | 0.00         |
| 130505   | NACIONALES                     | 0.00      | 0.00         | 0.00         |
| 1355     | ANTICIPO DE IMPUESTOS Y CONTR. | 0.00      | 63,362.00    | 63,362.00    |
| 135595   | OTROS ANTICIPOS                | 0.00      | 63,362.00    | 63,362.00    |

## Cómo Imprimir I<u>n</u>formes Tributarios – Retención en la Fuente – Certificados de Retención

Esta opción le permite al usuario obtener los Correspondientes Certificados de Retención en la Fuente de los Terceros con los cuales la empresa realizó transacciones.

Ingrese al menú **Imprimir**.

- 1. Seleccione la opción Informes Tributarios.
- 2. Seleccione la opción <u>Retención en la Fuente</u>
- 3. Selecciones la opción <u>Certificados de Retención</u> con solo darle clic en la pestaña. A continuación, se desplegará la siguiente ventana:

| Certificado de Retención en la Fuente         |  |
|-----------------------------------------------|--|
| Rango a imprimir                              |  |
| Tercero Inicial                               |  |
| Comprobante                                   |  |
| Fecha Expedición 27/07/2023                   |  |
| Consecutivo Actual                            |  |
| Retenciones Consignadas                       |  |
| 🖌 Incluir Movimientos de todas las Sucursales |  |
| Orden Alfabetico                              |  |
| 🖺 Imprimir 🔀 Cancelar                         |  |

| САМРО              | DESCRIPCIÓN                                                                                                    |  |  |
|--------------------|----------------------------------------------------------------------------------------------------|--|--|
| Tercero Inicial    | Digite el código correspondiente al Tercero el cual está asociado a cada<br>uno de los documentos contabilizados que desea listar. Si desea                                                                     |  |  |
|                    | desplegar los diferentes Terceros de clic en el botón 🔊 o presione la BARRA ESPACIADORA y aparecerá la ventana de Terceros. Ver                                                                                 |  |  |
|                    | <i>Cómo crear Terceros.</i> Si desea listar todos los Terceros deje el espacio<br>en blanco.                                                                                                    |  |  |
| Comprobante        | Digite el Tipo, Prefijo y Número correspondiente a los comprobantes de<br>los cuales desea generar el Certificado de Retención, si deja esta casilla<br>en blanco el sistema generará un Certificado General.   |  |  |
| Fecha Expedición   | Digite la fecha en la cual se va a expedir los Certificados de Retención<br>en la Fuente a los respectivos Proveedores. Este campo es importante ya<br>que se muestra en el Certificado la fecha de expedición. |  |  |
| Consecutivo Actual | Digite el consecutivo que van a llevar los Certificados de retención, para que se muestreen el Certificado el número Consecutivo del mismo.                                                                     |  |  |

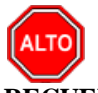

Es importante seleccionar la opción Retenciones Consignadas para que muestre el siguiente texto: "Retenciones Consignadas oportunamente en la Administración de Impuestos Nacionales de la Ciudad de Cúcuta", y puede seleccionar la opción "Incluir movimientos de todas las sucursales" para que el sistema busque en todas las sucursales los movimientos correspondientes a ese proveedor.

Si desea enviar el certificado por medio electrónico el sistema cuenta con esta opción solamente dando clic

sobre el botón sobre el sistema le da la opción de enviar el certificado por correo a cada uno de los proveedores siempre y cuando en la tabla de terceros tengan configurada su cuenta de correo electrónico, es indispensable que la entidad generadora del Certificado tenga una cuenta de correo electrónico con Gmail y en Archivo – Configuración – parámetros de usuario en la pestaña correo electrónico digitar la información dela cuenta de Gmail del usuario del sistema el cual va a enviar la información.

Al dar clic sobre el botón Imprimir se muestra el siguiente Informe:

No. 003

#### CERTIFICADO DE RETENCION EN LA FUENTE

Sucursal: TODAS

 Retenedor:
 DEMO TNS 2023 KS
 Sucurs

 Direccion:
 CC BOLIVAR
 Nit o CC:

 Nit o CC:
 800182856

 Año Gravable:
 2023

PARA DAR CUMPLIMIENTO A LAS DISPOSICIONES VIGENTES SOBRE RETENCION EN LA FUENTE, SE CERTIFICA QUE:

 SE HA RETENIDO A:
 PEREZ CARLOS

 NIT o CC:
 111525252

 DIRECCION:
 CL 5 10 02 BRR SAN LUIS CUCUTA

 TELEFONO:
 SIN ZONA

POR EL (LOS) CONCEPTO (S) DETALLADOS A CONTINUACION:

| CONCEPTO       | MONTO SOMETIDO A<br>LA RETENCION | CUANTIA DE LA<br>RETENCION |
|----------------|----------------------------------|----------------------------|
| Compras        | 10,000,000.00                    | 250,000.00                 |
| TOTAL RETENIDO | -                                | 250,000.00                 |

SON: DOSCIENTOS CINCUENTA MIL Pesos

RETENCION CONSIGNADA OPORTUNAMENTE EN LA ADMINISTRACION DE IMPUESTOS NACIONALES DE LA CIUDAD DE SIN CIUDAD

CERTIFICADO DE RETENCION EN LA FUENTE EXPEDIDO EN FORMA CONTINUA IMPRESA EN COMPUTADOR, NO NECESITA FIRMA AUTOGRAFA (Art. 10 D.R. 836/91).

FECHA DE EXPEDICION: Julio 27 de 2023

FIRMA Y SELLO

## Cómo Imprimir Informes Tributarios – <u>R</u>etención en la Fuente – <u>T</u>otal Retenido por Concepto

Esta opción le permite al usuario obtener un Informe de Total Retenido por Concepto de cada uno de los Terceros con los cuales la empresa realizó transacciones.

Ingrese al menú **Imprimir**.

- 1. Seleccione la opción Informes Tributarios.
- 2. Seleccione la opción Retención en la Fuente
- 3. Selecciones la opción Total Retenido por Concepto con solo darle clic en la pestaña. A continuación,
  - se desplegará la siguiente ventana:

| 🚊 Total Retención en la Fuente 🛛 🗙 |                 |   |
|------------------------------------|-----------------|---|
| Rango a imprim                     | ir —            | _ |
| Fecha Inicial                      | 01/01/2023      |   |
| Fecha Final                        | 31/01/2023      |   |
| Area                               |                 |   |
| Detallar tercer                    | os              |   |
| 🖌 Incluir todas la                 | s Sucursales    |   |
| Orden Alfabeti                     | ico de terceros |   |
| Area del Detal                     | e               |   |
| Imprimir                           | X Cancelar      |   |

| САМРО         | DESCRIPCIÓN                                                                                                    |  |
|---------------|----------------------------------------------------------------------------------------------------|--|
| Fecha Inicial | Introduzca aquí la fecha de donde se iniciará el corte para listar el<br>Total Retenido por Concepto, tenga en cuenta la claridad de la<br>información ya que es un dato muy importante. |  |
| Fecha Final   | Introduzca aquí la fecha donde finaliza el corte para listar el Total<br>Retenido por Concepto, tengaen cuenta la claridad de la información ya<br>que es un dato muy importante.        |  |

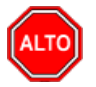

Si quiere ver el informe con terceros seleccione la opción: Detallar Terceros, para que le muestre los terceros a los cuales se les practicó Retención en la Fuente con su respectivo Valor Base y Valor Retenido. También puede seleccionar la opción "Incluir todas las Sucursales" y "orden Alfabético de Terceros" seleccione la opción que más se ajuste a sus necesidades

Al dar clic sobre el botón Imprimir se muestra el siguiente Informe:

| DEMO TNS 2023 KS<br>800182856 | PA<br>Fee                                                         | G: 1<br>cha: 27/07/2023 11:55 |  |
|-------------------------------|-------------------------------------------------------------------|-------------------------------|--|
|                               | TOTAL RETENCION EN LA FUENTE POR CONCEPTO                         |                               |  |
| Sucursal: TODAS               | cursal: TODAS Rango de fechas: Enero 1 de 2023 - Enero 31 de 2023 |                               |  |
| Area: Todas                   |                                                                   |                               |  |
| CONCEPTO                      | BASE                                                              | VR RETENCION                  |  |
| COMPRAS                       | 10,000,000.00                                                     | 250,000.00                    |  |

10,000,000.00

TOTAL RETENCIONES

Manual de Usuario Visual TNS - Contabilidad.

250,000.00

# Cómo Imprimir Informes Tributarios – <u>R</u>etención en la Fuente – <u>D</u>etalle de Retenciones por Concepto

Esta opción le permite al usuario obtener un Informe detallado de Retenciones por Concepto (Número de Comprobante, NIT, Nombre) de cada uno de los Terceros con los cuales la empresa realizó transacciones,

Ingrese al menú **Imprimir**.

- 1. Seleccione la opción Informes Tributarios.
- 2. Seleccione la opción Retención en la Fuente
- 3. Selecciones la opción **Detalle de Retenciones por Concepto** con solo darle clic en la pestaña. A continuación, se desplegará la siguiente ventana:

| 🧟 Detalle de Retenciones por Conce 🛛 🗙 |                    |  |
|----------------------------------------|--------------------|--|
| Rango a imprir                         | nir                |  |
| Fecha Inicial                          | 01/01/2023         |  |
| Fecha Final                            | 31/01/2023         |  |
| Tercero Inicial                        |                    |  |
| Tercero Final                          | ZZ                 |  |
| Area                                   |                    |  |
| Area Inicial                           |                    |  |
| Area Final                             | ZZ []              |  |
|                                        | Area en el detalle |  |
| 🖌 Incluir toda                         | s las Sucursales   |  |
| 🕒 Impri                                | mir 🔀 Cancelar     |  |

| САМРО           | DESCRIPCIÓN                                                                                                    |
|-----------------|----------------------------------------------------------------------------------------------------|
| Fecha Inicial   | Introduzca aquí la fecha de donde se iniciará el corte para listar el Detalle<br>de Retenciones por Concepto, tenga en cuenta la claridad de la<br>información ya que es un dato muy importante.                                                                                                    |
| Fecha Final     | Introduzca aquí la fecha donde finaliza el corte para listar el Detalle de<br>Retenciones por Concepto, tenga en cuenta la claridad de la información<br>ya que es un dato muy importante.                                                                                                    |
| Tercero Inicial | Digite el código correspondiente al Tercero el cual está asociado a cada<br>uno de los documentos contabilizados que desea listar. Si desea<br>desplegar los diferentes Terceros de clic en el botón so presione la<br>BARRA ESPACIADORA y aparecerá la ventana de Terceros. Si desea<br>listar todos los Terceros deje el espacio en blanco. |
| Tercero Final   | Digite el código correspondiente al Tercero el cual está asociado a cada<br>uno de los documentos contabilizados que desea listar. Si desea desplegar<br>los diferentes Terceros de clic en el botón 🔝 o presione la BARRA<br>ESPACIADORA y aparecerá la ventana de Terceros. Si desea listar todos<br>los Terceros deje en el espacio ZZ     |

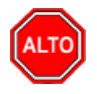

Si quiere ver el informe de todas las sucursales consolidadas debe seleccionar la opción "Incluir todas las Sucursales"

Al dar clic sobre el botón Imprimir se muestra el siguiente Informe:

| DEI<br>800 | MO TNS 2023 KS<br>0182856 |           |              |                  | PAG: 1<br>Fecha: 27/07/202         | 23 11:57     |
|------------|---------------------------|-----------|--------------|------------------|------------------------------------|--------------|
|            |                           |           | DETALLE DE R | ETENCIONES EN LA | FUENTE                             |              |
| Sucursal   | : TODAS                   |           | R            | ango de fechas:  | Enero 1 de 2023 - Enero 31 de 2023 |              |
| Area:      | TODAS                     |           |              |                  |                                    |              |
| FECHA      | COMPR/TE                  | TP DOC/TO | NIT          | NOMBRE           | BASE                               | VR RETENCION |
| COMP       | RAS                       |           |              |                  |                                    |              |
| 31/01/202  | 3 FC-00-2707              | FC 307    | 111525252    | PEREZ CARLOS     | 10,000,000.00                      | 250,000.00   |
| TOTA       | L COMPRAS                 |           |              |                  | 10,000,000.00                      | 250,000.00   |
| TOTAL      |                           |           |              |                  | 10,000,000.00                      | 250,000.00   |

## Cómo Imprimir Informes Tributarios – <u>R</u>etención en la Fuente – <u>L</u>istado de Terceros con Retención

Esta opción le permite al usuario obtener un Listado detallado de todos los Terceros a los cuales se les va a expedir Certificado de Retención en la Fuente, para que al recibirlo quede constancia con su respectiva firma.

Ingrese al menú **<u>I</u>mprimir**.

- 1. Seleccione la opción Informes Tributarios.
- 2. Seleccione la opción **Retención en la Fuente**
- 3. Selecciones la opción Listado de Terceros con Retención con solo darle clic en la pestaña. A continuación, se desplegará la siguiente ventana

| 🕿 Listado de Terceros con Retención 🛛 🗙 |
|-----------------------------------------|
| Rango a imprimir                        |
| Tercero Inicial                         |
| Tercero Final ZZ                        |
| Incluir todas las Sucursales            |
| Orden Alfabetico                        |
| Imprimir X Cancelar                     |

| САМРО           | DESCRIPCIÓN                                                                                                    |  |  |  |  |
|-----------------|----------------------------------------------------------------------------------------------------|--|--|--|--|
| Tercero Inicial | Digite el código correspondiente al Tercero el cual está asociado a cad<br>uno de los documentos contabilizados que desea listar. Si dese<br>desplegar los diferentes Terceros de clic en el botón so presione l<br>BARRA ESPACIADORA y aparecerá la ventana de Terceros. Si dese |  |  |  |  |
|                 | listar todos los Terceros deje el espacio en blanco.                                                                                                    |  |  |  |  |
| Tercero Final   | Digite el código correspondiente al Tercero el cual está asociado a cada<br>uno de los documentos contabilizados que desea listar. Si dese                                                                                                    |  |  |  |  |
|                 | desplegar los diferentes Terceros de clic en el botón 🔛 o presione la                                                                                                    |  |  |  |  |
|                 | listar todos los Terceros deje en el espacio ZZ.                                                                                                    |  |  |  |  |

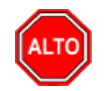

Si quiere ver el informe de todas las sucursales consolidado debe seleccionar la opción "Incluir todas las Sucursales", y si desea ver el orden alfabético los terceros debe darle clic a la opción "Orden Alfabético".

Al dar clic sobre el botón Imprimir se muestra el siguiente Informe:

DEMO TNS 2023 KS 800182856 PAG: 1 Fecha: 27/07/2023 11:58

## TERCEROS CON RETENCION EN LA FUENTE

| Sucursal: PRIN | CIPAL        |       |
|----------------|--------------|-------|
| NIT            | NOMBRE       | FIRMA |
| 111525252      | PEREZ CARLOS |       |

# Cómo Imprimir Informes Tributarios – Retención I.C.A. – <u>C</u>ertificado de Retención I.C.A

Esta opción le permite al usuario obtener los Correspondientes Certificados de Retención I.C.A. de los Terceros con los cuales la empresa realizó transacciones.

Ingrese al menú **Imprimir**.

- 1. Seleccione la opción Informes Tributarios.
- 2. Seleccione la opción Retención I.C.A
- 3. Seleccione la opción <u>Certificado de Retención I.C.A.</u> con solo darle clic en la pestaña. A continuación, se desplegará la siguiente ventana:

| •                               |                           |          |  |  |
|---------------------------------|---------------------------|----------|--|--|
| Certificado de Re               | tención ICA               | $\times$ |  |  |
| – Rango a imprimir              |                           |          |  |  |
| Tercero Inicial                 | JI (                      | <u>S</u> |  |  |
| Tercero Final                   | zz (                      | Ω        |  |  |
| Periodo Inicial                 | ENERO                     | •        |  |  |
| Periodo Final                   | ENERO                     | •        |  |  |
| Fecha Expedición                | 28/07/2023                |          |  |  |
| Consecutivo Actual              |                           |          |  |  |
| Retenciones Co                  | onsignadas                |          |  |  |
| 🖌 Incluir todas la              | s Sucursales              |          |  |  |
| Orden Alfabeti                  | со                        |          |  |  |
| Detallar Retenciones por Cuenta |                           |          |  |  |
| Incluir Ciudad Cliente          |                           |          |  |  |
| Agrupar Reten                   | ciones por Cuenta         |          |  |  |
|                                 | <u>X</u> <u>C</u> ancelar |          |  |  |

| САМРО            | DESCRIPCIÓN                                                              |  |  |  |  |
|------------------|--------------------------------------------------------------------------|--|--|--|--|
| Tercero Inicial  | Digite el código correspondiente al Tercero el cual está asociado a cada |  |  |  |  |
|                  | uno de los documentos contabilizados que desea listar. Si desea          |  |  |  |  |
|                  | desplegar los diferentes Terceros de clic en el botón 🚨 o presione la    |  |  |  |  |
|                  | BARRA ESPACIADORA y aparecerá la ventana de Terceros. Si desea           |  |  |  |  |
|                  | listar todos los Terceros deje el espacio en blanco.                     |  |  |  |  |
| Tercero Final    | Digite el código correspondiente al Tercero el cual está asociado a cada |  |  |  |  |
|                  | uno de los documentos contabilizados que desea listar. Si desea          |  |  |  |  |
|                  | desplegar los diferentes Terceros de clic en el botón 🔊 o presione la    |  |  |  |  |
|                  | BARRA ESPACIADORA y aparecerá la ventana de Terceros. Si desea           |  |  |  |  |
|                  | listar todos los Terceros deje en el espacio ZZ.                         |  |  |  |  |
| Período Inicial  | Digite el Período Contable inicial del cual deseo ver la información. Si |  |  |  |  |
|                  | desea desplegar los diferentes Períodos presione la pestaña 🗊 para       |  |  |  |  |
|                  | seleccionar el respectivo Periodo.                                       |  |  |  |  |
|                  | Digite el Período Contable final del cual deseo ver la información. Si   |  |  |  |  |
| Periodo Final    | desea desplegar los diferentes Períodos presione la pestaña 主 para       |  |  |  |  |
|                  | seleccionar el respectivo Período.                                       |  |  |  |  |
|                  | Digite la fecha en la cual se va a expedir los Certificados de Retención |  |  |  |  |
| Fecha Expedición | I.C.A a los respectivos Terceros. Este campo es importante ya que se     |  |  |  |  |
|                  | muestra en el Certificado la fecha de expedición.                        |  |  |  |  |
|                  |                                                                          |  |  |  |  |

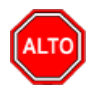

Es importante seleccionar la opción Retenciones Consignadas para que muestre el siguiente texto: "Retenciones Consignadas oportunamente en la Administración de Impuestos Nacionales de la Ciudad de Cúcuta", y puede seleccionar la opción "Incluir movimientos de todas las sucursales" para que el sistema busque en todas las sucursales los movimientos correspondientes a ese proveedor.

Si desea enviar el certificado por medio electrónico el sistema cuenta con esta opción solamente dando clic

sobre el botón el sistema le da la opción de enviar el certificado por correo a cada uno de los proveedores siempre y cuando en la tabla de terceros tengan configurada su cuenta de correo electrónico, es indispensable que la entidad generadora del Certificado tenga una cuenta de correo electrónico con Gmail y en Archivo – Configuración – parámetros de usuario en la pestaña correo electrónico digitar la información dela cuenta de Gmail del usuario del sistema el cual va a enviar la información.

Al dar clic sobre el botón Imprimir se muestra el siguiente Informe:

|                                                                    |                                                               |                        |           |                                  | No.   | 002                        |
|--------------------------------------------------------------------|---------------------------------------------------------------|------------------------|-----------|----------------------------------|-------|----------------------------|
|                                                                    |                                                               | CERTIFICADO DE RET     | ENCIONES  | I.C.A.                           |       |                            |
| RETENEDOR:<br>DIRECCION:<br>NIT o CC:<br>AÑO GRAVABLE:<br>PERIODO: | DEMO TNS 202<br>CC BOLIVAR<br>800182856<br>2023<br>Enero/2023 | 33 KS                  | Sucursal: | TODAS                            |       |                            |
| PARA DAR CUMPL                                                     | IMIENTO A LAS I                                               | DISPOSICIONES VIGENTES | SOBRE RE  | TENCION I.C.A., SE CERTIFIC/     | A QUE | 2                          |
| SE HA RETENIDO                                                     | A: PEREZ C                                                    | ARLOS                  |           |                                  |       |                            |
| NIT o CC:                                                          | 11152525                                                      | 2                      |           |                                  |       |                            |
| DIRECCION:                                                         | CL 5 10 0                                                     | 2 BRR SAN LUIS CUCUTA  |           |                                  |       |                            |
| TELEFONO:                                                          |                                                               |                        |           |                                  |       |                            |
| POR EL(LOS) CON                                                    | CEPTO(S) DETA                                                 | ALLADOS A CONTINUACION |           |                                  |       |                            |
| CONCEPTO                                                           |                                                               |                        |           | MONTO SOMETIDO<br>A LA RETENCION |       | CUANTIA DE LA<br>RETENCION |
| IMPTO DE IND. Y C                                                  | IO RETENIDO                                                   |                        |           | 1,000,000.00                     |       | 6,900.00                   |
| TOTAL RETENIDO                                                     |                                                               |                        |           |                                  |       | 6,900.00                   |
| SON: SEIS MIL NO                                                   | ECIENTOS Pes                                                  | os                     |           |                                  |       |                            |
| RETENCION CON                                                      | SIGNADA OPOR                                                  | TUNAMENTE EN LA ADMINI | STRACION  | MUNICIPAL DE LA CIUDAD DE        | E     |                            |
|                                                                    |                                                               |                        |           |                                  |       |                            |
| FECHA DE EXPEDI                                                    | CION: Julio 28 d                                              | de 2023                |           |                                  |       |                            |
|                                                                    |                                                               |                        |           |                                  |       |                            |

FIRMA Y SELLO

## Cómo Imprimir Informes Tributarios – <u>R</u>etención I.C.A – <u>A</u>rchivo de retenciones

Esta opción le permite al usuario obtener un Archivo plano de las retenciones de ICA practicadas a cada tercero en un periodo determinado.

#### Ingrese al menú **Imprimir**.

- 1. Seleccione la opción Informes Tributarios.
- 2. Seleccione la opción Retención I.C.A
- 3. Selecciones la opción <u>Archivo de Retenciones</u> con solo darle clic en la pestaña. A continuación, se desplegará la siguiente ventana:

| 🕿 Certificado de Retención ICA 🛛 🗙 |         |  |  |
|------------------------------------|---------|--|--|
| – Rango a imprimir                 |         |  |  |
| Periodo Inicial                    | ENERO 🗢 |  |  |
| Periodo Final                      | ENERO 🔷 |  |  |
| Incluir todas las Sucursales       |         |  |  |
| Ruta para Archivo CSV              |         |  |  |
|                                    |         |  |  |

| САМРО                 | DESCRIPCIÓN                                                                                          |  |  |
|-----------------------|----------------------------------------------------------------------------------------------------|--|--|
| Período Inicial       | Digite el Período Contable inicial del cual deseo ver la información. Si                             |  |  |
|                       | desea desplegar losdiferentes Períodos presione la pestaña 🖈 para seleccionar el respectivo Período. |  |  |
|                       | Digite el Período Contable final del cual deseo ver la información. Si                               |  |  |
| Período Final         | desea desplegar losdiferentes Períodos presione la pestaña 🗩 para seleccionar el respectivo Período. |  |  |
|                       | Digite la ruta de archivo en la cual desea que el sistema genere el                                  |  |  |
| Ruta para Archivo CSV | respectivoarchivo plano.                                                                             |  |  |

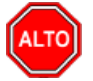

## **RECUERDE...**

Si desea que el sistema busque en todas las sucursales los movimientos correspondientes a ese proveedor puede seleccionar la opción "Incluir movimientos de todas las sucursales".

Al dar clic sobre el botón Imprimir se muestra la siguiente Ventana:

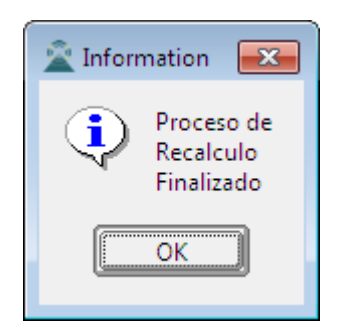

Este es el informe que genera en archivo plano:

|   | А                 | В                | С                       | D           | E          | F        | G       | н      |
|---|-------------------|------------------|-------------------------|-------------|------------|----------|---------|--------|
| 1 | Periodo Gravable: | Enero/2023       |                         |             |            |          |         |        |
| 2 | Agente Retenedor: | DEMO TNS 2023 KS |                         |             |            |          |         |        |
| 3 | Nit:              | 800182856        |                         |             |            |          |         |        |
| 4 | Direcci髇          | CC BOLIVAR       |                         |             |            |          |         |        |
| 5 |                   |                  |                         |             |            |          |         |        |
| 6 | Apellido y Nombre | Nit              | Direccion               | Codigo Ider | Base Grava | Concepto | Cuantia | Tarifa |
| 7 | PEREZ CARLOS      | 111525252        | CL 5 10 02 BRR SAN LUIS | 3           | 1000000    | 6.9xmil  | 6900    | 0.0069 |
| 8 | Total Retenido:   |                  |                         |             | 1000000    |          | 6900    |        |
| - |                   |                  |                         |             |            |          |         |        |

## Cómo Imprimir Informes Tributarios – <u>R</u>etención I.C.A – <u>T</u>otal Retenido por Concepto

Esta opción le permite al usuario obtener un Informe de Total Retenido por Concepto de cada uno de los Terceros con los cuales la empresa realizó transacciones.

Ingrese al menú **Imprimir**.

- 1. Seleccione la opción Informes Tributarios.
- 2. Seleccione la opción <u>Retención I.C.A</u>
- 3. Seleccione la opción <u>Total Retenido por Concepto</u> con solo darle clic en la pestaña. A continuación, se desplegará la siguiente ventana:

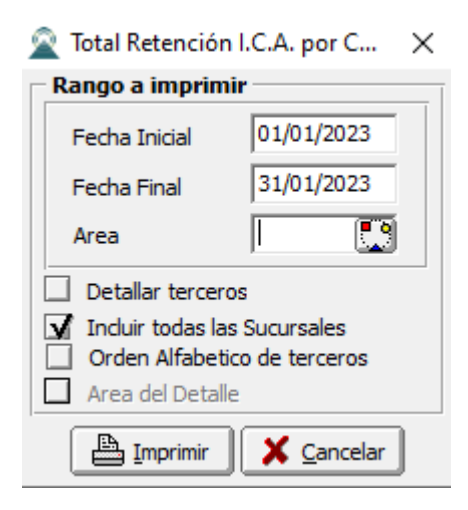

| CAMPO         | DESCRIPCIÓN                                                            |  |  |  |  |
|---------------|------------------------------------------------------------------------|--|--|--|--|
| Fecha Inicial | Introduzca aquí la fecha de donde se iniciará el corte para listar el  |  |  |  |  |
|               | Total Retenido por Concepto, tenga en cuenta la claridad de la         |  |  |  |  |
|               | información ya que es un dato muy importante.                          |  |  |  |  |
| Fecha Final   | Introduzca aquí la fecha donde finaliza el corte para listar el Total  |  |  |  |  |
|               | Retenido por Concepto, tengaen cuenta la claridad de la información ya |  |  |  |  |
|               | que es un dato muy importante.                                         |  |  |  |  |

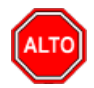

Si quiere ver el informe con terceros seleccione la opción: Detallar Terceros, para que le muestre los terceros a los cuales se les practicó Retención de ICA con su respectivo Valor Base y Valor Retenido. También puede seleccionar la opción "Incluir todas las Sucursales" y "orden Alfabético de Terceros" seleccione la opción que más se ajuste a sus necesidades

Al dar clic sobre el botón Imprimir se muestra el siguiente Informe:

| DEMO TNS 2023 KS<br>800182856 |                                          | PAG: 1<br>Fecha: 28/07/2023 11:09 |
|-------------------------------|------------------------------------------|-----------------------------------|
|                               | TOTAL RETENCION I.C.A. POR CONCEPTO      |                                   |
| Sucursal: TODAS               | Rango de fechas: Enero 1 de 2023 - Enero | o 31 de 2023                      |
| Area: Todas                   |                                          |                                   |
| CONCEPTO                      | BASE                                     | VR RETENCION                      |
| IMPTO DE IND. Y CIO RETENIDO  | 1,000,000.00                             | 6,900.00                          |
| TOTAL RETENCIONES             | 1,000,000.00                             | 6,900.00                          |

# Cómo Imprimir Informes Tributarios – Retención I.C.A - Detalle de Retenciones por Concepto

Esta opción le permite al usuario obtener un Informe detallado de Retenciones por Concepto (Número de Comprobante, NIT, Nombre) de cada uno de los Terceros con los cuales la empresa realizó transacciones,

Ingrese al menú **Imprimir**.

- 1. Seleccione la opción Informes Tributarios.
- 2. Seleccione la opción Retención I.C.A
- 3. Selecciones la opción <u>Detalle de Retenciones por Concepto</u> con solo darle clic en la pestaña. A continuación, se desplegará la siguiente ventana:
| 🙊 Detalle de Retenciones I.C.A. por C 🗙 |                    |  |  |
|-----------------------------------------|--------------------|--|--|
| – Rango a imprin                        | nir                |  |  |
| Fecha Inicial                           | 01/01/2023         |  |  |
| Fecha Final                             | 31/01/2023         |  |  |
| Tercero Inicial                         |                    |  |  |
| Tercero Final                           | ZZ 💽               |  |  |
| Cuenta Inicial                          |                    |  |  |
| Cuenta Final                            | ZZ                 |  |  |
| Area                                    |                    |  |  |
| Area Inicial                            |                    |  |  |
| Area Final                              | ZZ                 |  |  |
|                                         | Area en el detalle |  |  |
| Incluir todas las Sucursales            |                    |  |  |
| Imprimir X Cancelar                     |                    |  |  |

| САМРО           | DESCRIPCIÓN                                                                                                    |  |  |  |  |
|-----------------|----------------------------------------------------------------------------------------------------|--|--|--|--|
| Fecha Inicial   | Introduzca aquí la fecha de donde se iniciará el corte para listar el Detalle<br>de Retenciones por Concepto, tenga en cuenta la claridad de la<br>información ya que es un dato muy importante.                                                                                                    |  |  |  |  |
| Fecha Final     | Introduzca aquí la fecha donde finaliza el corte para listar el Detalle de<br>Retenciones por Concepto, tenga en cuenta la claridad de la información<br>va que es un dato muy importante.                                                                                                    |  |  |  |  |
| Tercero Inicial | Digite el código correspondiente al Tercero al cual está asociado a cada<br>uno de los documentos contabilizados que desea listar. Si desea<br>desplegar los diferentes Terceros de clic en el botón so presione la<br>BARRA ESPACIADORA y aparecerá la ventana de Terceros. Si desea<br>listar todos los Terceros deje el espacio en blanco.      |  |  |  |  |
| Tercero Final   | Digite el código correspondiente al Tercero al cual está asociado a cada<br>uno de los documentos contabilizados que desea listar. Si desea<br>desplegar los diferentes Terceros de clic en el botón $\square$ o presione la<br>BARRA ESPACIADORA y aparecerá la ventana de Terceros. Si desea<br>listar todos los Terceros deje en el espacio ZZ. |  |  |  |  |

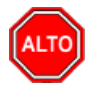

Si desea que el sistema busque en todas las sucursales los movimientos correspondientes a ese proveedor puede seleccionar la opción "Incluir movimientos de todas las sucursales".

Al dar clic sobre el botón Imprimir se muestra el siguiente Informe:

| DEN<br>8001 | IO TNS 2023 KS<br>182856 |                 |           |                   | PAG: 1<br>Fecha: 28/0             | )7/2023 | 11:12        |
|-------------|--------------------------|-----------------|-----------|-------------------|-----------------------------------|---------|--------------|
|             |                          |                 | DETAL     | LE DE RETENCIONES | I.C.A.                            |         |              |
| Sucursal:   | TODAS                    |                 |           | Rango de fechas:  | Enero 1 de 2023 - Enero 31 de 202 | 23      |              |
| Cuentas:    | TODAS                    |                 |           | Area: TODAS       |                                   |         |              |
| FECHA       | COMPR/TE                 | TP DOC/TO       | NIT       | NOMBRE            | E                                 | BASE \  | VR RETENCION |
| RETEICA S   | ERVICIOS 6.9             |                 |           |                   |                                   |         |              |
| 31/01/2023  | CC-00-VAL1509            | CC<br>00VAL1509 | 111525252 | PEREZ CARLOS      | 1,000,00                          | 0.00    | 6,900.00     |
| TOTAL RE    | TEICA SERVICIOS          | 6.9             |           |                   | 1,000,00                          | 0.00    | 6,900.00     |

## Cómo Imprimir Informes Tributarios – Retención I.C.A – Anexo Bimestral

Esta opción le permite al usuario obtener un Informe detallado de Retenciones por Concepto (Número de Comprobante, NIT, Nombre) de cada uno de los Terceros con los cuales la empresa realizó transacciones,

Ingrese al menú <u>I</u>mprimir.

1. Seleccione la opción Informes Tributarios.

2. Seleccione la opción Retención I.C.A

3. Selecciones la opción **Anexo Bimestral\_**con solo darle clic en la pestaña. Acontinuación, se desplegará la siguiente ventana:

| 🕿 Certificado de Retención ICA 🛛 🗙                      |                 |  |  |
|---------------------------------------------------------|-----------------|--|--|
| Rango a imprimir                                        |                 |  |  |
| Periodo Inicial                                         | ENERO           |  |  |
| Periodo Final                                           | ENERO 🗢         |  |  |
| Departamentos para el<br>Formato ICA                    | NORTE DE SANTAN |  |  |
| 🖌 Incluir todas las Sucursales 📃 Exportar sin Redondeos |                 |  |  |
| Exportar Cancelar                                       |                 |  |  |

| CAMPO                               | <b>DESCRIPCIÓ</b> N                                                                                |
|-------------------------------------|----------------------------------------------------------------------------------------------------|
| Período Inicial                     | Digite el Período Contable inicial del cual deseo ver la información. Si                           |
|                                     | desea desplegar losdiferentes Períodos presione la pestaña para seleccionar el respectivo Período. |
|                                     | Digite el Período Contable final del cual deseo ver la información. Si                             |
| Período Final                       | desea desplegar losdiferentes Períodos presione la pestaña 主 para                                  |
|                                     | Seleccione entre el desplegable la opción entre Norte de Santander –                               |
| Departamento para el<br>Formato ICA | Arauca                                                                                             |

Al dar clic sobre el botón Imprimir se muestra el siguiente Informe:

|   | Α              | В  | С            | D                       | E      | F        | G                 | Н             | 1       | J           |  |
|---|----------------|----|--------------|-------------------------|--------|----------|-------------------|---------------|---------|-------------|--|
| 1 |                |    |              |                         |        |          |                   |               |         |             |  |
| 2 | IDENTIFICACION | DV | NOMBRE       | DIRECCION               | CODIGO | CONCEPTO | CLASE DE CONCEPTO | TARIFA X 1000 | BASE    | VR RETENIDO |  |
| 3 | 111525252      |    | PEREZ CARLOS | CL 5 10 02 BRR SAN LUIS | 03     | 6.9xmil  | SERVICIOS         | 7             | 1000000 | 7000        |  |
| 4 |                |    |              |                         |        |          |                   |               |         |             |  |

# Cómo Imprimir I<u>n</u>formes Tributarios – Retención I.C.A – Listado de Terceros con Retención de ICA

Esta opción le permite al usuario obtener un Informe detallado de Retenciones por Concepto (Número de Comprobante, NIT, Nombre) de cada uno de los Terceros con los cuales la empresa realizó transacciones,

Ingrese al menú **Imprimir**.

1. Seleccione la opción Informes Tributarios.

2.Seleccione la opción **Retención I.C.A** 

3. Selecciones la opción Listado de Terceros con Retención de ICA con solo darle clic en la pestaña. A continuación, se desplegará la siguiente ventana:

| 🙊 Listado de Terc                                                          | eros con Rete ICA      | ×  |  |
|----------------------------------------------------------------------------|------------------------|----|--|
| Rango a imprimir                                                           |                        |    |  |
| Tercero Inicial                                                            |                        |    |  |
| Tercero Final                                                              | ZZ                     |    |  |
| Actividad                                                                  |                        | H  |  |
| Periodo Inicial                                                            | ENERO                  | \$ |  |
| Periodo Final                                                              | ENERO                  | \$ |  |
| <ul> <li>Incluir todas las Sucursales</li> <li>Orden Alfabetico</li> </ul> |                        |    |  |
| E Imprin                                                                   | nir 🔀 <u>C</u> ancelar | ]  |  |

| САМРО           | DESCRIPCIÓN                                                                                                    |
|-----------------|----------------------------------------------------------------------------------------------------|
| Tercero Inicial | Digite el código correspondiente al Tercero al cual está asociado a cada<br>uno de los documentos contabilizados que desea listar. Si desea                                                                                                    |
|                 | desplegar los diferentes Terceros de clic en el botón 🔊 o presione la BARRA ESPACIADORA y aparecerá la ventana de Terceros. Si desea listar todos los Terceros deje el espacio en blanco.                                                                                                    |
| Tercero Final   | Digite el código correspondiente al Tercero al cual está asociado a cada<br>uno de los documentos contabilizados que desea listar. Si desea<br>desplegar los diferentes Terceros de clic en el botón $\square$ o presione la<br>BARRA ESPACIADORA y aparecerá la ventana de Terceros. Si desea<br>listar todos los Terceros deje en el espacio ZZ. |
| Actividad       | Selecciona la actividad económica que desea consultar                                                                                                    |
| Período Inicial | Digite el Período Contable inicial del cual deseo ver la información. Si desea desplegar los diferentes Períodos presione la pestaña para seleccionar el respectivo Período.                                                                                                    |
| Período Final   | Digite el Período Contable final del cual deseo ver la información. Si desea desplegar losdiferentes Períodos presione la pestaña para seleccionar el respectivo Período.                                                                                                    |

Al dar clic sobre el botón Imprimir se muestra el siguiente Informe:

| DEMO TNS 2023 KS | PAG: 1            |       |
|------------------|-------------------|-------|
| 800182856        | Fecha: 28/07/2023 | 11:18 |
|                  |                   |       |

### TERCEROS CON RETENCION ICA

| Sucursal: | PRINCIPAL    | Actividad: | TODAS |       |
|-----------|--------------|------------|-------|-------|
| NIT       |              | NOMBRE     |       | FIRMA |
| 111525252 | PEREZ CARLOS |            |       |       |

# Cómo Imprimir Informes Tributarios – Retención I.V.A. – Certificado de Retención de I.V.A

Esta opción le permite al usuario obtener los Correspondientes Certificados de Retención IVA. de los Terceros con los cuales la empresa realizó transacciones.

- 1. Seleccione la opción Informes Tributarios.
- 2. Seleccione la opción Retención IVA
- 3. Selecciones la opción Certificado de Retención de I.V.A. con solo darle clic en la pestaña. A continuación, se desplegará la siguiente ventana:

| 🙊 Certificado de Retención I.V.A 🛛 🗙 🗙 |                               |  |  |
|----------------------------------------|-------------------------------|--|--|
| Rango a imprimir                       |                               |  |  |
| Tercero Inicial                        |                               |  |  |
| Tercero Final                          | ZZ                            |  |  |
| Periodo Inicial                        | ENERO 🔷                       |  |  |
| Periodo Final                          | ENERO 🔷                       |  |  |
| Fecha Expedición                       | 28/07/2023                    |  |  |
| Retenciones C                          | onsignadas                    |  |  |
| 🖌 Incluir Movimie                      | entos de todas las Sucursales |  |  |
| Filtros                                |                               |  |  |
| Comprobante                            |                               |  |  |
| Consecutivo                            |                               |  |  |
| Imprimir X Cancelar                    |                               |  |  |

| САМРО            | DESCRIPCIÓN                                                                                                    |
|------------------|----------------------------------------------------------------------------------------------------|
| Tercero Inicial  | Digite el código correspondiente al Tercero al cual está asociado a cada<br>uno de los documentos contabilizados que desea listar. Si desea desplegar                                                 |
|                  | los diferentes Terceros de clic en el botón 🔝 o presione la BARRA<br>ESPACIADORA y aparecerá la ventana de Terceros. Si desea listar todos<br>los Terceros deje el espacio en blanco.                 |
| Tercero Final    | Digite el código correspondiente al Tercero al cual está asociado a cada<br>uno de los documentos contabilizados que desea listar. Si desea desplegar                                                 |
|                  | los diferentes Terceros de clic en el botón 🔝 o presione la BARRA<br>ESPACIADORA y aparecerá la ventana de Terceros. Si desea listar todos<br>los Terceros deje en el espacio ZZ.                     |
| Período Inicial  | Digite el Período Contable inicial del cual deseo ver la información. Si desea desplegar los diferentes Períodos presione el botón para seleccionar el respectivo Período.                            |
| Período Final    | Digite el Período Contable final del cual deseo ver la información. Si desea desplegar los diferentes Períodos presione el botón para seleccionar el respectivo Período.                              |
| Fecha Expedición | Digite la fecha en la cual se va a expedir los Certificados de Retención<br>I.C.A a los respectivos Terceros. Este campo es importante ya que se<br>muestra en el Certificado la fecha de expedición. |

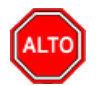

Es importante seleccionar la opción Retenciones Consignadas para que muestre el siguiente texto: "Retenciones Consignadas oportunamente en la Administración de Impuestos Nacionales de la Ciudad de

Cúcuta", si desea que el sistema busque en todas las sucursales los movimientos correspondientes a ese proveedor puede seleccionar la opción "Incluir movimientos de todas las sucursales".

Al dar clic sobre el botón Imprimir se muestra el siguiente Informe:

#### CERTIFICADO DE RETENCION SOBRE IVA

| RETENEDOR:    | DEMO TNS 2023 KS                         | Sucursal:  | TODAS                          |
|---------------|------------------------------------------|------------|--------------------------------|
| DIRECCION:    | CC BOLIVAR                               |            |                                |
| NIT o CC:     | 800182856                                |            |                                |
| PERIODO:      | Enero/2023                               |            |                                |
| PARA DAR CUM  | PLIMIENTO A LAS DISPOSICIONES VIGENTES D | E RETENCIO | N SOBRE IVA, SE CERTIFICA QUE: |
| SE HA RETENID | O A: PEREZ CARLOS                        |            |                                |

 SE HA RETENIDO A:
 PEREZ CARLOS

 NIT o CC:
 111525252

 DIRECCION:
 CL 5 10 02 BRR SAN LUIS CUCUTA

 TELEFONO:
 CL 5 10 02 BRR SAN LUIS CUCUTA

POR EL (LOS) CONCEPTO (S) DETALLADOS A CONTINUACION:

| CONCEPTO                       | MONTO TOTAL  | % IVA | VALOR IVA  | % RET | VR. RETENCION |
|--------------------------------|--------------|-------|------------|-------|---------------|
| Impuesto a las ventas retenido | 1,000,000.00 | 19    | 190,000.00 | 15    | 28,500.00     |
| TOTAL RETENIDO                 | 1,000,000.00 |       | 190,000.00 |       | 28,500.00     |

SON: VEINTIOCHO MIL QUINIENTOS Pesos

RETENCION CONSIGNADA OPORTUNAMENTE EN LA ADMINISTRACION DE IMPUESTOS NACIONALES DE LA CIUDAD DE

FECHA DE EXPEDICION: Julio 28 de 2023

FIRMA Y SELLO

## Cómo Imprimir Informes Tributarios – Retención I.V.A – <u>T</u>otal Retenido por Concepto

Esta opción le permite al usuario obtener un Informe del total retenido por concepto de retención de IVA de cada uno de los Terceros con los cuales la empresa realizó transacciones.

- 1. Seleccione la opción **Informes Tributarios.**
- 2. Seleccione la opción <u>Retención I.V.A</u>
- 3. Seleccione la opción **Total Retenido por Concepto** con solo darle clic en la pestaña. A continuación, se desplegará la siguiente ventana:

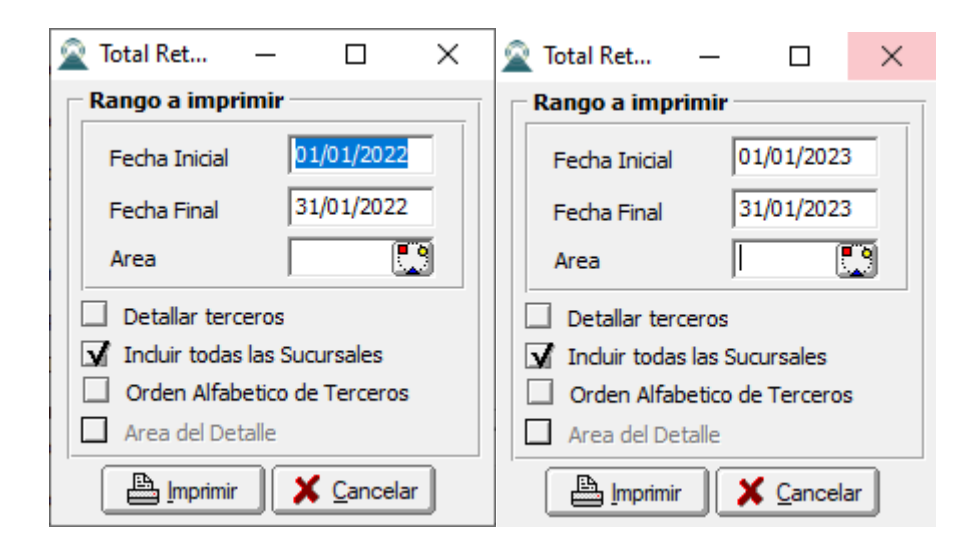

| CAMPO         | DESCRIPCIÓN                                                                                                    |  |
|---------------|----------------------------------------------------------------------------------------------------|--|
| Fecha Inicial | Introduzca aquí la fecha de donde se iniciará el corte para listar el Detalle<br>de Retenciones por Concepto, tenga en cuenta la claridad de la<br>información ya que es un dato muy importante. |  |
| Fecha Final   | Introduzca aquí la fecha donde finaliza el corte para listar el Detalle de<br>Retenciones por Concepto, tenga en cuenta la claridad de la información<br>ya que es un dato muy importante.       |  |

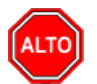

Si quiere ver el informe con terceros seleccione la opción: Detallar Terceros, para que le muestre los terceros a los cuales se les practicó Retención de IVA con su respectivo Valor Base y Valor Retenido. También puede seleccionar la opción "Incluir todas las Sucursales" y "orden Alfabético de Terceros" seleccione la opción que más se ajuste a sus necesidades

Al dar clic sobre el botón Imprimir se muestra el siguiente Informe:

| DEMO TN S | 2023 | KS |
|-----------|------|----|
| 800182856 |      |    |

Pag : 1 Fecha: 28/07/2023 11:27 a.m.

#### TOTAL I.V.A RETENIDO POR CONCEPTO

| Sucursal: TODAS<br>Area: Todas | Rango de Fechas:                | Enero 1 de 2023 - Enero 31 de 2023 |
|--------------------------------|---------------------------------|------------------------------------|
| NOMBRE                         | MONTO TOTAL                     | BASE RETENCION                     |
| IMPUESTO A LAS VENTAS RETENIDO | -1,000,000.0                    | 0 190,000.00 28,500.00             |
|                                | TOTAL RETENCIONES -1,000,000.00 | 190,000.00 28,500.00               |

# Cómo Imprimir Informes Tributarios – Retención I.V.A – Detalle de Retenciones por Concepto

Esta opción le permite al usuario obtener un Informe detallado de Retenciones por Concepto (Número de Comprobante, NIT, Nombre) de cada uno de los Terceros con los cuales la empresa realizó transacciones.

- 1. Seleccione la opción Informes Tributarios.
- 2. Seleccione la opción Retención I.V.A
- 3. Selecciones la opción **Detalle de Retenciones por Concepto** con solo darle clic en la pestaña. A continuación, se desplegará la siguiente ventana:

| 🚊 Detalle de Retenciones I.V.A. por C 🗙 |                    |  |  |  |
|-----------------------------------------|--------------------|--|--|--|
| Rango a impri                           | mir                |  |  |  |
| Fecha Inicial                           | 01/01/2023         |  |  |  |
| Fecha Final                             | 31/01/2023         |  |  |  |
| Tercero Inicial                         |                    |  |  |  |
| Tercero Final                           | ZZ                 |  |  |  |
| Area                                    |                    |  |  |  |
| Area Inicial                            |                    |  |  |  |
| Area Final                              | ZZ                 |  |  |  |
|                                         | Area en el detalle |  |  |  |
| Incluir todas las Sucursales            |                    |  |  |  |
| Imprimir X Cancelar                     |                    |  |  |  |

| САМРО           | DESCRIPCIÓN                                                                                                    |
|-----------------|----------------------------------------------------------------------------------------------------|
| Fecha Inicial   | Introduzca aquí la fecha de donde se iniciará el corte para listar el Detalle<br>de Retenciones por Concepto, tenga en cuenta la claridad de la<br>información ya que es un dato muy importante.                                                                                                    |
| Fecha Final     | Introduzca aquí la fecha donde finaliza el corte para listar el Detalle de<br>Retenciones por Concepto, tenga en cuenta la claridad de la información<br>ya que es un dato muy importante.                                                                                                    |
| Tercero Inicial | Digite el código correspondiente al Tercero al cual está asociado a cada<br>uno de los documentos contabilizados que desea listar. Si desea desplegar<br>los diferentes Terceros de clic en el botón 🔝 o presione la BARRA<br>ESPACIADORA y aparecerá la ventana de Terceros. Si desea listar todos<br>los Terceros deje el espacio en blanco. |
| Tercero Final   | Digite el código correspondiente al Tercero al cual está asociado a cada<br>uno de los documentos contabilizados que desea listar. Si desea desplegar<br>los diferentes Terceros de clic en el botón 🔝 o presione la BARRA<br>ESPACIADORA y aparecerá la ventana de Terceros. Si desea listar todos<br>los Terceros deje en el espacio ZZ.     |

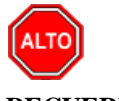

Si desea que el sistema busque en todas las sucursales los movimientos correspondientes a ese proveedor puede seleccionar la opción "Incluir movimientos de todas las sucursales".

Al dar clic sobre el botón Imprimir se muestra el siguiente Informe:

| DEMO TNS 2023 KS | PAG: 1                  |
|------------------|-------------------------|
| 800182856        | Fecha: 28/07/2023 11:28 |
|                  |                         |

DETALLE DE RETENCIONES I.V.A.

| Sucursal:  | TODAS          |                   |           | Rango de fechas | Enero 1 de 2023 - Enero 31 | de 2023      |
|------------|----------------|-------------------|-----------|-----------------|----------------------------|--------------|
| FECHA      | COMPR/TE       | TP DOC/TO         | NIT       | NOMBRE          | BASE                       | VR RETENCION |
| IMPUESTO   | A LAS VENTAS   | RETENIDO          |           |                 |                            |              |
| 31/01/2023 | CC-00-VAL151   | 0 CC<br>00VAL1510 | 111525252 | PEREZ CARLOS    | 190,000.00                 | 28,500.00    |
| TOTAL IM   | PUESTO A LAS V | ENTAS RETENIC     | 00        |                 | 190,000.00                 | 28,500.00    |
| TOTALES    |                |                   |           |                 | 190,000.00                 | 28,500.00    |

## Cómo Imprimir I<u>n</u>formes Tributarios – R<u>e</u>tención I.V.A – Listado Terceros Retención IVA<u></u>

Esta opción le permite al usuario obtener un Informe del total retenido por concepto de retención de IVA de cada uno de los Terceros con los cuales la empresa realizó transacciones.

- 1. Seleccione la opción Informes Tributarios.
- 2. Seleccione la opción **<u>Retención</u> I.V.A**
- 3. Seleccione la opción Listado Terceros con Retención IVA\_con solo darle clic en la pestaña. A continuación, sedesplegará la siguiente ventana:

| 🙊 Listado de Terceros con Rete. I.V.A. | $\times$ |
|----------------------------------------|----------|
| Rango a imprimir                       |          |
| Tercero Inicial                        | J        |
| Tercero Final ZZ                       | J        |
| Incluir todas las Sucursales           |          |
| Orden Alfabetico                       |          |
| Imprimir 🔀 Cancelar                    |          |

| CAMPO           | DESCRIPCIÓN                                                                                                    |
|-----------------|----------------------------------------------------------------------------------------------------|
| Tercero Inicial | Digite el código correspondiente al Tercero al cual está asociado a cada<br>uno de los documentos contabilizados que desea listar. Si desea desplegar<br>los diferentes Terceros de clic en el botón 🔝 o presione la BARRA<br>ESPACIADORA y aparecerá la ventana de Terceros. Si desea listar todos<br>los Terceros deje el espacio en blanco. |
| Tercero Final   | Digite el código correspondiente al Tercero al cual está asociado a cada<br>uno de los documentos contabilizados que desea listar. Si desea desplegar<br>los diferentes Terceros de clic en el botón 🔝 o presione la BARRA<br>ESPACIADORA y aparecerá la ventana de Terceros. Si desea listar todos<br>los Terceros deje en el espacio ZZ.     |

## Cómo Imprimir Informes Tributarios –Declaración del impuesto sobre ventas IVA\_

Esta opción le permite al usuario obtener un Informe del total retenido por concepto de retención de IVA de cada uno de los Terceros con los cuales la empresa realizó transacciones.

#### Ingrese al menú **Imprimir**.

- 1. Seleccione la opción Informes Tributarios.
- 2. Seleccione la opción **Declaración del impuesto sobre Ventas IVA**, con solo darle clic en la pestaña. A continuación, sedesplegará la siguiente ventana:

| X X.A X       |
|---------------|
| Periodicidad  |
| Bimestral     |
| Cuatrimestral |
| Periodo       |
| Periodo 🔶     |
| Aceptar       |

Se seleccionará la opción correcta de acuerdo si se presenta de forma bimestral o cuatrimestral y seleccionaremos el periodo.

Al dar clic sobre el botón Imprimir se generará el formulario diligenciado a una ventana de Excel:

|              | ACCOUNTER                                               | Declaración de                                                                                                | el I     | mpuesto so      | bre                               | e la     | s Ventas - IVA                               | Privado                                | 1       | 30       | 00                  |  |  |
|--------------|---------------------------------------------------------|----------------------------------------------------------------------------------------------------|----------|-----------------|-----------------------------------|----------|----------------------------------------------|----------------------------------------|---------|----------|---------------------|--|--|
| 1.           | 1.año 2 0 2 3 0 1                                       |                                                                                                    |          |                 |                                   |          | 4. Número de formularo                       |                                        |         |          |                     |  |  |
|              |                                                         |                                                                                                    | bia      |                 |                                   |          |                                              |                                        |         |          |                     |  |  |
| 1            |                                                         |                                                                                                    |          |                 |                                   |          |                                              |                                        |         |          |                     |  |  |
|              | Un co                                                   | npromiso que no podemo:                                                                                       | ; et;    | adır            |                                   |          |                                              |                                        |         |          |                     |  |  |
|              | Lee C                                                   | idadaramente lar instrucci                                                                                    | in er    |                 |                                   |          |                                              |                                        | 40.0.   |          |                     |  |  |
|              | 5. Número de Identificación Tributario                  | a(NIT • • • T. Primer apellido                                                                                | 0.3<br>I | egundo apellido |                                   |          | J. Primer                                    | nombre                                 | 10. 066 | snombres |                     |  |  |
| <u>_</u> = 2 | 8 0 0 1 8 2 8 5 6                                       |                                                                                                    |          |                 |                                   |          |                                              |                                        |         |          |                     |  |  |
| a a          | 11. Razón social                                        |                                                                                                    |          |                 |                                   |          |                                              |                                        |         |          | 12.004<br>Direction |  |  |
| deci Dat     | DEMO TNS 2023 KS                                        |                                                                                                    |          |                 |                                   |          |                                              |                                        |         |          |                     |  |  |
|              | 24. Periodicidad de la declaració                       | on, Marque "x". Bimestra                                                                                      | l I      | X Cuatrimestral |                                   |          |                                              |                                        |         |          |                     |  |  |
| Si es        | una corrección indique: 25.Códig                        | o 26. No. Formulario                                                                                          |          |                 |                                   |          |                                              |                                        |         | _        |                     |  |  |
|              | Por operaciones grauadas al                             | 5%                                                                                                    | 27       |                 |                                   |          | En venta cerveza de pro                      | ducción                                | 61      |          |                     |  |  |
|              |                                                         |                                                                                                    |          | -               |                                   | •        | nacional o importada                         |                                        |         |          | -                   |  |  |
| I            | Por operaciones gravadas a                              | operaciones gravadas a la tarifa general                                                                      |          |                 | L                                 | <u>a</u> | En venta de licores, ape                     | ritivos, vinos y                       | 62      |          |                     |  |  |
|              |                                                         | -                                                                                                    | Н        | -               |                                   | au.      | similares 5%<br>Es estise de investorie e    | ere estives files                      |         |          | -                   |  |  |
| I            | A.I.U por operaciones gravadas (Base Gravable especial) |                                                                                                    | ) 29     |                 | ĕ                                 | ő        | consumo, muestras gra                        | ara activos rijos,<br>tis o donaciones | 63      |          |                     |  |  |
|              |                                                         |                                                                                                    |          | -               | ł                                 | 5        | IVA recuperado en devo                       | luciones en compras                    |         |          | -                   |  |  |
|              | Por exportación de bienes                               |                                                                                                    | 30       | -               | L                                 | ň        | anuladas, rescindidas o                      | resueltas                              | 64      |          | -                   |  |  |
| 1            | Por exportacion de servicios                            |                                                                                                    | 31       |                 | 1                                 | Ē        | Total impuesto generado por                  |                                        | 65      |          |                     |  |  |
|              |                                                         | exponación de servicios<br>: ventas a sociedades de comercialización<br>rnacional<br>: ventas a zonas francas |          | -               |                                   |          | operaciones gravad                           | las (Sume 57 a 64                      | ո 🍟     |          | -                   |  |  |
|              | Por ventas a sociedades de (                            |                                                                                                    |          |                 | L                                 | L        | Por importaciones grav                       | adas a la tarifa del 5%                | 66      |          |                     |  |  |
|              | Internacional<br>Decuacional                            |                                                                                                    |          | -               |                                   | L        | Desimenteriense av                           |                                        |         |          |                     |  |  |
|              | For ventas a zonas francas                              |                                                                                                    |          | -               |                                   | L        | Por importaciones grav                       | adas a la tanra gener                  | ai 07   |          | -                   |  |  |
| S S          | Por juegos de suerte y azar                             |                                                                                                    | 34       |                 | L                                 | L        | Le bienes y servicios gi<br>de Zenne Eropane | avados provenientes                    | 5 68    |          |                     |  |  |
| 1 E          | Des estas des secondos (As                              | - 177 170 - 101 E T )                                                                                         | 05       | -               | ł                                 | L        | Por compras de bienes                        | gravados a la tarifa d                 | el co   |          | -                   |  |  |
| Ē            | Por operaciones exentas (Ar                             | (S. 477, 478 y 481 E. I.j                                                                                     | 30       | -               |                                   | L        | 5%                                           | -                                      | 63      |          | -                   |  |  |
|              | Por venta de cerveza de prod                            | lucción nacional o importada                                                                                  | 36       |                 | L                                 | L        | Por compras de bienes                        | gravados a la tarifa                   | 70      |          |                     |  |  |
|              | Descripto de Roman en está                              |                                                                                                    | -        | L               | general<br>Desliseres escribioses |          | 74                                           |                                        |         |          |                     |  |  |
|              | Por venta de licores, aperitivo                         | os, vinos y similares                                                                                         | 31       | -               | iộ.                               | e e      | Por licores, aperitivos, v                   | vinos y similares                      |         |          | -                   |  |  |
|              | Por operaciones excluidas                               |                                                                                                    | 38       | _               | nac                               | 1ta      | Por servicios gravados                       | a la tarifa del 5%                     | 72      |          | _                   |  |  |
|              |                                                         |                                                                                                    |          | -               | Ę,                                | 8        |                                              |                                        | -       |          | -                   |  |  |
|              | Por operaciones no gravada:                             | S                                                                                                    | 39       | -               | 5                                 | de s     | Por servicios gravados                       | a la tarifa general                    | 73      |          | -                   |  |  |
| 1            | Total Ingresos brutos (                                 | sume 27 a 39)                                                                                                 |          |                 | e e                               | \$       | Descuento IVA explorad                       | ión hidrocarburos                      | 74      |          |                     |  |  |
|              | i otal ingresos biotos (:                               |                                                                                                    | Ľ        | -               | vad                               | ues      | Art. 485-2 E.T.                              |                                        |         |          | -                   |  |  |
|              | Devoluciones en ventas anul<br>requeltas                | adas, rescindidas o                                                                                           | 41       |                 | ź                                 | Ē        | Total impuesto pagado o facturado            |                                        |         |          |                     |  |  |
|              | resuertas                                               |                                                                                                    | Н        | -               | j,                                |          | I Sume 66 a 74)<br>IVA retenido nor servicio | os prestados ep                        |         | -        | -                   |  |  |
|              | Total Ingresos netos re                                 | cibidos durante el perio                                                                                      | +        | -               | ació                              |          | Colombia por no domic                        | iliados o no residente                 | -s 76   | -        | -                   |  |  |
|              | De biene en en de la d                                  | and Fee                                                                                                    | 4.0      |                 | Pin Pin                           |          | IVA resultante por devo                      | uciones en ventas                      |         |          |                     |  |  |
| L            | De bienes gravados a la                                 | a carira del 5%                                                                                               | 43       |                 | 1 <del>.</del>                    |          | and the second                               |                                        |         |          |                     |  |  |

# Cómo Imprimir Informes Tributarios –Declaración Mensual de Retención en la Fuente

Esta opción le permite al usuario obtener un Informe del total retenido por concepto de retención de IVA de cada uno de los Terceros con los cuales la empresa realizó transacciones.

Ingrese al menú **Imprimir**.

- 1. Seleccione la opción Informes Tributarios.
- 2. Seleccione la opción **Declaración Mensual de Retención en la Fuente,** con solo darle clic en la pestaña. A continuación, sedesplegará la siguiente ventana:

Se seleccionará el periodo a presentar de retención en la fuente.

Al dar clic sobre el botón Imprimir se generará el formulario diligenciado a una ventana de Excel:

| *                 | DECLARACIÓN MENSU                                                                                | Fuer                              | nte Privad                   |                  | 35                                            | 0        |                  |                    |
|-------------------|--------------------------------------------------------------------------------------------------|-----------------------------------|------------------------------|------------------|-----------------------------------------------|----------|------------------|--------------------|
| 1. ař             | a 2 0 2 3                                                                                        | 0 1                               |                              |                  |                                               |          |                  |                    |
|                   |                                                                                                  |                                   |                              | 4. Nú            | mero de formularo                             |          |                  |                    |
|                   |                                                                                                  | Calambio                          |                              |                  |                                               |          |                  |                    |
|                   | Un compromire que                                                                                | ens pudamar avadir                | ′                            |                  |                                               |          |                  |                    |
|                   | Les Cuideduremente les in<br>5. Número de Identificación Tributaria (l. 6. DV. 7. Primer apellid | metrucciumos<br>da 8. Soqueda apr | llida                        |                  | 9. Primer nambre                              | 10. Otra | s nambres        |                    |
| 독은                |                                                                                                  |                                   |                              |                  |                                               |          |                  |                    |
| olara             | 11. Razón zacial                                                                                 |                                   |                              |                  |                                               |          | 12               | 2. Cod<br>Vroccion |
| 38                | DEMO THS 2023 KS                                                                                 |                                   |                              |                  |                                               |          |                  | here               |
| 5 <u>i ar u</u> r | va carro <u>ccián in- 25.Códia</u>                                                               | io                                | 87. Autorroton<br>ActividadE | odaros<br>canami | Docroto 2201 do 2016<br>ca Principal          |          | 88. Tarifa       |                    |
|                   | Cancepta                                                                                         |                                   |                              | B au<br>p a      | re sujeta a retencián<br>re pagas a abanas en | Roto     | aciones e titulo | de res             |
| Renta             | s de trabajo                                                                                     |                                   |                              | #                | 0                                             | 51       | 0                |                    |
| Renta             | s de pensiones                                                                                   |                                   |                              | Ŧ                |                                               | - 52     |                  |                    |
| donor             | arios                                                                                            |                                   |                              | #                | 0                                             | 53       | 0                |                    |
| Comis             | iones                                                                                            |                                   |                              | Ŧ                |                                               | - 54     |                  |                    |
| Servic            | ios                                                                                              |                                   |                              | 31               | 0                                             | 55       | 0                |                    |
| Rendi             | mientos financieros e intereses                                                                  |                                   |                              | #                |                                               | - 56     |                  |                    |
| Arren             | damientos (Muebles e inmuebles)                                                                  |                                   |                              | #                | 0                                             | 57       | 0                |                    |
| Regali            | ias y explotacion de la propiedad intelectual                                                    |                                   |                              | #                |                                               | - 58     |                  |                    |
| Divido            | ndos y participaciones                                                                           |                                   |                              | #                | 0                                             | 59       | 0                |                    |
| Comp              | ras                                                                                              |                                   |                              | #                |                                               | · 60     |                  |                    |
| Fransi            | scciones con tarjetas débito y crédito                                                           |                                   |                              | #                | 0                                             | 61       | 0                |                    |
| Contr             | atos de construcción                                                                             |                                   |                              | #                |                                               | · 62     |                  |                    |
| Enajer            | ación de activos fijos de personas naturales ante notarios                                       | s y autoridades de trán           | sito                         | #                | 0                                             | 63       | 0                |                    |
| Loterí            | as, rifas, apuestas y similares                                                                  |                                   |                              | #                |                                               | - 64     |                  |                    |
| Otros             | pagos sujetos a retención                                                                        |                                   |                              | 41               | 0                                             | 65       | 0                |                    |
|                   | Decreto 2201 de 2016                                                                             |                                   |                              | #                |                                               | - 66     |                  |                    |
|                   | Ventas                                                                                           |                                   |                              | #                | 0                                             | 67       | 0                |                    |
| 890               | Honorarios                                                                                       |                                   |                              | Ŧ                |                                               | · 68     |                  |                    |
| 월 🛛               | Comisiones                                                                                       |                                   |                              | ±                | 0                                             | 63       | 0                |                    |

# Cómo Imprimir Informes Tributarios –Declaración Bimensual de Retención en la Fuente Por ICA

Esta opción le permite al usuario obtener un Informe del total retenido por concepto de retención de IVA de cada uno de los Terceros con los cuales la empresa realizó transacciones.

Ingrese al menú **<u>I</u>mprimir**.

- 1. Seleccione la opción Informes Tributarios.
- 2. Seleccione la opción **Declaración Bimensual de Retención en la Fuente por ICA**, con solo darle clic en la pestaña. A continuación, sedesplegará la siguiente ventana:

Se seleccionará el periodo a presentar de retención en la fuente.

Al dar clic sobre el botón Imprimir se generará el formulario diligenciado a una ventana de Excel:

| ReteFuente ICA                     | $\times$ |
|------------------------------------|----------|
| Bimestre<br>Bimestre Enero-Febrero | •        |
| Aceptar X Cancelar                 | )        |

|                          |                       | MUNICI                         | PIO DE SA                | N IOSÉ DE                             | CUCUTA        |              |                |              |             |
|--------------------------|-----------------------|--------------------------------|--------------------------|---------------------------------------|---------------|--------------|----------------|--------------|-------------|
|                          |                       | SECRE                          | ETARIA DE HA             | CIENDA MUN                            |               |              |                |              |             |
|                          |                       | DIVI                           | ISIÓN DE REN             | TAS E IMPUE                           | STOS          |              |                |              |             |
|                          |                       | SECR                           | RETARIA DE T             | ESORO DE CU                           | ICUTA         |              |                |              |             |
|                          |                       |                                | NIT No 890               | 0.501.434-2                           |               |              |                |              |             |
|                          | DF                    | CLARACION BI                   | MESTRAL DE               | RETENCION                             | EN LA FUEN    | TE POR       |                |              |             |
|                          |                       | INDUSTRIA Y                    | COMERCIO.                | AVISOS Y TA                           | BI FROS (ICA  | 4)           |                |              |             |
|                          |                       |                                |                          |                                       |               |              |                |              |             |
|                          |                       | FORM                           | ULARIO Nro               |                                       |               |              |                |              |             |
|                          |                       |                                |                          |                                       |               |              |                |              |             |
|                          |                       |                                |                          | SENALECO                              | VXEC BIMEST   | REALCOALC    | ÚRRESPONDE     | ESTA DECLAR  | ACION(ONC   |
| PERIODO GRAVABLE DEC     | LARADO                |                                |                          | 1 (X)                                 | 2             | 3            | 4              | 5            | 6           |
|                          |                       |                                |                          | ENE-FEB                               | MAR-ABR       | MAY-JUN      | JUL-AGO        | SEP-OCT      | NOV-DIC     |
| A. DATOS GENERALES       |                       |                                |                          |                                       |               |              |                | -            |             |
| 1. APELLIDOS Y NOMBRES   | O RAZON SOCIAL DEL AG | ENTE RETENEDO                  | R                        | 2.NUMERO D                            | E IDENTIFICAC | ION TRIBUTAR | RIA (NIT)      |              |             |
|                          |                       |                                |                          |                                       |               |              |                |              |             |
| 3.NOMBRE DEL ESTABLEC    | CIMIENTO              |                                |                          | 4.No. DE ESTABLECIMIENTOS 5.No. DE PL |               |              | LACA           |              |             |
|                          |                       |                                |                          |                                       |               |              |                |              |             |
| 6. DIRECCION PARA NOTIF  | ICACIONES             |                                |                          | 7.BARRIO 8.CIUDAD                     |               |              |                |              |             |
|                          |                       |                                |                          |                                       |               |              |                |              |             |
| 9. CORREO ELECTRONICO    | VALIDO PARA NOTIFICAC | (IONES)                        |                          | 10. TELEFONO                          | 0             |              | 11.FAX         |              |             |
|                          |                       |                                |                          |                                       |               |              |                |              |             |
| B. OTROS DATOS           |                       |                                |                          |                                       |               |              |                |              |             |
| 12. SI ES UNA DECLARACIO | ON DE CORRECCIÓN      |                                | AÑO                      | MES                                   | DIA           | 13. SECTOR   | ECONOMICO      |              |             |
| INDIQUE Nro. DEL FORMUL  | ARIO DEC. ANTERIOR    |                                |                          |                                       |               |              |                |              |             |
|                          |                       |                                |                          |                                       |               |              |                |              |             |
| 14. TIPO DE ACTIVIDAD QU | JE REALIZA (MARQUE X) |                                |                          |                                       |               | 15. CODIGO I | DE LA ACTIVIDA | AD ECONOMIC/ | A PRINCIPAL |
|                          |                       |                                |                          | SECTOR                                |               |              |                |              |             |
| INDUSTRIAL               | COMERCIAL             | SERVICIOS                      |                          | FINANCIERO                            | )             | PRIVADO      | OFIC           | IAL          | OTRO        |
| 16 GRAN CONTRIBLIMENTE   | E DIAN                |                                |                          | 17 BESPONS                            | ABLE DE INDL  |              |                |              |             |
| C LIQUIDACION PRIVAL     | DA DE RETENCION EN L  |                                |                          |                                       |               |              |                |              |             |
| INDUSTRIA & COMERCIO     |                       | AFUENTE                        |                          |                                       |               |              |                |              |             |
| 18 DETENCIONES CAUSAR    | T AVISUS T TABLERUS   |                                |                          |                                       |               |              |                |              |             |
|                          |                       |                                |                          |                                       |               |              |                |              |             |
|                          |                       |                                |                          |                                       |               |              |                |              |             |
| 20. HE LENULUNES CAUSAL  |                       |                                |                          | -                                     |               |              |                |              | -           |
| 21. TOTAL DE RETENEC     | CIONES PRACTICADAS    | A TITULO DE II<br>PAL DE CÚCUT | MPUESTO DI<br>A (SUME LO | e Industria<br>S rengi oni            | Y COMERC      | 10 Y<br>201  |                |              | -           |
|                          |                       |                                | A (JOHL LU               | 5 HENGLON                             |               | -0)          |                |              |             |
| 122, MAS SANCION POR PR  | (ESENTACION EXTEMPORA | INEA                           |                          |                                       |               |              | 1              |              | -           |

# *Cómo Imprimir I<u>n</u>formes Tributarios – Retención Cree – Cer<u>t</u>ificado de <i>Retención con Cree*

Esta opción le permite al usuario solicitar los Certificados correspondientes a las retenciones realizadas por parte de los clientes a la respectiva entidad.

- 1. Seleccione la opción Informes Tributarios.
- 2. Seleccione la opción Retención Cree
- 3. Selecciones la opción **Cer<u>t</u>ificado de Retención con Cree con** solo darle clic en la pestaña. A continuación, se desplegará la siguiente ventana:

| 🕿 Certificado de Retención CREE 🛛 🗙 🗙 |            |    |  |  |  |  |  |
|---------------------------------------|------------|----|--|--|--|--|--|
| Rango a imprimir                      |            |    |  |  |  |  |  |
| Tercero Inicial                       |            |    |  |  |  |  |  |
| Tercero Final                         | ZZ         |    |  |  |  |  |  |
| Periodo Inicial                       | ENERO      | \$ |  |  |  |  |  |
| Periodo Final                         | ENERO      | \$ |  |  |  |  |  |
| Fecha Expedición                      | 28/07/2023 |    |  |  |  |  |  |
| Consecutivo Actual                    |            |    |  |  |  |  |  |
| 🖌 Incluir todas las Sucursales        |            |    |  |  |  |  |  |
|                                       | X Cancelar |    |  |  |  |  |  |

| САМРО              | DESCRIPCIÓN                                                                                                    |
|--------------------|----------------------------------------------------------------------------------------------------|
| Tercero Inicial    | Digite el código correspondiente al Tercero al cual está asociado a cada<br>uno de los documentos contabilizados que desea listar. Si desea desplegar                                 |
|                    | los diferentes Terceros de clic en el botón 🔝 o presione la BARRA<br>ESPACIADORA y aparecerá la ventana de Terceros. Si desea listar todos<br>los Terceros deje el espacio en blanco. |
| Tercero Final      | Digite el código correspondiente al Tercero al cual está asociado a cada<br>uno de los documentos contabilizados que desea listar. Si desea desplegar                                 |
|                    | los diferentes Terceros de clic en el botón 🔝 o presione la BARRA<br>ESPACIADORA y aparecerá la ventana de Terceros. Si desea listar todos<br>los Terceros deje en el espacio ZZ.     |
| Período Inicial    | Digite el Período Contable inicial del cual deseo ver la información. Si desea desplegar los diferentes Períodos presione el botón para seleccionar el respectivo Período.            |
| Período Final      | Digite el Período Contable final del cual deseo ver la información. Si desea desplegar los diferentes Períodos presione el botón para seleccionar el respectivo Período.              |
| Fecha Expedición   | Indicaremos la Fecha en que generaremos el documento                                                                                                    |
| Consecutivo Actual | Indicar el número de consecutivo con el cual iniciaremos generando el documento.                                                                                                    |

## Cómo Imprimir Informes Tributarios – Retención Cree – Tot<u>a</u>l Retenido por Concepto

Esta opción le permite al usuario solicitar los Certificados correspondientes a las retenciones realizadas por parte de los clientes a la respectiva entidad.

- 1. Seleccione la opción Informes Tributarios.
- 2. Seleccione la opción Retención Cree
- 3. Selecciones la opción **Total Retenido por Concepto** solo darle clic en la pestaña. A continuación, se desplegará la siguiente ventana:

| 📓 Total Retención                                                                                                    | C.R.E.E. por | $\times$ |  |  |  |  |  |
|----------------------------------------------------------------------------------------------------|--------------|----------|--|--|--|--|--|
| Rango a imprimir                                                                                                    |              |          |  |  |  |  |  |
| Fecha Inicial                                                                                                    | 01/01/2023   |          |  |  |  |  |  |
| Fecha Final                                                                                                    | 31/01/2023   |          |  |  |  |  |  |
| Area                                                                                                    |              |          |  |  |  |  |  |
| <ul> <li>Detallar terceros</li> <li>Incluir todas las Sucursales</li> <li>Orden Alfabetico de terceros</li> <li>Area del Detalle</li> </ul> |              |          |  |  |  |  |  |
| E Imprimir                                                                                                    | X Cancelar   |          |  |  |  |  |  |

| САМРО         | DESCRIPCIÓN                                                                                                    |
|---------------|----------------------------------------------------------------------------------------------------|
| Fecha Inicial | Introduzca aquí la fecha de donde se iniciará el corte para listar el Detalle<br>de Retenciones por Concepto, tenga en cuenta la claridad de la<br>información ya que es un dato muy importante. |
| Fecha Final   | Introduzca aquí la fecha donde finaliza el corte para listar el Detalle de<br>Retenciones por Concepto, tenga en cuenta la claridad de la información<br>ya que es un dato muy importante.       |
| Área          | Seleccionaremos el área administrativa con la cual deseamos obtener información.                                                                                                    |

Al dar clic sobre el botón Imprimir se muestra el siguiente Informe:

DEMO TNS 2023 KS 800182856 PAG: 1 Fecha: 28/07/2023 11:44

#### TOTAL RETENCION C.R.E.E. POR CONCEPTO

| Sucursal: TODAS        | Rango de fechas: En | ero 1 de 2023 - Enero 31 ( | de 2023      |
|------------------------|---------------------|----------------------------|--------------|
| Area: Todas            |                     |                            |              |
| CONCEPTO               | PORC.               | BASE                       | VR RETENCION |
| OTRAS RETENCIONES-CREE | 0.4                 | 15,840,882.60              | 63,362.00    |
| TOTAL RETENCIONES'     |                     | 15,840,882.60              | 63,362.00    |

# Cómo Imprimir Informes Tributarios – Retención Cree – Det<u>alles</u> de Retenciones por Concepto

Esta opción le permite al usuario solicitar los Certificados correspondientes a las retenciones realizadas por parte de los clientes a la respectiva entidad.

- 1. Seleccione la opción Informes Tributarios.
- 2. Seleccione la opción Retención Cree
- 3. Selecciones la opción **Detalles de Retenciones por Concepto** solo darle clic en la pestaña. A continuación, se desplegará la siguiente ventana:

| 🕿 Detalle de Retenciones C.R.E.E. por 🗙 |            |  |  |  |  |  |
|-----------------------------------------|------------|--|--|--|--|--|
| Rango a imprimir                        |            |  |  |  |  |  |
| Fecha Inicial                           | 01/01/2023 |  |  |  |  |  |
| Fecha Final                             | 31/01/2023 |  |  |  |  |  |
| Tercero Inicial                         |            |  |  |  |  |  |
| Tercero Final                           | ZZ         |  |  |  |  |  |
| ☑ Incluir todas las Sucursales          |            |  |  |  |  |  |
| Imprimir X Cancelar                     |            |  |  |  |  |  |

| САМРО           | DESCRIPCIÓN                                                                                                    |  |  |
|-----------------|----------------------------------------------------------------------------------------------------|--|--|
| Fecha Inicial   | Introduzca aquí la fecha de donde se iniciará el corte para listar el Detalle<br>de Retenciones por Concepto, tenga en cuenta la claridad de la<br>información ya que es un dato muy importante.                                                                                                    |  |  |
| Fecha Final     | Introduzca aquí la fecha donde finaliza el corte para listar el Detalle de<br>Retenciones por Concepto, tenga en cuenta la claridad de la información<br>va que es un dato muy importante.                                                                                                    |  |  |
| Tercero Inicial | Digite el código correspondiente al Tercero al cual está asociado a cada<br>uno de los documentos contabilizados que desea listar. Si desea desplegar<br>los diferentes Terceros de clic en el botón 🔝 o presione la BARRA<br>ESPACIADORA y aparecerá la ventana de Terceros. Si desea listar todos<br>los Terceros deje el espacio en blanco. |  |  |
| Tercero Final   | Digite el código correspondiente al Tercero al cual está asociado a cada<br>uno de los documentos contabilizados que desea listar. Si desea desplegar<br>los diferentes Terceros de clic en el botón 🔝 o presione la BARRA<br>ESPACIADORA y aparecerá la ventana de Terceros. Si desea listar todos<br>los Terceros deje en el espacio ZZ.     |  |  |

Al dar clic sobre el botón Imprimir se muestra el siguiente Informe:

PAG: 1 Fecha: 28/07/2023 11:46

#### DETALLE DE RETENCIONES C.R.E.E.

| Sucursal:  | TODAS      |           |            | Rango de fechas: En | iero 5 de 2023 - Enero 5 de 2023 |              |
|------------|------------|-----------|------------|---------------------|----------------------------------|--------------|
| FECHA      | COMPR/TE   | TP DOC/TO | NIT        | NOMBRE              | BASE                             | VR RETENCION |
| CREE 0.40  | %          |           |            |                     |                                  |              |
| 05/01/2023 | FV-00-9570 | FV 009570 | 15151515   | KARLA MARTINEZ      | 163,025.21                       | 652.00       |
| TOTAL C    | REE 0.40%  |           |            |                     | 163,025.21                       | 652.00       |
|            |            | TOTAL R   | ETENCIONES |                     | 163,025.21                       | 652.00       |

# Cómo Imprimir Informes Tributarios – Retención Cree – Listado de Terceros con Retención

Esta opción le permite al usuario solicitar los Certificados correspondientes a las retenciones realizadas por parte de los clientes a la respectiva entidad.

- 1. Seleccione la opción Informes Tributarios.
- 2. Seleccione la opción Retención Cree
- 3. Selecciones la opción Listado de Tercero con Retención solo darle clic en la pestaña. A continuación, se desplegará la siguiente ventana:

| 🙊 Listado de Terceros con Retención 🗙 |  |  |  |  |
|---------------------------------------|--|--|--|--|
| Rango a imprimir                      |  |  |  |  |
| Tercero Inicial                       |  |  |  |  |
| Tercero Final ZZ                      |  |  |  |  |
| Incluir todas las Sucursales          |  |  |  |  |
| Orden Alfabetico                      |  |  |  |  |
| Imprimir X Cancelar                   |  |  |  |  |

| CAMPO           | <b>DESCRIPCIÓN</b>                                                                                                    |
|-----------------|----------------------------------------------------------------------------------------------------|
| Tercero Inicial | Digite el código correspondiente al Tercero al cual está asociado a cada<br>uno de los documentos contabilizados que desea listar. Si desea desplegar<br>los diferentes Terceros de clic en el botón 🔝 o presione la BARRA<br>ESPACIADORA y aparecerá la ventana de Terceros. Si desea listar todos<br>los Terceros deje el espacio en blanco. |
| Tercero Final   | Digite el código correspondiente al Tercero al cual está asociado a cada<br>uno de los documentos contabilizados que desea listar. Si desea desplegar<br>los diferentes Terceros de clic en el botón 🔝 o presione la BARRA<br>ESPACIADORA y aparecerá la ventana de Terceros. Si desea listar todos<br>los Terceros deje en el espacio ZZ.     |

Al dar clic sobre el botón Imprimir se muestra el siguiente Informe:

| DEMO TNS 2<br>800182856 | 2022 DA   |                                 | PAG: 1<br>Fecha: 04/05/2022 | 11:48 |
|-------------------------|-----------|---------------------------------|-----------------------------|-------|
|                         |           | TERCEROS CON RETENCION C.R.E.E. |                             |       |
| Sucursal:               | PRINCIPAL |                                 |                             |       |
| NIT                     | NOMBRE    | FIRMA                           |                             |       |
|                         |           |                                 |                             |       |

# Cómo Imprimir I<u>n</u>formes Tributarios – Otros con Base – Cer<u>tif</u>icado de Otros con Base

Esta opción le permite al usuario solicitar los Certificados correspondientes a las retenciones realizadas por parte de los clientes a la respectiva entidad.

- 1. Seleccione la opción Informes Tributarios.
- 2. Seleccione la opción Otros con Base
- 3. Selecciones la opción **Certificado de Otros con Base** con solo darle clic en la pestaña. A continuación, se desplegará la siguiente ventana:

| Certificado de C                            | )tr —      |    |  |  |  |
|---------------------------------------------|------------|----|--|--|--|
| – Rango a imprimi                           | ir         |    |  |  |  |
| Tercero Inicial                             |            |    |  |  |  |
| Periodo Inicial                             | ENERO      | \$ |  |  |  |
| Periodo Final                               | ENERO      | \$ |  |  |  |
| Cuenta Inicial                              |            |    |  |  |  |
| Cuenta Final                                | ZZ         |    |  |  |  |
| Fecha Expedición                            | 28/07/2023 |    |  |  |  |
| Incluir Movimientos de todas las Sucursales |            |    |  |  |  |
| Imprimir X Cancelar                         |            |    |  |  |  |

| CAMPO            | DESCRIPCIÓN                                                                                                    |  |  |  |  |
|------------------|----------------------------------------------------------------------------------------------------|--|--|--|--|
| Tercero Inicial  | Digite el código correspondiente al Tercero al cual está asociado a cada<br>uno de los documentos contabilizados que desea listar. Si desea desplegar                                                                                                    |  |  |  |  |
|                  | los diferentes Terceros de clic en el botón 🔝 o presione la BARRA<br>ESPACIADORA y aparecerá la ventana de Terceros. Si desea listar todos<br>los Terceros deje el espacio en blanco.                                                                                                    |  |  |  |  |
| Período Inicial  | Digite el Período Contable inicial del cual deseo ver la información. Si desea desplegar los diferentes Períodos presione el botón para seleccionar el respectivo Período.                                                                                                    |  |  |  |  |
| Período Final    | Digite el Período Contable final del cual deseo ver la información. Si desea desplegar los diferentes Períodos presione el botón 🗩 para seleccionar el respectivo Período.                                                                                                    |  |  |  |  |
| Cuenta Inicial   | Digite el Código Contable correspondiente al Plan de Cuentas con el cual<br>se desea ver el listado. Si desea desplegar las diferentes Cuentas de<br>clic en el botón o presione la BARRA ESPACIADORA y<br>aparecerá la ventana del Plan Único de Cuentas. Si desea ver todas las<br>cuentas deje el espacio en blanco.   |  |  |  |  |
| Cuenta Final     | Digite el Código Contable correspondiente al Plan de Cuentas con el cual se desea ver el listado. Si desea desplegar las diferentes Cuentas de clic en el botón o presione la BARRA ESPACIADORA y aparecerá la ventana del Plan Único de Cuentas. Si desea ver todas las cuentas deje en el espacio como aparece ZZ ó 99. |  |  |  |  |
| Fecha Expedición | Digite la fecha en la cual se va a expedir los Certificados de Otros<br>con Base a los respectivos Terceros. Este campo es importante ya<br>que se muestra en el Certificado la fecha de expedición.                                                                                                    |  |  |  |  |

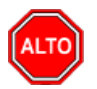

Si desea que el sistema busque en todas las sucursales los movimientos correspondientes a ese proveedor puede seleccionar la opción "Incluir movimientos de todas las sucursales".

## Cómo Imprimir Informes Tributarios – Otros con Base – Total por Concepto

Esta opción le permite al usuario solicitar los Certificados correspondientes a las retenciones realizadas por parte de los clientes a la respectiva entidad.

Ingrese al menú <u>I</u>mprimir.

- 1. Seleccione la opción Informes Tributarios.
- 2. Seleccione la opción Otros con Base
- 3. Selecciones la opción **Total por Concepto** con solo darle clic en la pestaña. A continuación, se desplegará la siguiente ventana:

| 🜊 Total de Retenciones 🛛 🗙 🗙                   |            |   |  |  |
|------------------------------------------------|------------|---|--|--|
| Rango a imprim                                 | nir        |   |  |  |
| Fecha Inicial                                  | 01/01/2023 |   |  |  |
| Fecha Final                                    | 31/01/2023 |   |  |  |
| Area                                           |            |   |  |  |
| Cuenta Inicial                                 |            | Į |  |  |
| Cuenta Final Z                                 | Z 🔡        | Í |  |  |
| Detallar terceros                              |            |   |  |  |
| Orden Alfabetico de Terceros  Area del Detalle |            |   |  |  |
| Opciones     Otro con Base      IVA en Ventas  |            |   |  |  |
| Emprimir                                       | X Cancelar |   |  |  |

| САМРО          | DESCRIPCIÓN                                                                                                    |  |  |  |
|----------------|----------------------------------------------------------------------------------------------------|--|--|--|
| Fecha Inicial  | Introduzca aquí la fecha de donde se iniciará el corte para listar el Detalle<br>de Retenciones por Concepto, tenga en cuenta la claridad de la<br>información ya que es un dato muy importante.                                                                                                    |  |  |  |
| Fecha Final    | Introduzca aquí la fecha donde finaliza el corte para listar el Detalle de<br>Retenciones por Concepto, tenga en cuenta la claridad de la información<br>ya que es un dato muy importante.<br>Digite el Código Contable correspondiente al Plan de Cuentas con el cual<br>se desea ver el listado. Si desea desplegar las diferentes Cuentas de<br>clic en el botón o presione la BARRA ESPACIADORA y<br>aparecerá la ventana del Plan Único de Cuentas. Si desea ver todas las<br>cuentas deje el espacio en blanco |  |  |  |
| Cuenta Inicial |                                                                                                    |  |  |  |
| Cuenta Final   | Digite el Código Contable correspondiente al Plan de Cuentas con el cual<br>se desea ver el listado. Si desea desplegar las diferentes Cuentas de<br>clic en el botón in o presione la BARRA ESPACIADORA y<br>aparecerá la ventana del Plan Único de Cuentas. Si desea ver todas las<br>cuentas deje en el espacio como aparece ZZ ó 99.                                                                                                    |  |  |  |

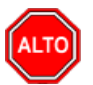

Si quiere ver el informe con terceros seleccione la opción: Detallar Terceros, para que le muestre los terceros a los cuales se les practicó Retención de IVA con su respectivo Valor Base y Valor Retenido. También puede seleccionar la opción "Incluir todas las Sucursales" y "orden Alfabético de Terceros" seleccione la opción que más se ajuste a sus necesidades

También puede seleccionar si el total de retenciones lo quiere ver de las cuentas que se encuentren marcadas como "Otro con Base" o "IVA en Ventas"

Al dar clic sobre el botón Imprimir se muestra el siguiente Informe:

| DEMO TI<br>8001828 | NS 2023 KS<br>56 |                               |                   | PAG: 1<br>Fecha: 28/07/2023 2:26: |
|--------------------|------------------|-------------------------------|-------------------|-----------------------------------|
|                    |                  | TOTAL DE OTROS CON BASE POR C | ONCEPTO           |                                   |
| Sucursa            | TODAS            | Rango de fechas:              | Enero 1 de 2023 - | Enero 31 de 2023                  |
| Area:              | Todas            |                               |                   |                                   |
| CON                | CEPTO            |                               | BASE              | VR RETENCION                      |
| RETE               | FUENTE VENTAS    |                               | -1,000,000.00     | -25,000.00                        |
| тота               | AL.              |                               | -1,000,000.00     | -25,000.00                        |

## Cómo Imprimir Informes Tributarios – Otros con Base – Detalle de Retenciones

Esta opción le permite al usuario obtener un Informe detallado de Retenciones por Concepto (Número de Comprobante, NIT, Nombre) de cada uno de los Terceros con los cuales la empresa realizó transacciones,

- 1. Seleccione la opción Informes Tributarios.
- 2. Seleccione la opción Otro con Base
- 3. Selecciones la opción **Detalle de Retenciones** con solo darle clic en la pestaña. A continuación, se desplegará la siguiente ventana:

| 🕿 Detalle de Retenciones 🛛 🗙 🗙   |                    |  |  |  |
|----------------------------------|--------------------|--|--|--|
| – Rango a impri                  | mir                |  |  |  |
| Fecha Inicial                    | 01/01/2023         |  |  |  |
| Fecha Final                      | 31/01/2023         |  |  |  |
| Tercero                          |                    |  |  |  |
| Cuenta Inicial                   |                    |  |  |  |
| Cuenta Final                     | ZZ 🔡               |  |  |  |
| Area                             |                    |  |  |  |
| Area Inicial                     |                    |  |  |  |
| Area Final                       | ZZ 🛄               |  |  |  |
|                                  | Area en el detalle |  |  |  |
| Incluir todas                    | s las Sucursales   |  |  |  |
| Opciones                         |                    |  |  |  |
| Otro con Base      IVA en Ventas |                    |  |  |  |
| Imprimir X Cancelar              |                    |  |  |  |

| CAMPO           | DESCRIPCIÓN                                                                                                    |  |  |  |
|-----------------|----------------------------------------------------------------------------------------------------|--|--|--|
| Fecha Inicial   | Introduzca aquí la fecha de donde se iniciará el corte para listar el Detalle<br>de Retenciones por Concepto, tenga en cuenta la claridad de la<br>información ya que es un dato muy importante.                                                                                                    |  |  |  |
| Fecha Final     | Introduzca aquí la fecha donde finaliza el corte para listar el Detalle de<br>Retenciones por Concepto, tenga en cuenta la claridad de la información<br>ya que es un dato muy importante.                                                                                                    |  |  |  |
| Tercero Inicial | Digite el código correspondiente al Tercero al cual está asociado a cada<br>uno de los documentos contabilizados que desea listar. Si desea desplegar<br>los diferentes Terceros de clic en el botón 🔝 o presione la BARRA<br>ESPACIADORA y aparecerá la ventana de Terceros. Si desea listar todos<br>los Terceros deje el espacio en blanco. |  |  |  |
| Cuenta Inicial  | Digite el Código Contable correspondiente al Plan de Cuentas con el cual<br>se desea ver el listado. Si desea desplegar las diferentes Cuentas de<br>clic en el botón o presione la BARRA ESPACIADORA y<br>aparecerá la ventana del Plan Único de Cuentas. Si desea ver todas las<br>cuentas deje el espacio en blanco.                        |  |  |  |
| Cuenta Final    | Digite el Código Contable correspondiente al Plan de Cuentas con el cual<br>se desea ver el listado. Si desea desplegar las diferentes Cuentas de<br>clic en el botón o presione la BARRA ESPACIADORA y<br>aparecerá la ventana del Plan Único de Cuentas. Si desea ver todas las<br>cuentas deje en el espacio como aparece ZZ ó 99.          |  |  |  |

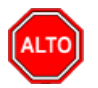

Si desea que el sistema busque en todas las sucursales los movimientos correspondientes a ese proveedor puede seleccionar la opción "Incluir movimientos de todas las sucursales".

También puede seleccionar si el detalle de retenciones lo quiere ver de las cuentas que se encuentren marcadas como "Otro con Base" o "IVA en Ventas"

Al dar clic sobre el botón Imprimir se muestra el siguiente Informe:

| DEMO   | TNS  | 2023 | KS |
|--------|------|------|----|
| 800182 | 2856 |      |    |

PAG: 1 Fecha: 28/07/2023 2:28:

#### DETALLE DE OTROS CON BASE POR CONCEPTO

| Sucursa    | PRINCIPAL      |           |          | Rango de | e fechas: | Enero 1 de 2023 - Enero 31 de 2023 |              |
|------------|----------------|-----------|----------|----------|-----------|------------------------------------|--------------|
| Area:      | TODAS          |           |          | Area:    | TODAS     |                                    |              |
| FECHA      | COMPR/TE       | TP DOC/TO | NIT      | NOMB     | RE        | BASE                               | VR RETENCION |
| RETEFUEN   | TE VENTAS      |           |          |          |           |                                    |              |
| 31/01/2023 | 3 FV-00-1010   | FV 001010 | 58585858 | JIMENE   | Z CLARA   | -1,000,000.00                      | -25,000.00   |
| TOTAL RE   | TEFUENTE VENTA | S         |          |          |           | -1,000,000.00                      | -25,000.00   |
|            |                |           |          |          |           |                                    |              |
| TOTAL      |                |           |          |          |           | -1,000,000.00                      | -25,000.00   |

## Cómo Imprimir Informes Gráficos –Informe Ventas

Esta opción le permite al usuario obtener un Informe por medio de una gráfica de Excel relacionando los ingresos por mes.

- 1. Seleccione la opción Informes Gráficos.
- 2. Seleccione la opción **Informe de Ventas** con solo darle clic en la pestaña. A continuación, se desplegará la siguiente ventana:

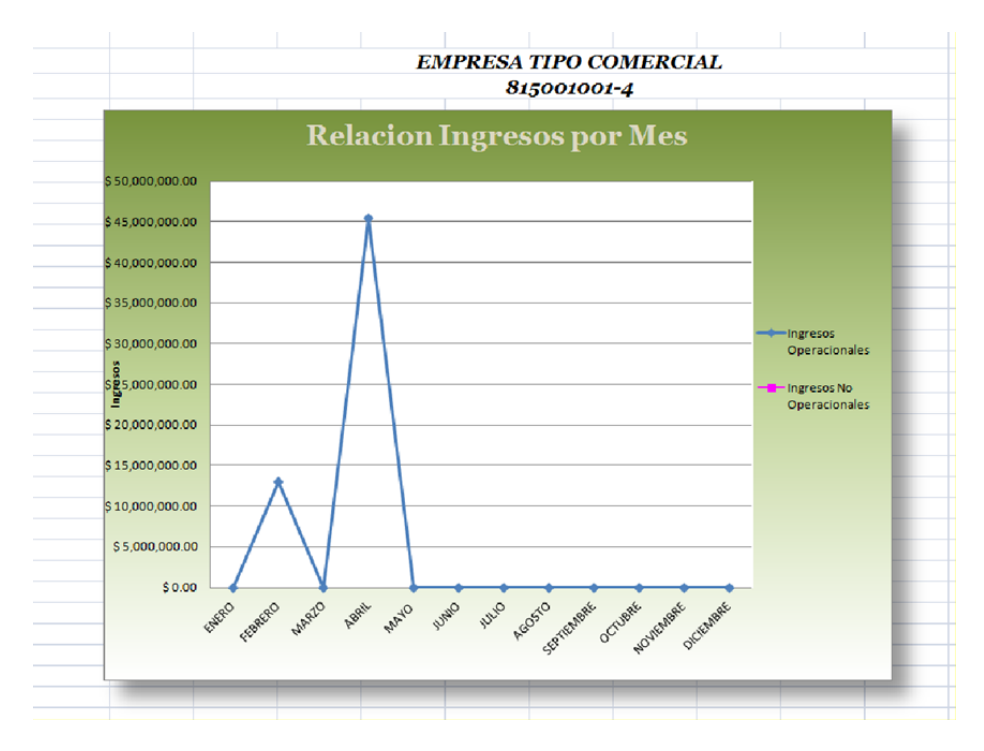

## Cómo Imprimir Informes Gráficos –Informe Gastos

Esta opción le permite al usuario obtener un Informe por medio de una gráfica de Excel relacionando los Gastos por mes.

Ingrese al menú **Imprimir**.

- 1. Seleccione la opción Informes Gráficos.
- 2. Seleccione la opción **Informe de Gastos** con solo darle clic en la pestaña. A continuación, se desplegará la siguiente ventana:

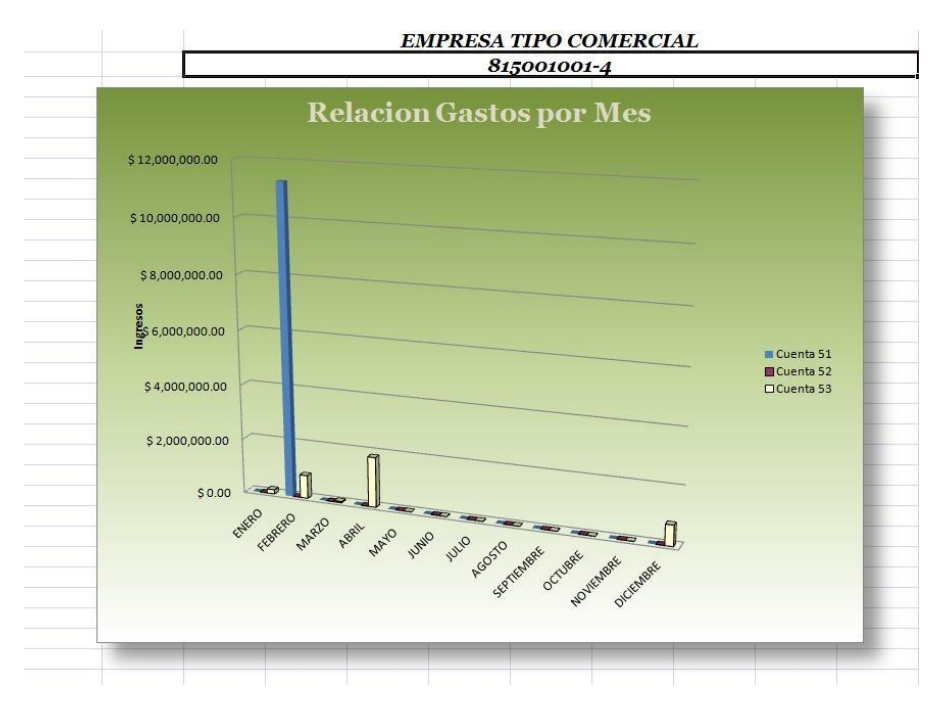

## Cómo Imprimir Informes Gráficos –Informe Utilidad

Esta opción le permite al usuario obtener un Informe por medio de una gráfica de Excel relacionando la Utilidad mensual.

- 1. Seleccione la opción Informes Gráficos.
- 2. Seleccione la opción **Informe Utilidad** con solo darle clic en la pestaña. A continuación, se desplegará la siguiente venta

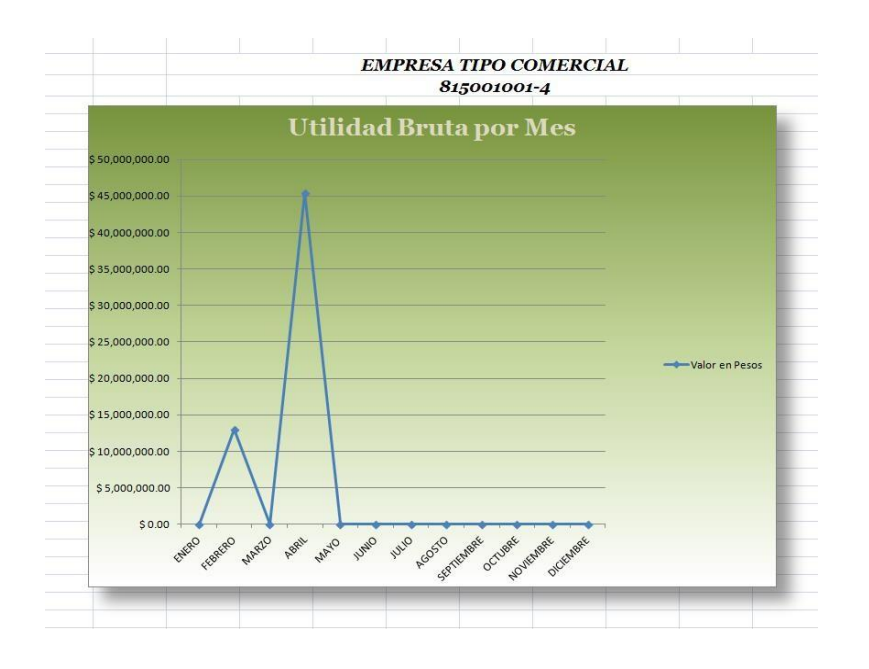

# Cómo Imprimir <u>Reportes NIIF</u>

Esta opción le permite al usuario imprimir Balances e informes NIIF

| <ul> <li>[Comprobant</li> </ul> | tes] |
|---------------------------------|------|
|---------------------------------|------|

| Bolsa Nacional Agropecuaria                                |                                                                                                    | MODULO: CONTABILIDAD                                                                                                    |
|------------------------------------------------------------|----------------------------------------------------------------------------------------------------|----------------------------------------------------------------------------------------------------|
| Fo <u>m</u> ento Arrocero                                  |                                                                                                    |                                                                                                    |
| Balance de Comprobación Tributarios                        |                                                                                                    | Periodos 1                                                                                                    |
| Balance de Comprobacion Tributarios entre Fechas           |                                                                                                    | trado: TIP+PRFF+NUMERO='FV', TODOS LOS PERIODOS                                                                                                    |
| Libros Auxiliares Tributarios                              | ۲                                                                                                    |                                                                                                    |
| L <u>i</u> bros Oficiales Tributarios                      | ۲                                                                                                    | /2023                                                                                                    |
| Estados Financieros Básicos Tributarios                    | ۲                                                                                                    |                                                                                                    |
| In <u>f</u> ormes Tributarios                              | ۲                                                                                                    |                                                                                                    |
| Inf <u>o</u> rmes Gráficos                                 | ۲                                                                                                    |                                                                                                    |
| NIIF                                                       | •                                                                                                    | Balance de Apertura NIIF - ESFA                                                                                                    |
| Totales por Concepto DIAN                                  |                                                                                                    | Balance de Comprobación NIIF                                                                                                    |
| Lista <u>d</u> o de Comprobantes Modificados Para Exogenas |                                                                                                    | Balance de Comprobación entre Fechas NIIF                                                                                                    |
| Rango Comp. de Contabilidad (Texto)                        |                                                                                                    | Balance de Ajustes entre Fechas NIIF                                                                                                    |
| N <u>u</u> merar Hojas para Libros                         |                                                                                                    | Estados Financieros                                                                                                    |
| Arc <u>h</u> ivos Básicos                                  | ۲                                                                                                    | E <u>s</u> tados Financieros Básicos                                                                                                    |
| Ejecución Presupuestal                                     | •                                                                                                    | <u>R</u> eporte de Notas NIIF                                                                                                    |
| Impuesto Diferido                                          |                                                                                                    | L <u>i</u> bro Auxiliar NIF                                                                                                    |
| SARLAFT                                                    | ۲                                                                                                    | Libr <u>o</u> s Oficiales                                                                                                    |
| Informe Indi <u>v</u> idual de Aportes                     |                                                                                                    | In <u>v</u> entario y Balances NIIF                                                                                                    |
| <u>C</u> ertificado de Aportes                             |                                                                                                    | Totales Por Conceptos NIIF                                                                                                    |
| <u>R</u> endimientos Aportes                               | _                                                                                                    | In <u>f</u> orme Diferencias entre Bases Normativas - Local - NIIF                                                                                                    |
|                                                            | Bolsa Nacional Agropecuaria<br>Fo <u>m</u> ento Arrocero<br><u>B</u> alance de Comprobación Tributarios<br>Balance de Comprobacion Tributarios entre Fechas<br>Libros Auxiliares Tributarios<br>Libros Oficiales Tributarios<br><u>E</u> stados Financieros Básicos Tributarios<br>Inf <u>o</u> rmes Tributarios<br>Inf <u>o</u> rmes Gráficos<br><u>NIIF</u><br><u>T</u> otales por Concepto DIAN<br>Lista <u>d</u> o de Comprobantes Modificados Para Exogenas<br>Rango Comp. de Contabilidad (Texto)<br>N <u>u</u> merar Hojas para Libros<br>Arc <u>h</u> ivos Básicos<br>Ejecución Presupuestal<br>Impuesto Diferido<br><u>S</u> ARLAFT<br>Informe Indi <u>v</u> idual de Aportes<br><u>C</u> ertificado de Aportes<br><u>R</u> endimientos Aportes | Bolsa Nacional Agropecuaria         Fomento Arrocero         Balance de Comprobación Tributarios         Balance de Comprobacion Tributarios entre Fechas         Libros Auxiliares Tributarios         Libros Oficiales Tributarios         Estados Financieros Básicos Tributarios         Informes Tributarios         Informes Gráficos         NIIF         Totales por Concepto DIAN         Listado de Comprobantes Modificados Para Exogenas         Rango Comp. de Contabilidad (Texto)         Numerar Hojas para Libros         Archivos Básicos         Ejecución Presupuestal         Imguesto Diferido         SARLAFT         Informe Individual de Aportes         Gertificado de Aportes         Rendimientos Aportes |

## Cómo Imprimir <u>R</u>ango de Comp. de Contabilidad (Texto)

Esta opción le permite al usuario imprimir un rango de comprobantes tipo texto, es decir, que el sistema nos la muestra previamente, sino que los envía directamente a la impresora configurada como predeterminada.

### Ingrese al menú <u>I</u>mprimir.

1. Seleccione la opción <u>Rango de Comp. de Contabilidad (Texto)</u> con solo darle clic en la pestaña. A continuación, se desplegará la siguiente ventana:

| 🖹 Rango de Comprobantes 🛛 🔼 |  |
|-----------------------------|--|
| Rango a imprimir            |  |
| Comprob. Inicial            |  |
| Comprob. Final ZZ 🍋 ZZ 🔛 ZZ |  |
| Imprimir Cancelar           |  |

| CAMPO            | DESCRIPCIÓN                                                                                                    |
|------------------|----------------------------------------------------------------------------------------------------|
| Comprob. Inicial | Digite el Tipo, Prefijo y Número del comprobante donde se iniciará<br>la impresión del rango de comprobantes de contabilidad. Si desea<br>Imprimir todos los comprobantes deje el espacio en blanco |
| Comprob. Final   | Digite el Tipo, Prefijo y Número del comprobante donde Finaliza la impresión del rango decomprobantes de contabilidad. Si desea Imprimir todos los comprobantes digite ZZ o 99.                     |

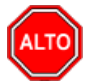

### **RECUERDE...**

Puede seleccionar "Comprobante de Contabilidad" – "Nota de Contabilidad" elija la opción que más se ajuste a sus necesidades.

Al darle clic en imprimir el sistema enviará el rango de comprobantes a la impresora configurada como predeterminada.

## Cómo Imprimir Numerar Hojas para Libros

Esta opción le permite al usuario numerar las Hojas de los respectivos Libros Oficiales exigidos por la Ley y los cuales deben ser registrados en la respectiva entidad que los vigila.

#### Ingrese al menú **Imprimir**.

1. Selecciones la opción **Numerar Hojas para Libros** con solo darle clic en la pestaña. A continuación, se desplegará la siguiente ventana:

| 🙊 Numerar Hojas   | para Libros        | × |
|-------------------|--------------------|---|
| – Datos a Imprimi | r                  |   |
| Título del Libro  | DEMO TNS 2023      |   |
| Membrete 1        | NIT                |   |
| Membrete 2        |                    |   |
| Membrete 3        |                    |   |
| Página Inicial    | 1                  |   |
| Página Final      | 50                 |   |
|                   | Y Paginar          |   |
|                   | Aceptar X Cancelar |   |

| САМРО            | DESCRIPCIÓN                                                                                                    |
|------------------|----------------------------------------------------------------------------------------------------|
| Título del Libro | Digite el Nombre del Libro Oficial que desea paginar o foliar (Libro<br>Diario – Mayor yBalances – Inventario y Balances)  |
| Membrete 1       | Digite el Nombre de la empresa o Razón Social completo                                                                     |
| Membrete 2       | Digite el N.I.T. de la empresa                                                                                             |
| Membrete 3       | Espacio disponible en caso de que los 2 membretes anteriores no alcancen a escribirsecompletamente en la respectiva línea. |
| Página Inicial   | Digite el número de la página inicial con la cual se va a imprimir el respectivo libro oficial.                            |
| Página Final     | Digite el número de la página final con la cual se va a imprimir el respectivo libro oficial.                              |

## Seleccione la opción paginar para que aparezca impreso el Texto: Página 1......

Al dar clic sobre el botón Aceptar se muestra el siguiente Informe:

DEMO TN S 2023 NIT Página 1

# Cómo Imprimir <u>A</u>rchivos Básicos – <u>P</u>lan de Cuentas

Esta opción le permite al usuario listar El Plan Único de Cuentas registrado en la base de datos.

Ingrese al menú <u>I</u>mprimir.

- 1. Seleccione la opción Archivos Básicos.
- 2. Seleccione la opción **Plan de Cuentas** con solo darle clic en la pestaña. A continuación, se desplegará la siguiente ventana:

| 🕿 Listado Plan de Cuentas 🛛 🗙 🗙        |  |  |
|----------------------------------------|--|--|
| Rango a imprimir                       |  |  |
| Cuenta Inicial                         |  |  |
| Cuenta Final ZZ                        |  |  |
| Opciones                               |  |  |
| Ordenado por Conceptos Solo Auxiliares |  |  |
| NIIF ◯ Local                           |  |  |
|                                        |  |  |

| CAMPO          | DESCRIPCIÓN                                                                                                    |
|----------------|----------------------------------------------------------------------------------------------------|
| Cuenta Inicial | Digite el Código Contable correspondiente al Plan de Cuentas con el cual se desea ver el listado. Si desea desplegar las diferentes Cuentas de clic en el botón o presione la BARRA ESPACIADORA y aparecerá la ventana del Plan Único de Cuentas. Si desea ver todas las cuentas deje el espacio en blanco.               |
| Cuenta Final   | Digite el Código Contable correspondiente al Plan de Cuentas con el cual se desea ver el listado. Si desea desplegar las diferentes Cuentas de clic en el botón o presione la BARRA ESPACIADORA y aparecerá la ventana del Plan Único de Cuentas. Si desea ver todas las cuentas deje en el espacio como aparece ZZ ó 99. |

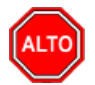

Puede seleccionar la opción "Ordenado por Conceptos" o "Solo Auxiliares" dependiendo de lo necesite en el respectivo reporte y de las necesidades de su empresa.

Al dar clic sobre el botón Imprimir se muestra el siguiente Informe:

| DEMO TNS 2023 KS PAG: 1 |                                |    |                 |       |
|-------------------------|--------------------------------|----|-----------------|-------|
| 800182856               |                                | Fe | cha: 28/07/2023 | 3:32: |
|                         | PLAN DE CUENTAS                |    |                 |       |
| 1                       | ACTIVO                         |    |                 |       |
| 11                      | DISPONIBLE                     | Ν  |                 |       |
| 1105                    | CAJA                           | Ν  |                 |       |
| 110505                  | CAJA GENERAL                   | Ν  |                 |       |
| 110505.01               | Caja General                   | S  |                 |       |
| 110510                  | CAJA MENOR                     | Ν  | 23657           | 70    |
| 110510.01               | Caja Menor                     | S  |                 |       |
| 1110                    | BANCOS                         | N  |                 |       |
| 111005                  | BANCOS NACIONALES              | N  |                 |       |
| 111005.01               | Bancafe                        | Ν  |                 |       |
| 111005.02               | Av Villas                      | S  |                 |       |
| 13                      | DEUDORES                       | Ν  |                 |       |
| 1305                    | CLIENTES                       | N  |                 |       |
| 130505                  | NACIONALES                     | Ν  |                 |       |
| 130505.01               | Clientes Nacionales            | s  |                 |       |
| 1325                    | C A SOCIOS Y ACCIONISTAS       | N  |                 |       |
| 132505                  | A SOCIOS                       | Ν  |                 |       |
| 132505.01               | A Socios                       | S  |                 |       |
| 1328                    | APORTES POR COBRAR             | Ν  |                 |       |
| 132801                  | A SOCIOS                       | Ν  |                 |       |
| 1330                    | ANTICIPOS Y AVANCES            | N  |                 |       |
| 133005                  | ANTICIPOS Y AVANCES A PROVEEDO | N  |                 |       |
| 133005.01               | Anticipos a Proveedores        | S  |                 |       |
| 133010                  | A CONTRATISTAS                 | Ν  |                 |       |
| 133010.01               | Anticipos a Contratistas       | S  |                 |       |
| 133015                  | A TRABAJADORES                 | N  |                 |       |
| 133015.01               | Trabajadores                   | S  |                 |       |
| 133015.02               | William Rueda                  | Ν  |                 |       |

## Cómo Imprimir <u>A</u>rchivos Básicos – <u>T</u>erceros

Esta opción le permite al usuario del módulo, imprimir el Listado de Terceros que se encuentran registrados en el sistema.

#### Ingrese al menú **Imprimir.**

Seleccione la opción Archivos Básicos.

1. Seleccione la opción <u>Terceros</u> con solo darle clic en la pestaña. A continuación, se desplegará la siguiente ventana:

| 🗟 Listado Terceros          | ×                                  |  |
|-----------------------------|------------------------------------|--|
| Rango a imprimir            | Clientes Facturados entre :        |  |
| Código Inicial              | Fecha Inicial                      |  |
| Código Final ZZ             | Fecha Final                        |  |
| Vendedor                    | Clientes Creados entre :           |  |
| Asesor                      |                                    |  |
| Clasificación               |                                    |  |
| Clasificación 2             | Fecha Final                        |  |
| Zona                        | Fecha de Inactivación              |  |
| Zona 2                      | Fecha Inicial                      |  |
| Ciudad                      | Fecha Final                        |  |
| Barrio                      | Opciones                           |  |
| Cta Aux. Deudores           | Ordenar Alfabéticamente            |  |
| Tipo de Precio Ninguno 🔶    |                                    |  |
|                             | Solo Clientes sin Facturas         |  |
| Identificación por          | Clientes Facturados en Carga       |  |
| Código 📿 NIT                | Mostrar Clasificación y Vendedor   |  |
| Tipo de Formatos            | Agrupar por NIT                    |  |
| Formato 1  Formato 2        | Mostrar tipo (VIP)                 |  |
| Filtros                     | Datos Adicionales                  |  |
| 🔾 Activo 📿 Inactivo 💿 Todos | Imprimir Valor de Ventas           |  |
| Motivo ?{]                  | Tipo de Tercero                    |  |
|                             | Cliente Vendedor Otro              |  |
|                             | Cobrador Empleado Mesa             |  |
|                             | Proveedor     Fiador     Mostrador |  |
|                             |                                    |  |
|                             |                                    |  |
|                             | L PEP L Asociado L ICBF            |  |
| Empresa del año anterior    |                                    |  |
| Ruta                        |                                    |  |
|                             |                                    |  |
| http://wprimir              |                                    |  |

| САМРО                 | DESCRIPCIÓN                                                                                                    |
|-----------------------|----------------------------------------------------------------------------------------------------|
| Código Inicial        | Introduzca el código correspondiente al tercero donde se iniciará el corte<br>para el correspondiente listado. Si desea desplegar el listado de terceros |
|                       |                                                                                                    |
|                       | de clic en el botón al o presione la BARRA ESPACIADORA y                                                                                                 |
| Cádica Final          | aparecera la ventana de Terceros. Ver Como crear Terceros.                                                                                               |
| Codigo Final          | nara el correspondiente listado. Si desea desplegar el listado de terceros                                                                               |
|                       | si desca despregar el ristado de terceros                                                                                                    |
|                       | de clic en el botón 🚨 o presione la BARRA ESPACIADORA y                                                                                                  |
| <b>X</b> 7 <b>1</b> 1 | aparecerá la ventana de Terceros. Ver Cómo crear Terceros.                                                                                               |
| Vendedor              | Introduzca el codigo correspondiente al tercero asociado internamente al                                                                                 |
|                       | creado en la tabla de terceros y marcado como vendedor. Si desea                                                                                         |
|                       | desplegar el listado de terceros de clic en el botón 🚨 o presione la                                                                                     |
|                       | BARRA ESPACIADORA y aparecerá la ventana de Terceros. Ver                                                                                                |
|                       | Cômo crear Terceros.                                                                                                    |
| Asesor                | cliente como Asesor, debemos destacar que este tercero debe estar creado                                                                                 |
|                       | en la tabla de terceros. Si desea desplegar el listado de terceros de clic en                                                                            |
|                       | el botón o presione la BARRA ESPACTADORA y aparecerá la                                                                                                  |
|                       | ventana de Terceros. Ver Cómo crear Terceros.                                                                                                    |
| Clasificación         | Digite el código correspondiente a la clasificación asignada en la pestaña                                                                               |
|                       | Datos Generales de cada tercero que desea listar. Si desea desplegar las                                                                                 |
|                       | diferentes Clasificaciones de clic en el botón 📕 o presione la BARRA                                                                                     |
|                       | ESPACIADORA y aparecerá la ventana de Clasificación de Terceros.                                                                                         |
| Clasifiancián         | Ver Como crear Clasificación de Terceros.                                                                                                    |
| Clashicación          | de Mercadeo de cada tercero que desea listar. Si desea desplegar las                                                                                     |
|                       | diferentes Clasificaciones de alia en al hatán 🗰 a masione la DADDA                                                                                      |
|                       | ESPACIADORA y aparecerá la ventana de Clasificación de Terceros                                                                                          |
|                       | Ver Cómo crear Clasificación de Terceros.                                                                                                    |
| Zona 1                | Introduzca el código correspondiente a la Zona asignada en la pestaña                                                                                    |
|                       | Datos Generales de los Terceros que desea listar. Si desea desplegar las                                                                                 |
|                       | diferentes Zonas de clic en el botón 🗕 o presione la BARRA                                                                                               |
|                       | ESPACIADORA y aparecerá la ventana de Zonas. Ver Cómo crear                                                                                              |
| 7                     | Zonas.                                                                                                    |
|                       | Datos Adicionales de los terceros que desea listar. Si desea desplegar                                                                                   |
|                       | las diferentes Zonas de clic en el botón 🚳 o presione la BARRA                                                                                           |
|                       | ESPACIADORA y aparecerá la ventana de Zonas. Ver Cómo crear                                                                                              |
|                       | Zonas.                                                                                                    |
| Ciudad                | Introduzca el código de la Ciudad en la cual está ubicado el Tercero. Si                                                                                 |
|                       | no lo sabe, lo puede registrar con solo dar clic en el botón 😼 o presione                                                                                |
|                       | la BARRA ESPACIADORA y aparecerá la ventana de Ciudades. Ver                                                                                             |
|                       | Cómo crear Ciudades. Se debe tener cuidado en digitar la ciudad en todos                                                                                 |
|                       | los terceros ya que hay informes que filtran por este campo.                                                                                             |
| Identification por    | seleccione la identificación del tercero por la cual se generara el listado                                                                              |
| Tipo de Formatos      | Seleccione el tipo de formato que desea imprimir en el Formato 1 el                                                                                      |
|                       | sistema genera un listado de los terceros con los siguientes campos: NIT                                                                                 |
|                       | o Código, Nombre, Dirección, Ciudad y Teléfono, en el tipo de Formato                                                                                    |
|                       | 2 el sistema genera un listado de los terceros con los siguientes campos:                                                                                |
|                       | Código, NIT, Nombre y Firma.                                                                                                    |

| Filtros                          | Seleccione Activo si desea listar solo los terceros activos del sistema,   |
|----------------------------------|----------------------------------------------------------------------------|
|                                  | Inactivo si desea listar solo los terceros marcados como inactivos en el   |
|                                  | sistema, Seleccione Todos si quiere listar todos los Terceros del sistema  |
|                                  | sin importar si están activos o inactivos.                                 |
| <b>Clientes Facturados Entre</b> | Si desea solo listar los clientes que tienen facturas en un periodo        |
|                                  | determinado digite la fecha inicial y final de las facturas realizadas.    |
| Clientes Creados Entre           | Si desea solo listar los clientes creados en un periodo determinado digite |
|                                  | la fecha inicial y final de la creación de los terceros.                   |

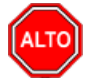

Si selecciona la opción "Ordenar Alfabéticamente", la consulta ordena alfabéticamente el listado de terceros, al seleccionar la opción "Imprimir Observaciones" el sistema muestra el reporte con las observaciones asignadas a cada tercero, al seleccionar la opción "Imprimir Foto" el sistema muestra la foto asociada al tercero, al seleccionar la opción "Solo Clientes sin Facturas" el sistema muestra en el reporte únicamente los terceros marcados como clientes pero que no tengan facturas asignadas, finalmente seleccione el tipo de tercero que desea listar en el reporte de terceros.

....

| 800182856                        |                  |                     | Fecha:     | 1<br>28/07/2023 3:34:38 p. |
|----------------------------------|------------------|---------------------|------------|----------------------------|
|                                  |                  | LISTADO DE TERCEROS |            |                            |
| TIPO DE TERCERO: CLIENTE         |                  | CIUDAD              | TODAS      |                            |
| CLASIFICACIÓN                    | N: TODOS         |                     |            |                            |
| ZONAS:                           | TODAS            |                     |            |                            |
| CTA. DEUDORE                     | ES: TODAS        |                     |            |                            |
| CODIGO                           | NOMBRE           | DIRECCIÓN           | CIUDAD     | TELÉFONO                   |
| 22222222222222                   | CONSUMIDOR FINAL | CC BOLIVAR          | CUCUTA     | 5                          |
| 58585858                         | JIMENEZ CLARA    | CENTRO              | CUCUTA     | 5787878                    |
| 15151515                         | KARLA MARTINEZ   | AV 0 5 14 CENTRO    | CUCUTA     | 5898989                    |
| 25252525                         | SUAREZ ROSA      | CL 5                | SIN CIUDAD |                            |
| 13476025                         | VALIDACION       |                     | SIN CIUDAD |                            |
| CANTIDAD TOTAL DE TERCEROS: 5.00 |                  |                     |            |                            |

Al dar clic sobre el botón Imprimir se muestra el siguiente Informe:

### Cómo Imprimir <u>Archivos Básicos – Pr</u>oveedores

Esta opción le permite al usuario listar los Terceros Clasificados como Proveedores y registrado en la base de datos.

- 1. Seleccione la opción Archivos Básicos.
- 2. Selecciones la opción **Proveedores** con solo darle clic en la pestaña. A continuación, se desplegará la siguiente ventana:

| 🙎 Listado de Proveedores 🛛 🗙 |                  |  |  |  |  |
|------------------------------|------------------|--|--|--|--|
| – Rango a imprimir –         | Rango a imprimir |  |  |  |  |
| Código Inicial               |                  |  |  |  |  |
| Código Final ZZ              |                  |  |  |  |  |
| Clasificación                |                  |  |  |  |  |
| Fecha Inicial 01/02/2023     |                  |  |  |  |  |
| Fecha Final 28/02/2023       |                  |  |  |  |  |
| Encabezado                   |                  |  |  |  |  |
|                              |                  |  |  |  |  |
|                              |                  |  |  |  |  |

| САМРО          | DESCRIPCIÓN                                                                                                    |
|----------------|----------------------------------------------------------------------------------------------------|
| Código Inicial | Digite el código correspondiente al Tercero al cual está asociado a la base de datos de que desea listar. Si desea desplegar los diferentes Terceros                                                                                                    |
|                | de clic en el botón 🔝 o presione la BARRA ESPACIADORA y aparecerá la ventana de Terceros. Si desea listar todos los Terceros deje el espacio en blanco.                                                                                                    |
| Código Final   | Digite el código correspondiente al Tercero al cual está asociado a la base<br>de datos que desea listar. Si desea desplegar los diferentes Terceros de                                                                                                    |
|                | clic en el botón a o presione la BARRA ESPACIADORA y aparecerá la ventana de Terceros. Si desea listar todos los Terceros deje en el espacio ZZ.                                                                                                    |
| Clasificación  | Digite el Código de Clasificación del respectivo tercero si los tiene<br>clasificados. Si desea desplegar los diferentes Tipos de Clasificación de<br>Terceros de clic en el botón *****OJO BOTON**** o presione la<br>BARRA ESPACIADORA y aparecerá la ventana de Clasificación de<br>Terceros. Si desea listar toda la clasificación deje el espacio en blanco. |
| Fecha Inicial  | Introduzca aquí la fecha de donde se iniciará el corte para listar Los<br>Terceros clasificados como Proveedores, tenga en cuenta la claridad de<br>la información ya que es un dato muy importante.                                                                                                    |
| Fecha Final    | Introduzca aquí la fecha donde finaliza el corte para listar Los Terceros clasificados como Proveedores, tenga en cuenta la claridad de la información ya que es un dato muy importante.                                                                                                    |

Al dar clic sobre el botón imprimir se despliega el siguiente informe:

| DEMO TNS 2023 KS<br>800182856 |              | PAG:<br>Fecha:   | 1<br>28/07/2023 3:56:p. m. |            |            |            |            |
|-------------------------------|--------------|------------------|----------------------------|------------|------------|------------|------------|
|                               |              |                  | LISTADO DE PF              | ROVEEDORES |            |            |            |
| CLASIFIC                      | ACION: TODOS |                  |                            |            |            |            |            |
| CODIGO                        | NOMBRE       | ASESOR COMERCIAL | TELEFONO                   | SUMINISTRO | CIUDAD     | FEC. INSC. | FEC. ACT.  |
| 252585                        | PEDRO SUAREZ |                  |                            |            | SIN CIUDAD | 12/01/2018 | 17/02/2021 |

## Cómo Imprimir Ejecución Presupuestal – Presupuesto Aprobado

Esta opción le permite al usuario del módulo, imprimir el Presupuesto aprobado previamente registrado en el sistema.

Ingrese al menú **Imprimir.** 

Seleccione la opción Ejecución Presupuestal.

1. Seleccione la opción <u>Presupuesto Aprobado</u> con solo darle clic en la pestaña. A continuación, se desplegará la siguiente ventana:

| 🖹 Presupuesto Aprobado 🛛 🛋 |       |  |  |  |
|----------------------------|-------|--|--|--|
| Rango a imprimir           |       |  |  |  |
| Cuenta Inicial             |       |  |  |  |
| Cuenta Final               | ZZ    |  |  |  |
| Centro de Costo            | (\$   |  |  |  |
| Periodo                    | ENERO |  |  |  |
| Imprimir Cancelar          |       |  |  |  |

| САМРО           | DESCRIPCIÓN                                                               |
|-----------------|---------------------------------------------------------------------------|
| Cuenta Inicial  | Digite el Código Contable correspondiente al Plan de Cuentas con el cual  |
|                 | se desea ver el Presupuesto Aprobado. Si desea desplegar las diferentes   |
|                 | Cuentas de clic en el botón in o presione la BARRA ESPACIADORA            |
|                 | y aparecerá la ventana del Plan Único de Cuentas. Si desea ver todas las  |
|                 | cuentas deje el espacio en blanco.                                        |
| Cuenta Final    | Digite el Código Contable correspondiente al Plan de Cuentas con el cual  |
|                 | se desea ver el Presupuesto Aprobado. Si desea desplegar las diferentes   |
|                 | Cuentas de clic en el botón in o presione la BARRA ESPACIADORA            |
|                 | y aparecerá la ventana del Plan Único de Cuentas. Si desea ver todas las  |
|                 | cuentas deje en el espacio como aparece ZZ ó 99.                          |
| Centro de Costo | Digite el código correspondiente al centro de costo del cual fue digitado |
|                 | el Presupuesto. Si desea desplegar los diferentes Centros de Costo        |
|                 | presione el botón 🕑 para seleccionar el respectivo Centro de Costo.       |
| Período         | Digite el Período Contable del cual desea ver la información. Si desea    |
|                 | desplegar los diferentes Períodos presione el botón 主 para seleccionar    |
|                 | el respectivo Período.                                                    |

DEMO TNS 2023 KS 800182856 PAG: 1

Fecha: 28/07/2023 3:57:

### PRESUPUESTO APROBADO A ENERO 2023

| Centro de Costo: | lodos                          |                |
|------------------|--------------------------------|----------------|
| CUENTA           | NOMBRE                         | PRESUPUESTO    |
| 4                | INGRESOS                       | -10,000,000.00 |
| 41               | OPERACIONALES                  | -10,000,000.00 |
| 4135             | COMERCIO AL POR MAYOR Y AL MEN | -10,000,000.00 |
| 413505           | COMERCIO POR MAYO              | -10,000,000.00 |
| 413505.01        | Ventas Gravadas 19%            | -10,000,000.00 |
| 5                | GASTOS                         | 2,500,000.00   |
| 51               | OPERACIONALES DE ADMON         | 2,500,000.00   |
| 5105             | GASTOS DE PERSONAL             | 2,500,000.00   |
| 510506           | SUELDOS                        | 2,500,000.00   |
| 510506.01        | Sueldos                        | 2,500,000.00   |

## Cómo Imprimir Ejecución Presupuestal – Presupuesto Ejecutado

Esta opción le permite al usuario del módulo, imprimir el Presupuesto Ejecutado de acuerdo al presupuesto previamente registrado en el sistema.

### Ingrese al menú **Imprimir.**

Seleccione la opción Ejecución Presupuestal.

1. Seleccione la opción **Presupuesto Ejecutado** con solo darle clic en la pestaña. A continuación, se desplegará la siguiente ventana:

| 🕿 Presupuesto Ejecutado 🛛 🗙 🗙 |  |  |  |  |
|-------------------------------|--|--|--|--|
| Rango a imprimir              |  |  |  |  |
| Cuenta Inicial                |  |  |  |  |
| Cuenta Final ZZ               |  |  |  |  |
| Centro de Costo               |  |  |  |  |
| Periodo ENERO 🗢               |  |  |  |  |
| Opciones                      |  |  |  |  |
| Ejecución Mensual             |  |  |  |  |
| Ejecución Acumulada           |  |  |  |  |
| Ejecución Acumulada Detallada |  |  |  |  |
| Imprimir 🗶 Cancelar           |  |  |  |  |

| САМРО           | DESCRIPCIÓN                                                                                                    |
|-----------------|----------------------------------------------------------------------------------------------------|
| Cuenta Inicial  | Digite el Código Contable correspondiente al Plan de Cuentas con el cual<br>se desea ver el Presupuesto Aprobado. Si desea desplegar las diferentes<br>Cuentas de clic en el botón                                                                                                    |
|                 | y aparecera la ventana del Plan Unico de Cuentas. Si desea ver todas las<br>cuentas deje el espacio en blanco.                                                                                                    |
| Cuenta Final    | Digite el Código Contable correspondiente al Plan de Cuentas con el cual<br>se desea ver el Presupuesto Aprobado. Si desea desplegar las diferentes<br>Cuentas de clic en el botón o presione la BARRA ESPACIADORA<br>y aparecerá la ventana del Plan Único de Cuentas. Si desea ver todas las<br>cuentas deje en el espacio como aparece ZZ ó 99. |
| Centro de Costo | Digite el código correspondiente al centro de costo del cual fue digitado<br>el Presupuesto. Si desea desplegar los diferentes Centros de Costo<br>presione el botón 🕥 para seleccionar el respectivo Centro de Costo.                                                                                                    |
| Período         | Digite el Período Contable del cual desea ver la información. Si desea desplegar los diferentes Períodos presione el botón para seleccionar el respectivo Período.                                                                                                    |

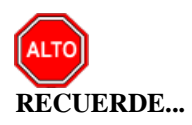

Puede seleccionar cualquiera de las dos opciones: "Ejecución Mensual" - "Ejecución Acumulada"

Al dar clic sobre el botón imprimir se despliega el siguiente informe:
#### DEMO TNS 2023 KS 800182856

PAG: 1 Fecha: 28/07/2023 4:01:38 p. m.

#### EJECUCIÓN MENSUAL DE ENERO 2023

| Centro de Costo: Todos |                                   |               |               |              |                |  |
|------------------------|-----------------------------------|---------------|---------------|--------------|----------------|--|
| CUENTA                 | NOMBRE                            | PRESUPUESTO   | EJECUTADO MES | DIFERENCIA   | % DIF. (+Aum.) |  |
| 4                      | INGRESOS                          | 10,000,000.00 | 14,882,798.07 | 4,882,798.07 | 48.83 %        |  |
| 41                     | OPERACIONALES                     | 10,000,000.00 | 14,882,798.07 | 4,882,798.07 | 48.83 %        |  |
| 4135                   | COMERCIO AL POR MAYOR Y AL<br>MEN | 10,000,000.00 | 14,882,798.07 | 4,882,798.07 | 48.83 %        |  |
| 413505                 | COMERCIO POR MAYO                 | 10,000,000.00 | 14,882,798.07 | 4,882,798.07 | 48.83 %        |  |
| 413505.01              | Ventas Gravadas 19%               | 10,000,000.00 | 14,882,798.07 | 4,882,798.07 | 48.83 %        |  |
|                        | TOTALES                           | 10,000,000.00 | 14,882,798.07 | 4,882,798.07 | 48.83 %        |  |

# CAPITULO 4

# **OPERACIONES NO RUTINARIAS**

### Cómo Configurar los Parámetros

Esta opción le permite al usuario configurar los parámetros usados en el módulo de Contabilidad.

Ingrese al menú Archivos.

- 1. Seleccione la opción Configuración.
- 2. Seleccione la opción **Generales** con solo darle un clic en la pestaña. A continuación, se desplegará la siguiente ventana:

Se compone de cuatro pestañas:

**GENERALES:** 

| 🖹 Configu                                | ración General                        |               |                         | ×                      |
|------------------------------------------|---------------------------------------|---------------|-------------------------|------------------------|
| Generales                                | Reportes Firmas de Estados F          | inancieros    | Eventos Exogenas        | Capturar Datos         |
|                                          |                                       |               | No Maneja NIIF          |                        |
|                                          | Maneja Areas Administrativas          |               |                         |                        |
| [                                        | Areas Administrativas en el Det       | alle          |                         |                        |
|                                          | Maneja Centros de Costo               |               | Control de Consecut     | tivos de otros Modulos |
|                                          | Consecutivos solo por Tipo de Com     | probante 🗌    | Consecutivo de com      | probantes Fijo         |
|                                          | No Depreciar hasta Saldo              |               | Imprimir Fecha y Ho     | ra en Reportes         |
| $\mathbf{J}$                             | Nombre Tributario de Terceros Divi    | didos en Nom  | bres y Apellidos        |                        |
| [                                        | Y Primero Apellidos                   |               |                         |                        |
|                                          | Validar NIT                           |               | Validar Retenciones     | por Terceros           |
|                                          | Obligatorio Dirección y Teléfono en   | datos del Te  | rceros                  |                        |
|                                          | Obligatorio Ciudad del Tercero        |               | Obligatorio Zona de     | Tercero                |
|                                          | Obligatorio Clasificación del Tercero | ) [           | Obligatorio Correo E    | lectrónico             |
|                                          | Maneja Modulo de Carga                |               | Maneja Producción /     | ABC                    |
|                                          | Al Unificar Terceros Unificar Usuari  | os Hospitalar | ios                     |                        |
|                                          | Controlar Presupuesto de Gastos       |               |                         |                        |
|                                          | Evitar que un Usuario modifique Do    | cumentos de   | otros                   |                        |
|                                          | Mostrar valor en letras sin la palabr | a UN para m   | les y miles de millones |                        |
|                                          | Advertir Terceros con Nombres Dup     | olicados      |                         |                        |
|                                          | Sugerir Consecutivo al Copiar Docu    | mento         |                         |                        |
|                                          | Restringir al Dia Operativo           |               | Buscar en Todos los     | Periodos               |
| 닏                                        | Mostrar Saldo del Tercero             |               |                         |                        |
|                                          | Trasladar Documento al Generar Co     | omprobante o  | le Saldos Iniciales     |                        |
| . In In In In In In In In In In In In In | Actualizar Datos Terceros SARLAFT     |               |                         |                        |
| 1                                        | Alerta para Origen de Fondos          | 10000000      |                         |                        |
|                                          | Grupo de Cuentas para Traslado de     | Documentos    | •                       |                        |
| Cue                                      | entas Contables de Acceso Rápido      |               |                         |                        |
|                                          |                                       |               |                         |                        |
| <b>⊺</b>                                 | erceros de Uso General                |               |                         |                        |
|                                          | Tercero DIAN                          | 2222222222    | 222                     |                        |
|                                          | Tercero Alcaldía                      |               |                         |                        |
|                                          | Tercero Empresa                       | 890500571     | 9                       |                        |
| Con                                      | secutivo Nota Interna                 | 001           |                         |                        |
| Non                                      | nbre de Moneda Local                  | Pesos         | Fracción                |                        |
| P                                        | resupuesto por                        | ,             | ,                       |                        |
|                                          | Centro de Costo                       | Area Admir    | istrativa               |                        |
|                                          | Acept                                 | ar 🗙          | Cancelar                |                        |

| САМРО                                                                | DESCRIPCIÓN                                                                                                    |
|----------------------------------------------------------------------|----------------------------------------------------------------------------------------------------|
| Maneja Áreas Administrativas                                         | Esta opción al seleccionarla le permite trabajar con Áreas<br>Administrativas en el módulo, permitiendo listar informes de cada una<br>de las áreas o en forma consolidada.                                                                                                    |
| Maneja Centros de Costos                                             | Esta opción al seleccionarla le permite trabajar con Centros de Costos en el módulo, permitiendo listar informes de cada uno de los centros o en forma consolidada.                                                                                                    |
| Control de Consecutivos de<br>otros Módulos                          | Esta opción al seleccionarla le permite al usuario tener control de los consecutivos en el módulo de Contabilidad, cuando trabaja con los módulos operativos.                                                                                                    |
| Consecutivos solo por tipo de<br>Comprobantes:                       | Al seleccionar esta opción el usuario puede controlar el consecutivo solo por tipo de comprobantes.                                                                                                    |
| Consecutivos de<br>Comprobantes Fijo                                 | Al seleccionar esta opción el usuario no podrá modificar los consecutivos del módulo contable.                                                                                                    |
| Imprimir fecha y hora en<br>Reportes                                 | Al seleccionar esta opción el sistema imprimirá la fecha y la hora del computador en los reportes principales.                                                                                                    |
| Validar Retenciones por<br>Terceros                                  | Al seleccionar esta opción el sistema verificara que se realicen las retenciones configuradas en la pestaña contabilidad de la tabla de terceros.                                                                                                    |
| Nombre Tributario de<br>Terceros Divididos en<br>Nombres y Apellidos | Al seleccionar esta opción el sistema Separa la opción de nombre tributario en nombres y apellidos.                                                                                                    |
| Validar NIT                                                          | Al seleccionar esta opción el sistema valida que los NIT se encuentren creados de manera correcta.                                                                                                    |
| Obligatorio Dirección y<br>Teléfono en Datos del Tercero             | Al seleccionar esta opción el sistema obliga a que se llenen estos campos<br>al momento de crear un tercero.                                                                                                    |
| Maneja Módulo de Carga                                               | Se debe seleccionar esta opción si el cliente maneja módulo de Transporte de Carga.                                                                                                    |
| Al Unificar Terceros Unificar<br>Usuarios Hospitalarios              | Al seleccionar esta opción el sistema unificará los terceros con los usuarios Hospitalarios al mismo tiempo.                                                                                                    |
| Controlar Presupuesto de<br>Gastos                                   | Al seleccionar esta opción el sistema controla el presupuesto digitado para las cuentas de gastos.                                                                                                    |
| Tercero DIAN                                                         | Digite el código correspondiente al Tercero creado como DIAN<br>"Dirección de Impuestos y Aduanas Nacionales" cuando se hacen los<br>pagos de impuestos asignando ese tercero, permitiendo así que no se<br>refleje el movimiento Débito al expedir los Certificados de Retención. Si     |
|                                                                      | desea desplegar los diferentes Terceros de clic en el botón 🔊 o presione<br>la BARRA ESPACIADORA y aparecerá la ventana de Terceros.                                                                                                    |
| Tercero Alcaldía (I.C.A)                                             | Digite el código correspondiente al Tercero creado como Alcaldía<br>"Secretaría de Hacienda cuando se hacen los pagos de impuestos<br>Retención I.C.A asignando ese tercero, permitiendo así que no se refleje<br>el movimiento Débito al expedir los Certificados de Retención. Si desea |
|                                                                      | desplegar los diferentes Terceros de clic en el botón 🔝 o presione la BARRA ESPACIADORA y aparecerá la ventana de Terceros.                                                                                                    |
| Tercero Empresa                                                      | Digite el código correspondiente al Tercero creado como Empresa, es fundamental para efectuar el Cierre de año fiscal. Si desea desplegar los                                                                                                    |
| Conscoutive Note Informs                                             | diferentes Terceros de clic en el botón 🔊 o presione la BARRA<br>ESPACIADORA y aparecerá la ventana de Terceros.                                                                                                    |
| Consecutivo nota Interna                                             | Esta opcion le permite digitar o modificar, en caso de que lo requiera, el                                                                                                    |

|                        | consecutivo para la impresión de notas internas de las compras de servicios a empresas y/o entidades del régimen simplificado.                                                                                             |
|------------------------|----------------------------------------------------------------------------------------------------|
| Nombre de Moneda Local | Mediante esta opción el usuario del Módulo de Contabilidad puede<br>colocar el nombre de la moneda usada para las respectivas transacciones,<br>en el caso de Colombia es PESOS y en el caso de Venezuela es<br>BOLIVARES. |

Puede seleccionar si desea que el presupuesto sea digitado por Centros de Costo o por Área Administrativas.

## REPORTES

| 🕿 Configuración General                                                                                                    | × |
|----------------------------------------------------------------------------------------------------|---|
| Generales Reportes Firmas de Estados Financieros Eventos Exogenas Capturar Datos                                                                                               |   |
| Comprobante de Egreso         Tipo       Diseñado - Gráfico       Imprimir Cheque       Configurar         Nombre de Evento Personalizado       Imprimir Cheque en Formato FR3 |   |
| Recibo de Caja                                                                                                    |   |
| Tipo Estandar - Gráfico 🗢 Co <u>n</u> figuar                                                                                                    |   |
| Comprobantes y Notas de Contabilidad                                                                                                    |   |
| Long. Comp. Contabilidad Texto 66 Long. Nota Contabilidad Texto 66                                                                                                    |   |
| Comp. de Contabilidad Resumido Nota de Contabilidad Resumida                                                                                                    |   |
| Libros Venezolanos-Eventos Personalizados                                                                                                    |   |
| Nombre Evento Libro de Compras                                                                                                    |   |
| Nombre Evento Comprobante de Retención                                                                                                    |   |
| Nombre Evento Libro de Ventas                                                                                                    |   |
| Nombre Evento Retencion sobre la Renta                                                                                                    |   |
| Ruta Base Datos Reportes Comparativos                                                                                                    |   |
| Ruta                                                                                                    |   |
| Estados Financieros NIIF                                                                                                    |   |
| Tipo Empresa NIIF Ninguno                                                                                                    |   |
| Concepto Niif Utilidad                                                                                                    |   |
| Aceptar Cancelar                                                                                                    |   |

| CAMPO                                          | DESCRIPCIÓN                                                                                                    |  |  |
|------------------------------------------------|----------------------------------------------------------------------------------------------------|--|--|
| Tipo de Formato                                | Debe seleccionar el tipo de Formato del Comprobante de Egreso que<br>desea que se configure como predeterminado. Si desea desplegar los<br>diferentes tipos de Formato de Comprobante de Egreso de clic en el botón<br>y aparecerá el listado de las opciones que puedes escoger, en este<br>caso están: Ninguno, Diseñado Gráfico, Estándar Texto, Estándar<br>Gráfico.<br>Si quiere imprimir Cheque Seleccione la opción, si desea imprimir el<br>cheque en formato Fr3 seleccione la opción |  |  |
| Tipo de Formato                                | Debe seleccionar el tipo de Formato del Recibo de Caja que desea que se configure como predeterminado. Si desea desplegar los diferentes tipos de Formatos de Recibo de Caja de clic en el botón y aparecerá el listado de las opciones que puede escoger en este caso están: Ninguno                                                                                                    |  |  |
|                                                | Diseñado Gráfico, Estándar Texto, Estándar Gráfico.                                                                                                    |  |  |
| Comprobantes y Notas de<br>Contabilidad        | Seleccione las longitudes y diferentes opciones tales como<br>"Comp. de Contabilidad Resumido" – "Nota de Contabilidad<br>Resumido" – "Formatos Gráficos de Comprobantes, Notas y<br>Recibos de Caia en Fr3"                                                                                                    |  |  |
| Libros Venezolanos – Eventos<br>Personalizados | <ul> <li>Asigne los nombres de los Eventos personalizados para los Libros<br/>de Compras, Comprobantes de Retención, Libros de Ventas,<br/>Retención sobre la Renta.</li> </ul>                                                                                                    |  |  |
| Ruta Base de Datos para                        | Coloque la ruta de la base de datos del año anterior para efectos                                                                                                    |  |  |
| Reportes Comparativos                          | de comparación de información                                                                                                    |  |  |
| Estados Financieros NIIF                       | Coloque el tipo de empresa al cual pertenece: PYME, microempresa, Cooperativa.                                                                                                    |  |  |

### 🙅 Configuración General

 $\times$ 

| Generales | Reportes     | Firmas de Estados Financieros | Eventos Exogenas | Capturar Datos |
|-----------|--------------|-------------------------------|------------------|----------------|
| Firma     | s de los Est | ados Financieros              |                  |                |
| Firma 1   |              |                               |                  |                |
| Cargo     | 1            |                               |                  |                |
| Firma 2   | 2            |                               |                  |                |
| Cargo 2   | 2            |                               |                  |                |
| Firma 3   | •            |                               |                  |                |
| Cargo 3   | 3            |                               |                  |                |
| Firma 4   | +            |                               |                  |                |
| Cargo 4   | 4            |                               |                  |                |
|           |              |                               |                  |                |

Firmas de los Estados Financieros: en estos campos Firma 1, 2, 3,4 el usuario debe digitar en el pie de página de los Estados Financieros la firma de los responsables de esos estados financieros: Contador – Revisor Fiscal o Representante Legal.

| 🕿 Configuración General                                                          |                                |              |    | $\times$ |  |
|----------------------------------------------------------------------------------|--------------------------------|--------------|----|----------|--|
| Generales Reportes Firmas de Estados Financieros Eventos Exogenas Capturar Datos |                                |              |    |          |  |
|                                                                                  |                                |              |    |          |  |
| Exogena-Eventos Personaliza                                                      | dos                            |              |    |          |  |
| Formato 1001 Pagos o Abonos en                                                   | Cuentas                        | FORMATO_1001 |    |          |  |
| Formato 1002 ReteFuente Practica                                                 | adas                           | FORMATO_1002 |    |          |  |
| Formato 1003 ReteFuente que le P                                                 | Practicaron                    | FORMATO_1003 |    |          |  |
| Formato 1004 Descuentos Tributar                                                 | ios                            | FORMATO_1004 |    |          |  |
| Formato 1005 Valor Impuesto Desc                                                 | contado                        | FORMATO_1005 |    |          |  |
| Formato 1006 Valor del Impuesto G                                                | Generado                       | FORMATO_1006 |    |          |  |
| Formato 1007 Ingresos Operaciona                                                 | ales                           | FORMATO_1007 |    |          |  |
| Formato 1008 Cuentas por Cobrar                                                  |                                | FORMATO_1008 |    |          |  |
| Formato 1009 Cuentas por Pagar                                                   |                                | FORMATO_1009 |    |          |  |
| Formato 1010 Información de Socio                                                | os y accionistas               | FORMATO_1010 |    |          |  |
| Formato 1011 Inf. de las Declaraci                                               | ones Tributarias               | FORMATO_1011 |    |          |  |
| Formato 1012 Inf. de Declaracione                                                | s Tributarias                  | FORMATO_1012 |    |          |  |
| Formato 1016 Contratos de Manda                                                  | ato                            | FORMATO_1016 |    |          |  |
| Formato 1647 Ingresos Recibidos p                                                | oara Terceros                  | FORMATO_1647 |    |          |  |
| Formato 2276 Inf. del Certificado o<br>y Retenciones para Personas Natu          | de Ingresos<br>rales Empleados | FORMATO_2276 |    |          |  |
| Predeterminados                                                                  |                                |              |    |          |  |
| Superintendencias                                                                | Ninguna                        | \$           |    |          |  |
| Tipo de Plancuentas                                                              | Ninguno                        |              | \$ |          |  |
| Entidad Informante Formato 2276                                                  | Ninguno                        |              | \$ |          |  |
|                                                                                  |                                |              |    |          |  |
|                                                                                  |                                |              |    |          |  |
|                                                                                  |                                |              |    |          |  |
|                                                                                  |                                |              |    |          |  |
|                                                                                  |                                |              |    |          |  |
|                                                                                  |                                |              |    |          |  |
|                                                                                  | Aceptar                        | Cancelar     |    |          |  |

### Exógena – Eventos Personalizados

En esta pestaña configure los nombres de los eventos personalizados para generar los formatos de la información exógena.

## Cómo Bloquear Periodos

Esta opción le permite al usuario configurar los parámetros usados en el manejo de la cartera y en la integración a Tesorería y Contabilidad.

Ingrese al menú <u>A</u>rchivos.

- 1. Seleccione la opción Configuración
- 2. Seleccione la opción **Bloqueo de Periodos** con solo darle un clic en la pestaña. A continuación, se desplegará la siguiente ventana:

| 🚊 Bloqueo d      | le Periodos 🛛 💌 |  |  |  |  |
|------------------|-----------------|--|--|--|--|
| Bloquear Hasta   |                 |  |  |  |  |
| Periodo 🚺        | Periodo ENERO   |  |  |  |  |
| Aceptar Cancelar |                 |  |  |  |  |

**Periodo**: Seleccione el periodo que desea que este bloqueado, para que ningún usuario del sistema pueda realizar una modificación que te afecte el movimiento.

### Cómo Crear Consecutivos

Esta opción le permite al usuario configurar los crear o modificar los consecutivos de los documentos los cuales son muy importantes para la organización y control de dichos documentos.

Ingrese al menú <u>A</u>rchivos.

- 1. Seleccione la opción <u>Configuración</u>
- 2. Seleccione la opción <u>Consecutivos</u> con solo darle un clic en la pestaña. A continuación, se desplegará la siguiente ventana:

| 🙅 Consecutivos 🛛 🕹 🗙                                                                          |                 |              |  |  |  |
|-----------------------------------------------------------------------------------------------|-----------------|--------------|--|--|--|
| $\boxtimes \lhd \blacktriangleright \blacktriangleright + - \blacktriangle \oslash \boxtimes$ | 🕈 🥅 🖕 🔟 Filtrar | Por Tipo 🗘 🔕 |  |  |  |
|                                                                                               | Modo Filtrado   |              |  |  |  |
|                                                                                               |                 |              |  |  |  |
|                                                                                               |                 |              |  |  |  |
| Tipo Comprobante                                                                              | cc              |              |  |  |  |
| Prefiio                                                                                       | 00              |              |  |  |  |
| ricijo                                                                                        |                 |              |  |  |  |
| Consecutivo                                                                                   | 002             |              |  |  |  |
|                                                                                               |                 |              |  |  |  |
|                                                                                               |                 |              |  |  |  |
|                                                                                               |                 |              |  |  |  |
|                                                                                               |                 |              |  |  |  |
|                                                                                               |                 |              |  |  |  |

| CAMPO               | DESCRIPCIÓN                                                                                                    |  |
|---------------------|----------------------------------------------------------------------------------------------------|--|
| Tipo de Comprobante | Digite el tipo de comprobante al cual desea crearle su respectivo consecutivo y así tener un mejor manejo del documento.                  |  |
| Prefijo             | Introduzca el prefijo del respectivo documento al cual se le creará<br>consecutivo y este será parte de la identificación del mismo       |  |
| Consecutivo         | Digite el número con el cual se iniciará la identificación del respectivo documento, que quiere asignarle el correspondiente consecutivo. |  |

# Cómo Crear Pensamientos

Mediante esta opción el usuario del sistema podrá agregar textos o frases que desea que aparezca en la ventana de bienvenida al momento de ingresar al módulo.

Ingrese al menú <u>A</u>rchivos.

- 1. Seleccione la opción Configuración
- 2. Seleccione la opción **Pensamientos** con solo darle un clic en la pestaña. A continuación, se desplegará la siguiente ventana:

| 🙊 Pensamientos                                                                            |                                                                   |            | ×   |
|-------------------------------------------------------------------------------------------|-------------------------------------------------------------------|------------|-----|
| $\bowtie \triangleleft \blacktriangleright \blacksquare + - \blacktriangle \triangleleft$ | 🗠 🗶 😋 🛅 🕞 🔀 Filtrar                                               | Por Código | ÷ 🔊 |
|                                                                                           | Modo Filtrado                                                     |            |     |
| Código                                                                                    | 000001                                                            |            |     |
| Autor<br>Descripción                                                                      | ACTUA COMO UN HOMBRE DE PENSAMIENTO, PIENSA O<br>HOMBRE DE ACCION |            |     |
|                                                                                           |                                                                   |            |     |

| САМРО       | DESCRIPCIÓN                                                                                                    |  |
|-------------|----------------------------------------------------------------------------------------------------|--|
| Código      | Digite el número consecutivo con el cual se ira a identificar en la base de datos el respectivopensamiento que está insertando. |  |
| Autor       | Introduzca el nombre completo del autor que creo el pensamiento que deseas insertar en la base dedatos.                         |  |
| Descripción | Digite la frase que desea que aparezca en la ventana de entrada al módulo, de una maneracorrecta.                               |  |

# Diseño de Informes FRF

Mediante esta opción el usuario del sistema podrá modificar sus informes y agregar las opciones que desea que aparezcan impresas al momento de generar dicho informe.

Ingrese al menú <u>A</u>rchivos.

- 1. Seleccione la opción <u>Configuración</u>
- 2. Seleccione la opción **Diseño de Informes FRF** con solo darle un clic en la pestaña. A continuación, se desplegará la siguiente ventana:

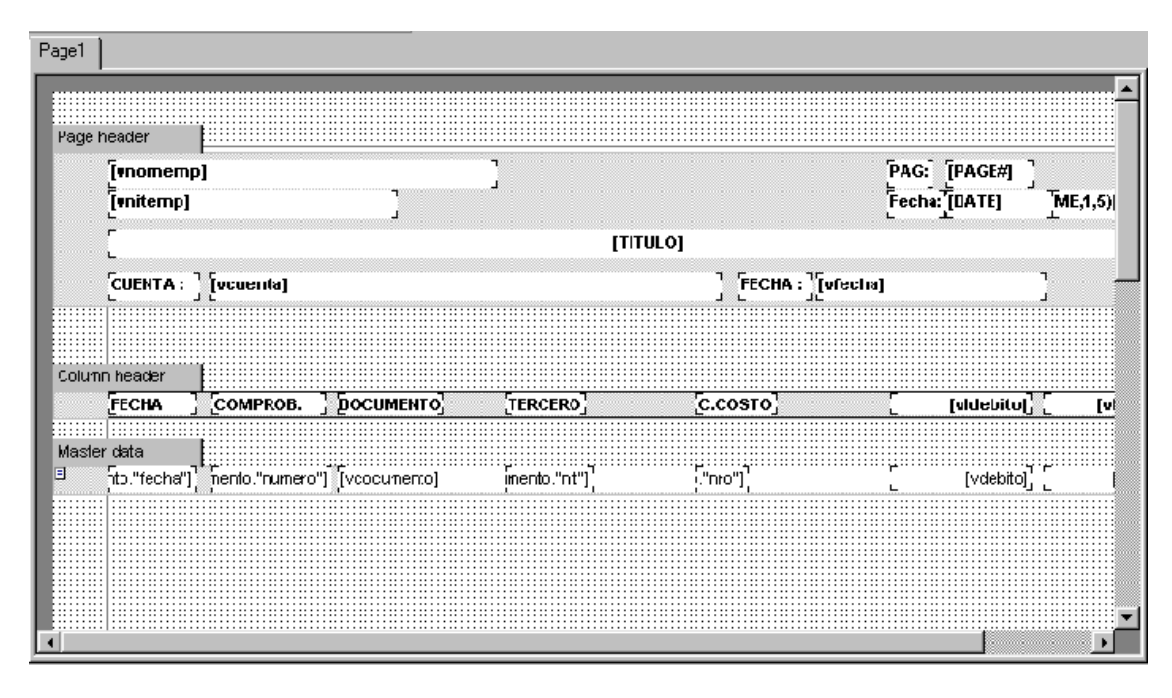

# Diseño de Informes FR3

Mediante esta opción el usuario del sistema podrá modificar sus informes y agregar las opciones que desea que aparezcan impresas al momento de generar dicho informe.

Ingrese al menú <u>A</u>rchivos.

- 1. Seleccione la opción <u>Configuración</u>.
- 2. Seleccione la opción **Diseño de Informes FR3** con solo darle un clic en la pestaña. A continuación, se desplegará la siguiente ventana:

| t Beport Yiew Help           |                                                          |                              |                                                                                                    |
|------------------------------|----------------------------------------------------------|------------------------------|----------------------------------------------------------------------------------------------------|
|                              | 独国ないの「四四二〇日日」                                            |                              |                                                                                                    |
| • •                          | · 8 / 1 /2 V S 8 2 2 4 2 1 1 1 1 1 1 1 1 1 1 1 2 2 2 2 2 |                              |                                                                                                    |
| de Pagen   (X)               |                                                          |                              |                                                                                                    |
| Report *                     |                                                          |                              | Functions Cla                                                                                                    |
| E - MasterData1              |                                                          |                              | Data Varia                                                                                                    |
| Merso2                       |                                                          |                              | U DECataset                                                                                                    |
| - • Memo3 *                  | MasterData: MasterData1                                  | 2 DBDataset                  | The second second |
| Report1: ThuReport           | nustri pata masteroata i                                 | Diblataser                   |                                                                                                    |
| operties   Events            | [ <vtitulo>]</vtitulo>                                   | [IIF( <vpaginar>=</vpaginar> |                                                                                                    |
| lataSet iot assigned) •      | [ <vmembrete1>]</vmembrete1>                             | 4                            |                                                                                                    |
| reviewOpte (TfrxPreviewOp    | I <vmembrete2>1</vmembrete2>                             |                              |                                                                                                    |
| intOptens (TinxPrintOpten    | [ - memberte 0: ]                                        | 4                            |                                                                                                    |
| lersion 3.22                 | [ <vmembrete3>]</vmembrete3>                             |                              |                                                                                                    |
|                              |                                                          |                              |                                                                                                    |
|                              |                                                          |                              |                                                                                                    |
| 1                            |                                                          |                              |                                                                                                    |
| 2                            |                                                          |                              |                                                                                                    |
| 1                            |                                                          |                              |                                                                                                    |
| ÷.                           |                                                          |                              |                                                                                                    |
|                              |                                                          |                              |                                                                                                    |
|                              |                                                          |                              |                                                                                                    |
|                              |                                                          |                              |                                                                                                    |
|                              |                                                          |                              |                                                                                                    |
| 1                            |                                                          |                              |                                                                                                    |
|                              |                                                          |                              |                                                                                                    |
|                              |                                                          |                              |                                                                                                    |
|                              |                                                          |                              |                                                                                                    |
|                              |                                                          |                              |                                                                                                    |
| 1                            |                                                          |                              |                                                                                                    |
|                              |                                                          |                              |                                                                                                    |
|                              |                                                          |                              |                                                                                                    |
| .01                          |                                                          |                              |                                                                                                    |
|                              |                                                          |                              |                                                                                                    |
| is the object to the dataset |                                                          |                              | . P Create field                                                                                                    |

# Cómo Ejecutar Comandos

Esta opción le permite al usuario del módulo de Contabilidad ejecutar procedimientos que corregirá o modificará su información de una manera correcta y eficiente.

Ingrese al menú <u>A</u>rchivos.

- 1. Seleccione la opción <u>Configuración</u>.
- 2. Seleccione la opción **Ejecutar** con solo darle un clic en la pestaña. A continuación, se desplegará la siguiente ventana:

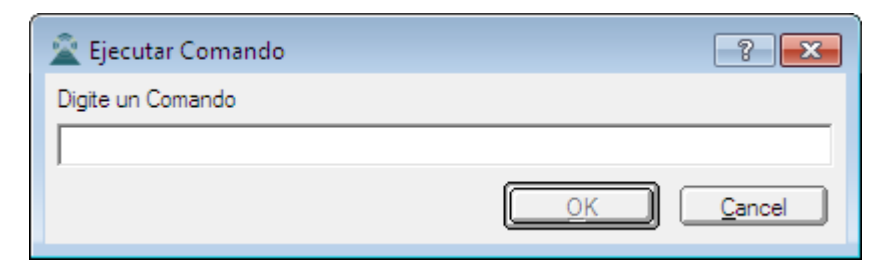

# Cómo Ejecutar Evento Personalizado

Esta opción le permite al usuario del módulo de Contabilidad ejecutar eventos personalizados.

#### Ingrese al menú <u>A</u>rchivos.

Seleccione la opción Configuración

Seleccione la opción **Ejecutar** con solo darle un clic en la pestaña. A continuación, se desplegará la siguiente ventana: